# WIRTUALNE LABORATORIA

Skrypt dla Uczniów Paweł Fajfer, Adam Koliński (red.)

TOM II ZADANIA I INSTRUKCJE

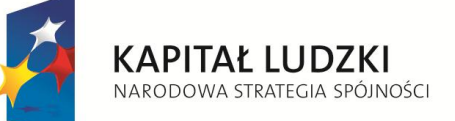

Opracowanie i wydruk publikacji współfinansowany przez Unię Europejską w ramach Europejskiego Funduszu Społecznego UNIA EUROPEJSKA EUROPEJSKI FUNDUSZ SPOŁECZNY

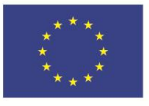

### CZŁOWIEK - NAJLEPSZA INWESTYCJA

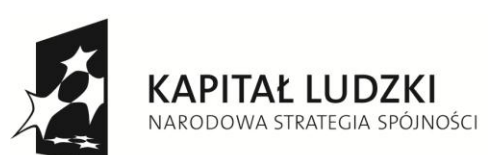

**UNIA EUROPEJSKA** EUROPEJSKI FUNDUSZ SPOŁECZNY

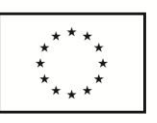

### Opracowanie, wydruk i wysyłka publikacji współfinansowane przez Unię Europejską w ramach Europejskiego Funduszu Społecznego

Publikacja powstała w ramach projektu "Wirtualne laboratoria - sukces innowacji" (numer projektu: WND-POKL.03.03.04-00-010/10), realizowanego przez Wyższą Szkołę Logistyki (Beneficjent / Lider partnerstwa) oraz firmę L-Systems (Partner).

## PUBLIKACJA BEZPŁATNA

strona internetowa projektu: www.laboratoria.wsl.com.pl

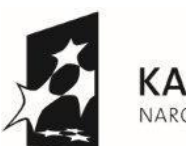

KAPITAŁ LUDZKI NARODOWA STRATEGIA SPÓJNOŚCI UNIA EUROPEJSKA EUROPEJSKI FUNDUSZ SPOŁECZNY

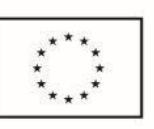

# PODZIĘKOWANIA

Wyższa Szkoła Logistyki składa podziękowania firmie

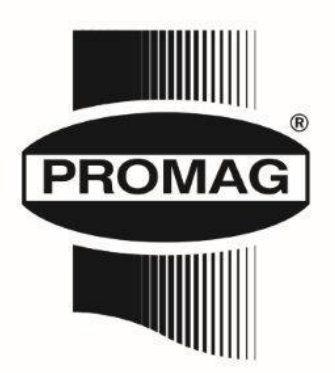

za udostępnienie i umożliwienie wykonania zdjęć pracowników, pomieszczeń biurowych i magazynu, które wykorzystano w II tomie skryptu dla uczniów oraz II tomie podręcznika dla nauczycieli. Wartością dodaną współpracy z pracodawcami w trakcie tworzenia wszystkich elementów Wirtualnych Laboratoriów jest nawiązanie trwałej współpracy z firmą PROMAG S.A. – współpraca ta miała charakter bezpośredniego zaangażowania w opracowanie bardzo istotnych elementów Wirtualnych Laboratoriów jakim są skrypty i podręcznik.

Konsekwentnie rozwijana od 2010 roku przez Wyższą Szkołę Logistki oraz firmę L-Systems inicjatywa "Ambasadorów projektu", czyli działania mające na celu zebranie jak największej liczby firm wspierających ideę Wirtualnych Laboratoriów, pozwoliła na pozyskanie tak cennych partnerów jak firma PROMAG S.A. Dobrze wykształceni, posiadający praktyczne umiejętności absolwenci szkół ponadgimnazjalnych to jeden z najważniejszych elementów oddziałujących pozytywnie na jakościowy rozwój rynku pracy oraz rynku edukacyjnego.

#### Informacje merytoryczne o firmie PROMAG S.A.

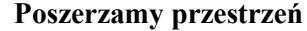

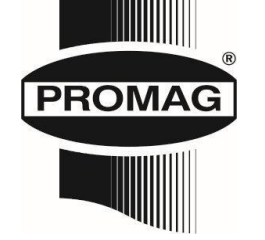

www.promag.pl

Naszą misją jest poszerzanie przestrzeni - naszych Klientów i naszej. Poprzez optymalny dobór wyposażenia magazynowego i urządzeń transportu wewnętrznego, już od 30 lat udoskonalamy przestrzeń magazynową i produkcyjną naszych Klientów, łącząc bogate doświadczenie z nowoczesnością stosowanych rozwiązań. Na swoim koncie posiadamy liczne nagrody i wyróżnienia, jednak największym wyrazem uznania są dla nas tysiące zadowolonych Klientów.

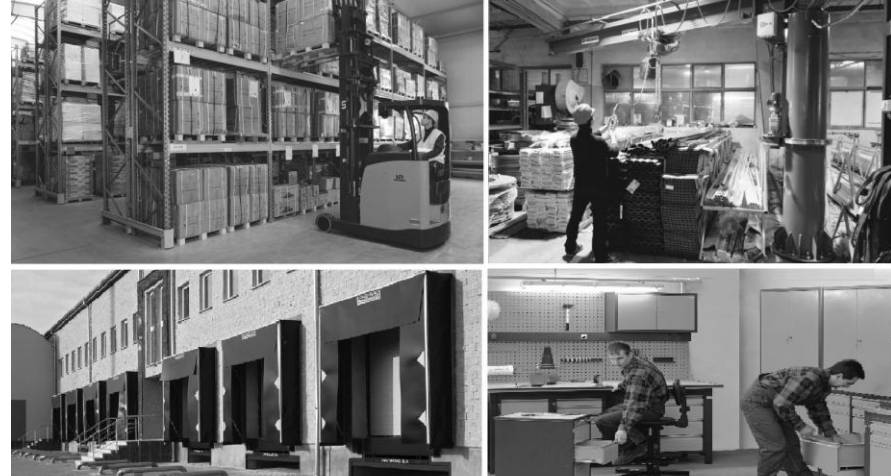

**Dopasowane rozwiązania** Dzięki szerokiej gamie oferowanych produktów i usług możemy zaspokoić różne potrzeby w zakresie logistyki wewnętrznej.

- Systemy składowania i transportu w magazynie
- Systemy przeładunku
- Urządzenia dźwignicowe
- Meble metalowe
- Pozostałe wyposażenie magazynowe
- Koła i zestawy kołowe

Kompleksowe rozwiązania Jesteśmy dla Klientów partnerem na każdym etapie realizacji inwestycji logistycznych.

- Doradztwo
  - Pomiary i projekt
  - Wykonawstwo
  - Dostawa i montaż
- Zgłoszenie do UDT
- Serwis
- Przeglądy okresowe

Paweł Fajfer, Adam Koliński (red.)

# **WITRUALNE LABORATORIA** Skrypt dla Uczniów

TOM II Zadania i instrukcje

POZNAŃ 2012

Wydawca: Wyższa Szkoła Logistyki ul. E. Estkowskiego 6, 61-755 Poznań www.wsl.com.pl, www.laboratoria.wsl.com.pl

#### ISBN: 978-83-62285-13-6

Copyright C by Wyższa Szkoła Logistyki

Poznań 2012 wyd. I

Zespół konsultacyjno-redakcyjny: Paweł Fajfer Adam Koliński Sylwia Konecka Krystyna Kozyra Robert Pawlak Elżbieta Samulska Anna Sar

Recenzenci: dr hab. Mariusz Jedliński, prof. US mgr inż. Edyta Majkowska

Wszelkie prawa zastrzeżone.

Beneficjent projektu, Wyższa Szkoła Logistyki, zgodnie z zapisami umowy o dofinansowanie projektu zobowiązał się do zawarcia z IP2 (Ośrodek Rozwoju Edukacji) odrębnych umów przeniesienia autorskich praw majątkowych do utworów wytworzonych w ramach projektu.

Opracowanie, wydruk oraz wysyłka publikacji współfinansowane przez Unię Europejską w ramach Europejskiego Funduszu Społecznego

Redakcja: Paweł Fajfer, Adam Koliński Korekta: Wiesława Romanowska Skład i łamanie: Sylwia Konecka Projekt okładki: Marcin Giedrowicz Druk i oprawa: Zakład Poligraficzny GRAFIKA Tadeusz Magdziak 61-062 Poznań, ul. Leszka 22

# Spis treści

| Wstęp                                                              |     |
|--------------------------------------------------------------------|-----|
| Zadania                                                            | 14  |
| 1. Oferty i zamówienia                                             | 20  |
| 2. Planowanie procesu logistycznego                                | 45  |
| 3. Zarzadzanie magazynem i zapasami                                |     |
| 4. Zarzadzanie produkcja                                           | 68  |
| 5. Obsługa kontrahentów                                            | 80  |
| Instrukcje użytkownika                                             |     |
| 1. Pudowania pockáw porzedziowach i przwsisków                     | 01  |
| 1. Budowalile paskow liaizędziowych i przyciskow                   |     |
| 2. I worzenie skrótów klawiszowych                                 |     |
| <ol> <li>A Definiowania klientów</li> </ol>                        |     |
| <ol> <li>Definiowanie knehtow</li></ol>                            |     |
| 5. Definitowanie dostawców                                         |     |
| <ol> <li>Kopiowanie attykułow</li></ol>                            | 102 |
| <ul> <li>Definitowanie Statiowisk Toboczych</li></ul>              | 105 |
| O. Definiowanie DOM     Definiowanie merszmut technologiezmuch     | 100 |
| 9. Definitowanie marszi ut technologicznych                        | 108 |
| 10. Kalkulacja kosztu wyłodow                                      | 110 |
| 12. Warawadzania oferty                                            | 111 |
| 12. Wylowadzellie oferty                                           | 112 |
| 13. W yuluk olelity                                                | 113 |
| 14. Konweisja olehty na zamówienie sprzedaży                       | 110 |
| 15. wprowadzenie zamowienia sprzedaży.                             | 110 |
| 10. w yuluk polwieruzenia zaniowienia spizedazy                    | 120 |
| 17. w prowadzenie zahowienia zakupu                                | 121 |
| 10. Wydryly zamówielia zakupu                                      | 125 |
| 19. w yuluk zahlowieli zakupu                                      | 124 |
| 20. Zimana terminow dostaw materiałow                              | 123 |
| 21. Kaikulacja zapoli zebowalila lilatellatowego - MRP             | 120 |
| 22. Zwalnianie propozycji zlećen produkcyjnych                     | 127 |
| 23. Zwainianie propozycji zamowien zakupu                          | 129 |
| 24. wprowadzenie ziecenia produkcyjnego                            | 130 |
| 25. Sprawuzenie cykli wytwarzania                                  | 132 |
| 20. w prowadzanie prognoż według kodu artykułu                     | 134 |
| 27. Wprowadzenie PZ                                                | 135 |
| 20. Dei setremenie energezii zu zlasaniu medulezzinzm              | 130 |
| 29. Rejestrowanie operacji w zleceniu produkcyjnym                 | 138 |
| 50. Kejesu owanie przyjęc produktów ze ziecenia produkcyjnego (PW) | 140 |
| 22. Zombricoje zlagonio produktvinogo                              |     |
| 32. Zanikinęcie ziecenia produkcyjnego                             | 143 |
| 55. wystawienie wZ                                                 | 144 |

| 34. | Wystawienie faktury                                                        | 145 |
|-----|----------------------------------------------------------------------------|-----|
| 35. | Zamknięcie faktury                                                         | 146 |
| 36. | Rozliczenie faktury                                                        | 147 |
| 37. | Harmonogram procesu usługi logistycznej (zakup)                            | 150 |
| 38. | Harmonogram procesu usługi logistycznej (sprzedaż)                         | 156 |
| 39. | Wprowadzenie faktur zakupowych                                             | 161 |
| 40. | Wprowadzenie płatności                                                     | 163 |
| 41. | Wprowadzenie wysyłki                                                       | 165 |
| 42. | Definicja terminów dostaw i cen wg dostawców                               | 167 |
| 43. | Wyświetlenie transakcji magazynowych                                       | 168 |
| 44. | Wykonanie analizy ABC wg obrotu                                            | 170 |
| 45. | Sprawdzenie przypisania artykułu do grupy                                  | 171 |
| 46. | Wyświetlenie historii fakturowania.                                        | 173 |
| 47. | Wykonanie analizy ABC według zysku brutto                                  | 173 |
| 48. | Wyświetlenie analizy ABC według zysku brutto                               | 174 |
| 49. | Parametry grupy SRP (wprowadzenie danych zapasowych dla wyrobów)           | 176 |
| 50. | Analiza utworzonych przez system propozycji uzupełnienia zapasów           | 178 |
| 51. | Przesunięcia międzymagazynowe (MM)                                         | 180 |
| 52. | Uruchomienie funkcji tworzenia propozycji uzupełnienia                     | 182 |
| 53. | Wprowadzenie EWZ                                                           | 183 |
| 54. | Kalkulacja EWZ                                                             | 184 |
| 55. | Definiowanie magazynów                                                     | 186 |
| 56. | Przypisanie magazynów do klientów                                          | 187 |
| 57. | Wprowadzenie metody partia na partię                                       | 189 |
| 58. | Kalkulacja MPS                                                             | 190 |
| 59. | Wyświetlenie MPS                                                           | 191 |
| 60. | Analiza i zaakceptowanie utworzonej przez system propozycji zlecenia       |     |
| pro | dukcyjnego                                                                 | 192 |
| 61. | Zmiana wydajności produkcji                                                | 193 |
| 62. | Obliczenie cyklu produkcji i skumulowanego cyklu wytwarzania               | 194 |
| 63. | Sprawdzenie wyliczonych wartości cyklu produkcji i skumulowanego cyklu     |     |
| wy  | twarzania                                                                  | 195 |
| 64. | Założenie indeksu w kartotece zapasów                                      | 197 |
| 65. | Edycja indeksu w kartotece zapasów                                         | 199 |
| 66. | Założenie produktu z wykorzystaniem szablonu                               | 199 |
| 67. | Zdefiniowanie obszarów w magazynie                                         | 201 |
| 68. | Zdefiniowanie lokalizacji magazynowych                                     | 201 |
| 69. | Zdefiniowanie parametrów towaru i włączenie kontroli lokalizacji magazynow | ych |
|     |                                                                            | 203 |
| 70. | Zmiana definicji towaru, względem dostaw bezpośrednich                     | 204 |
| 71. | Wpisanie zleceń przesunięć zapasów                                         | 206 |
| 72. | Wydruk zleceń przesunięcia zapasów                                         | 207 |
| 73. | Wprowadzenie podjęcia zapasów                                              | 208 |
| 74. | Przesunięcia zapasów do magazynów regionalnych                             | 209 |
| 75. | Zamknięcie zleceń przesunięć zapasów                                       | 212 |
| 76. | Kalkulacja zapotrzebowania magazynowego                                    | 212 |

| Notka o autorach                                           | 218 |
|------------------------------------------------------------|-----|
| 78. Wydrukowanie raportu terminowości rzeczywistych dostaw | 215 |
| 77. Zaksięgowanie amortyzacji                              | 214 |
|                                                            |     |

### WSTĘP

Drogi Czytelniku,

Oddajemy w Twoje ręce skrypt, który wykorzystasz do nauki podczas zajęć

z Wirtualnych Laboratoriów Logistyczno-Spedycyjnych i Magazynowych. Dla łatwiejszego korzystania podzieliliśmy go na dwa tomy: pierwszy, w którym zebrane zostały zagadnienia teoretyczne, drugi, w którym znalazły się zadania do wykonania w systemie informatycznym oraz instrukcje użytkowania tego systemu.

Trudno wyobrazić sobie nowoczesne przedsiębiorstwo, które nie korzysta z oprogramowania komputerowego. Niezależnie od wielkości firmy czy branży, coraz więcej czynności związanych z codzienną działalnością zostaje "zinformatyzowane". Mechanizm ten można uznać za naturalny skutek rozwoju technologicznego na świecie, globalizacji i ciągłego rozwoju społeczeństwa informacyjnego.

Wymagania rynku zmieniają się dynamicznie – rośnie liczba produktów, zwiększa się liczba zamówień, różnorodność asortymentu, co wiąże się z coraz to większymi wymaganiami klientów. Klientami magazynów często są sieci handlowe, które nie mogą sobie pozwolić na przechowywanie dużej ilości produktów na zapleczu lub w podręcznym magazynie. Asortyment umieszczony jest na półce sklepowej. Powierzchnia zajmowanego produktu jest bardzo droga, co wymusza zamawianie często małych ilości danego asortymentu. Częstotliwość zamawiania danych produktów jest duża, często są one zamawiane codziennie lub zgodnie z aktualnym popytem. Dzisiejsze magazyny i centra dystrybucyjne można porównać do bardzo wydajnych linii produkcyjnych, na których kompletuje się kilka czy kilkanaście tysięcy paczek na dobę. Aby bezbłędnie spakować tysiące przesyłek, co stanowi duży i skomplikowany problem logistyczny, niezbędny jest system informatyczny, który jest w stanie udźwignąć takie zadanie.

Menedżerowie przedsiębiorstwa decydując się na zakup i wdrożenie systemu informatycznego planują poprawić wizerunek firmy w oczach swoich klientów jednocześnie ulepszając realizację procesów w obrębie przedsiębiorstwa. Wdrożenie systemu IT pozwala kierownictwu rozwiązać szereg przeszkód i problemów, z którymi musieli uporać się wcześniej, przed jego wdrożeniem. Nadzór systemu informatycznego nad wewnętrznymi procesami zachodzącymi w firmie umożliwia skupienie uwagi menedżerów na innych, dotychczas niezauważanych obszarach działalności. Dostrzegają, że większą przewagę konkurencyjną zdobywają firmy, potrafiące sprawniej współpracować z dostawcami i odbiorcami, powiązanymi w łańcuchach dostaw. Kierownictwo uświadamia sobie wagę każdej zdobytej informacji o rynku, swojej konkurencji i klientach oraz jednocześnie o potrzebie jej zachowania i dalszemu przetwarzaniu, np. przez dział marketingu czy dział sprzedaży.

Kierownictwo przedsiębiorstwa, mając na uwadze, że rynek zmienia się dynamicznie, musi w taki sposób zarządzać, by zmiany popytu i trendów rynku nie wpływały na pozycję przedsiębiorstwa. Umiejętne dostosowanie się do otoczenia daje duże możliwości rozwoju, stąd firmy są na tyle elastyczne, by nie tracić swojego udziału w rynku.

Systemy informatyczne, mogące współpracować z innymi narzędziami informatycznymi, urządzeniami mobilnymi, wykorzystujące narzędzia gospodarki elektronicznej (jak chociażby elektroniczną wymianę danych), wpływają na usprawnienie nie tylko procesów wewnątrz firmy, ale przede wszystkim współpracy z klientami i dostawcami.

Wymagania rynku pracy rosną wraz z rozwojem technologicznym. Umiejętność obsługi systemu informatycznego jest równie ważna, co znajomość języka obcego. Podobnie jak przedsiębiorstwa, dopasowujące się do oczekiwań klientów, dzisiejsze szkolnictwo dopasować się musi do wymagań rynku pracy. Po zakończeniu tych zajęć będziesz umieć realizować podstawowe czynności związane z obsługą klienta, zamówieniami, obsługą magazynu czy również realizacją procesów produkcyjnych, wykorzystując system informatyczny klasy ERP (Enterprise Resource Planning). Naszym zdaniem warto skorzystać z możliwości przed jaką stoisz.

Zachęcamy Cię do lektury i nauki!

Paweł Fajfer, Adam Koliński

CZĘŚĆ 1

# ZADANIA

# ZADANIA

Zanim rozpoczniesz wykonywanie zadań i poznasz funkcjonalność systemu iScala poznaj osoby, które napotkasz w działach naszej firmy oraz pracowników przedsiębiorstw, z którymi od lat współpracujemy.

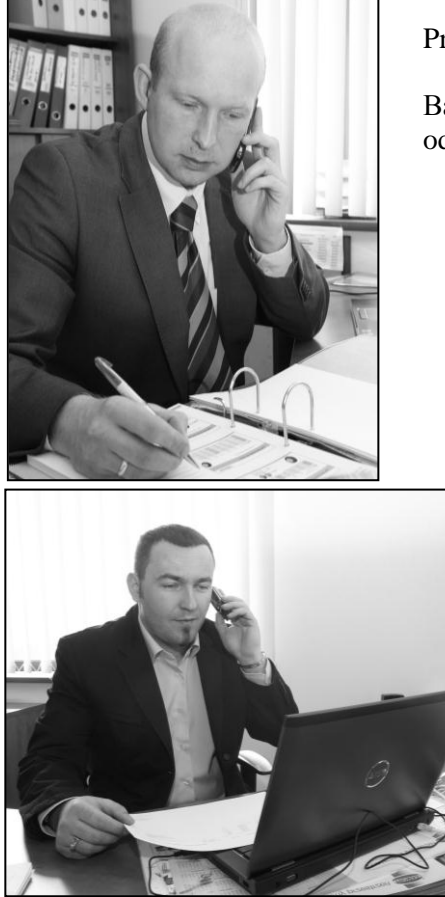

Prezes naszej firmy, Tadeusz Zieliński.

Bardzo zapracowany człowiek, wymagający od nas tyle, ile wymaga od siebie.

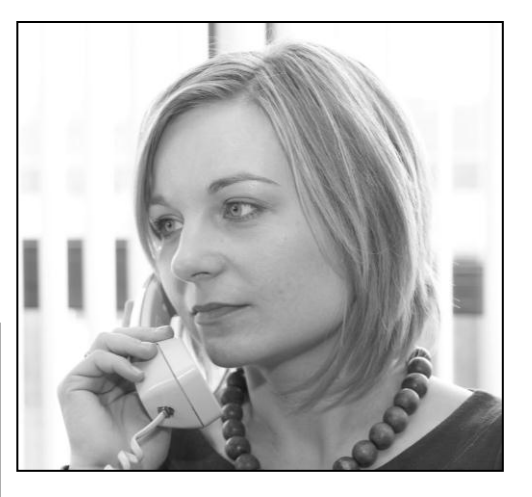

Ania Dulska, pracownik Działu Sprzedaży (lub inaczej Działu Obsługi Klienta).

Jest bardzo lubiana przez naszych klientów. Dzięki niej dużo u nas kupują.

Andrzej Piątek, pracownik Działu Sprzedaży.

Potrafi zorganizować każdy możliwy transport. Mówi się o nim, czego nie załatwisz, w tym pomoże ci Piątek.

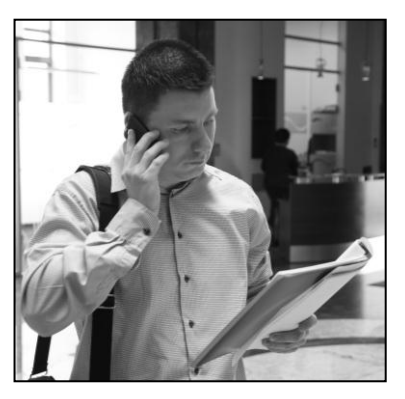

Filip Nowacki, kierownik Działu Logistyki.

Nigdy go nie ma – zawsze coś załatwia. Jeden z najbardziej zabieganych pracowników naszej firmy. Nie rozstaje się ze swoim smartfonem (oczywiście ze względów służbowych).

**Sławek Ziółkowski**, kierownik magazynu. W jego magazynie zawsze panuje porządek.

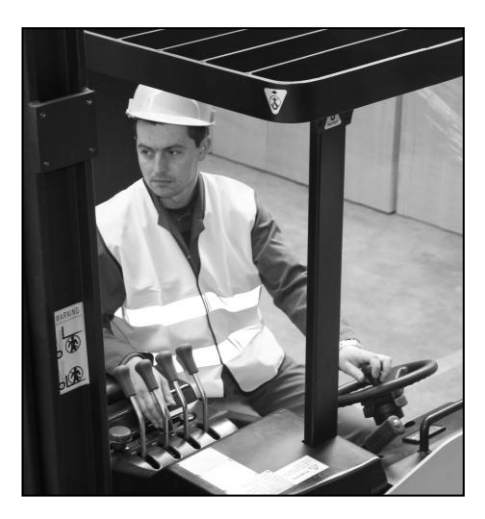

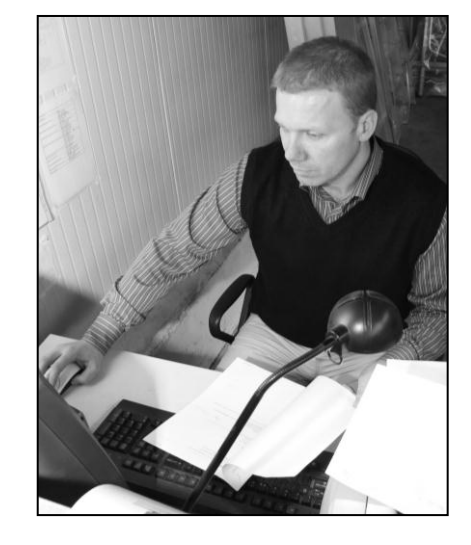

Sebastian Tomczyk, pracownik magazynu.

Mistrz naszej firmy w obsłudze wózków widłowych. Seba załaduje wszystko jak należy, nawet jeśli wyda się to niewykonalne. Magazyn zna jak mało kto.

#### Wirtualne Laboratoria

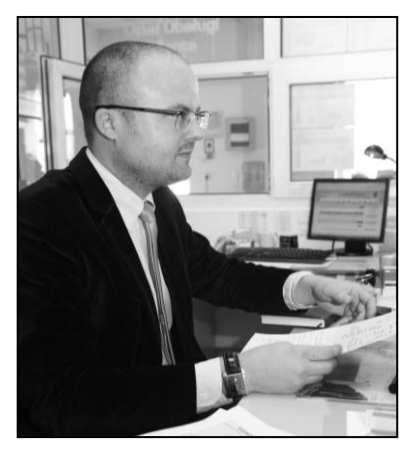

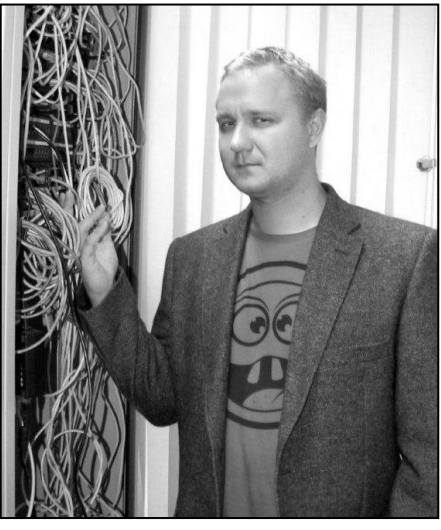

Borys Jaskół, Główny informatyk.

Będzie oprowadzać Cię po naszej firmie.

Andrzej Ferenc, pracownik Działu Zaopatrzenia.

Potrafi wynegocjować najlepsze warunki zamawianych materiałów i towarów u naszych dostawców.

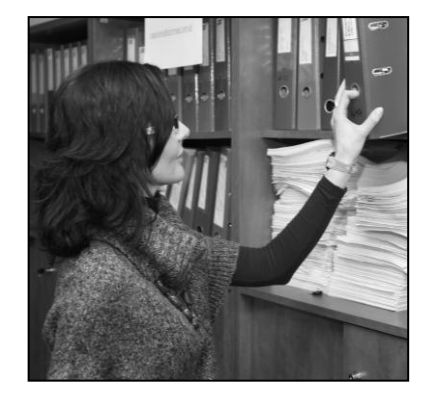

Kasia Przybysz, księgowa.

Dzięki niej wszystkie płatności realizowane są w terminie, a wszelkie opóźnienia w spłacie należności od klientów wyłapane bardzo szybko.

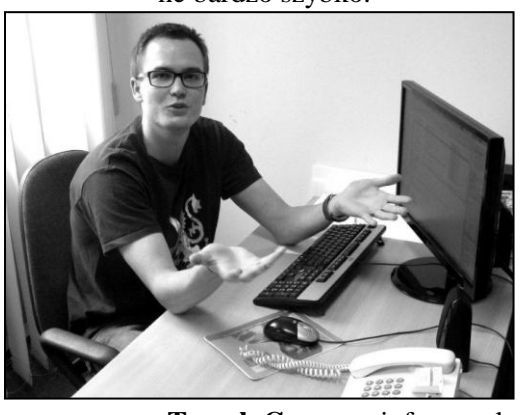

**Tomek Gawron**, informatyk. Odpowie na wszystkie nurtujące Cię pytania.

#### Zadania

Nasi klienci:

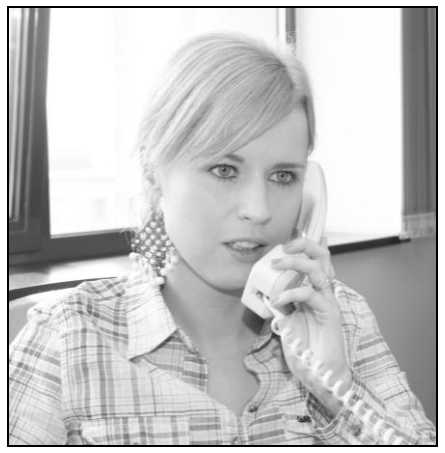

Joanna Nowacka, firma Wokawit

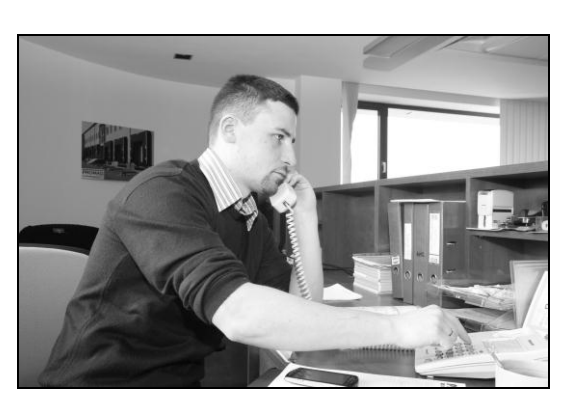

Krzysztof Wrociński, hurtownia Sokfrut

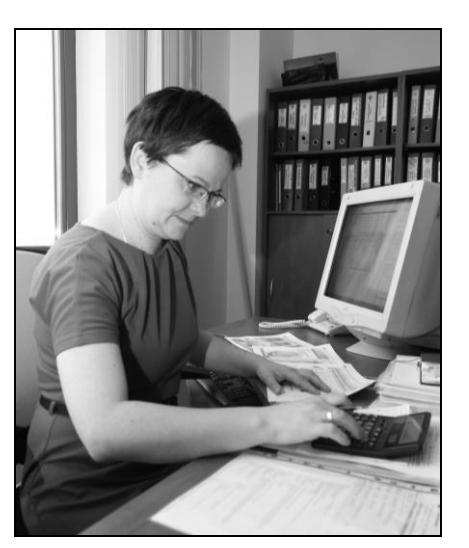

Alicja Kowalska, firma Marchfix

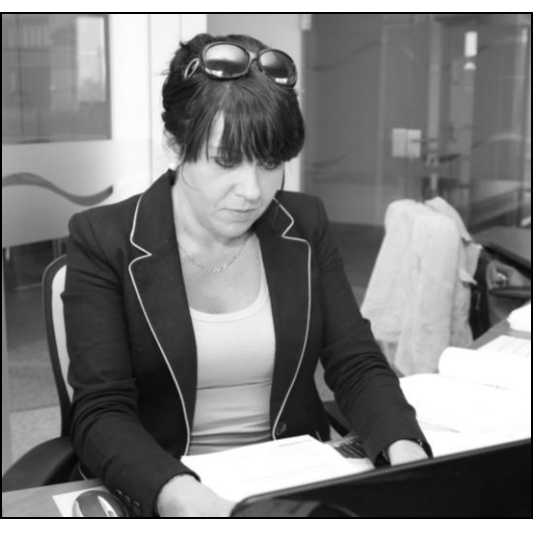

Anna Zybert, firma Hades

#### Wirtualne Laboratoria

Przedsiębiorstwo, w którym przyjdzie Ci pracować zajmuje się produkcją napojów owocowych oraz sprzedażą soków, w które zaopatrujemy się u naszych dostawców. Od pewnego czasu świadczymy również usługi transportowe, które cieszą się coraz większym zainteresowaniem naszych klientów.

Nasza firma ciągle się rozwija, zdobywamy nowych klientów, a od naszych dostawców wymagamy coraz wyższej jakości materiałów wykorzystywanych do produkcji jak również soków, w dystrybucji których uczestniczymy. Współpracujemy z klientami polskimi jak i zagranicznymi.

Nasza firma ma trzy magazyny regionalne, a w planach mamy stworzenie nowych (będziesz uczestniczyć w ich tworzeniu).

Gdyby spojrzeć na nasze przedsiębiorstwo w ramach całego łańcucha dostaw, to możemy być traktowanie przez naszych klientów zarówno producentem jak i dystrybutorem.

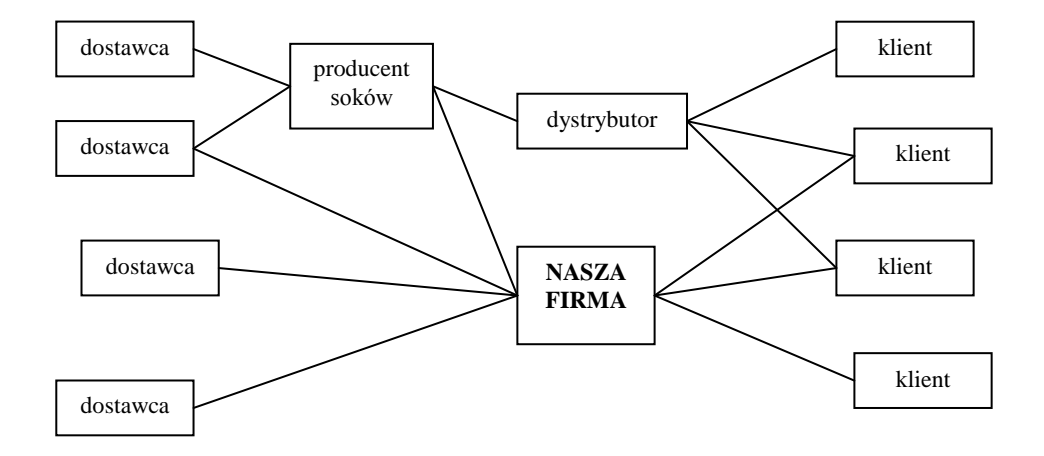

Dla pewnego zobrazowania naszego przedsiębiorstwa na poniższym schemacie przedstawione zostały nasze budynki w siedzibie głównej firmy. Poza przedstawionymi na rysunku posiadamy magazyny regionalne.

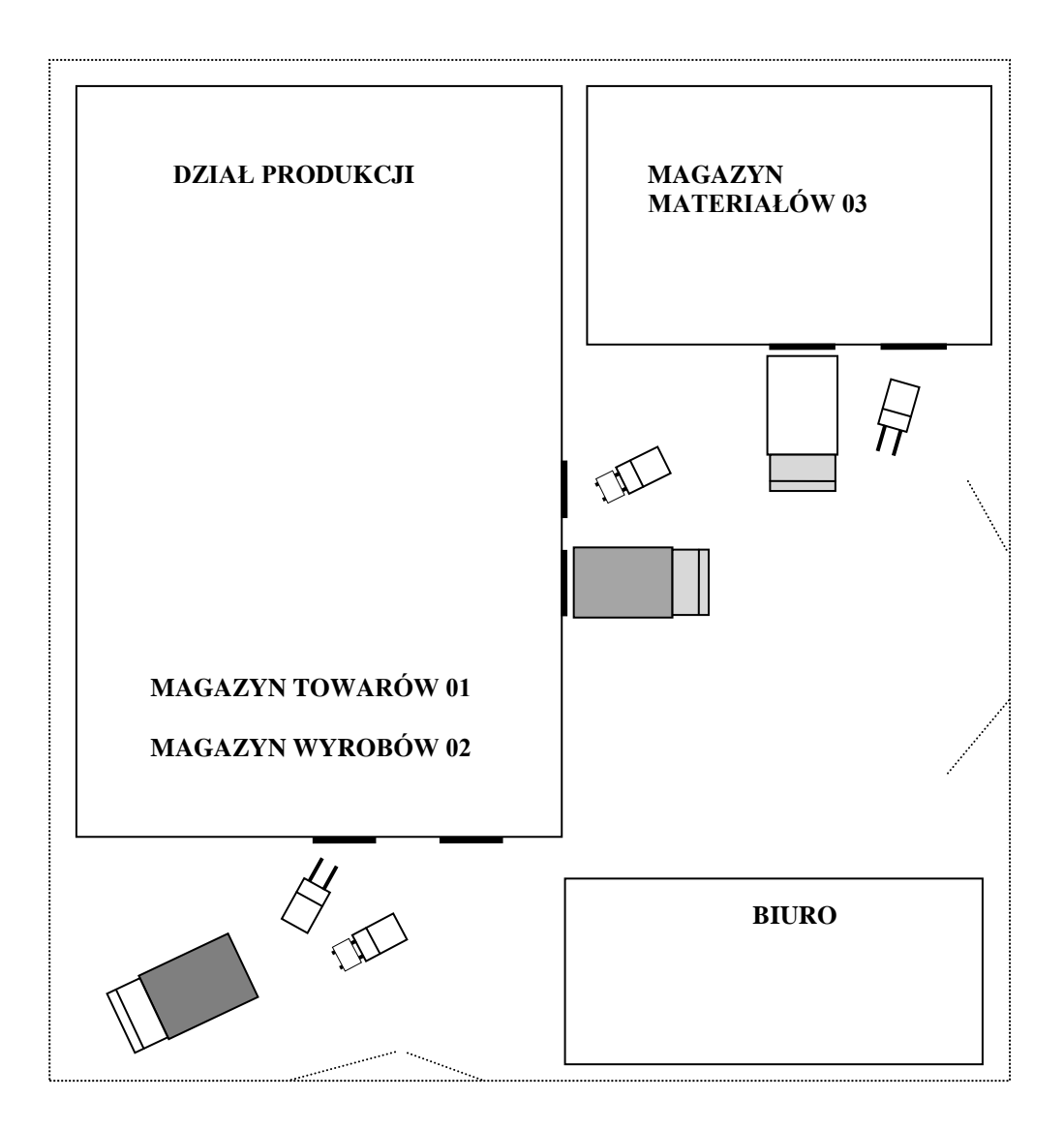

#### 1. Oferty i zamówienia

W tej części skupimy się na zagadnieniach poświęconych ofertom. Zanim jednak omówimy i wprowadzimy do systemu ofertę, należy odpowiedzieć sobie na parę pytań.

**Zad. 1.1.** Czym jest oferta? Jakie są rodzaje ofert? Czy wachlarz produktów bądź usług to właśnie oferta?

**Zad. 1.2.** Czym jest zapytanie ofertowe? W jaki sposób na nie odpowiadać? W jaki sposób należy przygotować odpowiedź na zapytanie? Jakie informacje powinny być brane pod uwagę podczas jej tworzenia? Czy przygotowana odpowiedź na zapytanie ofertowe jest także ofertą? Czy jest jakaś różnica między ofertą a odpowiedzią na zapytanie ofertowe?

**Zad. 1.3.** Czy oferta i zamówienie różnią się od siebie? Kiedy mówimy o ofercie a kiedy o zamówieniu?

Spróbuj podyskutować na ten temat ze swoim nauczycielem.

Skoro usystematyzowane zostały informacje na temat oferty, czas przyjrzeć się jak wygląda obsługa klientów w naszej firmie.

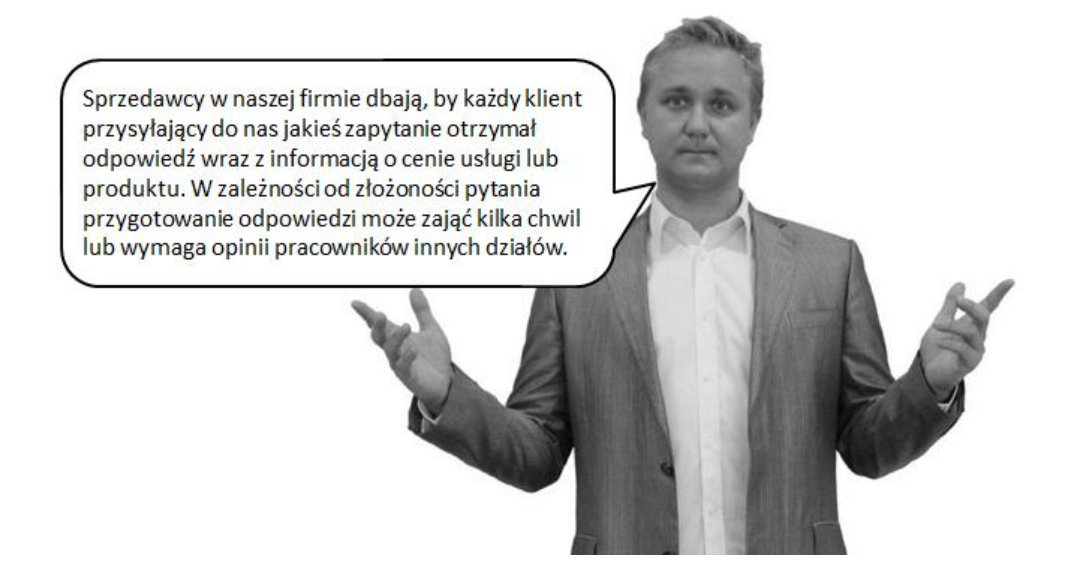

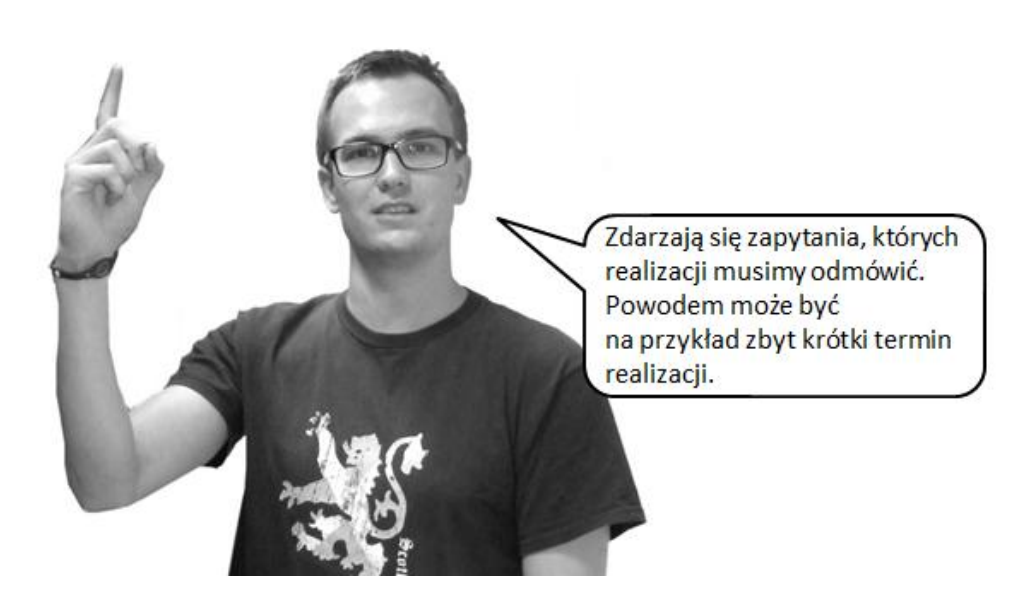

Zad. 1.4. Zastanów się nad poniższym przykładem. Klient przysłał e-mailem pytanie, czy możemy przewieźć towar ponadgabarytowy. Propozycja zapłaty za wykonaną usługę jest bardzo atrakcyjna. Nie ma ograniczeń czasowych. Nasza firma nie posiada jednak odpowiedniego środka transportu. Co Ania z Działu Sprzedaży ma odpowiedzieć klientowi? Zastanów się i porównaj swój pomysł z innymi koleżankami i kolegami z klasy.

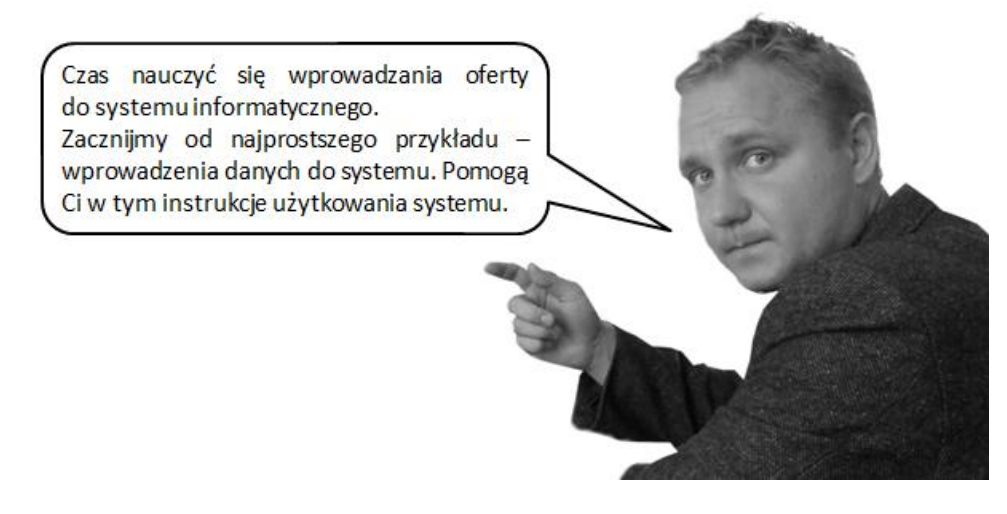

Zad. 1.5. Wprowadź do systemu następującą ofertę: dla firmy Jadło Polskie oferowane są następujące soki: 1000 sztuk soku jabłkowego o pojemności 0,331

#### Wirtualne Laboratoria

w cenie 0,75zł, 2000 sztuk soku pomarańczowego o pojemności 0,331 w cenie 0,84zł. Oferowane soki powinny znaleźć się u klienta za dwa tygodnie.

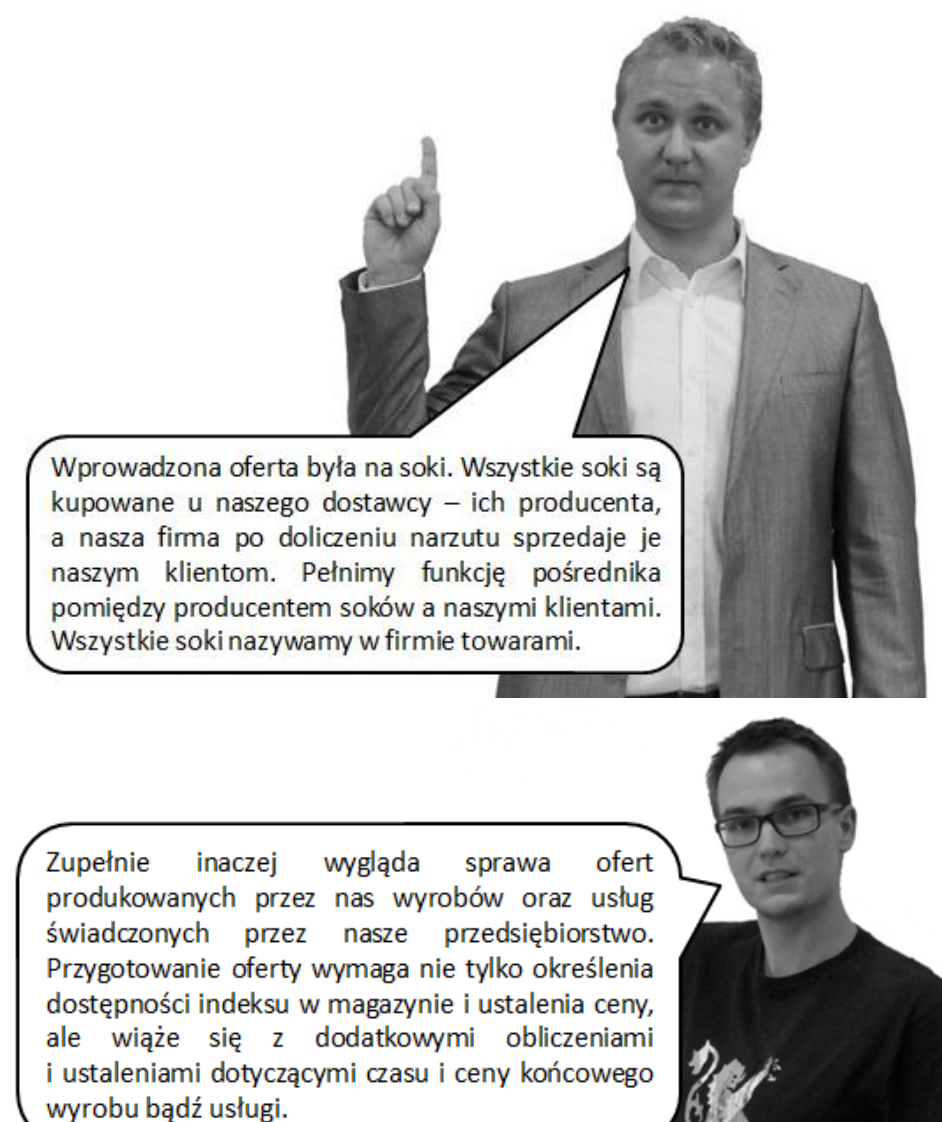

Zad. 1.6. Sprawdź, ile kosztować będzie przejazd trzyosobowej rodziny (rodzice i dziesięcioletnie dziecko) z Poznania do Krakowa? Zestawienie kosztów przedstaw dla poniższych środków transportu: pociąg, autobus i samolot. Wyjazd zaplanowany jest na najbliższy piątek. Wybierz najatrakcyjniejszą ofertę. Przedstaw ją nauczycielowi i porównaj z koleżankami i kolegami w klasie. Dlaczego wybrana przez Ciebie oferta jest najkorzystniejsza? Uzasadnij swój wybór.

**Zad. 1.7.** Wykonaj jeszcze raz to zadanie zakładając, że rodzina ma przeznaczony na ten cel budżet w wysokości 150,00zł. Czy wybrana oferta nadal jest ta sama, co w ćwiczeniu 1.6?

W zależności od wymagań klienta (oraz w głównej mierze posiadanego budżetu na dany cel/zamówienie) przygotowuje się najbardziej optymalne rozwiązanie, które go usatysfakcjonuje.

Zad. 1.8. Firma zleciła przygotowanie oferty transportu kilku palet pomiędzy Łodzią a Poznaniem. Zastanów się, jaka trasa jest według Ciebie najkorzystniejsza: autostradą czy drogą krajową? Jakie kryteria zostały wzięte pod uwagę przy wyborze trasy? Porównaj wyniki z innymi uczniami oraz nauczycielem.

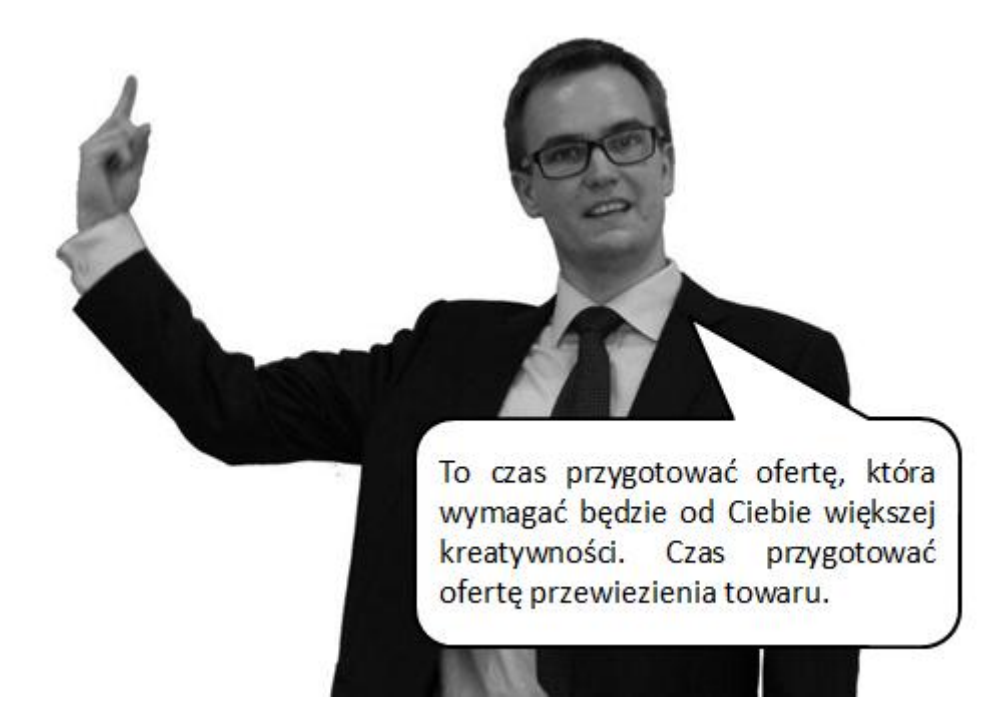

Zad. 1.9. Wprowadź do systemu ofertę na usługę transportową. Oferta przygotowywana jest dla firmy Marchfix. Do usługi wybrano transport standardowy 3,5t/7,2m. Długość trasy: z siedziby klienta do Kołobrzegu (ul. Kościuszki 25). Oblicz długość trasy i wprowadź do systemu, zostawiając cenę za kilometr sugerowaną przez system. Usługa ma być wykonana za 2 dni robocze. Od momentu wysłania do klienta oferty do momentu jej akceptacji w systemie informatycznym pełni ona rolę informacyjną.

Zad. 1.10. Należy dokonać w systemie konwersji na zamówienie klienta.

Zad. 1.11. Zapoznaj się z poniższym dialogiem.

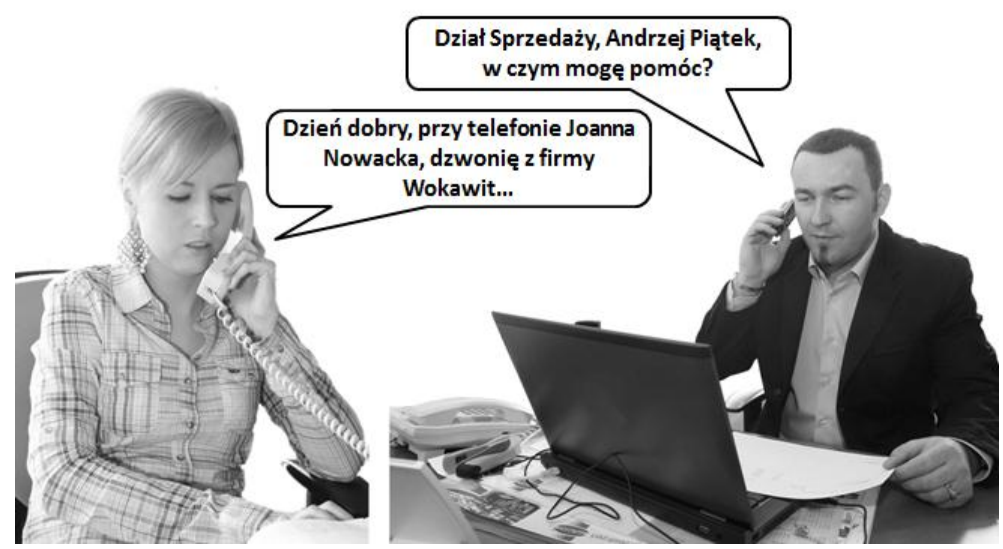

Sprzedawca (Andrzej Piątek): Dział Sprzedaży, Andrzej Piątek, w czym mogę pomóc?

**Klient (Joanna Nowacka):** Dzień dobry, dzwonię z firmy Wokawit. Chciałabym się dowiedzieć, czy macie państwo możliwość przewiezienia towaru z naszej firmy do Szczecina?

**AP:** Zanim pani odpowiem, muszę zadać parę pytań. Jaki towar będzie przewożony?

JN: Artykuły spożywcze.

**AP:** OK, czy będą one wymagały specjalnych warunków przewożenia? Czy będzie potrzebna chłodnia?

JN: Nie, nie potrzeba.

**AP:** Rozumiem, czy jest mi pani w stanie podać ciężar przewożonych artykułów?

JN: Około 3 ton. Trzy tony 200 kg.

**AP:** Do kiedy ładunek ma być w Szczecinie?

JN: Za tydzień ma się znaleźć w naszym magazynie regionalnym.

**AP:** OK. Mam już wszystkie niezbędne informacje, by przygotować ofertę. Pozwolę je szybko podsumować: przewożone będą artykuły spożywcze o łącznym

ciężarze 3,2 tony z Poznania do Szczecina, w którym powinny się znaleźć za tydzień, czy tak?

JN: Zgadza się.

AP: OK. Czy ofertę przesłać do pani?

JN: Tak, do mnie proszę.

**AP:** Przygotuję zatem ofertę i skontaktuję z panią. Pozdrawiam i do usłyszenia. **JN:** Dziękuję, czekam na wycenę. Do usłyszenia!

#### **Polecenie:**

Należy obliczyć długość trasy, wybrać właściwy środek transportu, sporządzić ofertę w systemie informatycznym i zastanowić się, czy stworzona oferta może być jeszcze atrakcyjniejsza? Przyjmij, że cena netto za kilometr usługi kosztuje 2,80 zł netto. Wyświetl przygotowaną ofertę w postaci wydruku na ekranie.

**AP:** Witam pani Joanno, z tej strony Andrzej Piątek.

JN: Witam pana i jak to wyszło?

**AP:** Przygotowaliśmy ofertę zgodnie z naszymi telefonicznymi ustaleniami. Odległość z Poznania do Szczecina wynosi ...... km. Przewiezienie artykułów na tym odcinku wyniosłoby ...... zł netto, czyli

..... zł brutto. Czy takie warunki państwu odpowiadają?

JN: Jak najbardziej.

AP: OK, zatem przystępujemy do realizacji zamówienia?

JN: Tak. Prześlę do pana zamówienie.

AP: Dziękuję. Zwalniam zatem zamówienie. Pozdrawiam!

#### Polecenie:

W kolejnym etapie utwórz na podstawie oferty zamówienie sprzedaży i wydrukuj jego potwierdzenie.

**Zad. 1.12.** Do firmy wpłynęło zapytanie ofertowe. Należy się z nim zapoznać i przygotować na nie odpowiedź.

Hades Sp. z o. o. UI. Nowomiejskiego 57 42-200 Częstochowa Częstochowa, dnia.....

#### ZAPYTANIE OFERTOWE

#### ZAMAWIAJĄCY:

Hades Sp. z o. o.

UI. Nowomiejskiego 57 42-200 Częstochowa

#### OPIS PRZEDMIOTU ZAMÓWIENIA:

Przewożenie rur PCV o długości 3 metrów i średnicy 30 cm (ciężar 1 rury około 50 kg) z siedziby producenta rur z siedzibą w Częstochowie do klienta z siedzibą w Poznaniu. Adres dostawy: Instalacje Sp. J., ul. Naramowicka 91, 61-619 Poznań.

#### TERMIN WYKONANIA ZAMÓWIENIA:

7 dni od daty bieżącej (400 sztuk). Następnie cyklicznie w częstotliwości ustalonej przez dostawcę usługi transportowej, w ilości 1000 sztuk miesięcznie. Wielkość dostarczonej ilości wymagana jest od dostawcy usługi w okresie do 15-tego każdego miesiąca. Częstotliwość dostaw nie odgrywa znaczenia ze względu na posiadany przez nas zapas. Oferta powinna zawierać informację na temat przyjętej częstotliwości i dobranego środka transportu wraz z podaniem ilości dostarczanej.

#### MIEJSCE I TERMIN SKŁADANIA OFERT:

Ofertę prosimy o przesłanie do Tomasza Kraszewskiego, jeden dzień od daty bieżącej w postaci elektronicznej (np. pdf). Ocena ofert zostanie dokonana dzień po upływie terminu dostarczenia ofert, a wyniki i wybór najkorzystniejszej oferty zostanie ogłoszony oferentowi tego samego dnia. Oferty złożone po terminie nie będą rozpatrywane. Oferent może przed upływem terminu składania ofert zmienić lub wycofać swoją ofertę.

#### OCENA OFERT:

Zamawiający dokona oceny ważnych ofert na podstawie najniższej ceny.

#### KONTAKT:

Tomasz Kraszewski

#### Polecenie:

Należy przygotować w systemie iScala ofertę dla firmy Hades na wykonanie usługi transportowej (dokonując odpowiednich obliczeń: dobór środka transportu, ilość przewożonego towaru, wybór trasy). Przygotowaną ofertę należy zaprezentować klientowi (wyświetlić na ekranie).

Okaże się, że oferta ta będzie najkorzystniejsza, co wiąże się z potrzebą utworzenia zamówienia na podstawie stworzonej oferty. W celu powiadomienia klienta o przyjęciu zamówienia i przedstawieniu ostatecznych warunków realizacji, należy wysłać do niego potwierdzenie realizacji zamówienia (wyświetlić wydruk na ekranie).

Dodatkowo można przygotować pismo przewodnie do załączonej oferty.

**Zad. 1.13.** Poniżej przedstawiona została korespondencja mailowa pomiędzy Alicją Kowalską a Anną Dulską. Należy zapoznać się z korespondencją.

From: Alicja Kowalska Sent: Thursday, February 16, 2012 8:13 AM To: Anna Dulska Subject: Transport kwasu siarkowego

Witam Pani Aniu,

Chciałabym się dowiedzieć, czy jesteście w stanie przewieść 32 000 dm<sup>3</sup> kwasu siarkowego (ciężar około 32 ton) z siedziby naszej firmy w miejscowości Czechowice-Dziedzice do naszego klienta w Łodzi - ul. Krańcowa 18? Samochód potrzebujemy w następnym tygodniu, we wtorek.

Będę wdzięczna za szybką odpowiedź.

Pozdrawiam, Alicja Kowalska

Starsza Specjalistka d.s. sprzedaży Hades Sp. z o. o. UI. Nowomiejskiego 57 42-200 Częstochowa From: Anna Dulska Sent: Thursday, February 16, 2012 8:25 AM To: Alicja Kowalska Subject: RE: Transport kwasu siarkowego

Witam Pani Alicjo,

Możerny przewieźć.

Pozdrawiam, Anna Dulska Dział Obsługi Klienta

From: Alicja Kowalska Sent: Thursday, February 16, 2012 8:13 AM To: Anna Dulska Subject: RE: RE: Transport kwasu siarkowego

Witam Pani Aniu, Bardzo się cieszę, że macie samochód © Poniżej szczegóły zamówienia:

Towar: 32 tony kwasu siarkowego Adres klienta: Montokwas S.A., ul. Krańcowa 18, 90-119 Łódź Termin realizacji: przyszły wtorek Faktura: proszę o wystawienie faktury w <u>tonokilometrach</u>

Pozdrawiam, Alicja Kowalska

Starsza Specjalistka d.s. sprzedaży Hades Sp. z o. o. UI. Nowomiejskiego 57

42-200 Częstochowa

#### **Polecenie:**

Należy zastanowić się jak oznakowany będzie pojazd przewożący kwas. Omów z nauczycielem jakie oznaczenia znajdą się na pojeździe.

Należy zarejestrować w systemie iScala zamówienie klienta (zamówienie sprzedaży) na wykonanie usługi transportowej według powyższych założeń. W tym celu należy w systemie iScala dobrać odpowiednią usługę transportową, uwzględniając zarówno rodzaj transportowanej substancji niebezpiecznej oraz jej ilość. Obliczyć należy długość trasy oraz ilość tonokilometrów dla przyjętej usługi i wprowadzić ją jako ilość zamówioną. Po wprowadzeniu zamówienia do systemu, należy przesłać do klienta potwierdzenie przyjęcia usługi do realizacji (wyświetlić potwierdzenie zamówienia sprzedaży na ekranie). Zwróć uwagę na jednostkę miary określoną w zamówieniu i dokonaj niezbędnych obliczeń.

Ostatnim etapem ćwiczenia jest wystawienie faktury.

Zad. 1.14. Zapoznaj się z poniższymi dialogami.

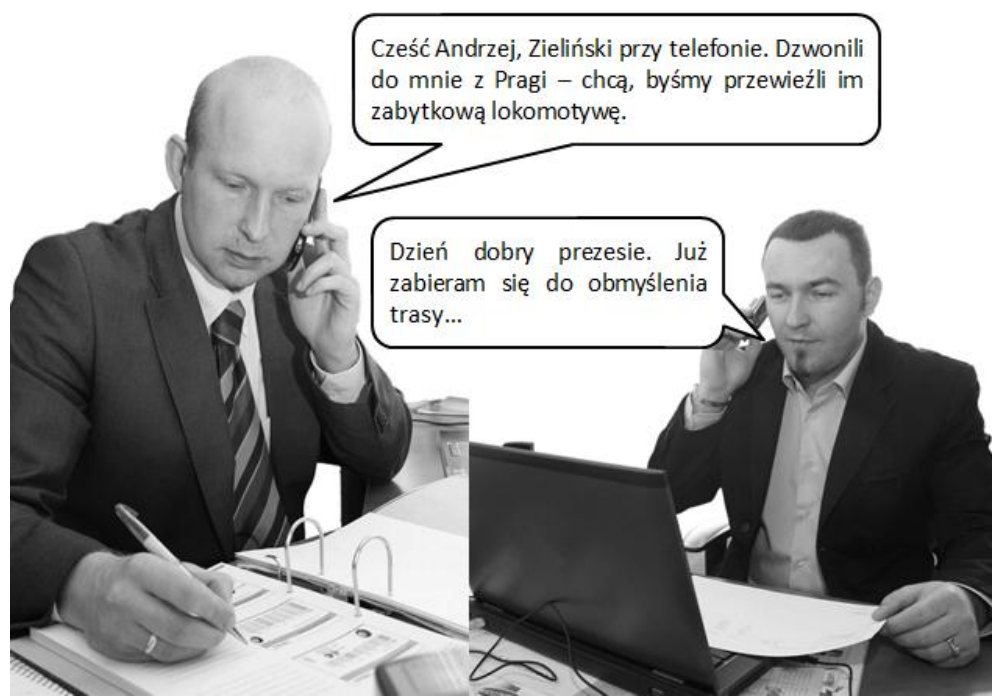

Sprzedawca: Dział sprzedaży, Andrzej Piątek, w czym mogę pomóc?
Prezes: Cześć Andrzej, Zieliński przy telefonie.
Sprzedawca: Dzień dobry, prezesie.

**Prezes:** Słuchaj, dzwonili do mnie z Drakera, tej nowej firmy, z którą podpisaliśmy umowę na targach w Pradze. Chcą przewieźć za tydzień zabytkową lokomotywę na jakiś festyn PKP we Wrocławiu. Zorganizujesz coś?

Sprzedawca: Oczywiście. A gdzie teraz jest lokomotywa?
Prezes: W Pradze.
Sprzedawca: W Czechach?
Prezes: Tak.
Sprzedawca: Rozumiem. Czy wiadomo coś o jej gabarytach?
Prezes: Nie wiem, skontaktuj się proszę z Martinem Hricem z Drakera.
Sprzedawca: Dobrze, zaraz zadzwonię.
Prezes: Dzięki.

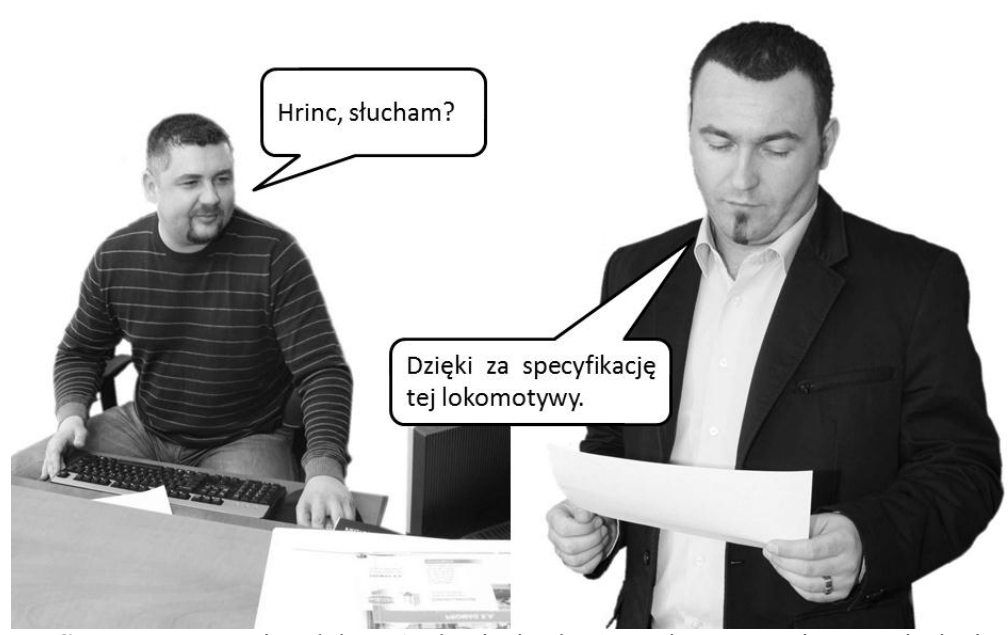

**Sprzedawca:** Dzień dobry, Andrzej Piątek, dzwonię w sprawie przewiezienia lokomotywy do Wrocławia. Dziękuję za faks ze specyfikacją, którą Pan podesłał.

Klient: Witam, Hrinc przy telefonie.

Sprzedawca: Czy mogę prosić o podanie gabarytów lokomotywy?

Klient: Tak, ma 11 metrów i waży 32 tony.

Sprzedawca: OK. Transport ma być za tydzień, tak?

Klient: Tak, lokomotywa musi być we Wrocławiu za tydzień.

Sprzedawca: Dobrze. Cena jednego kilometra 1,4 EUR.

**Klient:** Tak drogo?! Ostatnio braliście za kilometr o dwadzieścia eurocentów mniej!

Sprzedawca: Takie ustalenia szefostwa... Wie Pan, wszystko drożeje...

Klient: No tak, tak. Adres dostawy Pan ma?

Sprzedawca: Miałem o to pytać...

Klient: Wrozamot S.A., ul. Kolejowa 1, 50-075 Wrocław.

**Sprzedawca:** Nasza ekipa przyjedzie do Pragi na dwa dni przed dostarczeniem lokomotywy na miejsce. Fakturę prześlemy faksem. Będziemy w kontakcie. Do usłyszenia!

Klient: OK. Dziękuję, do usłyszenia.

#### **Polecenie:**

Należy zarejestrować w systemie iScala klienta (firmę Draker – dane poniżej w tabeli), zamówienie klienta (zamówienie sprzedaży) na wykonanie usługi transportowej według powyższych założeń. W tym celu należy w systemie iScala dobrać odpowiednią usługę transportową, obliczyć długość trasy, uwzględniając ro-

dzaj transportowanego załadunku oraz jego wymiary. Po wprowadzeniu zlecenia do systemu, należy przesłać do klienta potwierdzenie przyjęcia usługi do realizacji (wyświetlić potwierdzenie zamówienia sprzedaży na ekranie).

| Kod klienta:                           | Automatycznie     |
|----------------------------------------|-------------------|
| Nazwa:                                 | Draker AS         |
| ID szukania:                           | Draker            |
| Druga linia adresu klienta (ulica):    | ul. Ruzyňská 3    |
| Trzecia linia adresu klienta (miasto): | Praha             |
| Kod pocztowy:                          | 16100             |
| Symbol kraju:                          | CZ                |
| Odnośnik 1                             | Martin Hrinc      |
| Nr telefonu:                           | +420 235 30 16 81 |
| Nr faksu:                              | +420 235 30 16 71 |
| Status klienta próbnego:               | NIE               |
| Warunki płatności:                     | 14                |
| NIP:                                   | CZ 1002214487     |
| Rejon:                                 | 3                 |
| Kod waluty:                            | 1                 |
| Kod języka:                            | ENG               |
| Kod podatku:                           | 39                |
| Kod automatycznego księgowania:        | 10                |
| Konto:                                 | 2111              |
| Metoda dostawy:                        | Transport własny  |
| Warunki dostawy:                       | DAP               |
| Cennik:                                | 00                |
| Sprzedawca:                            | AD                |
| Kod eksportu:                          | 2                 |
| Magazyn:                               | 01 (Towarów)      |

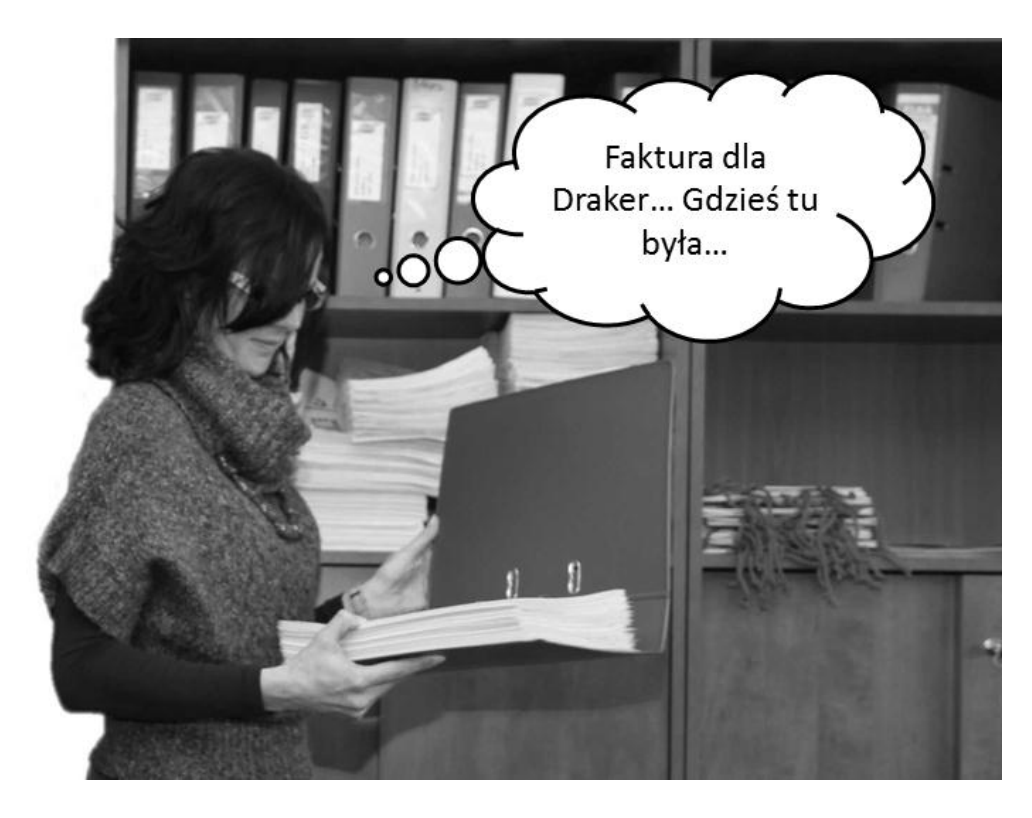

Tydzień później...

Sprzedawca: Cześć Kasiu, czy dzwonili z Wrocławia?

Księgowa: Wrocławia? Jakiego Wrocławia? Przecież z niczym nie zalegamy! Sprzedawca: Spokojnie Kaśka, chodzi mi o firmę Draker i lokomotywę, którą

przewoziliśmy. Chłopacy dzwonili, że już są z lokomotywą na miejscu. Wystawisz fakturę?

Księgowa: Aha, o to chodzi. Dzwonili. Zaraz wystawię i dam Iwonie, by wysłała.

Sprzedawca: OK, niech wyśle też faksem – tak się umawiałem z klientem.

#### Polecenie:

Następnie, po wykonaniu usługi (należy zmienić datę systemową na 7 dni wprzód od daty bieżącej), należy wystawić fakturę (należy odczytać z faktury datę płatności) i zamknąć fakturę. Płatność za fakturę należy zarejestrować w dacie terminu płatności (odczytaną z faktury), co wymagać będzie po raz kolejny zmiany daty systemowej.

**Zad. 1.15.** Do firmy wpłynęła poniższa faktura za usługę przewiezienia zabytkowej lokomotywy (firma świadczyła usługę pilotowania lokomotywy do Wrocławia). Firma pilotująca realizację usługi dotychczas nie współpracowała z firmą realizującą przewóz. W związku z tym, należy wprowadzić ją do rejestru jako nowego dostawcę.

|                                                                                                    |                                                                                                    |      |       |                        |                  | 540            |                  |                   |
|----------------------------------------------------------------------------------------------------|----------------------------------------------------------------------------------------------------|------|-------|------------------------|------------------|----------------|------------------|-------------------|
|                                                                                                    | FAKTURA VAT 210092325/12<br>Data wystawienia: data bieżąca<br>Data płatności: 14 dni od daty bieżacej                                                               |      |       |                        |                  |                | ca<br>v bieżącej |                   |
| Sprze<br>XTran<br>ul. Prz<br>52-333<br>NIP 8                                                                                                    | Sprzedawca:Nabywca:XTrans Sp. z o.o.Wirtualna Firma Sp. z o. o.ul. Przemysłowa 33Ul. E. Estkowskiego 652-333 Wrocław61-755 PoznańNIP 894-24-50-212NIP 778-13-89-372 |      |       |                        |                  |                |                  |                   |
| L.p.                                                                                                    | Nazwa<br>towaru/uslugi                                                                                                    | J.m. | Ilość | Cena<br>jedn.<br>netto | Wartość<br>netto | Podatek<br>VAT | Kwota<br>VAT     | Wartość<br>brutto |
| 1.                                                                                                    | Pilotowanie<br>ładunku                                                                                                    | szt. | 1     | 504,07 zł              | 504,07 zł        | 23%            | 115,93 zł        | 620,00 zł         |
| Płatność: przelew na konto bankowe: 28 1240 4650 1111 0000 5147 4360<br><b>XTrcms Sp. z 0. d</b> .<br>.ul. Rrzemysłowa 2333 Wrocław<br>tel. (71) 22 3 (2011) 82 23 (2011) 82 23 (2011) 82 23 (2011) 82 23 (2011) 82 23 (2011) 82 (2011) 82 (20 |                                                                                                    |      |       |                        |                  |                |                  |                   |

#### Polecenie:

W celu realizacji ćwiczenia należy:

- założyć dostawcę XTrans Sp. z o. o. w kartotece dostawców,
- zarejestrować w systemie otrzymaną fakturę,
- zarejestrować w systemie płatności za fakturę kosztową.

Zad. 1.16. Zapoznaj się z poniższą korespondencją:

From: Alicja Kowalska Sent: Thursday, March 15, 2012 10:13 AM To: Anna Dulska Subject: Zamówienie i zapytanie ofertowe

Witam Pani Aniu,

Chciałabym się dowiedzieć czy jest możliwość zorganizowania transportu za pięć dni 50 kartonów pralek? Podaję gabaryty produktu: szerokość 60 cm, głębokość 45 cm, wysokość 85 cm. Waga jednej pralki to 65 kg. Mam nadzieję, że zmieszczą się one w jednym samochodzie? Niezależnie od tego i tak pralki przewieźć musimy. Adres dostawy: APIS - Wyposażenie wnętrz Sp. z o. o., ul. Handlowa 21, 80-554 Gdańsk, a termin dostawy to najbliższy czwartek.

Proszę o szybką wycenę.

Poniżej przesyłam również zapytanie ofertowe prosząc o szybką odpowiedź.

Pozdrawiam, Alicja Kowalska

Zastępca kierownika d.s. sprzedaży Marchfix Sp. z o. o. UI. Uniejowska 125 00-450 Warszawa

#### Zadania

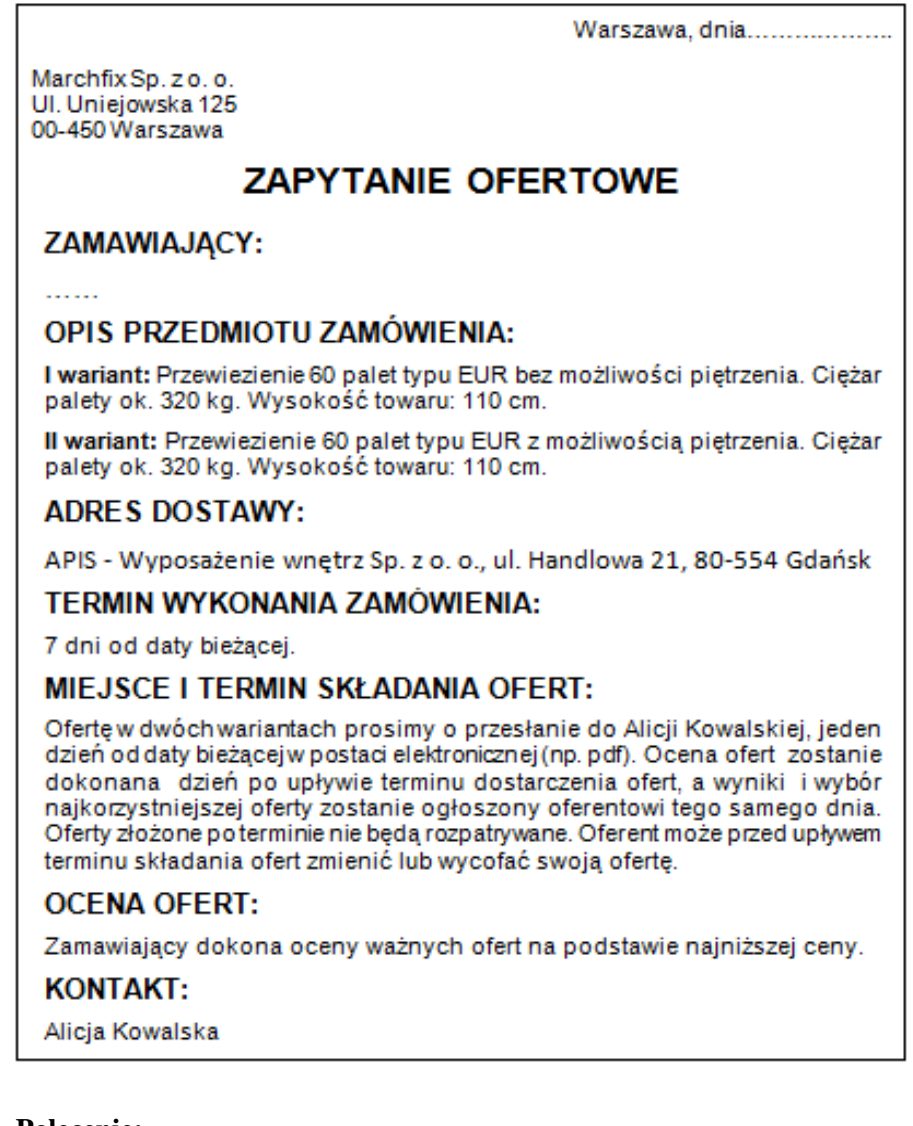

#### **Polecenie:**

Należy zrealizować zamówienie przedstawione w e-mailu.

Następnie należy przygotować ofertę w dwóch wariantach (dwie oferty w systemie informatycznym). Dokonać jej wydruku.

- w celu przygotowania oferty, obliczyć ceny dla poszczególnych pozycji oferty w jednostkach wymaganych przez klienta,
- przygotować w systemie iScala ofertę według powyższych danych oraz wyliczonych wartości, a następnie przesłać ofertę do klienta, a po zaakcep-

towaniu przez jej przez klienta, na podstawie oferty utworzyć zamówienie sprzedaży,

zrealizować usługę oraz wystawić fakturę sprzedaży w dacie wykonania usługi.

Zad. 1.17. Zapoznaj się z poniższym dokumentem:

| Zamówienie zakupu nr 4587/2012                          |                     |                                                        |                                          |  |  |  |
|---------------------------------------------------------|---------------------|--------------------------------------------------------|------------------------------------------|--|--|--|
| Zama                                                    | awiający:           | Dostawca:                                              |                                          |  |  |  |
| Wirtualna Firma.<br>ul. Estkowskiego 6<br>61-755 Poznań |                     | Sady Owocowe Garbacz<br>Al. Bzów 24<br>02-495 Warszawa |                                          |  |  |  |
|                                                         |                     | Data wystawie<br>Data dostawy: 7 dn                    | enia: data bieżąca<br>i od daty bieżącej |  |  |  |
| L.p.                                                    | Nazwa artykułu      | Indeks*                                                | llość                                    |  |  |  |
| 1                                                       | Sok jabłkowy 0,331  | 25033-12                                               | 400 szt.                                 |  |  |  |
| 2                                                       | Sok jabłkowy 11     | 25100-13                                               | 150 szt.                                 |  |  |  |
| з                                                       | Sok jabłkowy 21     | 25200-14                                               | 100 szt.                                 |  |  |  |
| 4                                                       | Sok pomarańczowy 11 | 25100-16                                               | 100szt.                                  |  |  |  |
| 5                                                       | Sok pomarańczowy 21 | 25200-17                                               | 50 szt.                                  |  |  |  |
| 6                                                       | Sok marchwiowy 11   | 25100-26                                               | 140 szt.                                 |  |  |  |
| 7                                                       | Sok marchwiowy 2I   | 25200-27                                               | 80 szt.                                  |  |  |  |

\* Uwaga: w dokumencie podane są indeksy dostawcy, a nie firmy składającej zamówienie

#### Polecenie:

Wprowadzić powyższe zamówienie zakupu do systemu informatycznego. Wydrukować potwierdzenie.
Zapoznaj się z poniższym dialogiem:

**Filip Nowacki**: Cześć, dzwonili z Hurtowni Sokfrut informując, że mamy sami odebrać zamówione soki i napoje. Mają jakieś problemy z transportem i mogą mieć opóźnienia z wysyłką. Czy w związku z tym możesz zmienić w systemie metodę wysyłki?

Andrzej Ferenc: Cześć. Zaraz poprawię zamówienie.

**FN**: Dzięki, mówili też coś, że są w trakcie zmiany systemu informatycznego i testują teraz różne formy wysyłki. Wspominali, że nasza dostawa będzie miała nadany numer listy załadunkowej: 1005 i mamy ją wprowadzić w systemie.

**AF**: A gdzie mam tego szukać w systemie?!

**FN**: Spokojnie, już się w tej sprawie kontaktowałem z informatykiem. Masz to zrobić w kontroli zapasów, w obsłudze opakowań.

AF: Dzięki za informacje, jakby co to będę dzwonił do informatyka.

**FN**: Czekaj, to nie wszystko, masz tam podać również osobę do kontaktu: Krzysztof Wrociński.

AF: Dobra.

**FN**: Musisz podać tam wagę netto i brutto całej wysyłki. Z tego co wiem będą teraz testować wysyłkę towarów wg rodzin produktów. Mówili, że przyślą trzy palety – każda dla innego wyrobu.

**AF**: Świetnie! Czy tak już będzie zawsze? Nie mogli wysłać jednej palety? Przecież to spowolni pracę!

**FN**: To tylko testy...prześlę tobie zaraz pocztą opis poszczególnych palet. **AF**: Dobrze, dzięki.

### Wirtualne Laboratoria

From: Filip Nowacki
Sent: Thursday, March 22, 2012 09:13 AM
To: Andrzej Ferenc
Subject: zamówienia do Sadów Owocowych Garbacz

Cześć Andrzej,

W nawiązaniu do naszej rozmowy telefonicznej przesyłam informacje z Sadów Garbacz dotyczące palet (każda paleta traktowana jest jako inne opakowanie):

Sok pomarańczowy: wprowadzić numer seryjny: 20120311/001

Sok marchwiowy: wprowadzić numer seryjny: 20120221/078

Sok jabłkowy: wprowadzić numer seryjny: 20120227/124

Pozdrawiam, Filip Nowacki

Kierownik Działu Logistyki Wirtualne Przedsiębiorstwo Sp. z o.o. Ul. E. Estkowskiego 6 61-755 Poznań

### **Polecenie:**

Należy zarejestrować wysyłkę dostawcy i wszelkie parametry z nią związane w oparciu o dane zawarte w ćwiczeniu.

Przyjmij wagę dla soku o pojemności 0, 331 brutto: 0,4 kg, netto: 0,35 kg; o pojemności 1 litr brutto: 1,1 kg, netto 1 kg; dla dwulitrowych brutto: 2,25 kg, netto: 2 kg. Wagę opakowania należy obliczyć samodzielnie. Zad. 1.18.a. Zapoznaj się z poniższą korespondencją:

From: Alicja Kowalska Sent: Monday, February 27, 2012 2:45 PM To: Andrzej Piątek Subject: Zamówienie - soki

Witam Panie Andrzejku,

przyślijcie mi proszę za tydzień soki:

- jabłkowy 100 op., poj. 1l i 80 op., poj. 2l,
- pomarańczowy 300 op., poj.0,33l,
- marchwiowego 100 op. poj. 1l.

Z góry dziękuję i pozdrawiam

Ala

Alicja Kowalska Zastępca kierownika d.s. sprzedaży Marchfix Sp. z o.o. Ul. Uniejowska 125 00-450 Warszawa

> From: Andrzej Piątek Sent: Monday, February 27, 2012 2:55 PM To: Anna Konieczna Subject: RE: zamówienie - soki

Witam Pani Aniu,

Już działam ;-)

Pozdrawiam, AP

Andrzej Piątek Dział Obsługi Klienta

### **Polecenie:**

Należy zarejestrować w systemie zamówienie złożone przez pracownicę firmy Marchfix. Po zarejestrowaniu zamówienia, należy sprawdzić dostępność soków w magazynie. W przypadku ich braku, należy dokonać zamówienia soków u dostawcy i przyjąć je do magazynu. Następnie należy dokonać zmiany daty systemowej, przesuwając ją o siedem dni wprzód i wydać (Wz) z magazynu sok jabłkowy.

**Zad. 1.18.b.** W dniu wydania wysyłki (czyli tydzień po przyjęciu zamówienia klienta) tuż przed wyjściem z pracy Andrzej Piątek otrzymał telefon (zapoznaj się z poniższymi dialogami):

**AK:** Cześć Andrzeju, możesz mi powiedzieć, kto wypił w czasie drogi sok marchwiowy i pomarańczowy?

**AP:** Cześć, jak to wypił?

**AK:** To mój czarny humor – sugeruję, że Wasza dostawa jest niekompletna! Z mojego zamówienia dotarły tylko soki jabłkowe.

**AP:** Jak to? Przepraszam Cię bardzo, ale nie miałem o tym pojęcia, sprawdzę co się stało i zaraz oddzwonię.

Najpierw sprawdził swoją pracę, oczywiście w systemie figurowało pełne zamówienie, ale nie wiedzieć czemu, towar nie dotarł. Natychmiast zadzwonił do magazynu.

AP: Cześć, przed chwilą dzwoniła Ala z Marchfixa, nie dostali całego towaru. Sławek Ziółkowski (kierownik magazynu): Zaraz sprawdzę... No potwierdzam, dziś rano wydałem z magazynu 100 litrówek i 80 dwu-litrówek jabłkowego. Resztę będziemy mogli wysłać jutro po południu, towar jest już na przyjęciu.

**AP:** Nie mogłeś dać znać, że macie problem z realizacją tego zamówienia?

**SK:** Sorry, ja się martwię o magazyn, Ty o klientów. Zresztą, to było już wiadome przy przyjęciu zamówienia, tak też wystawiłem Wz.

Andrzej wykonał kolejny telefon, tym razem do Alicji.

**AP:** Witaj Alu, sprawdziłem, problem pojawił się po naszej stronie, braki na stanie w magazynie. Ale już są uzupełniane, pozostały towar wyślę Tobie najpóźniej pojutrze.

**AK:** To znaczy, że u nas będzie z dwudniowym opóźnieniem? **AP:** Tak.

AK: No cóż, dobrze, całe szczęście mamy trochę swoich zapasów.

**Polecenie:** 

Należy zmienić datę systemową przesuwając o kolejne dwa dni, wydać pozostałe soki i wystawić fakturę VAT.

Zad. 1.18.c. Zapoznaj się z poniższym tekstem:

Przygotowując materiały na kolejne comiesięczne spotkanie z prezesem, Andrzej sprawdził wskaźnik obsługi klienta w zakresie terminowości dostaw, analizując odchylenie pomiędzy żądaną przez klienta datą dostawy a rzeczywistą datą realizacji zamówienia. Będzie to dobry argument na potwierdzenie problemów z dostępnością towarów.

#### **Polecenie:**

Ostatnim etapem ćwiczenia jest sporządzenie raportu, w którym zostanie sprawdzony wskaźnik obsługi klienta w zakresie terminowości dostaw analizując odchylenie pomiędzy żądaną przez klienta datą dostawy a rzeczywistą datą realizacji zamówienia.

Zad. 1.19. Zapoznaj się z poniższym tekstem:

A oto kolejny przypadek "potwierdzający regułę". Po ostatnim spotkaniu z kierownikami działów, na polecenie prezesa wszyscy sprzedawcy muszą sprawdzać wskaźnik obsługi klienta w zakresie terminowości dostaw, analizując odchylenie pomiędzy żądaną przez klienta datą dostawy a rzeczywistą datą realizacji zamówienia. Do firmy wpłynęło kolejne zamówienie. Tym razem przez komunikator:

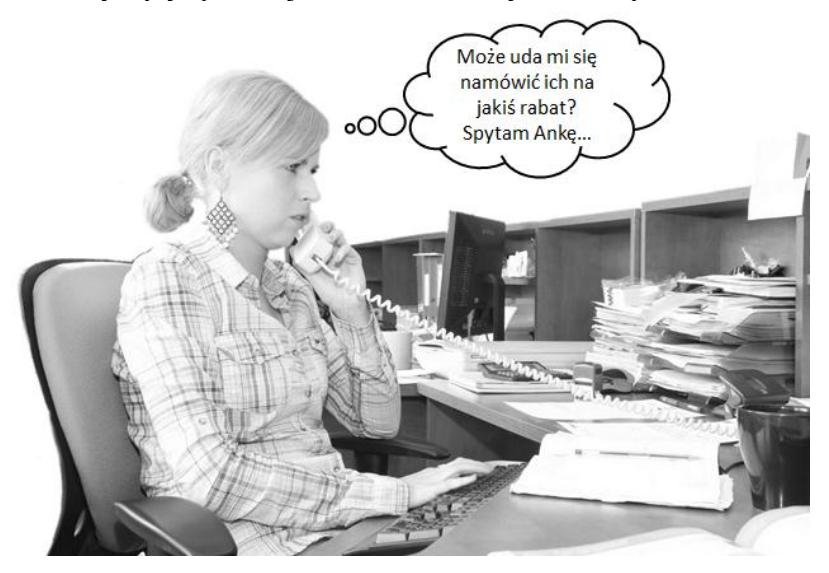

☆ Asia Nowacka: Hej, Ania :-) Anna Skonieczna: Cześć Asia! Co tam u ciebie? Asia Nowacka: No wiesz jak to jest w poniedziałek, weekend zdecydowanie za krótki :-) Anna Skonieczna: A ja liczę dni do urlopu to już pojutrze! Asia Nowacka: Zazdroszczę... No dobra wróćmy do naszych spraw. Zamawiam: 300 opakowań soku marchwiowego 0,33l, 200 opakowań soku marchwiowego 1l i 80 opakowań soku marchwiowego 2l. Anna Skonieczna: Robi się...;-) Asia Nowacka: A może jakiś rabacik? Anna Skonieczna: Pogadam z Andrzejem, w końcu to on jest kierownikiem :-P Asia Nowacka: Super. Daj znać ile da :-P Towar potrzebuję za 4 dni.

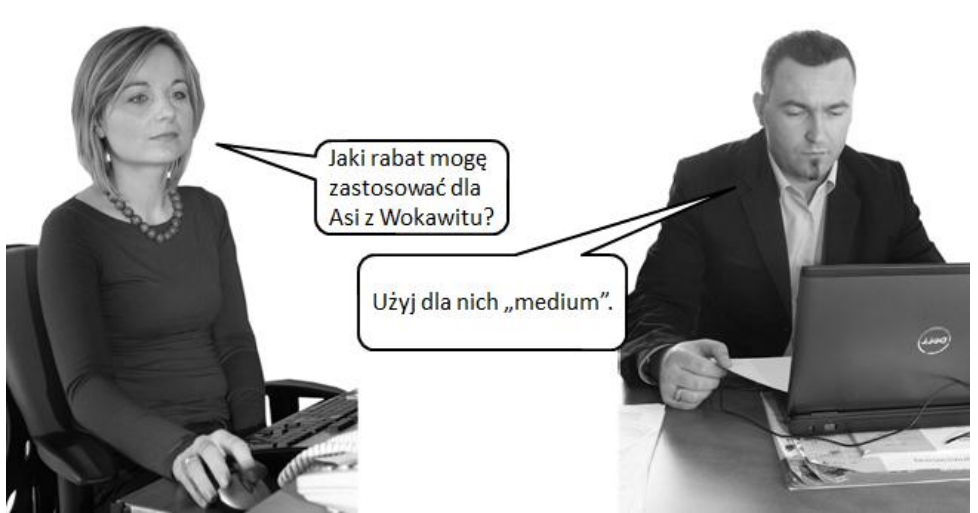

AS: Andrzejku, jakie upusty możemy zastosować dla Wokawitu?

**AP:** Niech się zastanowię, oni za dużo to nie kupują u nas?

**AS:** Tak, ale jesteśmy ich jedynym dostawcą i nigdy nie wybrzydzają, biorą to co jest.

**AP:** No tak. A z tym zamówieniem jak wyglądamy?

AS: Już sprawdzam... Znowu nie dostarczymy całego zamówienia w jednej dostawie.

**AP:** To jak na takie niespodzianki reagują elastycznie, to udziel im standardowego rabatu dla klientów "medium".

AS: OK.

| $\bigstar$                                                                                                    |  |  |  |  |  |  |  |
|----------------------------------------------------------------------------------------------------|--|--|--|--|--|--|--|
| Anna Skonieczna: Hej, szef daje rabat :-)<br>od cen podstawowych: sok marchwiowy<br>0,331 – 5%, sok marchwiowy 11 – 8%, sok<br>marchwiowy 21 – 10%. |  |  |  |  |  |  |  |
| Asia Nowacka: Super!                                                                                                    |  |  |  |  |  |  |  |
| Anna Skonieczna: Jest tylko problem z terminem dostawy.                                                                                             |  |  |  |  |  |  |  |
| Asia Nowacka: Na wszystko?<br>Anna Skonieczna: Nie. Tych 300 opakowań                                                                               |  |  |  |  |  |  |  |
| poczekać dodatkowo 2 dni.                                                                                                    |  |  |  |  |  |  |  |
| Asia Nowacka: Nie ma problemu. Czekam<br>na towar. Fakturę też.                                                                                     |  |  |  |  |  |  |  |
| Anna Skonieczna: Fakturę wystawię i<br>zamknę u nas w systemie przy drugiej<br>wysyłce, to nie będzie problem?                                      |  |  |  |  |  |  |  |
| Asia Nowacka: Nie. Możesz tak zrobić.                                                                                                    |  |  |  |  |  |  |  |

# **Polecenie:**

Wykorzystując system iScala należy zarejestrować zamówienie klienta dla zamówionych przez niego towarów i wprowadzić potwierdzoną datę dostawy, pozostałe dane należy przyjąć według propozycji systemu. Wydać z magazynu towary w terminach zgodnych z treścią ćwiczenia i sprawdzić wskaźnik obsługi klienta w zakresie terminowości dostaw, analizując odchylenie pomiędzy żądaną przez klienta datą dostawy a rzeczywistą datą realizacji zamówienia.

### 2. Planowanie procesu logistycznego

Realizacja zamówień związana jest również z zaplanowaniem w jaki sposób, najlepszy dla klienta, dostarczyć zamówione artykuły do zamawiającego. W zależności od oczekiwań klienta, a także od rodzaju przewożonego artykuły, dobór środka transportu i sposobu dostawy, pozwala im sprostać.

**Zad. 2.1.** W ramach dyskusji w klasie zastanów się, jaką rolę w przedsiębiorstwie pełni planowanie, jak planowanie wpływa na procesy związane z dystrybucją? Jakie kryteria mają znaczenie przy planowaniu procesu logistycznego?

Zad. 2.2. Zastanów się w jaki sposób zorganizować transport tulipanów z Holandii do Polski. Na co należy zwrócić uwagę przy transporcie tego rodzaju asortymentu. Porównaj swoje przemyślenia z koleżankami i kolegami z klasy. Przedstaw je nauczycielowi.

Zad. 2.3. W jaki sposób dobrać środek transportu, przy założeniu, że klient chce na niego wydać jak najmniej pieniędzy? Przedyskutuj to z nauczycielem i resztą klasy.

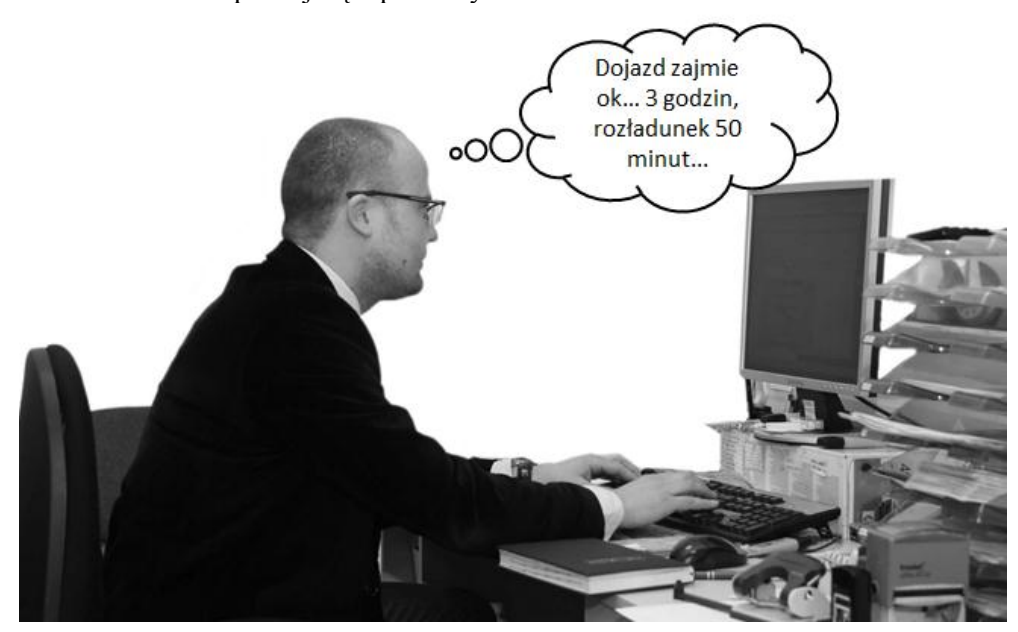

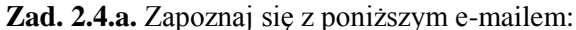

From: Filip Konieczny Sent: Thursday, February 16, 2012 15:13 AM To: Andrzej Ferenc Subject: zamówienia do HUUP Polska

#### Cześć Andrzej,

W związku z podpisaniem umowy z Arbuz S.A. chciałbym, abyś przygotował mi w systemie zestawienie czynności związanych z dostawą zamawianych produktów. Chodzi mi o to, by wiedzieć, o której godzinie będziemy musieli wysyłać tam samochód. Nie wiem, czy już coś takiego robiliśmy wcześniej, ale fajnie by było wiedzieć ile czasu potrzebujemy na dostarczenie zamówienia do naszej firmy (na 1 dzień przed wskazanym w zamówieniu zakupu terminem dostawy, czyli datą zapotrzebowania). Sprawdź to dla soku jabłkowego 1I – 500 szt. i pomarańczowego 1I – 300 szt. Sprawa oczywiście pilna, do końca dnia daj mi odpowiedź i sprawdź w systemie czy to działa. Prezes chce to mieć na jutro.

Pozdrawiam,

Filip Konieczny

Dyrektor Logistyki Wirtualne Przedsiębiorstwo Sp. z o.o. Ul. E. Estkowskiego 6 61-755 Poznań

Zgodnie z prośbą Kierownika Logistyki niezbędne jest zdefiniowanie w systemie informatycznym rodzajów czynności (etapów), które wykonywane będą każdorazowo podczas realizacji zamówienia. Biorąc pod uwagę proces dostarczania wyrobów do firmy (powyższy e-mail, wystąpią w nim działania, które trzeba opisać, np. załadunek, przejazd samochodu, rozładunek itp. Do stworzonej listy czynności można przypisać czas ich trwania oraz kto jest odpowiedzialny za ich wykonanie (dostawca, czy firma kupująca produkty). Stworzenie takiej listy z określeniem czasu wykonania czynności nazywamy harmonogramem.

#### Polecenie:

Należy zbudować w systemie harmonogram czynności procesu logistycznego dla zakupu towarów w firmie Arbuz S.A. W harmonogramie należy zdefiniować etapy (dojazd do miejsca załadunku, załadowanie pojazdu, transport do magazynu i rozładunek) i ich parametry według danych zawartych w tabeli 1. Poniższe parametry odnoszą się do transakcji o kodzie TBZAK (transakcje związane z zakupami), którą należy wybrać przy budowaniu harmonogramu czynności procesu logistycznego.

Tabela 1. Operacje do zbudowania harmonogramu czynności procesu logistycznego

| Poz. | Nazwa elementu czasu realizacji | Typ zadania    | Sposób dostawy |
|------|---------------------------------|----------------|----------------|
| 10   | Dojazd do m. załadunku          | Zadanie zwykłe | Odbiór własny  |
| 20   | Załadunek                       | Zadanie zwykłe | Odbiór własny  |
| 30   | Transport do magazynu           | Zadanie zwykłe | Odbiór własny  |
| 40   | Rozładunek                      | Zadanie zwykłe | Nie dotyczy    |

Następnie dla każdego z powyższych elementów należy określić czas trwania (wpisz do kolumny 5 w tabeli 2) tych etapów i pozostałe parametry:

- typ klucza określa typ jednostki analizowanej podczas ustalania czasu realizacji danej czynności,
- kod klucza określa wartość analizowanej jednostki.

Tabela 2. Dane do zdefiniowania czasu trwania wykonywanych operacji

| Poz. | Nazwa elementu czasu realizacji | Typ klucza | Kod<br>klucza | Czas<br>trwania |
|------|---------------------------------|------------|---------------|-----------------|
| 10   | Dojazd do m. załadunku          | SUP        | 300002        |                 |
| 20   | Załadunek                       | SUP        | 300002        |                 |
| 30   | Transport do magazynu           | SUP        | 300002        |                 |
| 40   | Rozładunek                      | STD        |               |                 |

Dane zawarte zostały w tabeli 2. Dojazd do miejsca załadunku oraz transport do magazynu należy obliczyć, wyszukując najkorzystniejszą trasę pomiędzy siedzibą dostawcy a Twoją szkołą. Czasy pozostałych elementów należy ustalić dowolnie, określając wcześniej, jakie czynności składać się będą na załadunek i rozładunek.

W podanym przykładzie, pozycję 10 należy interpretować w następujący sposób: dojazd do miejsca załadunku u dostawcy o kodzie 300002 (w systemie można sprawdzić, że jest to firma Arbuz S.A.) trwa określoną przez czytelnika ilość godzin.

Aby sprawdzić poprawność działania wprowadzonego harmonogramu należy:

- wprowadzić zamówienie zakupu odpowiednie do podanych w treści ćwiczenia danych. Termin realizacji dostawy to 7 dni od daty bieżącej. Pozostałe dane przyjąć zgodnie z propozycjami systemu,
- po wprowadzeniu pozycji w zamówieniu zakupu sprawdzić, kiedy powinniśmy rozpocząć działania związane z dostawą zamówionych towarów, aby były one do dyspozycji firmy w terminie podanym w zamówieniu zakupu.

Zad. 2.4.b. W ramach kontynuacji zadania należy złożyć w systemie zamówienie zakupu w/w soków w firmie Arbuz S.A. i przeanalizować czas realizacji zamówienia, zgodnie z harmonogramem stworzonym dla tego dostawcy na wcześniejszych zajęciach.

Po analizie należy zaakceptować zamówienie zakupu. Następnie należy przyjąć dostawę towarów i przygotować je do wysyłki do klienta (wystawić Wz i fakturę VAT).

Zad. 2.5.a. Zapoznaj się z poniższym dialogiem:

Tadeusz Zieliński: Cześć Andrzej, bardzo dobra robota z tym harmonogramem.

Andrzej Ferenc: Dziękuję, prezesie.

**TZ:** Będzie trzeba zrobić takie zestawienie dla pozostałych dostawców, z którymi mamy podpisane umowy – wreszcie będziecie wiedzieć, kiedy kierowcy powinni wrócić do firmy. W zasadzie w podobny sposób można rozpisać wysyłki do naszych klientów. Czy przekażesz wszystkie niezbędne informacje, jak to zrobić, Andrzejowi Piątkowi?

AF: Oczywiście...

**TZ:** Jakby miał problemy, to proszę, byś mu w tym pomógł, dzięki. Czekam na jakiś wzorcowy harmonogram do końca dnia.

AF: Dobrze...

**TZ:** Aha, zapomniałbym, do końca tygodnia proszę o przygotowanie harmonogramów z dostawcami. Dasz radę?

AF: Oczywiście, ale...

TZ: No to już wszystko, dzięki!

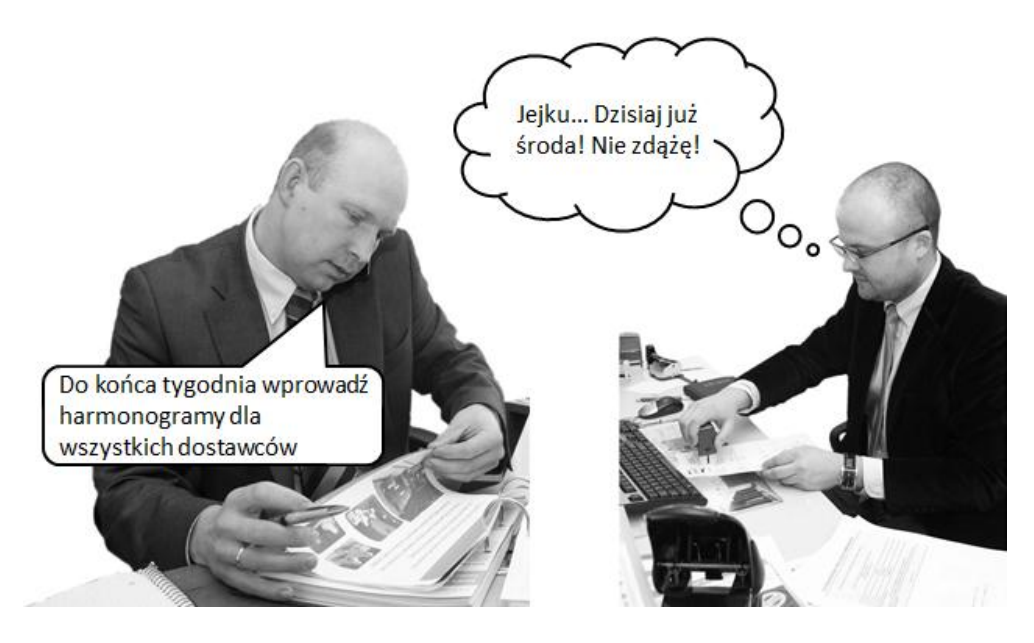

### **Polecenie:**

Zbudować w systemie harmonogram czynności procesu logistycznego dla sprzedaży i dostawy towarów do firmy Wokawit S.A. W harmonogramie należy zdefiniować etapy (przygotowanie dokumentacji, załadunek, transport do klienta i rozładunek) i ich parametry według danych zawartych w poniższej tabeli. Zapisane w niej parametry odnoszą się do transakcji o kodzie TBSPR (związanych ze sprzedażą), którą należy wybrać przy budowaniu harmonogramu czynności procesu logistycznego.

Tabela 3. Operacje do zbudowania harmonogramu czynności procesu logistycznego

| Poz. | Nazwa elementu czasu realizacji | Typ zadania    | Sposób dostawy   |
|------|---------------------------------|----------------|------------------|
| 10   | Przygotowanie dokumentacji      | Zadanie zwykłe |                  |
| 20   | Załadunek                       | Zadanie zwykłe |                  |
| 30   | Transport do klienta            | Zadanie zwykłe | Transport własny |
| 40   | Rozładunek                      | Zadanie zwykłe | Transport własny |

Następnie dla każdego z powyższych elementów należy zdefiniować czas trwania i pozostałe parametry:

- typ klucza określa typ jednostki analizowanej podczas ustalania czasu realizacji danej czynności,
- kod klucza określa wartość analizowanej jednostki.

Czas dotarcia do klienta należy oszacować na podstawie odległości siedziby firmy od siedziby klienta. Pozostałe wartości należy przyjąć orientacyjnie. Dane zawarte zostały w poniższej.

|                   | 1 0           |                  | 1 1          |         |
|-------------------|---------------|------------------|--------------|---------|
| Tabela 4. Dane do | zdefiniowania | czasu trwania wy | konvwanvch o | peracii |
|                   |               |                  |              | F       |

| Poz. | Nazwa elementu czasu realizacji | Typ klucza | Kod<br>klucza | Czas<br>trwania |
|------|---------------------------------|------------|---------------|-----------------|
| 10   | Przygotowanie dokumentacji      | STD        |               |                 |
| 20   | Załadunek                       | STD        |               |                 |
| 30   | Transport do klienta            | CUS        | 100001        |                 |
| 40   | Rozładunek                      | CUS        | 100001        |                 |

W podanym przykładzie, pozycję 30 należy interpretować w następujący sposób: dojazd do miejsca rozładunku u klienta o kodzie 100001 (w systemie można sprawdzić, że jest to firma Wokawit S.A.) trwa .... godzin. Zad. 2.5.b. Zapoznaj się z poniższym dialogiem:

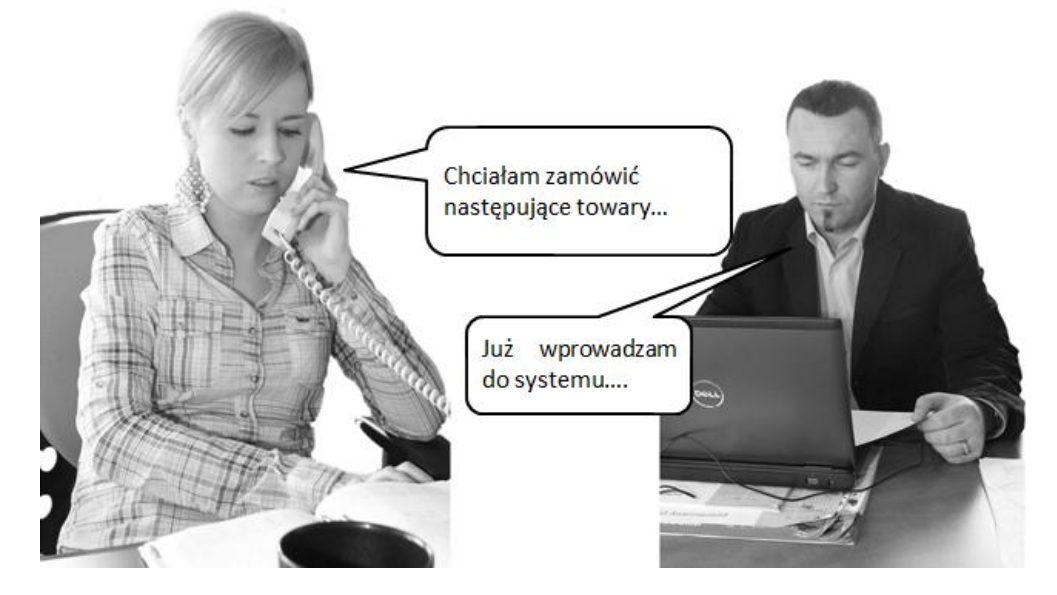

JN: Cześć Andrzej, tu Asia z Wokawit. Ania na urlopie?

**AP:** Cześć Aśka! Zgadza się. Ania zostawiła mnie z tym wszystkim i pojechała sobie do Chorwacji.

**JN:** Ale ma dobrze. Chciałabym zamówić następujące produkty: sok jabłkowy, grejpfrutowy i marchwiowy.

**AP:** OK, wprowadzam do systemu. Jakie ilości soków i jakiej pojemności mają one być?

JN: Przypomnij mi, po ile pakowane są soki?

**AP:** Jest to uzależnione od pojemności napojów. Napoje o pojemności 0,331 pakowane są w opakowaniach po 24 sztuki, jednolitrowe 12 sztuk w opakowaniu zbiorczym, a dwulitrowe po 6 sztuk.

**JN:** A ile opakowań jest na palecie?

**AP:** Małych napojów jest 100, jednolitrowych 75 a dwulitrowych 50 na paletę.

**JN:** To w takim razie chciałabym zamówić: po 150 opakowań zbiorczych soku jabłkowego, pojemności 0,33 litra i 1 litr, paletę soku grejpfrutowego o pojemności 2 litrów oraz 2 palety soku marchwiowego 0,33 litra.

AP: Zanotowałem. Jaki termin dostawy?

JN: Siedem dni. Kończymy pracę o 17:00, także uwzględnij to planując wysyłkę.

AP: Oczywiście. Potwierdzić tobie zamówienie?

JN: Tak, poproszę.

**AP:** Niezwłocznie po wprowadzeniu zamówienia, wyślę ci potwierdzenie. Na maila?

**JN:** Tak, dziękuję i pozdrawiam. **AP:** Do usłyszenia.

### **Polecenie:**

Należy wprowadzić zamówienie do systemu, obliczając ilości zamówionych nektarów. Po wprowadzeniu pozycji w zamówieniu sprzedaży, należy sprawdzić, kiedy powinniśmy rozpocząć działania związane z dostawą zamówionych towarów, aby były one dostarczone do klienta o godzinie podanej przez niego w zamówieniu. Analizę proszę przeprowadzić dla soku marchwiowego.

Następnie, po zaakceptowaniu zamówienia, należy wydrukować jego potwierdzenie.

**Zad. 2.5.c.** Jak sądzisz, co jest bardziej opłacalne dla firmy: organizować samodzielnie transport dla zakupionych przez klientów wyrobów czy zlecać go innym podmiotom? Jak zmienia się cena sprzedawanego wyrobu w zależności od wybranej metody dostarczenia towarów do klienta?

### 3. Zarządzanie magazynem i zapasami

Bardzo duże znaczenie w działalności przedsiębiorstwa ma należyte zorganizowanie procesów magazynowych. Trudno wyobrazić sobie realizację jakiegokolwiek zamówienia klienta, nie wiedząc, gdzie szukać zamówionych przez niego wyrobów!

Niezwykle istotnym jest, by w budynkach magazynowych określić im funkcję przeznaczenia, podzielić je na strefy, określając miejsca magazynowe.

**Zad. 3.1.** Wraz z nauczycielem i pozostałymi uczniami w klasie przypomnij sobie w formie dyskusji, jak definiujemy magazyn, jaką ma funkcję, jakie są rodzaje magazynów, dlaczego tworzone są w nim strefy, jakie rodzaje miejsc magazynowych mogą wystąpić w magazynie?

**Zad. 3.2.** Zastanów się, jakie wg Ciebie strefy powinny znaleźć się w magazynie. Spróbuj nanieść je na poniższy schemat budynku magazynu.

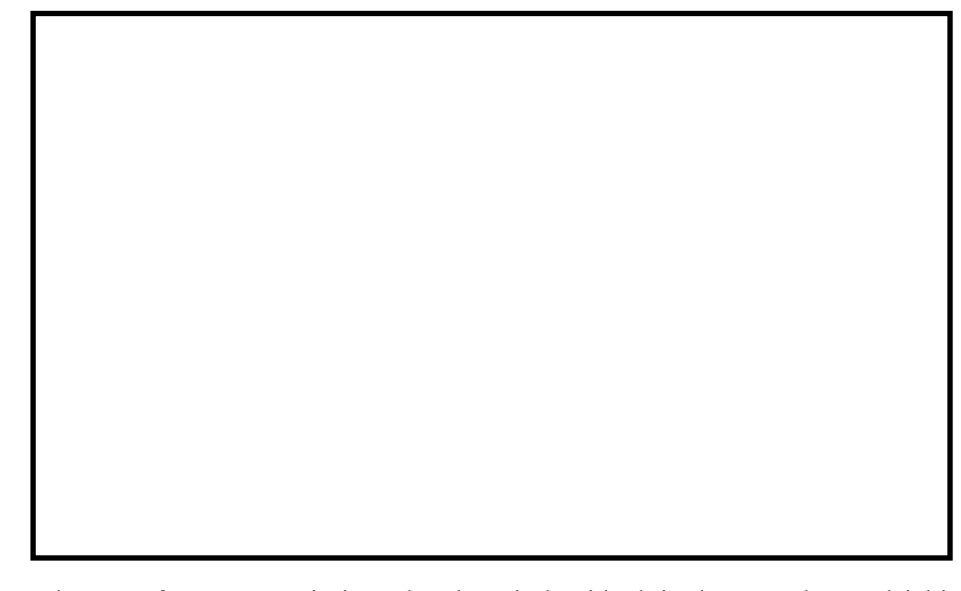

Ilość stref w magazynie jest określana indywidualnie do potrzeb przedsiębiorstwa. Sposób ich usytuowania w magazynie, ich wielkość i połączenie z innymi strefami zależy często od specyfiki firmy i doświadczenia jej pracowników. Dla pewnego ułatwienia dalszej pracy określone zostają poniżej podstawowe strefy występujące praktycznie w każdym magazynie. Będą to: strefa przyjęć, strefa składowania, strefa kompletacji oraz strefa wydań (dwie ostatnie często występują jako strefa kompletacji i wydań).

Zad. 3.3. Zastanów się, jakie czynności wykonywane są w opisanych powyżej podstawowych strefach magazynu. Przypisz poniżej wymienione w zadaniu czynności do odpowiedniej strefy na poniższym schemacie magazynu. Pamiętaj, że czynności mogą się powtarzać. Porównaj efekt swojej pracy z koleżankami i kolegami oraz przedyskutuj wyniki z nauczycielem.

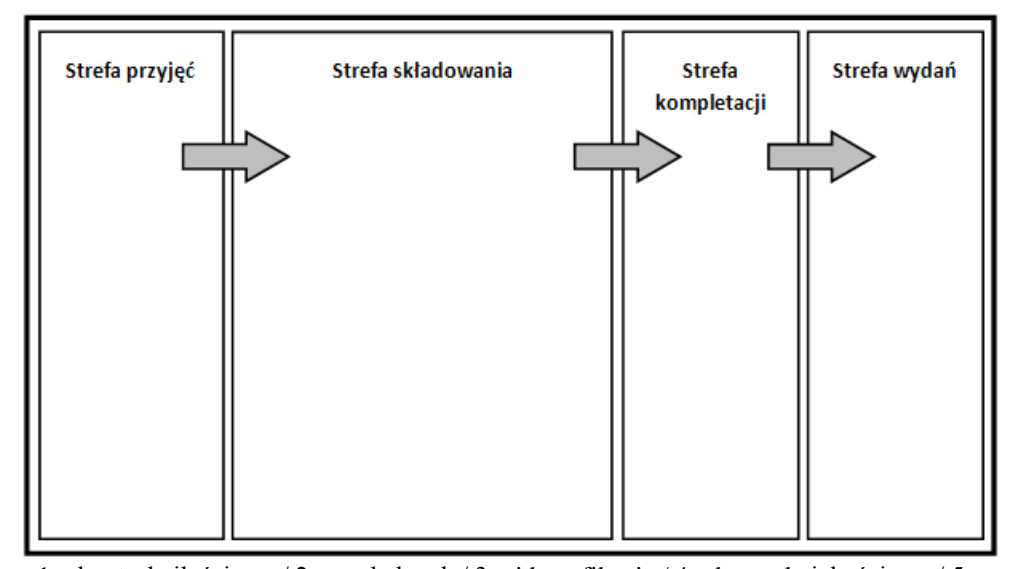

1 – kontrola ilościowa / 2 – rozładunek / 3 – identyfikacja / 4 – kontrola jakościowa / 5 – załadunek / 6 – przechowywanie / 7 – wystawienie dokumentu zlecenia transportowego / 8 – pakowanie / 9 – formowanie jednostek transportowych / 10 – wydruk dokumentów magazynowych / 11 – wydruk dokumentów transportowych / 12 – kompletowanie zamówienia / 13 – oznaczenie jednostki transportowej

Zad. 3.4. Zaloguj się do systemu informatycznego i w oknie Menu zastanów się, które z funkcji systemu mogą być wykorzystane do zarządzania procesami magazynowymi oraz zapasami. Porównaj swoje propozycje z koleżankami i kolegami z klasy oraz nauczycielem.

### Wirtualne Laboratoria

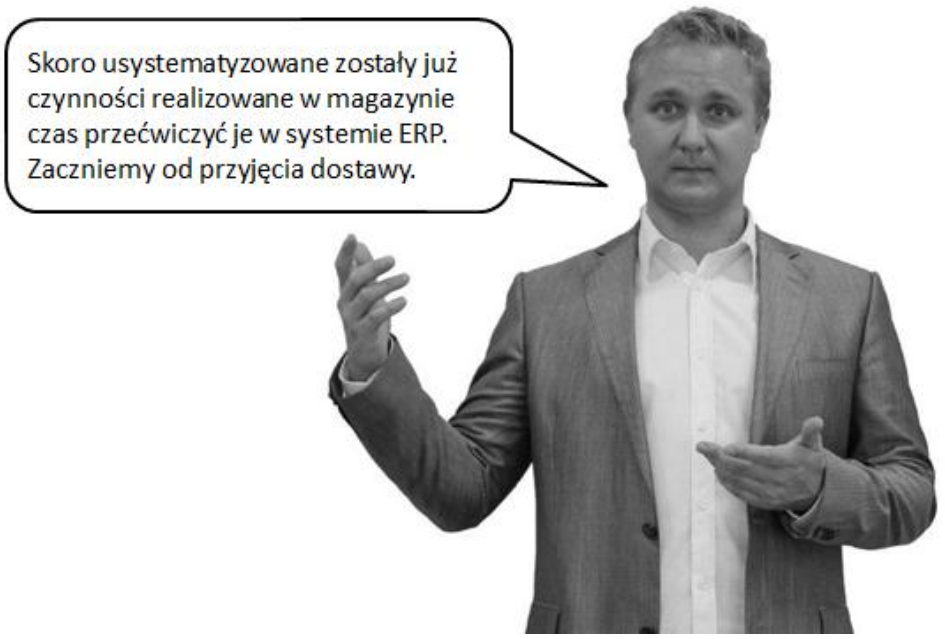

**Zad. 3.5.a.** Wprowadź w systemie informatycznym zamówienie do firmy Arbuz S.A. na 500 sztuk jednolitrowych soków pomarańczowych. Termin realizacji dostawy: najbliższy poniedziałek. Zapisz zmiany (zaktualizuj zamówienie).

Zad. 3.5.b. Przyjmij dostawę do magazynu. Wykonując to ćwiczenie, nie zwracaj uwagi na termin przydatności soków. Sprawdź, czy towar znalazł się we właściwym magazynie.

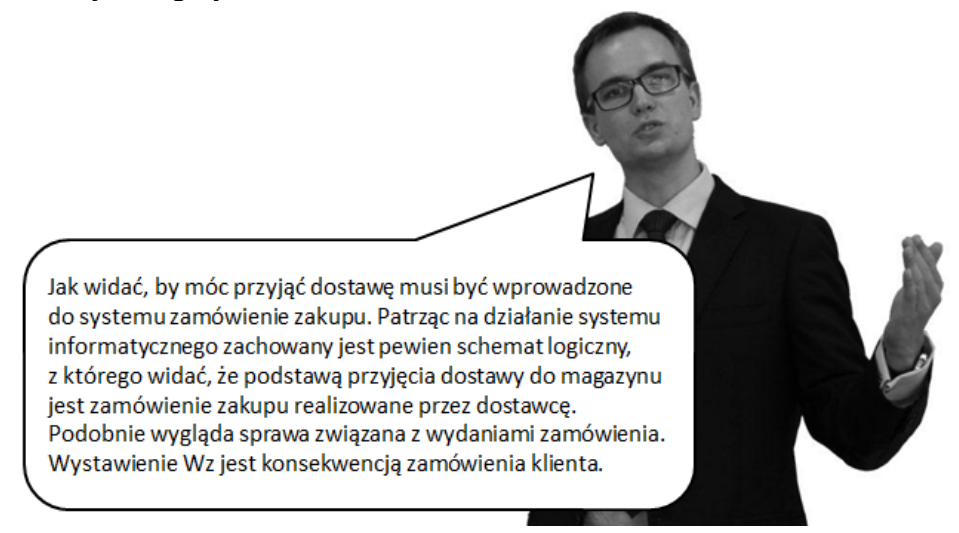

**Zad. 3.6.a.** Wprowadź do systemu zamówienie klienta (Hades Sp. z o.o.) na zakup 250 sztuk soku pomarańczowego (przyjętego w poprzednim zadaniu). Termin dostawy, najbliższy poniedziałek.

Zad. 3.6.b. Wystaw dokument Wz na podstawie wprowadzonego zamówienia klienta.

**Zad. 3.7.** Zapoznaj się z poniższymi ilustracjami. Przedstawiają one proces przyjęcia zamówienia klienta, kompletacji i wysyłki zamówienia. Omów wspólnie z koleżankami i kolegami z klasy, jaką sytuację (lub czynność) przedstawia każda z ilustracji. Zapisz w białych polach kolejność występowania czynności w tym procesie. Sprawdź wyniki, porównując z nauczycielem.

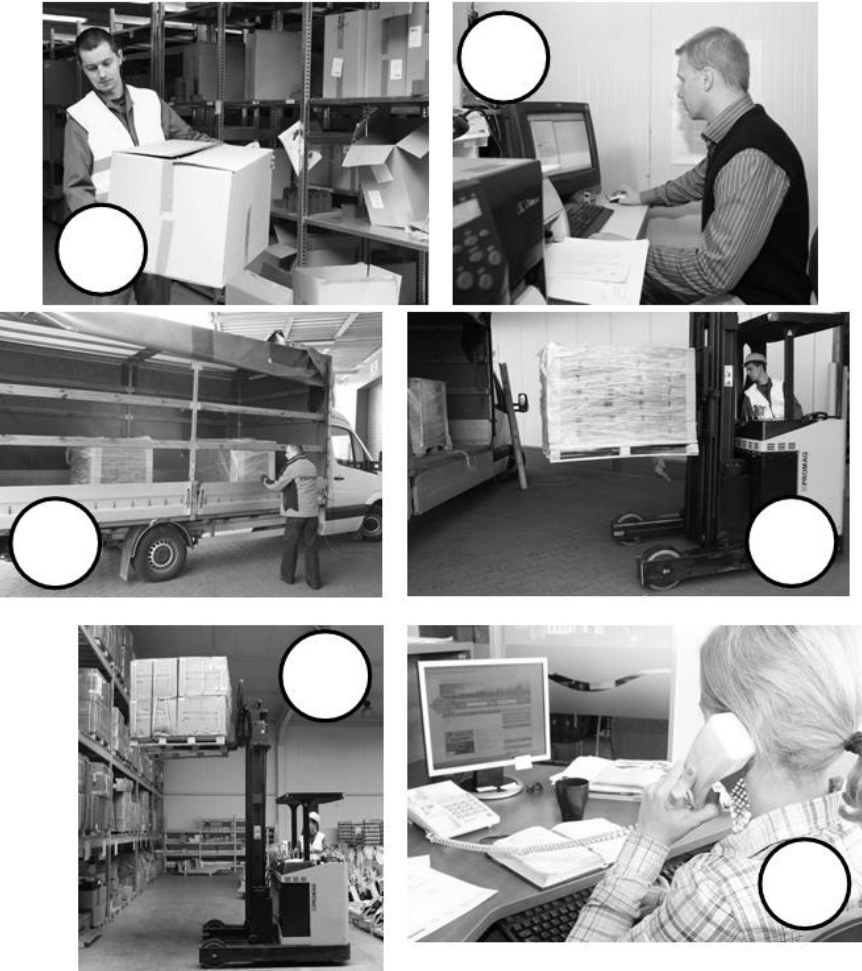

**Zad. 3.8.a.** Należy zdefiniować w systemie magazyn regionalny R1, o nazwie wewnętrznej Magazyn Reg. Dąbie. Adres magazynu: ul. Magazynowa 23, 62-660 Dąbie, tel. 68 235-68-99, fax. 68 235-68-91.

Zad. 3.8.b. Należy przypisać do nowopowstałego magazynu klienta – firmę Marchfix.

**Zad. 3.8.c.** W celu sprawdzenia, jaki skutek w systemie informatycznym przynosi przypisanie klienta magazynu regionalnego, należy wprowadzić zamówienie przypisanego klienta na 100 sztuk jednolitrowego soku jabłkowego z terminem realizacji 2 dni od daty bieżącej.

Zad. 3.9.a. Należy określić lokalizację 3 magazynów regionalnych. Aby odpowiednio wybrać ich lokalizację, znajdź na mapie swoje miasto, a następnie w odległości około 100-150 km od niej znajdź miasta przy głównych szlakach komunikacyjnych i tam stwórz magazyny. Zakładając nowy magazyn, oznacz go literą R. Przykład: siedziba główna to Poznań, magazyn regionalny na wschód przy autostradzie A2 w miejscowości Dąbie, w odległości 144 km od Poznania. Nazwa magazynu i jego symbol: Magazyn Reg. Dąbie, R1.

**Zad. 3.9.b.** Do nowopowstałych magazynów regionalnych należy przypisać klientów. Należy tego dokonać w kartotece klientów. Przykład: do magazynu Dąbie przypisano klienta z Warszawy, firmę Marchfix.

**Zad. 3.9.c.** W celu sprawdzenia ,jaki skutek w systemie informatycznym przynosi przypisanie klientom magazynów regionalnych, należy wprowadzić po jednym zamówieniu każdego z tych klientów na 100 sztuk jednolitrowego soku jabłkowego z terminem realizacji 2 dni od daty bieżącej.

Zad. 3.10.a. Należy w systemie przypisać klientów do magazynów regionalnych:

- Kropla S.A. MR południowo zachodni,
- Marchfix Sp. z o. o.- MR centralny,
- Hades Sp. z o. o. MR południowy.

Zad. 3.10.b. Należy wprowadzić do systemu trzy zamówienia od klientów:

- klient: Hades Sp. z o. o., termin dostawy: 5 dni od daty bieżącej, zamawiany wyrób: sok pomidorowy 0,331 – 620 sztuk,
- klient: Kropla S. A., termin dostawy: 6 dni od daty bieżącej, zamawiany wyrób: sok pomidorowy 11 – 350 sztuk,
- klient: Marchfix Sp. z o. o., termin dostawy: 8 dni od daty bieżącej, zamówiony wyrób: sok pomidorowy 21 – 150 sztuk.

**Zad. 3.10.c.** Następnie należy uruchomić kalkulację zapotrzebowania magazynowego i sprawdzić efekt jej działania w zakresie wyboru magazynu dla dostawy.

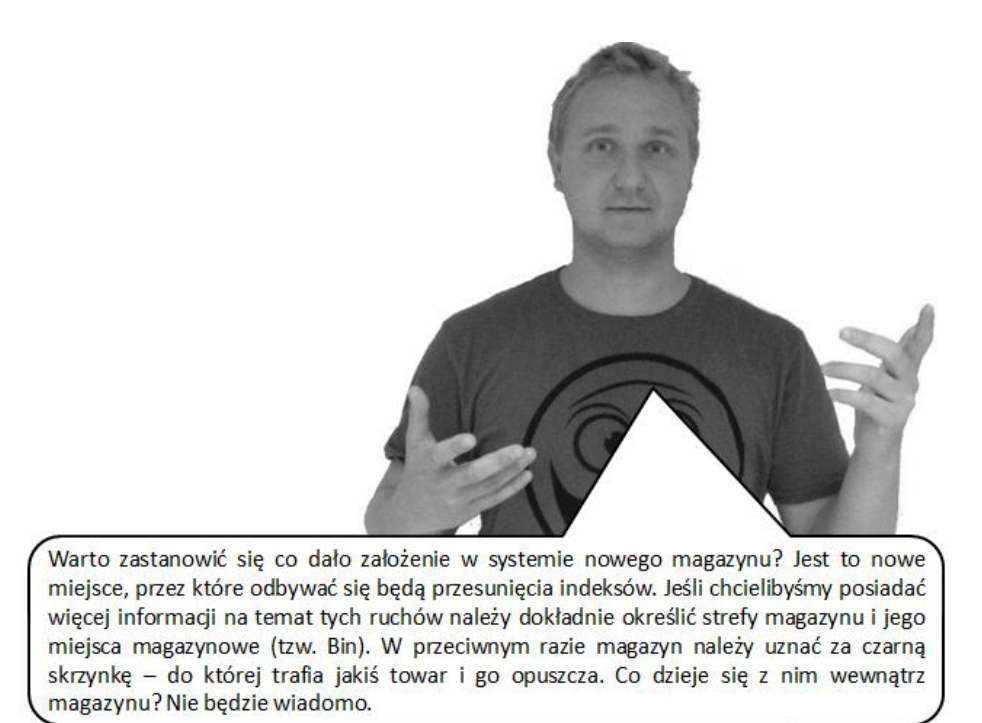

**Zad. 3.11.a.** W systemie informatycznym należy założyć nowy magazyn regionalny. Niezbędne informacje zostały zebrane w poniższej tabeli:

| Parametr         | Magazyn regionalny (produktów)   |
|------------------|----------------------------------|
| Kod (Magazyn)    | M-REG4                           |
| Nazwa            | Mag.reg.płnwsch.                 |
| Adres            | ul. Lipowa 3/5, 15-424 Białystok |
| Typ magazynu     | Magazyn zwykły                   |
| Zbiór kalendarzy | Grupa kalendarzy pracy           |
| Konto [DO]       | 60004                            |
| Konta [Z] 60004  |                                  |

**Zad. 3.11.b.** Po założeniu magazynu należy zdefiniować w nim strefy oraz typy lokalizacji zgodnie z poniższą tabelą:

| Kod  | Opis     | Obszar przyjęcia | Typ lokalizacji (Typ bin) |
|------|----------|------------------|---------------------------|
| S001 | Strefa 1 | Tak              | 1,2,3                     |
| S002 | Strefa 2 | Nie              | 1,2,3                     |
| S003 | Strefa 3 | Nie              | 1,2,3                     |
| S004 | Strefa 4 | Nie              | 1,2                       |

**Zad. 3.11.c.** Należy w systemie złożyć zamówienie do dostawcy (Cytrus Sp. J.) na najbliższy czwartek na zakup soku pomarańczowego 11 w ilości 2000 sztuk. Pamiętaj przyjąć zamówienie do nowo powstałego magazynu.

**Zad. 3.11.d.** Należy przesunąć 1000 sztuk przyjętego soku do 2 strefy magazynu (1 Bin), a pozostałe soki przesunąć do magazynu towarów.

**Zad. 3.12.a.** Należy zdefiniować w systemie magazyn dostawcy i magazyn odbiorcy zgodnie z danymi zawartymi w poniższej tabeli.

| Parametr Magazyn dostawcy |                                   | Magazyn klienta            |
|---------------------------|-----------------------------------|----------------------------|
| Kod (Magazyn)             | 300002                            | 100004                     |
| Nazwa Mag. Arbuz S.A.     |                                   | Adonis Sp. J.              |
| Adres                     | ul. Estkowskiego 6, 61-755 Poznań | ul. Okrzei 18, 64-920 Piła |
| Typ magazynu              | Magazyn dostawcy (01)             | Magazyn klienta (02)       |
| Zbiór kalendarzy          | Grupa kalendarzy pracy            | Grupa kalendarzy pracy     |
| Konto [DO]                | -                                 | 60050                      |
| Konta [Z]                 | -                                 | 60050                      |

Zad. 3.12.b. Klient Adonis zamówił na najbliższą środę 3000 sztuk soku jabłkowego 21. Zamówienie powinno zostać przyjęte do nowo powstałego magazynu klienta (wskaż właściwy magazyn podczas przyjęcia zamówienia).

Zad. 3.12.c. Zamów u dostawcy sok i przyjmij go do magazynu klienta.

**Zad. 3.13.a.** Należy zdefiniować w systemie informatycznym miejsca magazynowe dla magazynu 01 (Magazyn Towarów) zgodnie z poniższą tabelą:

| Nr. m. | Onia              | Kontr.     | WAGA       | Zakres     | Reguła spr. |
|--------|-------------------|------------|------------|------------|-------------|
| skład. | Opis              | pojemności | maks. (kg) | temperatur | temperatury |
| 1/1    | Regał 1 / półka 1 | Tak        | 200        | 10-15      | 1           |
| 1/2    | Regał 1 / półka 2 | Tak        | 200        | 10-15      | 1           |
| 1/3    | Regał 1 / półka 3 | Tak        | 200        | 10-15      | 1           |
| 1/4    | Regał 1 / półka 4 | Tak        | 200        | 10-15      | 1           |
| 2/1    | Regał 2 / półka 1 | Tak        | 400        | 10-15      | 1           |
| 2/2    | Regał 2 / półka 2 | Tak        | 400        | 10-15      | 1           |
| 2/3    | Regał 2 / półka 3 | Tak        | 400        | 10-15      | 1           |
| 2/4    | Regał 2 / półka 4 | Tak        | 400        | 10-15      | 1           |
| 3/1    | Regał 3 / półka 1 | Tak        | 100        | 20-30      | 1           |
| 3/2    | Regał 3 / półka 2 | Tak        | 50         | 20-30      | 1           |

**Zad. 3.13.b.** Należy dokonać parametryzacji soku pomarańczowego 1 litr oraz 2 litry w zakresie kontroli wagi (waga brutto wynosi 1 kg dla jednolitrowego soku,

a 2 kg dla dwulitrowego, waga kartonika to odpowiednio 50 gram i 100 gram) i temperatury podczas umieszczania tych towarów w magazynie.

**Zad. 3.13.c.** Należy dokonać zamówienia zakupu u dostawcy Cytrus Sp. J. na 200 sztuk soku pomarańczowego 11 oraz 200 sztuk soku pomarańczowego 21. Termin realizacji dostawy 3 dni robocze (do bieżącej daty dodaj 3 dni robocze).

**Zad. 3.13.d.** Należy przyjąć dostawę zakupionych soków, sprawdzając dla każdego z nich kolejno, następujące lokalizacje: regał 3, półka 1; regał 1, półka 1; regał 2, półka 1. Uzasadnij działanie systemu podczas dyskusji w klasie.

Zad. 3.14.a. Należy złożyć w systemie zamówienie zakupu u dostawcy Cytrus Sp. J. na 5000 sztuk soku grejpfrutowego 11 (data dostawy 4 dni robocze). Dodatkowo u tego samego dostawcy zamówić 1000 sztuk tego samego soku (data dostawy 4 dni robocze).

Zad. 3.14.b. Należy przyjąć dostawę soku do magazynu. Podczas dostawy okazało się, że dostawca przysłał sok z różnych partii, dlatego należy zwrócić szczególną uwagę na daty terminów przydatności do spożycia. W poniższej tabeli zestawiono przesłane partie:

| L.p. | Ilość [szt.] | Data produkcji | Data ważności | Termin ważności |
|------|--------------|----------------|---------------|-----------------|
| 1.   | 1000         | 120115         | 130115        | 121201          |
| 2.   | 750          | 120120         | 130120        | 121206          |
| 3.   | 500          | 120201         | 130201        | 121217          |
| 4.   | 2750         | 120205         | 130205        | 121222          |

Następnie, zmieniając datę systemową na dwa dni wprzód, należy przyjąć drugą dostawę zgodnie z poniższą tabelą:

| L.p. | Ilość [szt.] | Data produkcji | Data ważności | Termin ważności |
|------|--------------|----------------|---------------|-----------------|
| 1.   | 1000         | 111215         | 121215        | 121001          |

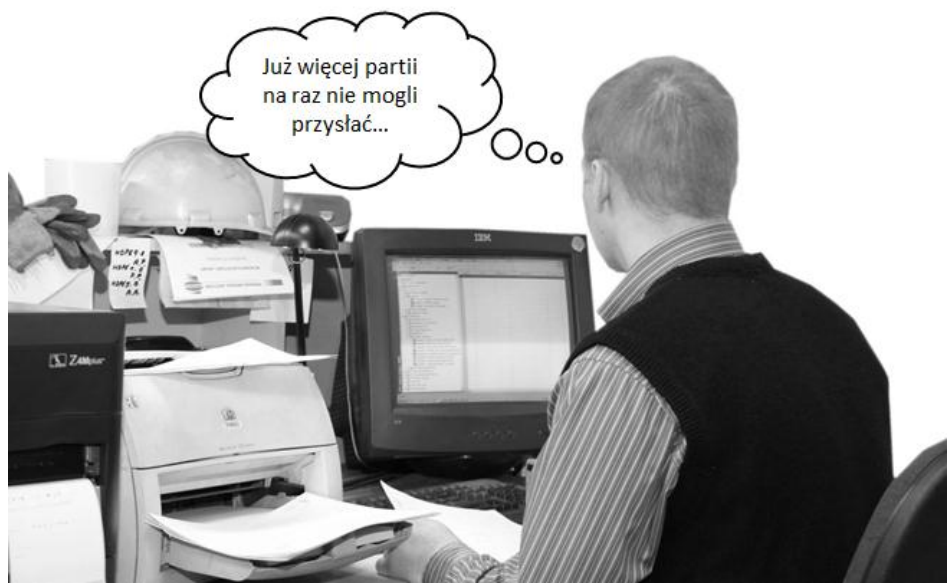

Zad. 3.14.c. Należy wprowadzić do systemu dwa zamówienia klienta:

- klient: Kropla S. A., termin dostawy: najbliższy czwartek, zamawiany wyrób: sok grejpfrutowy 11 – 1500 sztuk,
- klient: Marchfix Sp. z o. o., termin dostawy: 4 dni robocze od daty bieżącej, zamówiony wyrób: sok grejpfrutowy 11 – 1700 sztuk.

**Zad. 3.14.d.** Należy wydać zamówione produkty zgodnie z zasadą FIFO (Kropla) oraz FEFO (Marchfix).

Zarządzanie magazynem, to nie tylko nadzór na przemieszczaniem się indeksów w magazynach oraz między nimi. Niezwykle istotne aspekty, to również nadzór nad wyrobami i zarządzanie zapasami.

**Zad. 3.15.** Spróbuj scharakteryzować pojęcie opakowania. Jaką rolę ono pełni? Dlaczego wyroby pakowane są w opakowania zbiorcze? Co to jest struktura opakowania? Porozmawiaj na ten temat z koleżankami i kolegami z klasy oraz z nauczycielem.

### Zadania

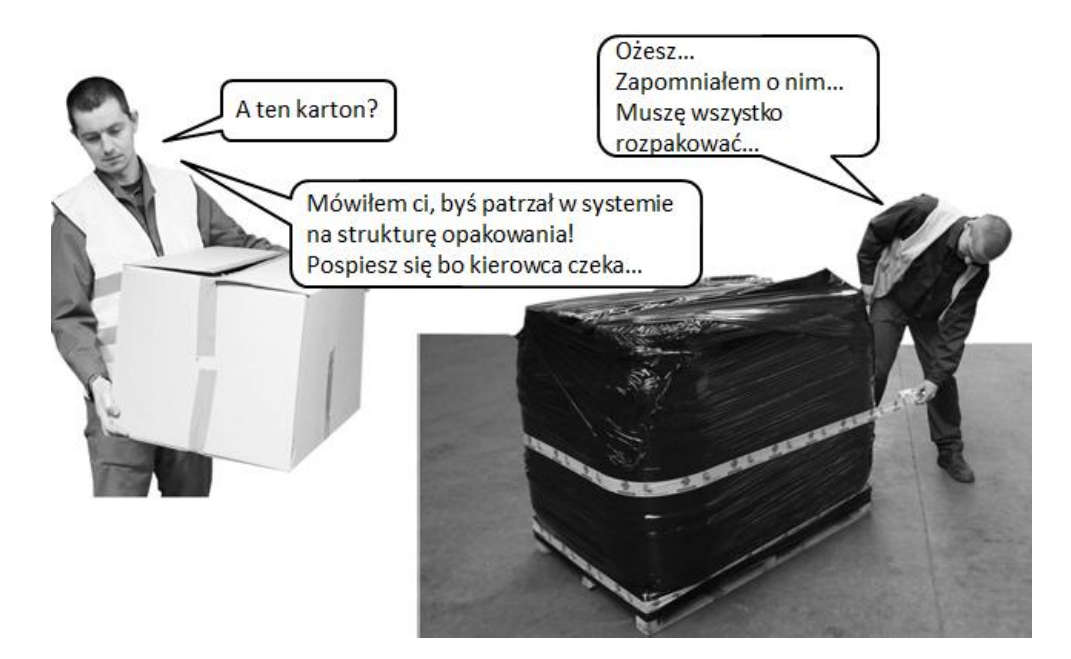

**Zad. 3.16.** Obecnie sok jabłkowy 11 pakowany jest w opakowania zbiorcze o rozmiarach 24x56 cm w ilości 21 sztuk/opakowanie. Na jednej warstwie palety znajduje się 6 kartonów z sokami, a na palecie ułożonych jest 6 warstw opakowań zbiorczych. Wiedząc, że opakowanie jednostkowe (butelka soku) ma rozmiary Ø 8 cm i wysokość 20 cm, spróbuj zaproponować bardziej optymalną strukturę opakowania. Przy zachowaniu tej samej ilości warstw zaproponuj inne (pod kątem rozmiarów) opakowanie zbiorcze oraz inny sposób jego ułożenia na warstwie, który spowoduje zmieszczenie się większej ilości butelek z sokiem niż 756 sztuk w obecnym ułożeniu. Porównaj wyniki z koleżankami i kolegami z klasy. Sprawdź, kto załaduje najwięcej butelek!

Zad. 3.17.a. Zapoznaj się z poniższą rozmową telefoniczną:

Krzysztof Kos: Przygotowanie produkcji, Kos słucham?

**Marek Kowalski:** Cześć, tu Marek z Marketingu, od przyszłego miesiąca będziemy zmieniać layout opakowania napoju jabłkowego i wieloowocowego 0,33 litra. Ponadto zmieni się kartonik i opakowanie zbiorcze. Chciałbym, byś przygotował mi informację ile będzie mieściło się opakowań zbiorczych na palecie EUR. Kartonik będzie mieć wymiary: 6x10x4cm, a w kartonie zbiorczym zmieści się go 20 sztuk. Pamiętaj, że wysokość gniazda magazynowego to 160cm. Jak możesz, to załóż od razu brakujące indeksy i stwórz odpowiednią dokumentację. Daj mi znać, jak już to zrobisz, dobrze?

KK: Dobrze, powinienem być przygotowany na jutro. To wszystkie zmiany?

MK: Tak, dzięki i czekam na info!

### **Polecenie:**

- należy przygotować strukturę opakowania (rozrysować gabaryty poszczególnych poziomów struktury opakowania: sztuka jednostkowa, opakowanie zbiorcze, warstwa i paleta),
- należy założyć w systemie brakujące indeksy (kartoniki i karton zbiorczy).
   Dostarczane będą od tego samego dostawcy, co butelka,
- należy poprawić strukturę wyrobu (uwzględniając nowe kartoniki soków), czyli zamienić butelkę na kartonik.

**Zad. 3.17.b.** Klient Adonis złożył zamówienie na 7 palet napoju wieloowocowego 0,331 i 3 palety napoju jabłkowego 0,331 w nowym opakowaniu. Termin realizacji 14 dni od daty bieżącej.

# **Polecenie:**

Należy wykonać w systemie czynności związane z wprowadzeniem zamówienia klienta. Następnie należy wyprodukować napoje, zamawiając wcześniej brakujące materiały i przyjmując do magazynu ich dostawy. Po zakończeniu produkcji sprawdzić koszt wyprodukowanych soków (kalkulacja powinna być przeprowadzona dla rzeczywistych wyprodukowanych ilości wyrobów). Zadanie zakończyć, wysyłając zamówione wyroby (wystawienie Wz i faktury VAT).

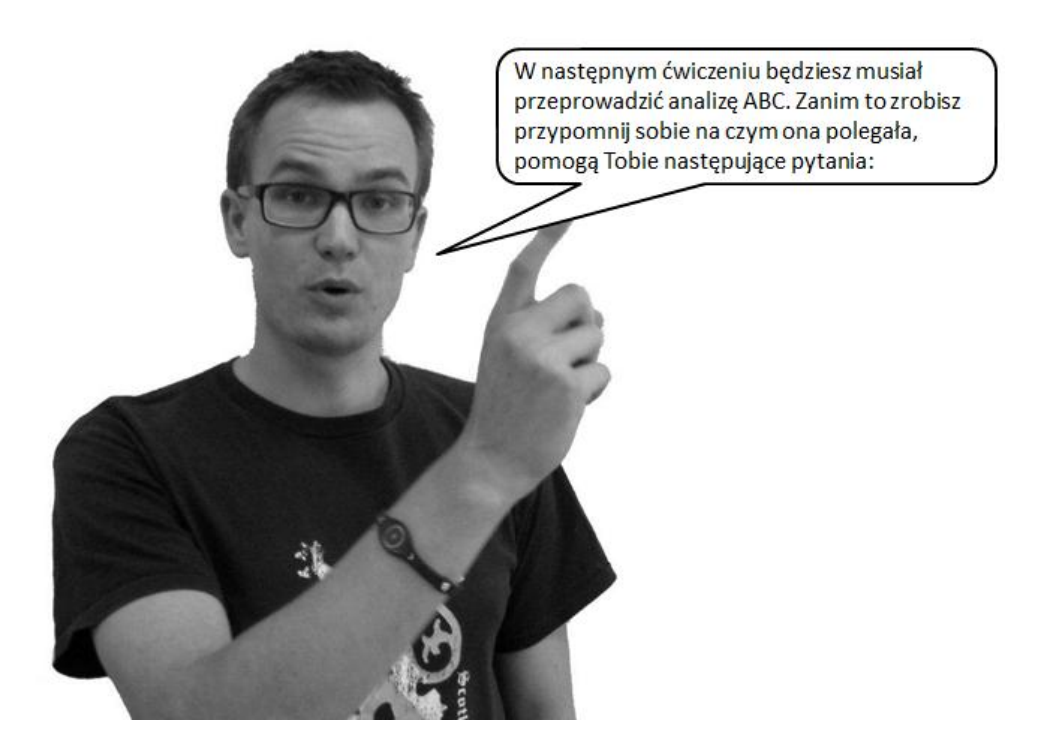

**Zad. 3.18.** Odpowiedz na poniższe pytania dotyczące analizy ABC. Czy analiza ABC to klasyfikacja/uszeregowanie pozycji asortymentowych wchodzących w skład zapasów według ich znaczenia? Czy kryteriami uszeregowania zapasów mogą być: względna sprzedaż, związane z nią przepływy pieniężne, czas dostawy lub koszty wyczerpania się zapasów? Czy poza łączną sprzedażą pozycji asortymentowych można w analizie ABC wykorzystać zysk brutto przypadający na każdą pozycję i przypadającą na nią częstotliwość zamówień?

Zad. 3.19. Uzupełnij:

- pozycje asortymentowe, które mają np. największe znaczenie lub wartość tworzą grupę.....,
- pozycje asortymentowe, które mają np. średnie znaczenie lub wartość tworzą grupę.....,
- pozycje asortymentowe, które mają np. najmniejsze znaczenie lub wartość tworzą grupę......

Stąd ten system klasyfikacji nazywamy mianem analizy ABC.

Zad. 3.20. Odpowiedz na poniższe pytania. Jakie wymieniłbyś etapy sporządzania analizy ABC? Jaki odsetek danej pozycji w asortymencie przypada każdej z grup (A,B,C)? Czy jest to stała wielkość? Czy towary z grupy B i C są mniej ważne?

Zad. 3.21.a. Zapoznaj się z poniższym tekstem.

Na comiesięcznym spotkaniu kierowników wszystkich działów z prezesem Zielińskim wyniknęła następująca dyskusja:

**Kierownik działu obsługi klienta:** Słuchajcie, znowu zaczynam od narzekania, ale problemy naszego działu z obsługą klientów narastają – nic się nie zmieniło od dwóch miesięcy.

**Kierownik działu sprzedaży:** Jakie problemy? Przecież sprzedaż podstawowych soków nam wzrasta, i to znacząco od dłuższego czasu!

Kierownik działu marketingu: I nie będę nieskromny, jak przypomnę, że to nasza zasługa!

**Kierownik działu obsługi klienta:** Owszem, sprzedaż rośnie i to świetnie, ale teraz dziewczyny z mojego działu muszą się ciągle tłumaczyć z opóźnień w realizowaniu zamówień!

**Prezes:** To chyba wina Magazynu?

**Kierownik magazynu:** Poniekąd tak, ale my nie byliśmy na to przygotowani, obrót tymi sokami tak szybko wzrósł, że się nie wyrabiamy, może gdybyśmy wiedzieli wcześniej o promocjach, nasze zarządzanie zapasami byłoby efektywniejsze.

**Kierownik działu sprzedaży:** Nie. Myślę, że nie chodzi tutaj tylko o promocje, trzeba by zastanowić się nad naszą sprzedażą w szerszej perspektywie. Przecież jak sprzedaż rośnie – to dobrze ?

Kierownik magazynu: Jak obrotowość zapasów rośnie, to też dobrze.

Kierownik działu obsługi klienta: Ale jak mamy opóźnienia w realizowaniu zamówień, to nie dobrze!

**Prezes:** Dobrze Panowie, trzeba się tym problemem zająć, sytuacja powtarza się już od roku, macie jakieś propozycje?

**Kierownik działu sprzedaży:** Ja proponuję wykonać analizę ABC dla naszych towarów.

Kierownik działu obsługi klienta: OK. To dobry pomysł, ale według jakich kryteriów?

Kierownik działu sprzedaży: Dla nas największe znaczenie ma zysk brutto.

**Kierownik magazynu:** No to weźmy jeszcze pod uwagę obrót magazynowy i może zaradzimy na tej podstawie problemom działu obsługi klienta?

#### Polecenie:

Na podstawie sprzedaży towarów przedstawionej w poniższej tabeli wykonaj analizę ABC w arkuszu Excel. Jako kryterium hierarchizacji poszczególnych towarów przyjmij najpierw wartościowy obrót, a następnie zysk brutto.

| Kod towaru    | Nazwa                  | Ilość   | Cena jednostkowa |
|---------------|------------------------|---------|------------------|
| T-SK-G000-033 | Sok grejpfrutowy 0,33L | 36 000  | 1,40 zł          |
| T-SK-G000-100 | Sok grejpfrutowy 1L    | 108 000 | 2,40 zł          |
| T-SK-G000-200 | Sok grejpfrutowy 2L    | 8 000   | 4,30 zł          |
| T-SK-J000-033 | Sok jabłkowy 0,33L     | 50 000  | 1,10 zł          |
| T-SK-J000-100 | Sok jabłkowy 1L        | 150 000 | 1,90 zł          |
| T-SK-J000-200 | Sok jabłkowy 2L        | 3 000   | 3,70 zł          |
| T-SK-M000-033 | Sok marchwiowy 0,33L   | 8 500   | 2,00 zł          |
| T-SK-M000-100 | Sok marchwiowy 1L      | 7 000   | 2,35 zł          |
| T-SK-M000-200 | Sok marchwiowy 2L      | 2 000   | 3,30 zł          |
| T-SK-P000-033 | Sok pomarańczowy 0,33L | 25 000  | 1,20 zł          |
| T-SK-P000-100 | Sok pomarańczowy 1L    | 100 000 | 2,16 zł          |
| T-SK-P000-200 | Sok pomarańczowy 2L    | 70 000  | 4,20 zł          |
| T-SK-R000-033 | Sok pomidorowy 0,33L   | 30 000  | 1,10 zł          |
| T-SK-R000-100 | Sok pomidorowy 1L      | 4 000   | 2,16 zł          |
| T-SK-R000-200 | Sok pomidorowy 2L      | 2 100   | 4,10 zł          |

**Zad. 3.21.b.** Na podstawie powyższej tabeli wykonaj taką samą analizę w systemie iScala. Zanalizuj otrzymany wynik. Która grupa A, B czy C jest najliczniejsza? Czy na podział w ramach grup większy wpływ miała cena jednostkowa, czy ilość sprzedanych pozycji asortymentowych? Czy wynik przeprowadzonej analizy może w czymś pomóc pracownikom firmy? Jakie są ograniczenia tej analizy (np. zbyt duża liczba pozycji asortymentowych, przedział czasowy jej wykonania)? Zastanów się i przedstaw swoje uwagi podczas dyskusji z nauczycielem.

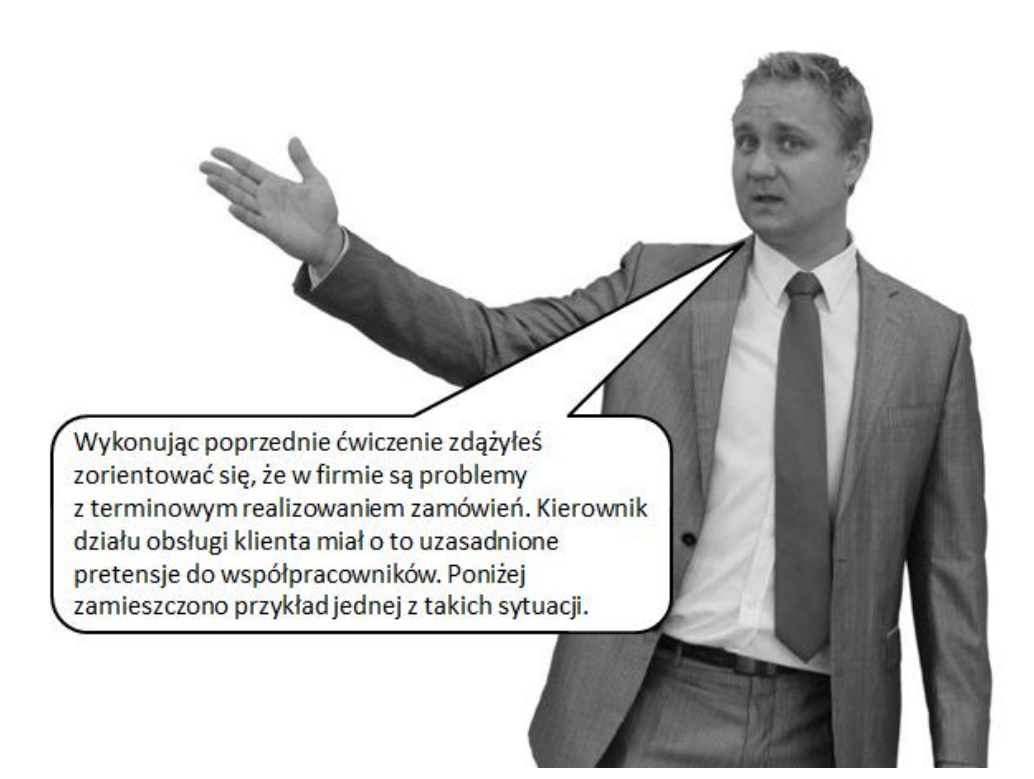

## Zad. 3.22. Przeczytaj poniższy tekst:

Podczas kolejnego spotkania kierowników działów z prezesem ustalono, że braki w zapasach znacząco wpływają na poziom obsługi klienta, a nie wszyscy klienci mają ochotę czekać na towar dłużej niż określono to przy przyjmowaniu zamówienia. Firma nie posiada dzięki swoim towarom, na tyle silnej pozycji konkurencyjnej, aby nie brać tego pod uwagę. W dodatku wielu klientów już zastąpiło dotychczas kupowane soki, towarami substytucyjnymi, których nie brakuje na rynku, i co gorsza dwóch klientów nie zamawia już towarów. Ustalono, że dla zapewnienia konkurencyjnych warunków dostaw firma musi posiadać zapasy umożliwiające zapewnienie odpowiedniego poziomu obsługi klienta.

Pracownikom zlecono ustalenie takich poziomów zapasu bezpieczeństwa, aby ten poziom obsługi był możliwy do zapewnienia. Jednocześnie przyjęto, że zapas odtwarzany będzie według systemu opartego na poziomie informacyjnym, czyli pracownicy mieli jeszcze ustalić, przy jakim poziome zapasu dla każdego z towarów należy złożyć zamówienie.

Anna Kowalska miała zająć się grupą soków pomarańczowych, dla tej grupy poziom obsługi klienta nie powinien być niższy niż 98%. Zaczęła od soku pomarańczowego o pojemności 1 litra, musiała obliczyć i wpisać do systemu zapas bezpieczeństwa i poziom informacyjny. Sprawdziła, że dla poziomu obsługi klienta 98% współczynnik bezpieczeństwa wynosi 2,054. Musiała jeszcze sprawdzić jak kształtował się popyt na ten sok i jak długo trwa uzupełnienie zapasu, a także czy wartości te charakteryzują się dużą zmiennością. Okazało się, że średni popyt w cyklu uzupełnienia zapasów to 210 sztuk, przy czym odchylenie standardowe popytu w przyjętej jednostce czasu wynosi 20 sztuk. Średni cykl uzupełnienia zapasu to 7 dni, tutaj również występują odstępstwa od tego terminu - odchylenie standardowe czasu cyklu uzupełnienia zapasu to 2 dni. Analiza kosztów transportu i magazynowania pozwoliła stwierdzić, że nie opłaca się realizować dostaw mniejszych niż 100 sztuk – taką też założono wielkość pojedynczej dostawy.

#### **Polecenie:**

Dzięki systemowi iScala sprawdzanie poziomu zapasów po każdej transakcji nie jest uciążliwe i kosztowne, można też łatwo sprawdzić efekt działania systemu opartego na poziomie informacyjnym. Trzeba jednak samodzielnie ustalić i wprowadzić poziom informacyjny. Żeby ustalić poziom informacyjny, trzeba też obliczyć poziom zapasu bezpieczeństwa. Dla danych, którymi dysponowała Anna Kowalska, dokonaj poszczególnych obliczeń i wprowadź do systemu obliczony poziom zapasu bezpieczeństwa i informacyjnego. Następnie sprawdź, jakie propozycje uzupełniania zapasu wygenerował system i dokonaj ich analizy.

Zad. 3.23.a. W firmie podjęto decyzję o automatyzacji tworzenia zamówień zakupu na towary handlowe. Zdecydowano, że wpisanie zamówienia sprzedaży powinno pociągać za sobą utworzenie odpowiedniego zamówienia zakupu na ilości brakujące danego towaru. Działanie systemu sprawdzono na przykładzie dwulitrowego soku pomarańczowego. Należy skonfigurować dwulitrowy sok pomarańczowy jako produkt obsługiwany w oparciu o zamówienia bezpośrednie.

**Zad. 3.23.b.** Po dokonaniu konfiguracji w systemie, wprowadź zamówienie od firmy Hades Sp. z o. o. na 500 sztuk dwulitrowego soku pomarańczowego. Termin dostawy: 5 dni od daty bieżącej.

**Zad. 3.23.c.** Po wprowadzeniu zamówienia klienta, zakupić towar u dostawcy, a następnie dostarczyć i sprzedać go firmie Hades Sp. z o. o.

**Zad. 3.24.** Kierownik produkcji podjął decyzję o uruchomieniu zlecenia produkcyjnego na 10 sztuk dwulitrowego napoju jabłkowego. Zlecenie to uruchomione zostało niezależnie od zarejestrowanych w systemie zamówień klientów. Termin realizacji zlecenia wynosił 3 dni od daty bieżącej. Należy zarejestrować w systemie zlecenie produkcyjne zgodne z treścią ćwiczenia, następnie wydać materiały do jego realizacji, a po zakończeniu operacji, przyjąć produkt (napój jabłkowy) do magazynu wyrobów gotowych i zamknąć zlecenie produkcyjne. Zad. 3.25. Należy zamówić u dostawcy Cytrus Sp. J. 500 jednolitrowych opakowań z sokiem pomidorowym. Następnie należy przyjąć sok do magazynu w terminie złożenia zamówienia zakupu. Z przyjętego towaru 300 sztuk należy przesunąć do magazynu regionalnego M-REG1. Ze względu na brak powierzchni magazynowej, przesunięto 200 sztuk w/w soku z magazynu regionalnego do magazynu dostawcy 300001.

## 4. Zarządzanie produkcją

Produkcja to nie tylko wytwarzanie wyrobu. Liczba danych związanych bezpośrednio i pośrednio z produkcją jest bardzo duża. Dane te będą dotyczyć między innymi produkowanych wyrobów, materiałów, części i podzespołów, z których wyrób jest produkowany, powiązań pomiędzy poszczególnymi elementami składowymi, sposobu produkcji, maszyn i narzędzi wykorzystywanych podczas produkcji i wielu innych. System nadzoruje również aspekty około produkcyjne związane z zarządzaniem majątkiem, zapasami, planowaniem, sprzedażą, księgowością, rozliczaniem pracowników z wykonanej pracy, czynnościami związanymi z kontrolą jakości, czy określaniem rentowności realizowanych procesów produkcyjnych dla grupy (rodziny wyrobów), danego wyrobu, czy pojedynczej partii.

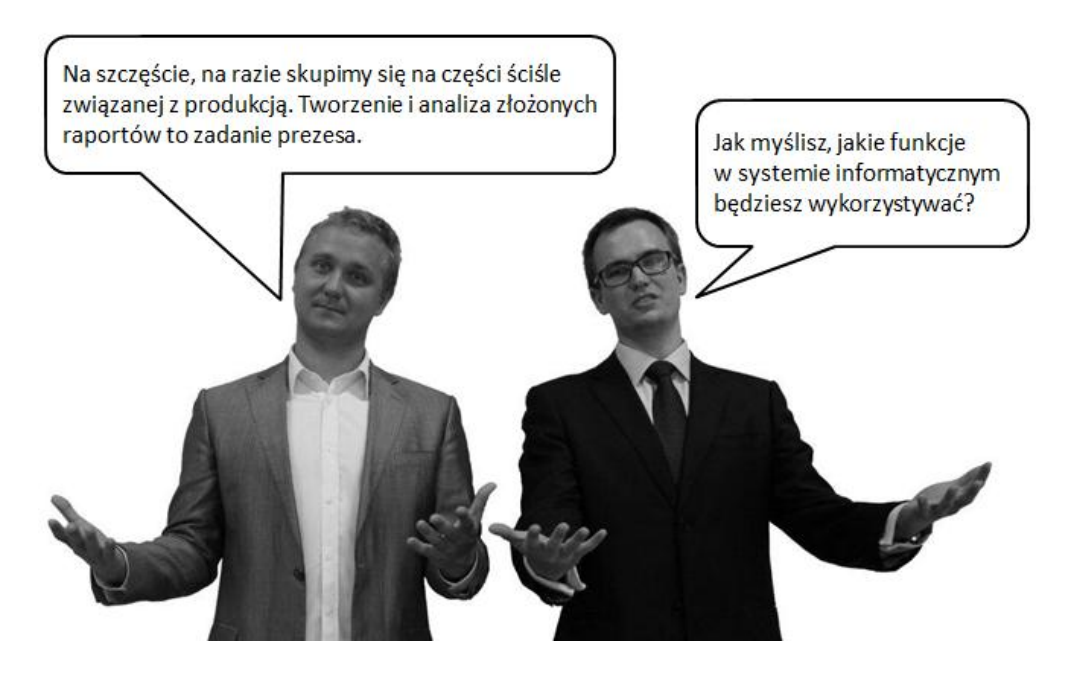

**Zad. 4.1.** Zaloguj się w systemie informatycznym, a następnie w oknie Menu powybieraj z katalogu te funkcje, które według Ciebie będą wykorzystywane pod-

czas pracy z systemem w obszarze związanym z produkcją. Zapisz sobie te funkcje, a następnie porównaj ze swoimi koleżankami i kolegami z klasy. Skonsultuj wyniki z nauczycielem.

Aby system mógł sprawnie nadzorować procesy związane z wytwarzaniem, każdy proces jest osobno numerowany. Proces wytwarzania będziemy rozumieć jako wszystkie czynności, które trzeba wykonać na różnych (niezbędnych do tego celu) stanowiskach, w efekcie których powstanie wyrób gotowy po niezbędnej obróbce materiałów i surowców. Produkcja każdego wyrobu będzie miała swój unikatowy numer. Dokument umożliwiający wyprodukowanie tych wyrobów nazywa się zleceniem produkcyjnym. W zależności od potrzeb użytkownik systemu decydować będzie o kolejności wykonywania zleceń. Sposób doboru kolejności wykonywania wyrobów zależeć będzie od planu produkcji, o którym mowa będzie w kolejnych ćwiczeniach.

**Zad. 4.2.** Należy wprowadzić do systemu zlecenie produkcyjne. Produkowany będzie napój jabłkowy 11 w ilości 1000 sztuk. Termin realizacji zlecenia (rozpoczęcia produkcji) przypada na najbliższy poniedziałek.

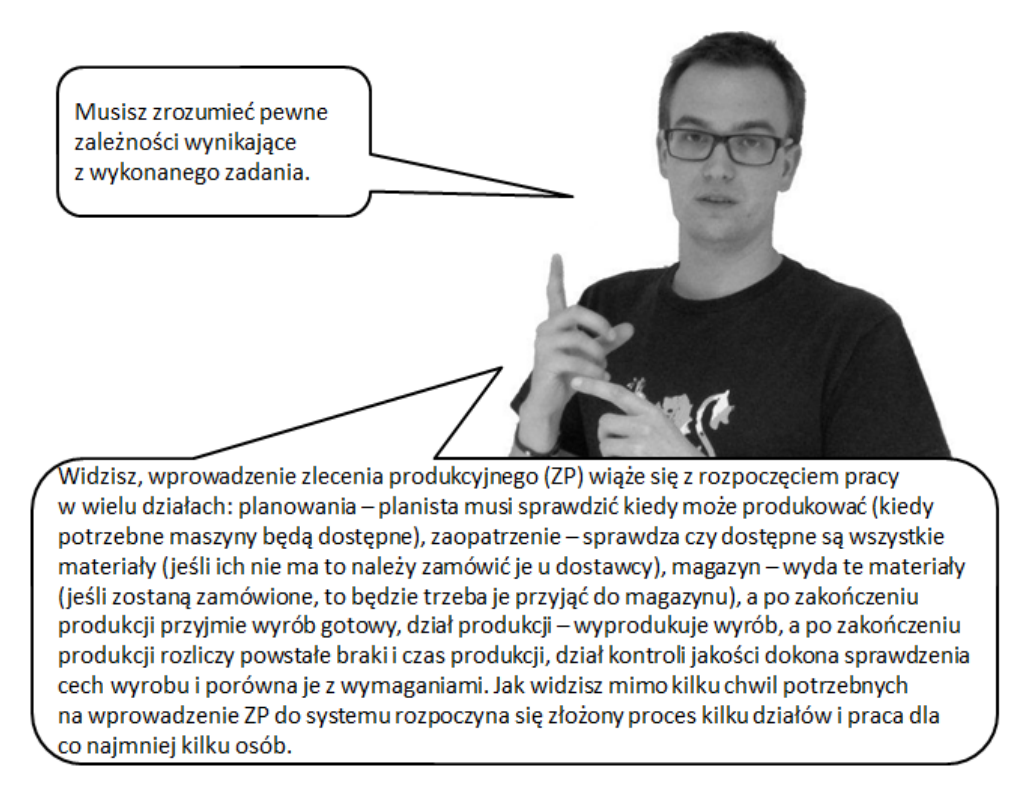

### Wirtualne Laboratoria

**Zad. 4.3.** Zastanów się, jakie czynności i w jakiej kolejności będą musiały zostać wykonane po wprowadzeniu do systemu zlecenia produkcyjnego. Podpowiedzią niech będzie to, co powiedział przed chwilą Tomek. Po wykonaniu zadania poproś nauczyciela o sprawdzenie i komentarz.

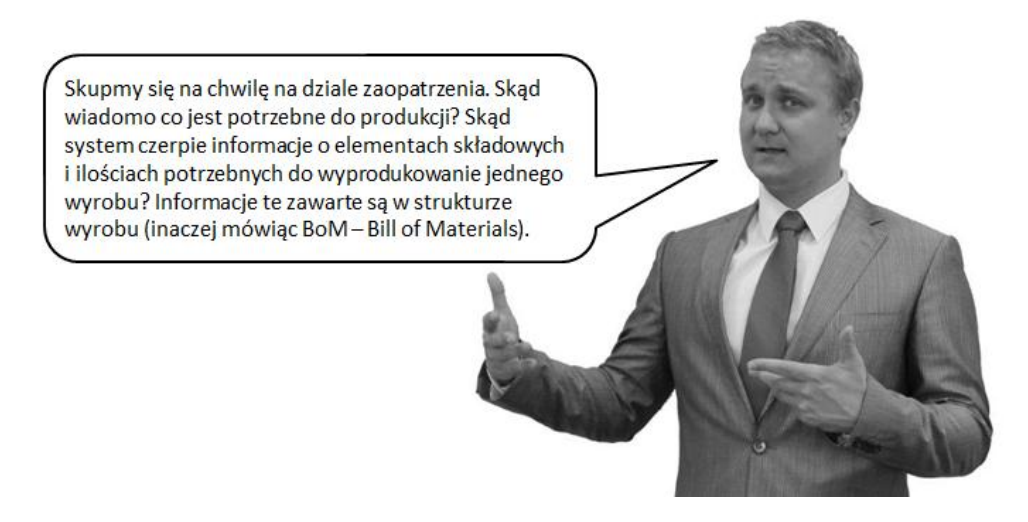

**Zad. 4.4.** Zastanów się, jakie surowce są potrzebne do wykonania jajecznicy. Zapisz je zgodnie z poleceniem nauczyciela w graficznym przedstawieniu struktury wyrobu. Pamiętaj o podaniu ilości i jednostki miary.

Stworzona struktura wyrobu jest bardzo prosta (jak zrobienie jajecznicy). Celem tego zadania było pokazanie, jak graficznie tworzony jest BoM. Może on być również przedstawiony jako spis potrzebnych materiałów.

**Zad. 4.5.** Znajdź w systemie informatycznym strukturę wyrobu soku jabłkowego 11. Spróbuj przedstawić ją w postaci graficznej (graf wykonaj w zeszycie). Sprawdź wyniki z nauczycielem.

Zad. 4.6. Narysuj bardziej złożoną strukturę wyrobu, w której wystąpi przynajmniej jeden półwyrób. Przykład poda tobie nauczyciel.

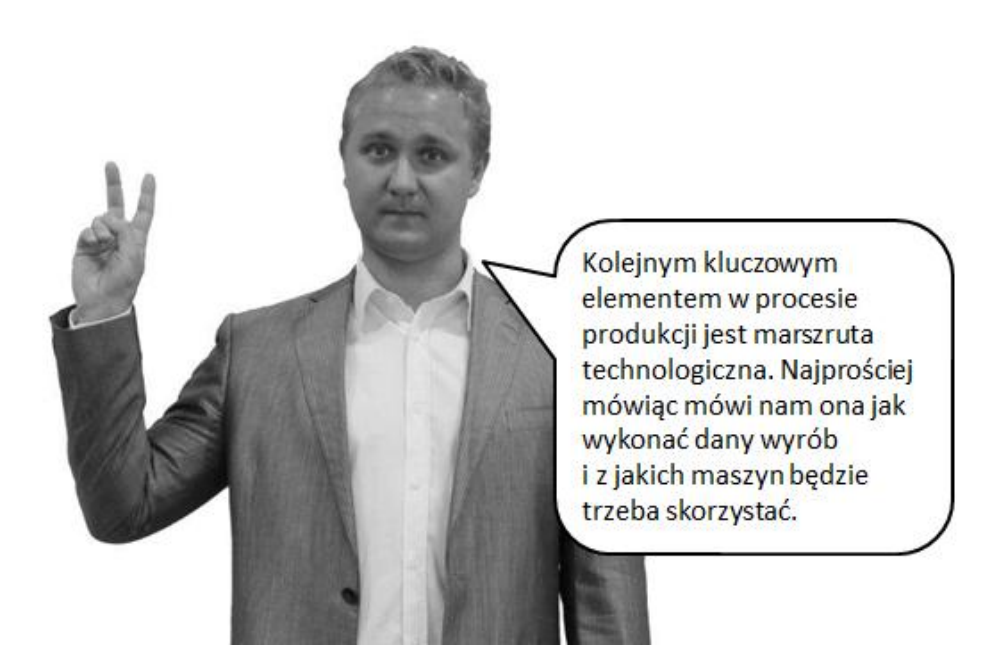

**Zad. 4.7.** Zastanów się, jakie czynności muszą być wykonane, by zrobić jajecznicę. Jakie narzędzia (przybory kuchenne) wykorzystasz do jej przygotowania? Czy jesteś w stanie określić, ile czasu zajmie Tobie wykonanie poszczególnych czynności? Zapisz swoje przemyślenia w zeszycie.

**Zad. 4.8.** Na podstawie zapisów z zadania 4.7 wprowadź do poniższej tabeli czynności w następującym podziale:

| Czynności związane z przygo-<br>towaniem się do smażenia<br>jajecznicy | Czynności związane z przygo-<br>towaniem jajecznicy | Czynności związane z posprzą-<br>taniem po przygotowanej<br>jajecznicy |
|------------------------------------------------------------------------|-----------------------------------------------------|------------------------------------------------------------------------|
|                                                                        |                                                     |                                                                        |
|                                                                        |                                                     |                                                                        |

### Wirtualne Laboratoria

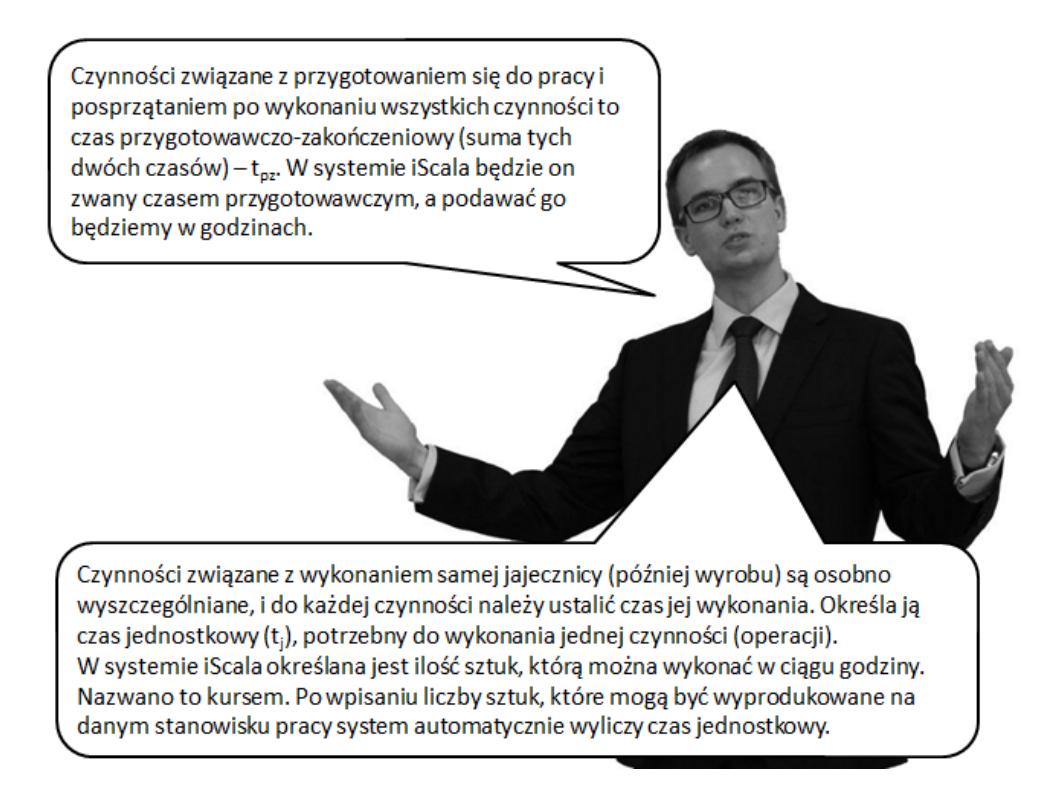

**Zad. 4.9.** Znajdź w systemie marszrutę technologiczną związaną z produkcją litrowego napoju jabłkowego. Wspólnie z nauczycielem przedyskutujcie zawartość tej marszruty.

Zad. 4.10. Zapoznaj się z poniższym dialogiem:

Krzysztof Kos: Przygotowanie produkcji, Kos, słucham?

**Prezes:** Cześć Krzysztof, tu Zieliński. Przeglądam właśnie ostatnie zestawienie kosztów związanych z produkcją napojów jabłkowych i coś mnie zaniepokoiło? W co pakujemy butelki jednolitrowe?

KK: W kartony zbiorcze...

**Prezes:** Właśnie tego się obawiałem. A gdzie wykazujesz je w kosztach?! Zysk ze sprzedaży jest niższy niż w systemie! Nawet nie chcę myśleć, od jak dawna tak jest! Natychmiast popraw błąd i przyślij mi informację, ile przez to straciłem pieniędzy.

**KK:** Oczywiście, zaraz się tym zajmę... **Prezes:** Dzięki.
### **Polecenie:**

Należy dokonać korekty w wyrobie poprzez wpisanie kosztu specjalnego. Zgodnie z poleceniem prezesa, należy również przeprowadzić wycenę dla napoju bez opakowania (przed zmianami – wykonać przed stworzeniem modelu kosztowego) i z opakowaniem zbiorczym (kalkulację wykonaj dla całego nośnika, czyli 756 sztuk).

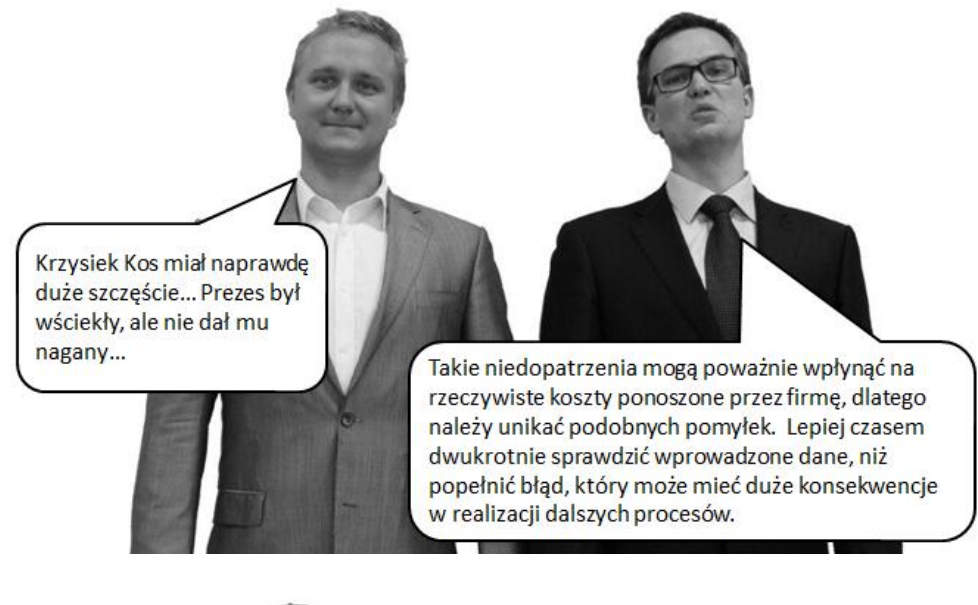

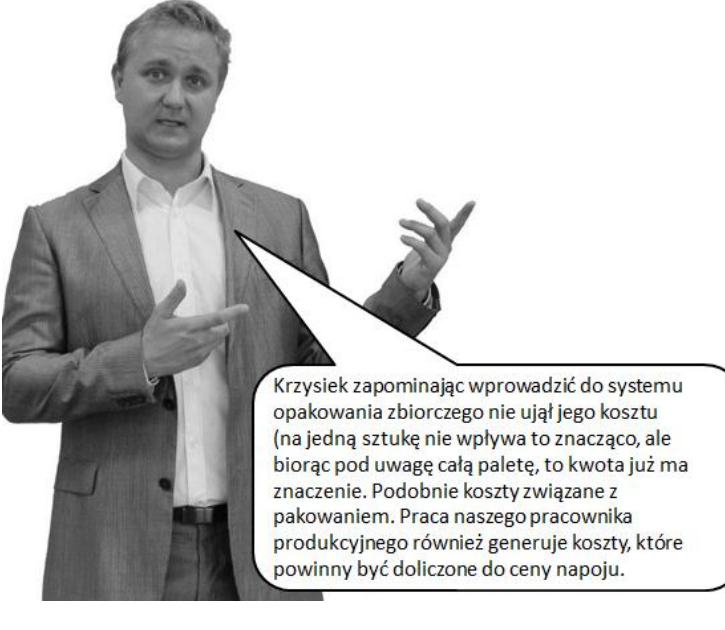

Koszty związane z produkowanym wyrobem mają duże znaczenie, ze względu na możliwość bieżącego monitorowania zmian ceny wyrobu, w stosunku do założonej. Wpływ na te zmiany mogą mieć między innymi zmiana kursu walut, tempo pracy (awarie maszyn), ilość powstałych braków podczas produkcji. W niektórych firmach porównywane są koszty rzeczywiste z planowanymi dla każdej partii. Na ich wysokość ma wpływ wiele czynników. Na zajęciach poznasz część z nich.

Podstawowym podziałem na koszty produkowanego wyrobu są to koszty zakupionych materiałów oraz koszty związane z produkcją. Wśród tych drugich znajdą się między innymi koszty robocizny (koszty wykonanych na stanowisku operacji), koszty związane z przezbrojeniem maszyny (koszt mechanika dokonującego ustawień), koszt narzędzi itp. W zależności od wielkości produkowanej partii koszty te będą miały inny udział w ujęciu dla jednej sztuki wyrobu gotowego.

Zad. 4.11. Wykonaj kalkulację dla napoju jabłkowego 0,331. Sprawdź, jaki koszt wytworzenia będzie dla kalkulowanego 1 sztuki wyrobu, 100 sztuk, 500 sztuk i 1000 sztuk. Skąd wynikają różnice kalkulacji? Zastanów się, a następnie przedstaw swoje sugestie nauczycielowi. Omówcie wspólnie spostrzeżenia twoje i reszty klasy.

Zlecenia produkcyjne mogą być realizowane na podstawie szybkiego uruchomienia, produkcji zaplanowanej (wynikających z głównego planu produkcji) oraz wprowadzonych zamówień klientów (które znajdują swoje odzwierciedlenie w harmonogramie produkcji).

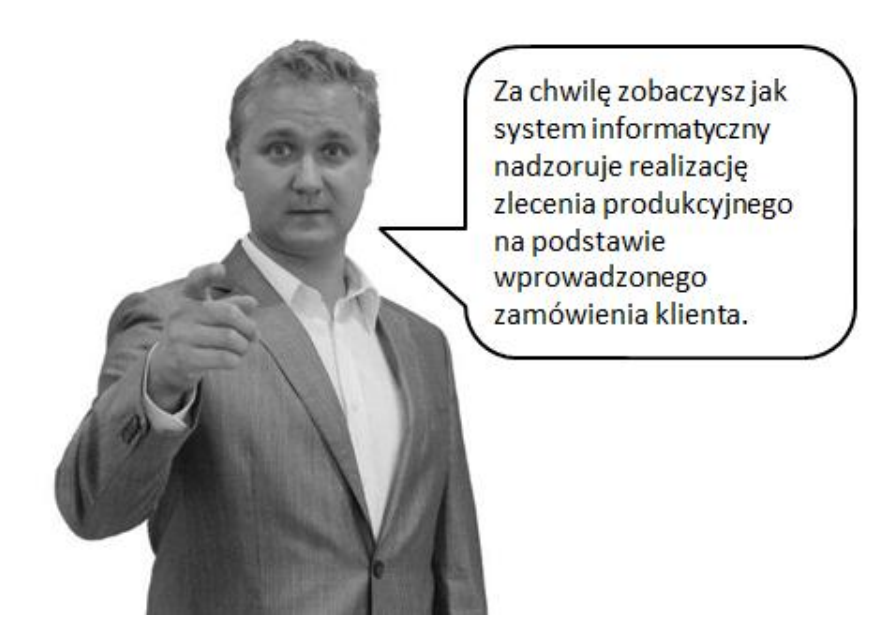

**Zad. 4.12.a.** Wprowadź do systemu zamówienie klienta Kropla S.A. na napój wieloowocowy 2l w ilości 1250 sztuk. Termin planowanej dostawy wyrobu do klienta: 1 tydzień od daty bieżącej (zwróć uwagę by wybrać magazyn produktów).

**Zad. 4.12.b.** Zaplanuj produkcję poprzez uruchomienie funkcji MRP. Sprawdź propozycje zlecenia produkcyjnego i zleceń zakupu. Przeanalizuj wraz z nauczycielem te propozycje. Zwolnij je.

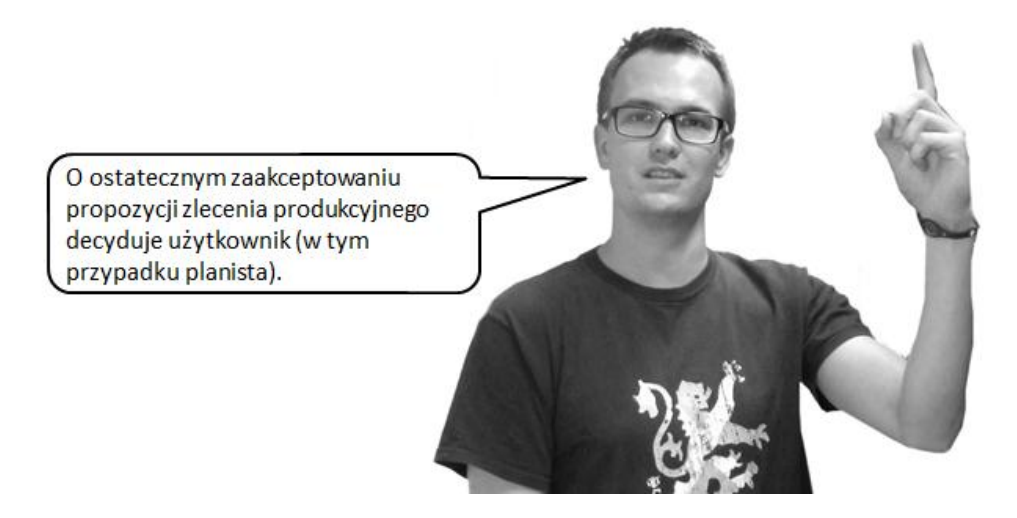

Zad. 4.12.c. Przyjmij do magazynu zamówione materiały. Sprawdź, czy wszystkie materiały znajdują się w Magazynie Materiałów.

**Zad. 4.12.d.** Pobierz materiały na dział produkcji, rozlicz operacje, a następnie przyjmij wyprodukowany wyrób do Magazynu Wyrobów Gotowych.

**Zad. 4.12.e.** Wystaw dokument Wz oraz fakturę VAT. Wydrukuj dokumenty (np. w postaci podglądu dokumentu/pdf).

**Zad.4.13.** Na podstawie zrealizowanego procesu uporządkuj poniższe czynności w kolejności ich wykonania.

- \_\_\_\_ Przegląd i akceptacja propozycji zlecenia produkcyjnego
- \_\_\_\_ Przyjęcie dostawy materiałów do magazynu
- \_\_\_\_ Wydanie wyrobu gotowego z magazynu
- \_\_\_\_ Rozliczenie wykonanych operacji

- \_\_\_\_ Wprowadzenie zamówienia klienta do systemu informatycznego
- \_\_\_\_ Wydrukowanie faktury VAT
- \_\_\_\_ Przegląd i akceptacja propozycji zlecenia zakupów
- \_\_\_\_ Wydanie materiałów na produkcję
- \_\_\_\_ Produkcja wyrobu
- \_\_\_\_ Wygenerowanie zlecenia produkcyjnego
- \_\_\_\_ Przyjęcie wyrobu gotowego do magazynu

**Zad. 4.14.** Na podstawie zadania 4.12 przypisz operacje oraz dokumenty im towarzyszące, zrealizowanym w zadaniu procesom związanym z przesunięciami między magazynami.

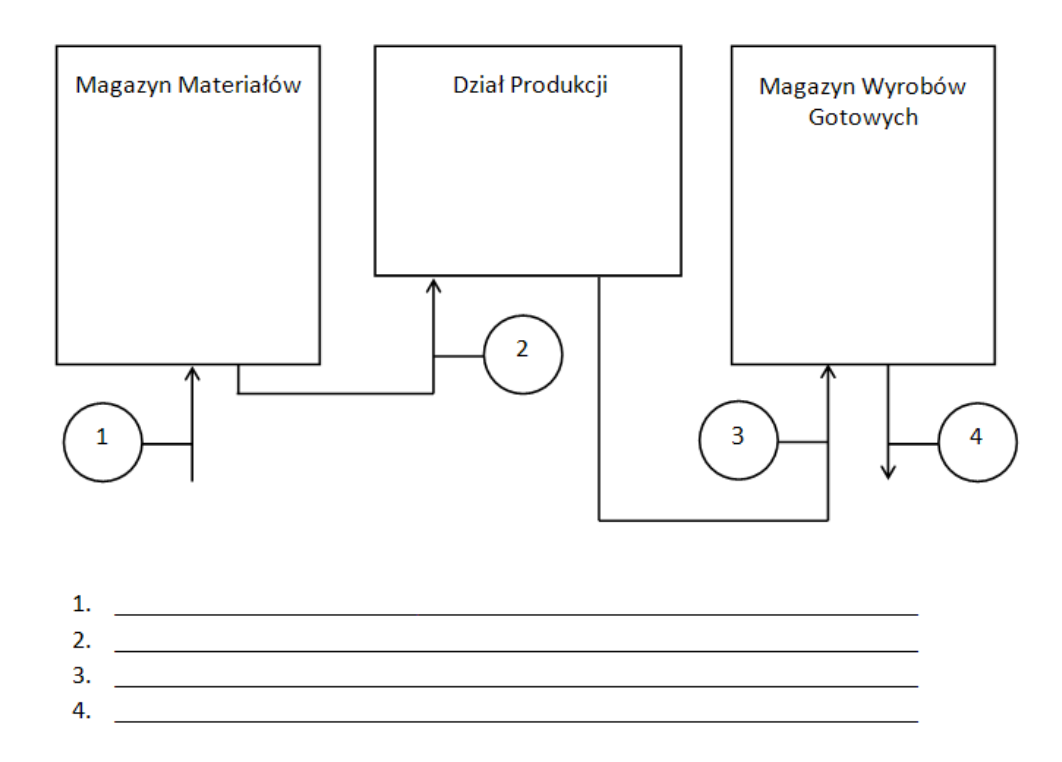

Zad. 4.15. Do firmy wpłynęło zamówienie od klienta Wokawit S.A. na produkowany napój jabłkowy, o następujących warunkach: numer zamówienia zakupu: 900023, termin realizacji zamówienia: 10 dni od daty bieżącej, zamówiony produkt: 2000 sztuk napoju jabłkowego w butelkach o pojemności 1 l. Uwaga: produkty są sprzedawane z magazynu produktów (02).

### Polecenie:

Należy: zarejestrować zamówienie klienta, utworzyć główny harmonogram produkcji, wykonać kalkulację zapotrzebowania materiałowego w oparciu o główny harmonogram produkcji, dokonać analizy i zaakceptować utworzone przez system propozycje zleceń produkcyjnych.

Zad. 4.16. Do firmy wpłynęło zamówienie od klienta Hurtownia Sokfrut: numer zamówienia zakupu: S1012, termin realizacji zamówienia: 7 dni od daty bieżącej, zamówiony produkt: 1000 sztuk napoju wieloowocowego w butelkach o pojemności 1 l.

Uwaga: produkty są sprzedawane z magazynu produktów (02).

### **Polecenie:**

Należy: zarejestrować zamówienie klienta, utworzyć główny harmonogram produkcji, wykonać kalkulację zapotrzebowania materiałowego w oparciu o główny harmonogram produkcji, dokonać analizy i zaakceptować utworzone przez system propozycje zleceń produkcyjnych, dokonać analizy przy uwzględnieniu pełnej receptury produkcji napoju, a następnie zaakceptować utworzone przez system propozycje zamówień zakupu.

Zad. 4.17.a. Do wyprodukowania napoju jabłkowego 1 litr potrzebne są surowce przedstawione w poniższej tabeli. W tabeli tej zamieszczono także terminy dostaw tych surowców. Linia produkcyjna, na której produkowany jest napój jabłkowy, ma wydajność 2000 l/godzinę, a czas ustawienia linii, włącznie z jej czyszczeniem, wynosi jedną godzinę.

| Poz. | Kod surowca | Nazwa                    | Termin dostawy |
|------|-------------|--------------------------|----------------|
| 1    | M-W001-001  | Woda                     | 1 dzień        |
| 2    | M-SJ01-001  | Sok zagęszczony jabłkowy | 2 dni          |
| 3    | M-C001-001  | Cukier I klasa           | 3 dni          |
| 4    | M-K001-001  | Kwas cytrynowy           | 2 dni          |
| 5    | M-K002-001  | Kwas askorbinowy         | 2 dni          |
| 6    | M-B001-033  | Butelka 0,331            | 2 dni          |

### **Polecenie:**

Należy obliczyć cykl produkcyjny oraz skumulowany cykl wytwarzania dla podanego napoju jabłkowego według danych zawartych w tabeli, dla wydajności 2000l/godzinę oraz dokonaj analizy otrzymanych wyników.

**Zad. 4.17.b.** W wyniku negocjacji z dostawcami zmieniły się terminy dostaw surowców zgodnie z poniższą tabelą.

| Poz. | Kod surowca | Nazwa                    | Termin dostawy |
|------|-------------|--------------------------|----------------|
| 1    | M-W001-001  | Woda                     | 1 dzień        |
| 2    | M-SJ01-001  | Sok zagęszczony jabłkowy | 1 dzień        |
| 3    | M-C001-001  | Cukier I klasa           | 2 dni          |
| 4    | M-K001-001  | Kwas cytrynowy           | 3 dni          |
| 5    | M-K002-001  | Kwas askorbinowy         | 2 dni          |
| 6    | M-B001-033  | Butelka 0,331            | 2 dni          |

Należy obliczyć cykl produkcyjny oraz skumulowany cykl wytwarzania dla podanego napoju, także dokonać analizy porównawczej wyników otrzymanych w pierwszej i drugiej kalkulacji.

Zad. 4.17.c. Zmianie uległa również wydajność linii produkcyjnej na 150 l/ godzinę. Należy obliczyć cykl produkcyjny oraz skumulowany cykl wytwarzania dla podanego napoju, dokonać również analizy porównawczej wyników otrzymanych w pierwszej i trzeciej kalkulacji.

Zad. 4.18.a. Do firmy wpłynęło zamówienie od klienta Marchfix S.A. na produkowany napój jabłkowy, o następujących warunkach: numer zamówienia zakupu: MR201, termin realizacji zamówienia: 10 tygodni od daty bieżącej, zamówiony produkt: 40000 sztuk napoju jabłkowego w butelkach o pojemności 1 l,

Uwaga: produkty są sprzedawane z magazynu produktów (02).

Należy zarejestrować w systemie zamówienie oraz wykonać kalkulację zapotrzebowania materiałowego i sprawdzić proponowane przez system terminy rozpoczęcia i zakończenia propozycji zleceń produkcyjnych i zamówień zakupu.

**Zad. 4.18.b.** Należy dokonać zmiany terminów dostaw zgodnie z poniższą tabelą oraz dokonać zmiany wydajności linii produkcyjnej, której wydajność wzrosła na skutek zakończenia jej modernizacji. Obecna wydajność to 2500 l/godzinę.

| Poz. | Kod surowca | Nazwa                    | Termin dostawy |
|------|-------------|--------------------------|----------------|
| 1    | M-W001-001  | Woda                     | 3 dzień        |
| 2    | M-SJ01-001  | Sok zagęszczony jabłkowy | 6 dni          |
| 3    | M-C001-001  | Cukier I klasa           | 5 dni          |

Po dokonaniu zmian, należy ponownie uruchomić kalkulację zapotrzebowania materiałowego, a następnie dokonać analizy terminów rozpoczęcia i zakończenia proponowanych przez system zleceń produkcyjnych i zamówień zakupu. Sprawdź,

ile będzie trwała produkcja i skumulowany cykl wytwarzania dla zamówionego napoju.

**Zad. 4.18.c.** Zastanów się, co zrobić w sytuacji, gdyby firma nie byłaby w stanie wyprodukować tego zamówienia. Czy od razu powinna z niego zrezygnować? Przedyskutuj z resztą klasy i nauczycielem różne warianty.

**Zad. 4.19.** Technolog, który jest odpowiedzialny za definiowanie w systemie iScala produktów i surowców, przygotował 4 nowe indeksy do wprowadzenia do systemu. Są to 2 produkty i 2 surowce. Parametry i dane niezbędne do ich zdefiniowania w systemie pokazane zostały w tabeli.

| Parametr               | Produkt 1                    | Produkt 2                 | Surowiec 1                     | Surowiec 2     |
|------------------------|------------------------------|---------------------------|--------------------------------|----------------|
| Kod artykułu           | P-NN-WN00-033                | P-NN-WN00-100             | M-SW010-001                    | M-WN501-001    |
| Opis                   | Napój winogro-<br>nowy 0,331 | Napój winogro-<br>nowy 11 | Sok zagęszczony<br>winogronowy | Witamina C     |
| Kod statusu            | 1                            | 1                         | 6                              | 6              |
| Kat. produktów         | NN                           | NN                        | SU                             | SU             |
| Grupa produk-<br>tów   | PJN                          | PJN                       | PJN                            | INN            |
| Grupa rozsze-<br>rzona | STAND                        | STAND                     | STAND                          | STAND          |
| Kod<br>pochodzenia     | 0                            | 0                         | 0                              | 0              |
| Kraj<br>pochodzenia    | PL                           | PL                        | PL                             | PL             |
| Kod<br>statystyczny    | 10.32.15.0                   | 10.32.15.0                | 10.32.15.0                     | 24.14.34-73.12 |
| Stawka VAT             | 23%                          | 23%                       | 8%                             | 8%             |
| Jednostki miary        | Sztuki                       | sztuki                    | Litry                          | kg             |
| Kod<br>księgowania     | 01                           | 01                        | 03                             | 03             |

### **Polecenie:**

Należy zdefiniować w systemie powyższe indeksy. Produkt 1 i surowiec 1 należy założyć w kartotece zapasów, przechodząc poszczególne pozycje listy materiałowej indeksu. Surowiec 2 należy założyć w wykorzystaniem szablonu. Produkt 2 należy założyć poprzez kopiowanie i ewentualną modyfikację.

# 5. Obsługa kontrahentów

**Zad. 5.1.** Zastanów się, w jaki sposób można komunikować się z klientami i dostawcami. Przedyskutuj swoje propozycje z resztą klasy i nauczycielem.

**Zad. 5.2.** Jakich zwrotów grzecznościowych i branżowych użyjesz podczas korespondencji z klientem/dostawcą? Zapisz swoje propozycje i porównaj z koleżankami i kolegami w klasie.

| Zwroty grzecznościowe | Zwroty branżowe |
|-----------------------|-----------------|
|                       |                 |
|                       |                 |
|                       |                 |
|                       |                 |
|                       |                 |
|                       |                 |
|                       |                 |
|                       |                 |
|                       |                 |
|                       |                 |
|                       |                 |
|                       |                 |
|                       |                 |
|                       |                 |
|                       |                 |
|                       |                 |
|                       |                 |
|                       |                 |
|                       |                 |
|                       |                 |
|                       |                 |
|                       |                 |
|                       |                 |
|                       |                 |
|                       |                 |
|                       |                 |

| L.p | Proces | Opis procesu ze wskazaniem istotnych<br>aspektów realizowanego procesu |
|-----|--------|------------------------------------------------------------------------|
| 1   |        |                                                                        |
| 2   |        |                                                                        |

**Zad. 5.3.** Opisz, z jakimi procesami kojarzą się tobie poniższe zdjęcia. Odpowiedz na pytanie, na jakie czynniki należy zwrócić uwagę podczas realizacji tego procesu? Zastanów się i skomentuj swoje propozycje z nauczycielem.

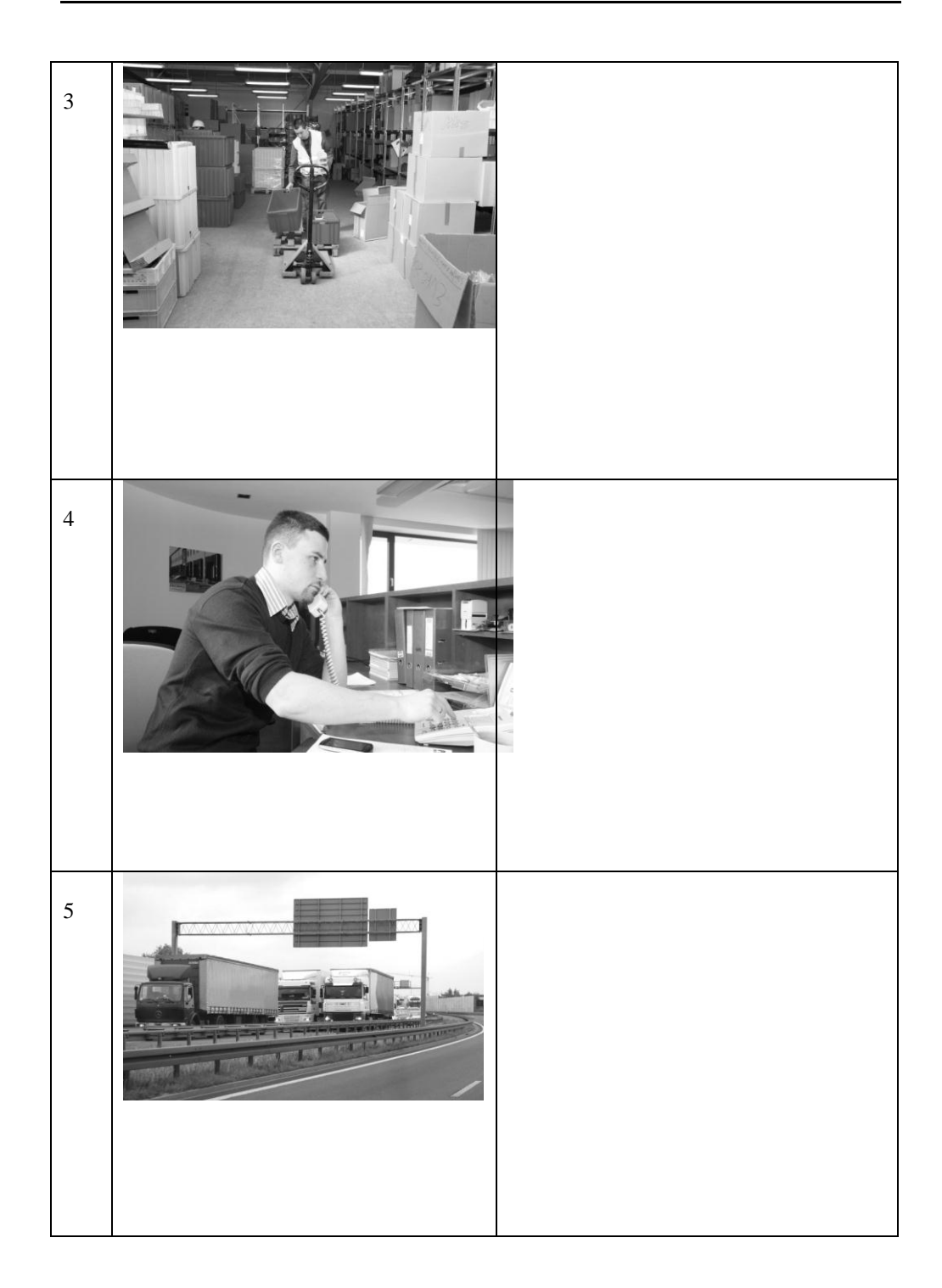

# Zadania

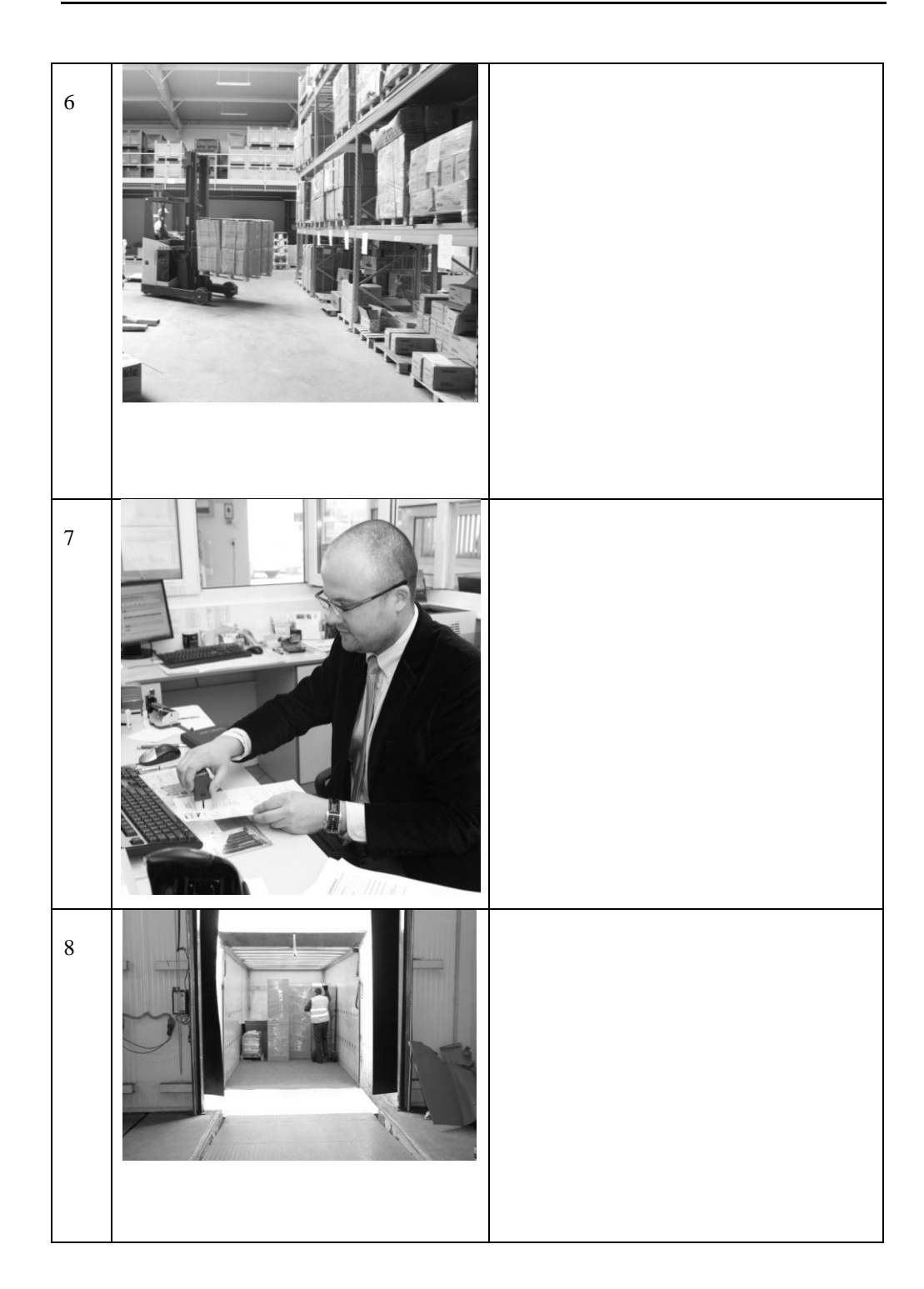

**Zad. 5.4.** Zastanów się, jakie dane są potrzebne do wprowadzenia do systemu informatycznego, by nadzorował on skutecznie przebieg tychże procesów.

| L.p. | Nazwa procesu                                                               | Niezbędne dane |
|------|-----------------------------------------------------------------------------|----------------|
| 1    | Przyjęcie i wprowadzenie<br>zamówienia klienta sys-<br>temu informatycznego |                |
| 2    | Przyjęcie dostawy<br>do magazynu                                            |                |
| 3    | Złożenie zamówienia<br>do dostawcy                                          |                |
| 4    | Produkcja wyrobu                                                            |                |
| 5    | Kompletacja zamówienia<br>i wysyłka do klienta                              |                |

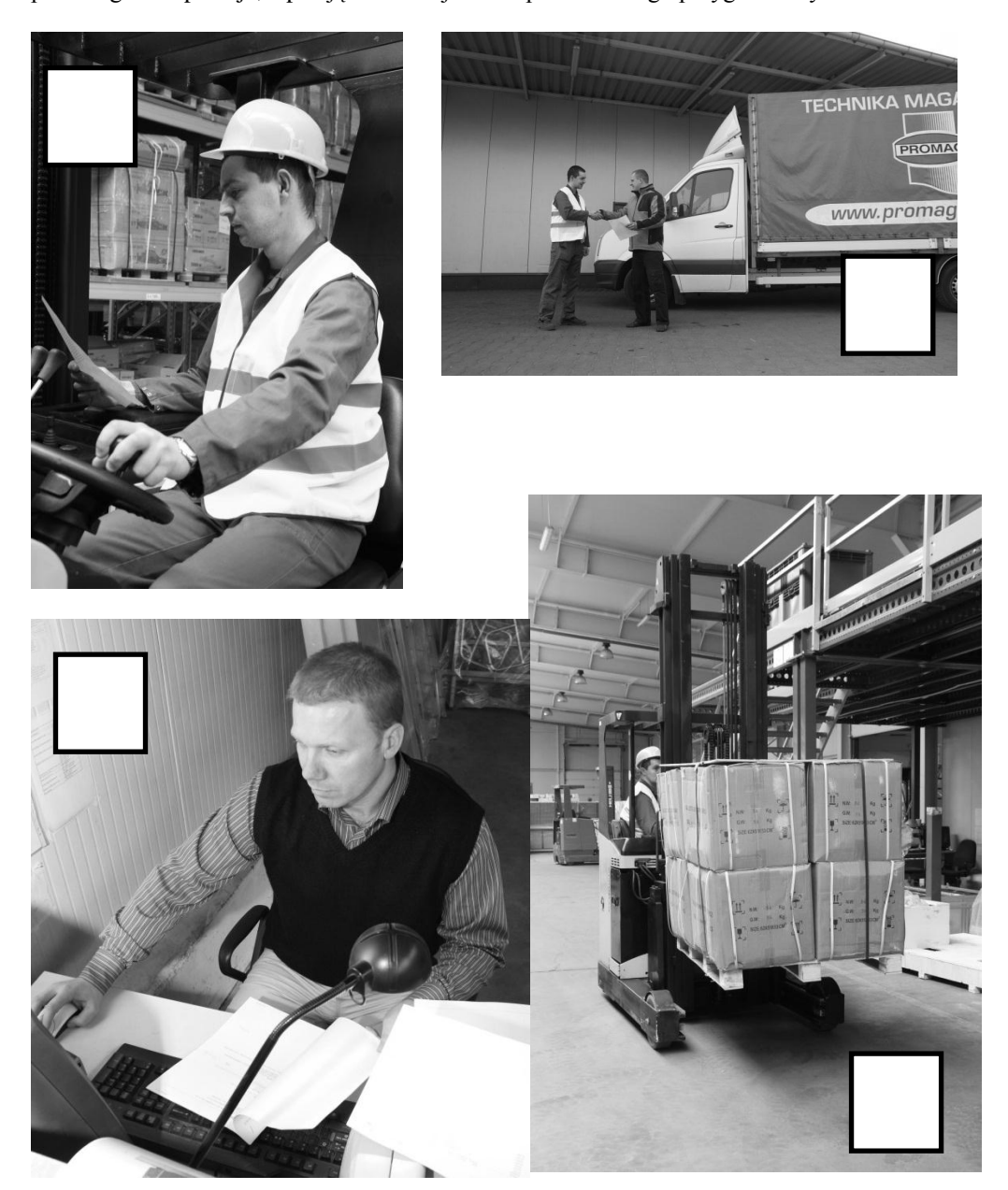

**Zad. 5.5.** Poniżej przedstawiono proces realizacji zamówienia w magazynie. Należy zastanowić się, jaką czynność przedstawia zdjęcie oraz w jakiej kolejności wykonywane są poszczególne operacje, wpisując ich kolejność w polach do tego przygotowanych.

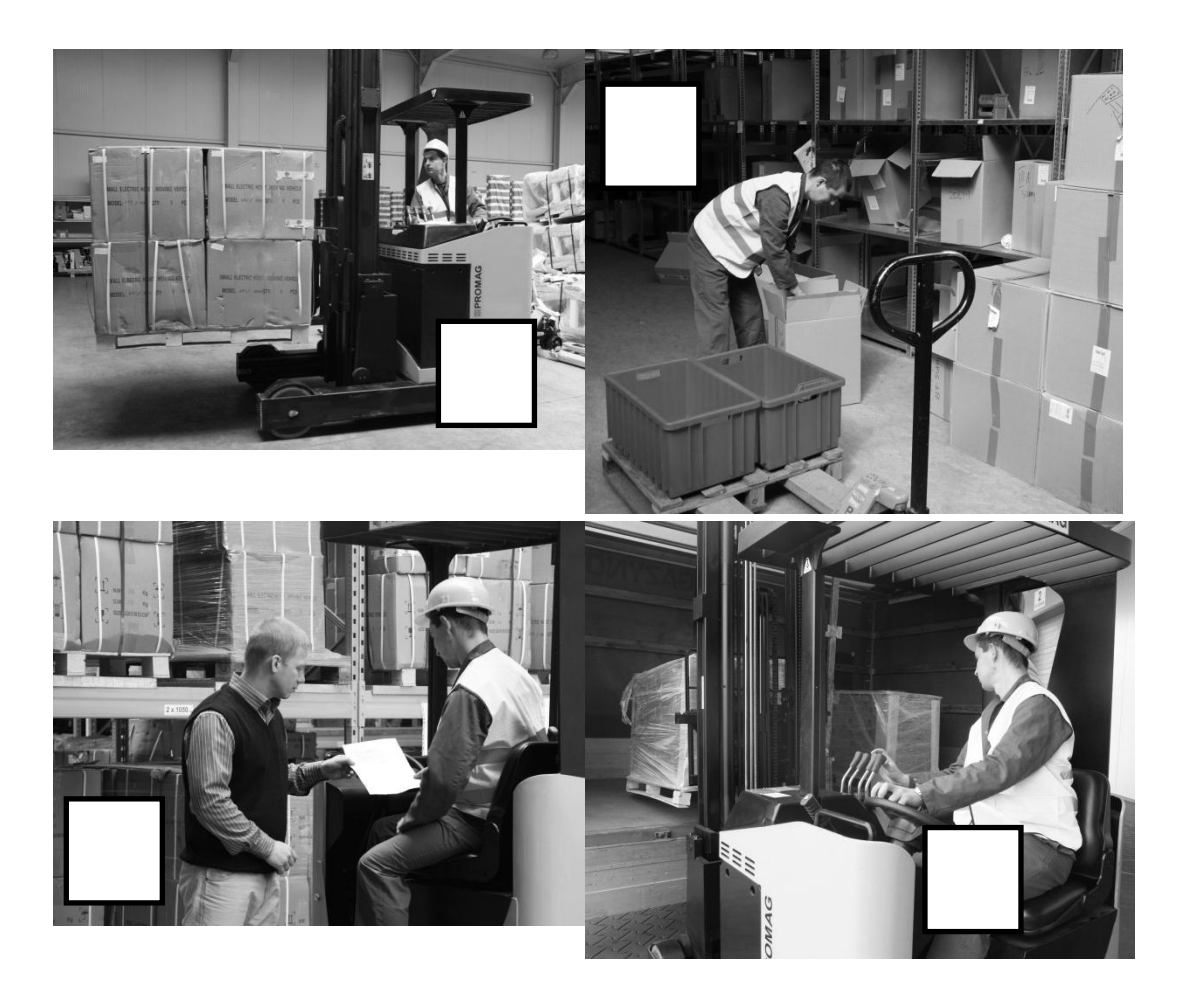

**Zad. 5.6.** Z poniższych zdjęć należy wybrać wszystkie te, które są związane z przyjęciem dostawy.

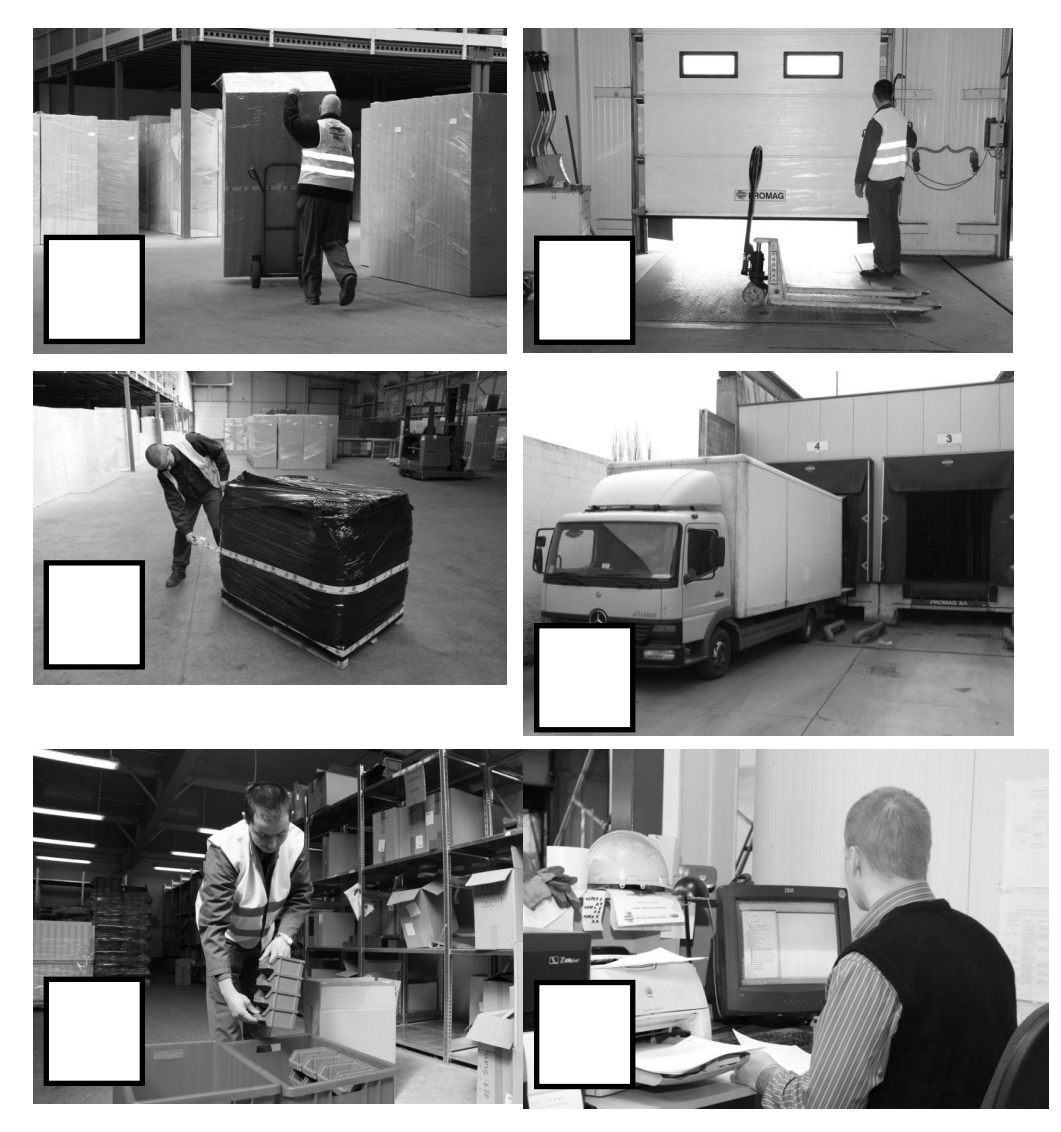

**Zad. 5.7.** Spróbuj napisać e-maila, w którym to zamówione zostanie: paleta soku jabłkowego o pojemności 11 oraz 400 sztuk soku pomarańczowego o tej samej pojemności. W mailu zadaj również pytanie dotyczące kosztów transportu z Piły do twojego miasta. Porównaj swoją wersję z koleżankami i kolegami z klasy. Dowiedz się od nauczyciela, czyja wersja jest najlepsza i dlaczego?

**Zad. 5.8.** Spróbuj napisać odpowiedź na poniższy list reklamacyjny. Zastanów się, po czyjej stronie leży odpowiedzialność za powstałą wadę? Czy wina leży po stronie twojej firmy? Przedyskutuj wyniki swojej pracy i stanowiska z nauczycielem.

#### Szanowni Państwo,

Z przykrością informujemy, że zakupione w Waszej firmie produkty nie do końca spełniają nasze wymagania. Mowa o dostawie soku pomarańczowego z dnia 24.04.2012 roku. Część kartoników soku sprawia wrażenie, jakby starła się wierzchnia warstwa opakowania. Takiego produktu nie jesteśmy w stanie sprzedać. Prosimy o kontakt w tej sprawie z naszą firmą.

Pozdrawiam, Łucja Kaszkowiak

**Zad. 5.9.** Poniżej przedstawiono e-maila od klienta. Należy odpowiedzieć na zadane w nim pytania.

### Dear Sir and Madam,

I would like to ask you is there any possibility to order a pallet of orange juice in your company and send it to our place in North Croatia? Our company is interested in cooperation with your company. We'd also like to know is there any possibility to get a discount in distribution costs? How much we should to order to get it?

Best regards,

Jelena Satkovič

CZĘŚĆ 2

# INSTRUKCJE UŻYTKOWNIKA

# INSTRUKCJE UŻYTKOWNIKA

### 1. Budowanie pasków narzędziowych i przycisków

W celu przyspieszenia pracy z systemem można utworzyć paski narzędziowe, a następnie przypisać do nich przyciski uruchamiające funkcje systemu. W celu przejścia do funkcji dodawania pasków narzędziowych, należy z menu Narzędzia wybrać pozycję Opcje, a następnie wybrać zakładkę Dodawanie/Usuwanie Pasków Narz.

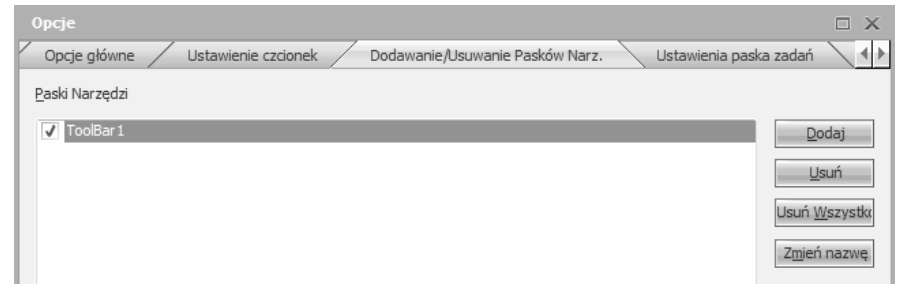

W celu dodania paska, należy wcisnąć przycisk Dodaj i wpisać nazwę dodawanego paska.

| Opcje                                                                                                    |                                                                                                    |
|----------------------------------------------------------------------------------------------------|----------------------------------------------------------------------------------------------------|
| Opcje główne 🖉 Ustawienie czcionek 🖉 Dodawa                                                                                                    | anie/Usuwanie Pasków Narz. 🛛 Ustawienia paska zadań 📃 🕩                                                                                                    |
| Działania<br>Weksle<br>Zarządzanie serwisem<br>Zamówienia Sprzedaży<br>Oferty<br>Wprowadzanie/korektz<br>Wydruk ofert<br>Wydruk raportów ofer<br>Konwersja ofert na zar<br>Wydruk dokumentów<br>Dostawy/Fakturowanie<br>Raporty<br>Różne<br>Szczegółowa historia zamó<br>Zamówienia zakupów | Pasek Narzędzi  pasek narzędzi  Przzyciski Paska Narzędzi  Wydruk ofert  Usuń  Jsun  Jsun |

W celu przypisania do paska przycisków należy przejść do zakładki USTA-WIENIA paska zadań, a następnie, po wybraniu właściwego paska w polu PASEK NARZĘDZI, należy wskazać w oknie DZIAŁANIA wybrane funkcje i po wciśnięciu przycisku kopiuj przenieść je do okna PRZYCISKI paska narzędzi.

Położenie oraz wygląd przycisków można dopasowywać za pomocą przycisków znajdujących się po prawej stronie formularza. Ustawienia należy zatwierdzić przyciskiem OK. W efekcie, w głównym oknie iScala zostaną dodane zdefiniowane paski i przyciski.

| 0    | X1           | -2011 - 2       | 011-10-24         | - iScala     | 2.3          |  |
|------|--------------|-----------------|-------------------|--------------|--------------|--|
| 3332 | <u>P</u> lik | <u>P</u> odgląd | <u>N</u> arzędzia | <u>O</u> kno | Pomoc        |  |
| 2222 | Dost         | osuj            |                   |              |              |  |
| 2001 | Wpro         | wadzanie/       | korekta artyl     | kułów        | Wydruk ofert |  |

### 2. Tworzenie sekcji nawigacji

W celu przyspieszenia pracy z systemem można utworzyć opcje nawigacji, a następnie przypisać do nich foldery lub funkcje systemu iScala.

| awienie czcionek 🦯 | Dodawanie/Usuwanie P | asków Narz. 🦯            | Ustawienia paska za | adań 🦯 ( | Organizacja nawigacji              |                                  |
|--------------------|----------------------|--------------------------|---------------------|----------|------------------------------------|----------------------------------|
| Nawigacja dla menu | 'Menu Standardowe'   |                          |                     |          |                                    |                                  |
|                    | Nazwa<br>Prod        | panela nawigac<br>lukcja | ji<br>OK Anul       | ıj       | Doda<br>Us<br>Gó<br>Zmień<br>Zmień | aj<br>ra<br>śł<br>ikonę<br>nazwę |

W celu przejścia do funkcji dodawania opcji nawigacji, należy z menu Narzędzia wybrać pozycję OPCJE, a następnie wybrać zakładkę ORGANIZACJA NA-WIGACJI i wpisać nazwę panelu nawigacji. Po wprowadzeniu nazwy i potwierdzeniu przyciskiem OK, odpowiedni panel nawigacji dodany zostanie poniżej drzewka menu.

| Ø Produkcja      |  |  |  |  |
|------------------|--|--|--|--|
| Menu Standardowe |  |  |  |  |
| admin            |  |  |  |  |
| Pomoc - F1       |  |  |  |  |

W celu przeniesienia folderów lub funkcji do danego panelu należy przeciągnąć z menu standardowego wybrane pozycje do wskazanego panelu nawigacji. Po przełączeniu się do wybranego panelu, zostaną w nim wyświetlone wszystkie pozycje wskazane w menu głównym.

| Produkcja                                                                                                    |
|----------------------------------------------------------------------------------------------------|
| <ul> <li>Dane bazowe MPC</li> <li>Kalkulacja kosztu</li> <li>Kontrola robót</li> <li>Wydruk listy spedycyjnej</li> </ul> |
| Produkcja                                                                                                    |
| Menu Standardowe                                                                                                    |

### 3. Tworzenie skrótów klawiszowych

W celu przyspieszenia pracy z systemem można utworzyć skróty klawiszowe, które będą uruchamiały wskazane funkcjonalności systemu. W celu przejścia do funkcji definiowania skrótów klawiszowych, należy z menu NARZĘDZIA wybrać pozycję OPCJE, a następnie wybrać zakładkę KLAWISZE SKRÓTÓW. Następnie w oknie WYBIERZ MAKRO należy wybrać działanie, do którego będzie przypisywany klawisz skrótu.

| U | Opcje<br>stawienia paska zadań / Organizacja nawigacji /                                                                                                    | Dost | stosowanie menu – Klawisze skrótów – Różne – 🖣 | 4 |
|---|----------------------------------------------------------------------------------------------------|------|------------------------------------------------|---|
| Γ | Wybierz <u>m</u> akro:                                                                                                    |      | Opis:                                          |   |
|   | Cofnij<br>Kopiuj<br>Kopiuj wszystko<br>Narzędzia:Kreator szybkiego przeszukiwania<br>Narzędzia:Makro:Wstrzymaj Makro<br>Narzędzia:Makro:Zapisz Nowe Makro<br>Narzędzia:Makro:Zapisz Nowe Makro<br>Narzędzia:Makro:Zapisz, Nakro<br>Narzędzia:Opcje                                                                                                    |      | Wybierz opcje                                  |   |
|   | Narzędzia: VBA Developer: Dodaj DLL do projektu<br>Narzędzia: VBA Developer: Dodaj Formatkę do projekt<br>Narzędzia: VBA Developer: Edytor Visuał Basic<br>Narzędzia: VBA Developer: Edytor Visuał Basic<br>Narzędzia: Workflow Designer<br>Narzędzia: Workflow Designer<br>Narzędzia: Zarządzanie projektami globalnymi<br>Narzędzia: Zarządzanie zabezp. pola<br>Okno: Sesja 1<br>Okno: Sesja 3<br>Okno: Sesja 4 | =    |                                                |   |
|   | Okno: Sesja 5<br>Okno: Sesja 6<br>Okno: Sesja 7<br>Okno: Sesja 8<br>Okno: Sesja 9<br>Okno:Nowe okno<br>Plik: Ugowanie<br>Plik: Wylogowanie                                                                                                    | •    | Przypisane sk <u>r</u> oty:                    |   |
|   | Usuń Resetuj wszystk                                                                                                    | ¢    |                                                |   |
|   |                                                                                                    |      | OK Anuluj                                      |   |

Po wybraniu działania należy wcisnąć przycisk UTWÓRZ SKRÓT, w wyniku czego wyświetlone zostanie okno, w które trzeba wpisać skrót klawiszowy. Wciśnięcie wybranego klawisza na klawiaturze powoduje przypisanie odpowiednie skrótu, w celu potwierdzenia, należy wcisnąć przycisk OK.

| Przypisz skrót                            |              |
|-------------------------------------------|--------------|
| Naciśnij nowy klawisz skrótu:<br>Ctrl + S | OK<br>Anuluj |
| Aktualne przypisanie<br>(nieprzypisane)   |              |

Zakładkę KLAWISZE SKRÓTÓW można zamknąć poprzez wciśnięcie przycisku OK znajdującego się na tej zakładce.

# 4. Definiowanie klientów

Ścieżka: Księga Sprzedaży – Plik Klientów – Wprowadzenie/korekta klienta

| 🗄 🚞 Księga Główna                                     |
|-------------------------------------------------------|
| 🗄 🚞 Zarządzanie środkami trwałymi                     |
| 🗄 🚞 Zarządzanie umowami                               |
| 🖃 🚞 Księga Sprzedaży                                  |
| 표 🚞 Zapytania                                         |
| 🖃 🚞 Plik Klientów                                     |
| Wprowadzanie/korekta klienta                          |
| 🖽 🚞 Inne pliki klientów                               |
| 🗷 🚞 Faktury/Dziennik                                  |
| 표 🚞 Płatności Dziennik Przepływy                      |
| 표 🚞 Monity/Noty odsetkowe                             |
| ਭ 🚞 Portfolio instrumentów negocjowalnych (Hiszpania) |
| ਭ 🚞 Raporty/Statystyka                                |

Po rozwinięciu drzewa funkcji, należy wybrać odpowiednią ścieżkę za pomocą przycisku ENTER.

| 1 WPROWADZANIE/KOREKT | A KLIENTOW |                        |
|-----------------------|------------|------------------------|
|                       | <<         | Poprzednii Następne >> |
| Kod klienta           |            | ? 🔻                    |
| ID globalne:          |            |                        |
| Nazwa:                |            |                        |

W polu KOD KLIENTA wpisać kod nowego klienta. Możliwe jest także pobranie kolejnego kodu klienta z parametrów systemu poprzez wpisanie, w tym polu znaku "+".

Następnie należy uzupełnić następujące pola:

1- Nazwa klienta,

2- ID szukania – nazwa, po której możliwe będzie wyszukiwanie firmy. Domyślnie kopiowana jest nazwa klienta,

3- Druga linia adresu klienta (ulica),

4- Trzecia linia adresu klienta (miasto),

5- Kod pocztowy,

- 6- Symbol kraju,
- 7- Numer telefonu,
- 8- Numer faksu,

9- Status klienta próbnego.

| 1 WPROWADZANIE/KOREKTA KLIENTÓW |                            |                  |
|---------------------------------|----------------------------|------------------|
|                                 | << Pop                     | orzednie Następn |
| Kod klienta                     | 100002                     |                  |
| ID globalne:                    |                            |                  |
| Nazwa:                          | Hurtownia Wuber Sp. z o.o. |                  |
| ID szukania:                    | HURTOWNIA WUBER SP. Z O.O. |                  |
| Długa nazwa:                    | Hurtownia Wuber Sp. z o.o. |                  |
| Adres:                          |                            |                  |
|                                 | ul. Giniana 125            |                  |
|                                 | 62-800 Kalisz              |                  |
|                                 |                            |                  |
|                                 |                            |                  |
|                                 |                            |                  |
|                                 |                            |                  |
| Miejsc.:                        |                            |                  |
| Kod pocztowy:                   | 62-800 Kalisz              |                  |
| Kraj:                           | PL III Polska              |                  |
| Odnośnik 1:                     | Marta Smyka                |                  |
| 2:                              |                            |                  |
| 3:                              |                            |                  |
| 4:                              |                            |                  |
| Telefon:                        | +48 13 874 17 21           |                  |
| Teleks:                         |                            |                  |
| Faks:                           | +48 13 874 17 22           |                  |
| Klient próbny:                  | Nie                        |                  |
| Uwagi:                          |                            |                  |
|                                 |                            |                  |
|                                 |                            |                  |

Po wpisaniu podstawowych danych klienta, należy przejść do zakładki KRE-DYTY/PŁATNOŚCI.

- W ekranie parametrów kredytu i płatności klienta należy uzupełnić pola:
- 1- Warunki płatności,
- 2-Nr NIP

|                               | << Poprzedni      | Nastę |
|-------------------------------|-------------------|-------|
|                               |                   |       |
| Limit kredytu:                | <u>u</u>          |       |
| Poziom kredytu:               | 0                 |       |
| Kod kredytu:                  |                   |       |
| Ściąganie należności:         | Nie               |       |
| Blokada dostaw:               | °                 |       |
| Auto:                         | Nie 1             |       |
| Warunki płatności:            | 14 przelew 14 dni |       |
| Autożyro:                     | Nie               |       |
| Blokada monitu:               | Nie               |       |
| Liczba monitów:               | 0                 |       |
| Zaległe odsetki:              | Tak               |       |
| Odsetki (% rocznie):          | 0.00              |       |
| Typ ID:                       |                   |       |
| Nr NIP                        | 699-000-58-95     |       |
| Uzupełniający numer rej.;     |                   |       |
| Miejski numer rejestracyjny:  |                   |       |
| Tup odpowiedzialpości podatku |                   |       |

Następnie należy przejść do zakładki STATYSTYKA/BUDŻET.

W ekranie parametrów dotyczących statystyki i budżetu należy uzupełnić następujące pola: 1-Rejon,

2- Kod handlowy.

Parametry te wykorzystywane są do sporządzania raportów, m.in. w module zamówień sprzedaży i module statystycznym.

| 1 WPROWADZANIE/KOREKTA KLIEN      | TÓW 2 Statystyka/Budżet       |               |             |
|-----------------------------------|-------------------------------|---------------|-------------|
|                                   |                               | << Poprzedni: | Następne >> |
|                                   |                               |               |             |
| Kategoria:                        | 2.                            |               |             |
| Kod czestości:                    | F                             |               |             |
| Kod ABC:                          |                               |               |             |
| Peiop                             | 03 Perion 3                   |               |             |
| Zaciad reklamu:                   |                               |               |             |
| Zasięg rewanny.<br>Kod obczasy u  |                               |               |             |
| Kod obszaru:                      |                               |               |             |
| Kod handlowy:                     | H US P Inzynieria mechaniczna |               |             |
| Budzet:                           | -                             |               |             |
| Subwencja rynk.:                  | 0                             |               |             |
| Premia %:                         | 0.00                          |               |             |
| Premia przydz.:                   | 0.00                          |               |             |
| Rabaty gotówk.:                   | 0.00                          |               | 2           |
| Zwyczaj płatn.:                   | 0                             |               |             |
| Kod schematu rabatu:              | 0                             |               |             |
| Data początkowa rabatu grupowego: | 00000000                      |               |             |
| Wartość przedziału:               | 0                             |               |             |
| Jednostki przedz.:                | 0                             |               |             |
| Włącz oferty:                     | Nie                           |               |             |
|                                   |                               |               |             |

Po wpisaniu powyższych danych, należy przejść do zakładki WALUTA/VAT.

W ekranie parametrów VAT oraz waluty należy wpisać w zaznaczonych polach:

1- Kod waluty- jest kod waluty domyślnie pobieranej (kopiowanej) jako waluta zamówienia oraz waluta faktury,

2- Kod języka- jest to kod domyślnego języka dokumentów wystawianych dla wybranego, klienta. Kod ten kopiowany jest do zamówienia sprzedaży,

3- Kod podatku- jest kod domyślnego podatku VAT dla wybranego klienta.

| 1 WPROWADZANIE/KOREKTA KLIEN     | TOW 2 Waluta/VAT            |              |             |
|----------------------------------|-----------------------------|--------------|-------------|
|                                  |                             | << Poprzedni | Następne >> |
| Kaduslutu                        |                             |              |             |
| Kod języka:                      | POL Polski                  |              |             |
| Typ organizacji:                 | 0 3                         |              |             |
| Kod podatku:                     | 01 kraj sprz/zak.poz.BM 23% |              |             |
| Do raportów:                     | Tak                         |              |             |
| Metoda gotówkowa księgowania pod | Nie                         |              |             |
| Metoda zaokr. podatku:           | 0                           |              |             |
| Metoda kalkulacji pod.:          | 0                           |              |             |
| Ponowne obliczenie pod.:         | Nie                         |              |             |
| Inne zobow. podatk.:             | Tak                         |              |             |
|                                  |                             |              |             |

Następnie należy zdefiniować parametry dotyczące ustawienia księgowań dla wybranego klienta. W tym celu należy przejść do zakładki KSIĘGOWANIE.

W ekranie definicji księgowań należy uzupełnić następujące pola:

- 1- Konto przedpłat,
- 2- Kod automatycznego księgowania,
- 3- Konto- konto należności klienta,

4- Klient- dodatkowy analityczny wymiar księgowania definiowany w parametrach systemu.

| 1 WPROWADZANIE/KOREKTA KLIEN    | TÓW 2 Księgowanie              |
|---------------------------------|--------------------------------|
|                                 | << Poprzedni Vastępne >>       |
| Konto przedpłat:                |                                |
| Kod automatycznego księgowania: | 00 3 Klient krajowy            |
| Konto:                          | 2011 Rozrach.z odbiorcami kraj |
| Centrum kosztów/Dział:          | 4 200                          |
| Klient:                         | 100002 Wuber                   |
| Pracownik:                      | uriza en                       |

Następnie należy przejść do ekranów parametrów zamówień i fakturowania, w tym celu trzeba wybrać zakładkę ZAMÓWIENIA/FAKTUROW. 1.

W pierwszym ekranie parametrów zamówień i faktur należy wpisać metodę dostawy (pole 1) oraz warunki dostawy (pole 2). Parametry tę będą automatycznie kopiowane do nowych zamówień sprzedaży, wprowadzanych dla danego klienta.

|                                 | << Poprzedni         | Następne |
|---------------------------------|----------------------|----------|
|                                 |                      |          |
| Kod dokumentu:                  | 0                    | ? •      |
| Partner elektroniczny:          | Nie                  |          |
| Kod premii skumulowanej:        | 0 2                  |          |
| Kod prowizji:                   |                      |          |
| Metoda dostawy:                 | 20 2 kurier          |          |
| Warunki dostawy:                | 1 dostawa do klienta |          |
| Transport:                      | 22                   |          |
| Opłata fakturowania:            | Nie                  |          |
| Opłata dystrybucyjna:           | 0                    |          |
| Unikaj dostaw częściowych:      | Nie                  |          |
| Pon. zam. klienta:              | Nie                  |          |
| Priorytet klienta:              | 0 2                  |          |
| Kod dostawcy:                   |                      |          |
| Wprowadź numer ZZ:              | Nie                  |          |
| Nr zamówienia zakupu:           |                      |          |
| Priorytet zm. harm. ATP:        |                      |          |
| Akceptuj podział linii:         | Tak                  |          |
| Akceptuj podział zamówień:      | Tak                  |          |
| Dystrybucja odliczenia/dopłaty: | 0                    |          |

98

Po wywołaniu drugiego ekranu zamówień sprzedaży i fakturowania, można wpisać kolejne domyślne parametry dla nowych zamówień sprzedaży wprowadzanych dla danego klienta.

Parametry te, to następujące pola:

1- Cennik- wskazuje jakie ceny, z którego cennika są pobierane dla danego klienta,

2- Sprzedawca- jest to domyślny sprzedawca zajmujący się obsługą danego klienta,

3- Kod eksportu- dla klienta krajowego należy wpisać 0, dla klienta z Unii Europejskiej należy wpisać 2, dla pozostałych klientów pozostają kody 1, 3-9,

4- Magazyn- domyślny magazyn dla dostaw do danego klienta,

5- Magazyn alt.- magazyn alternatywny dla dostaw dla danego klienta.

| 1 WPROWADZANIE/KOREKTA KLIENT | ÓW / 2 Zamówienia/Faktur. 2 |               |             |
|-------------------------------|-----------------------------|---------------|-------------|
|                               |                             | << Poprzedni: | Następne >> |
|                               | 1                           |               |             |
| Cennik:                       | 00 > 00                     |               |             |
| Cennik [PR]:                  | 2 00                        |               |             |
| Cennik [SO]:                  | 00 00                       |               |             |
| Cennik [Umowa]:               | 00 00                       |               |             |
| Kod rabatu:                   | 0 2 0%                      |               |             |
| Sprzedawca:                   | JS Juliusz Słowacki         |               |             |
| Serwisant:                    |                             |               |             |
| Klient główny:                | 3                           |               | 2 -         |
| Kod eksportu:                 | 0 K.kraji. i krajów 3-cich  |               |             |
| Faktura skonsolidowana:       | N                           |               |             |
| Kod billingu:                 |                             |               |             |
| Metoda przesunięcia daty:     | 0                           |               |             |
| Liczba zestawów faktur:       | 1 4                         |               |             |
| Magazyn:                      | 08 5 Magazyn produktów      |               |             |
| Magazyn alt.:                 | 08 Magazyn produktów        |               |             |
| Nr adresu dostawy:            |                             |               |             |
| Numer kontenera:              |                             |               |             |
| Wycena partii:                | Nie                         |               |             |

W celu aktualizacji danych, należy w ostatnim polu powyższego ekranu wcisnąć klawisz ENTER lub w dowolnym polu tego ekranu wcisnąć PAGE DOWN.

## 5. Definiowanie dostawców

Ścieżka: Księga Zakupów – Plik Dostawców – Wprowadzenie/Korekta Dostawców Gostawców Plik Dostawców Wprowadzanie/korekta dostawców Inne pliki dostawców Po rozwinięciu drzewa funkcji, należy wybrać odpowiednią ścieżkę za pomocą przycisku ENTER.

| 1 WPROWADZANIE/KOREKTA DOSTAWCY |                    |         |   |              |             |
|---------------------------------|--------------------|---------|---|--------------|-------------|
|                                 |                    |         |   | << Poprzedni | Następne >> |
| Dostawca:                       | 300011             |         |   |              | 2 2         |
| Globalne ID:                    |                    |         |   |              |             |
| Nazwa:                          | XTrans Sp. z o. o. |         |   |              |             |
| ID szuk.:                       | XTRANS SP. Z O. O. |         |   |              |             |
| Pełna n.:                       | XTrans Sp. z o. o. |         |   |              |             |
| Adres:                          | ul. Przemysłowa 33 |         |   |              |             |
|                                 | 52-333 Wrocław     |         |   |              |             |
|                                 |                    |         |   |              |             |
|                                 |                    |         |   |              |             |
|                                 |                    |         |   |              |             |
|                                 |                    |         |   |              |             |
|                                 |                    |         |   |              |             |
| Miasto:                         |                    |         |   |              |             |
| Kod pocztowy:                   | 52-333             | Wrocław | N |              |             |
| Kod kraju:                      | PL                 | Polska  |   |              |             |
| Uanosnik:                       |                    |         |   |              |             |
| Nr Cel.:                        |                    |         |   |              |             |
| Nr taksu:                       |                    |         |   |              |             |
| Adres email                     |                    |         |   |              |             |
| Typ ID:                         |                    | 2       |   |              |             |
| NIP:                            | 894-24-50-212      |         |   |              |             |
| Zastępczy numer rejestracji:    |                    |         |   |              |             |
| Miejski numer rejestracji:      |                    |         |   |              |             |
| Nr rejestracji - stan           |                    |         |   |              | Ā           |
| The other states and strength   |                    |         |   |              |             |

W polu Dostawca należy wpisać "+" i potwierdzić przyciskiem ENTER. Taka czynność spowoduje dodanie kolejnego numeru dostawcy. W polu Nazwa należy wprowadzić pełną nazwę nowego dostawcy, potwierdzając przyciskiem ENTER. Następnie należy uzupełnić pola Adres, Kod Pocztowy, Kod kraju oraz NIP. Po wpisaniu tych danych należy wcisnąć przycisk PAGE DOWN.

| 1 WPROWADZANIE/KOREKTA DOSTAWCY 2 Pła | tn.                        |              |             |
|---------------------------------------|----------------------------|--------------|-------------|
|                                       | 4                          | < Poprzednii | Następne >> |
|                                       |                            |              |             |
| Metoda płatności (faktury):           | 0                          |              |             |
| Metoda płatności (noty kredytowe):    | 0                          |              |             |
| Priorytet Płatn:                      | 0                          |              |             |
| Blokada Płatn.:                       | Nie                        |              |             |
| Opłata-przekr.:                       | 0                          |              |             |
| Kod Klienta:                          |                            |              |             |
| Post. Giro A/C:                       |                            |              |             |
| Numer Banku:                          |                            |              |             |
| Kod Banku:                            |                            |              |             |
| Adres SWIFT:                          |                            |              |             |
| Adres:                                |                            |              |             |
| BIC:                                  |                            |              |             |
| NR KONTA:                             | 28124046501111000051474360 |              |             |
| Typ konta:                            | 0                          |              |             |
| Opłata-transfer:                      | 0                          |              |             |
| Nazwa odbiorcy:                       |                            |              |             |
| Dzień stałej płatności 1:             | 00                         |              |             |
| Dzień stałej płatności 2:             | 00                         |              |             |
| Dzień stałej płatności 3:             | 00                         |              |             |
| Miesiąc wyłączony z płatności         | 00                         |              |             |

W przedstawionej zakładce należy wpisać ręcznie wartość "zero" w polu Metoda Płatności i potwierdzić przyciskiem ENTER. Kolejną czynnością jest wprowadzenie numeru konta. Po wprowadzeniu wszystkich danych należy wcisnąć przycisk PAGE DOWN.

W kolejnej zakładce nie wprowadzamy żadnych zmian, tak więc można ją zaakceptować przyciskiem PAGE DOWN.

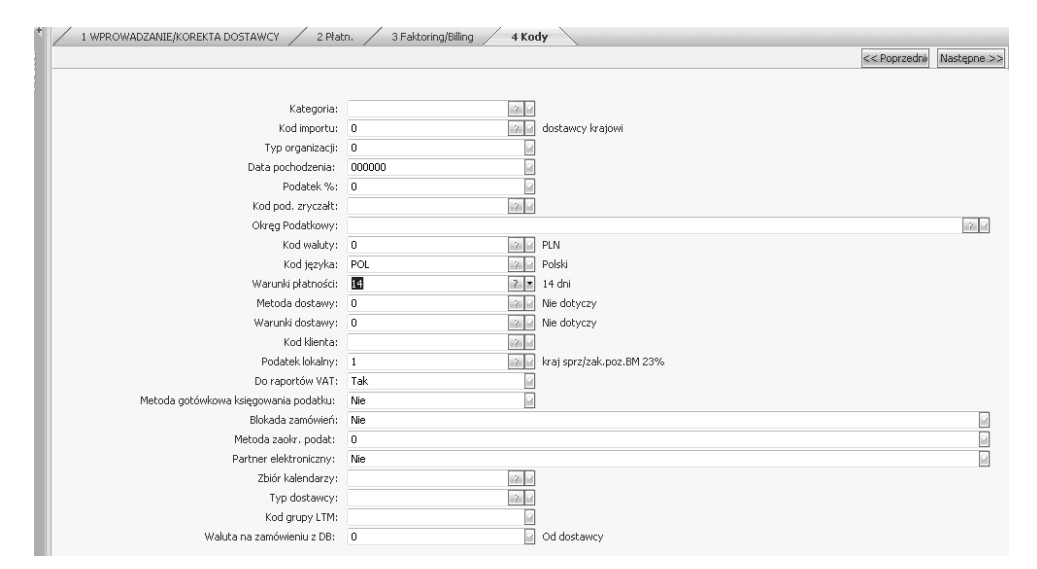

W przedstawionej zakładce wprowadzamy jedynie warunki płatności, potwierdzając przyciskiem ENTER. Kolejne pola należy zatwierdzić przyciskiem PAGE DOWN.

| 1 WPROWADZANIE/KOREKTA DOSTAWCY 2 Płat | n. / 3 Faktoring/Billing / 4 Koo | y 5 Księgow.              |
|----------------------------------------|----------------------------------|---------------------------|
|                                        |                                  | << Poprzednie Następne >> |
|                                        |                                  |                           |
| Kod autom. księgowania:                | 00                               | Dostawca krajowy          |
| Konto rozl. zak/kosztów:               | 2.2                              |                           |
| Konto przedpłat:                       | 2 2                              |                           |
| Konto:                                 | 2031                             | Rozrach.z dostawcami kraj |
| Centrum kosztów/Dział:                 | 2 💌                              |                           |
| Klient:                                | 2 2                              |                           |
| Pracownik:                             | 2 2                              |                           |
| Wstępne konto kosztowe:                | 2 2                              |                           |

W powyższej zakładce należy w polu Kod automatycznego księgowania wprowadzić z listy (F4) dostawcę krajowego i potwierdzić przyciskiem ENTER. W polu Konto, wprowadzamy wartość "2031" które dotyczy rozrachunków z dostawcami krajowymi. Pozostałe okna pozostawiamy bez zmian.

## 6. Kopiowanie artykułów

Ścieżka: Produkcja – Dane podstawowe produkcji – Inne pliki danych – Kopiowanie artykułów

| 🗉 🚞 Produk | cja                                  |
|------------|--------------------------------------|
| 🗆 🚞 Da     | ne podstawowe produkcji              |
|            | Wprowadzanie/korekta artykułów       |
|            | Wprowadzanie/korekta BoM             |
|            | Wprowadzanie/korekta marszrut        |
| H 🗀        | Wprowadzanie/korekta stanowisk pracy |
|            | Wprow./korekta narzędzi              |
|            | Wprow./korekta kodów kosztów         |
|            | Wprowadz./korekta kosztu um.częśc.   |
|            | Inne pliki danych                    |
|            | Usuwanie kodów kosztów               |
|            | Usuwanie narzędzi                    |
|            | Usuwanie stanowisk pracy             |
|            | Aktualizacja operacji ze stan. pracy |
|            | Kopiowanie artykułów                 |

Po rozwinięciu drzewa funkcji, należy wybrać odpowiednią ścieżkę za pomocą przycisku ENTER. Tworząc nowy produkt, należy skopiować kod artykułu produktu istniejącego i wpisać nowy kod artykułu. Resztę parametrów pozostawiamy bez zmian.

| 1 KOPIOWANIE ARTYKUŁÓW |                           |               |             |
|------------------------|---------------------------|---------------|-------------|
|                        |                           | << Poprzednie | Następne >> |
| KOPIOWANIE             |                           |               |             |
| Z kodu artykułu        | P-NV-WN00-033             |               | 121 1       |
| Do kodu artykułu       | P-NV-WN00-100             |               | 121 1       |
| Rozszerz               | 123 of                    |               |             |
| Kopiuj datę wyceny     |                           |               |             |
| Dane dodatkowe         | 1. Tekst dodatkowy        |               |             |
|                        | 2. Opisy obcojęzyczne     |               |             |
|                        | 3. Cenniki                |               |             |
|                        | 4. BoM typu 'produkcja'   |               |             |
|                        | 5. BoM typu 'technologia' |               |             |
|                        | 6. Marszruta              |               |             |
|                        |                           |               |             |

Po wciśnięciu ENTER pojawi się lista cech, które chcemy przekopiować z artykułu. Należy wybrać pierwsze trzy pozycje.

| ✓ 1. Tekst dodatkowy     |
|--------------------------|
| 2. Opisy obcoiezyczne    |
|                          |
| 4 BoM typu 'produkcia'   |
| 5 BoM typu 'technologia' |
| 6. Marczysta             |
| o, marszi ata            |
|                          |
|                          |
|                          |
|                          |
|                          |
|                          |
| OK Anuluj                |
|                          |

Aby zakończyć, należy zamknąć wszystkie zakładki systemowe za pomocą przycisku ESC.

Skopiowany artykuł **wymaga zmiany nazwy**, w tym celu należy dokonać zmiany wybierając ścieżkę: Produkcja – Dane podstawowe produkcji – Wprowadzanie/korekta artykułów.

W wybranej funkcji należy wybrać kod artykułu, w którym dokonywana będzie edycja nazwy, a następnie w wyświetlonym oknie Menu wybrać Dane podstawowe.

| Menu                                                                                                    |
|----------------------------------------------------------------------------------------------------|
| <ol> <li>Dane podstawowe</li> <li>Sprzedaż/Budżet</li> <li>Rabat/Prowizja</li> <li>Miary/Jednostki</li> <li>Zakup</li> <li>Koszt/Księgowanie</li> <li>Przegląd</li> <li>Pola użytkownika</li> <li>Różne</li> <li>Bin</li> <li>Fazy cyklu życia</li> <li>Dane MPC</li> </ol> |
| OK Anuluj                                                                                                    |

W polu opis należy dokonać zmiany i potwierdzić przyciskiem ENTER.

| Kod artykułu: | P-NN-B00-033              |  |
|---------------|---------------------------|--|
| Opis          | Napój brzoskwiniowy 0,33L |  |
|               |                           |  |

Następnie wcisnąć przycisk PAGE DOWN wrócić do okna Menu i wyjść z podglądu wciskając przycisk ESC lub przycisk Anuluj.

# 7. Definiowanie stanowisk roboczych

Ścieżka: Produkcja – Dane podstawowe produkcji – Wprowadzenie/korekta stanowisk pracy – Wprowadzenie/korekta stanowisk pracy

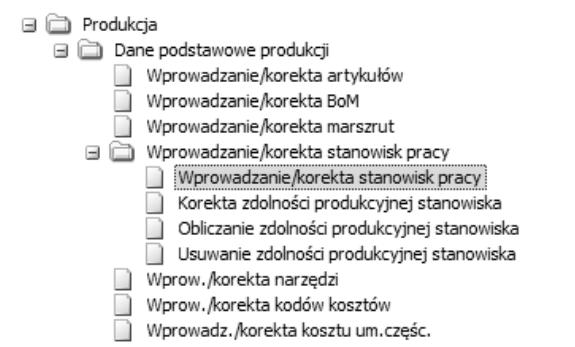

Po rozwinięciu drzewa funkcji, należy wybrać odpowiednią ścieżkę za pomocą przycisku ENTER.

|                        |              |                          | << Poprzec | dni) Następne > |
|------------------------|--------------|--------------------------|------------|-----------------|
| Stanowisko robocze     | GR1 Opis     |                          | Piła 2     |                 |
|                        | Copis        | operacj                  | Cięcie     | 4               |
| Typ stanowiska robocz. | M 🔄 Dostawca |                          | 6          |                 |
| Grupa stanowisk        |              | Koszt stały na godzinę   | 20.00 7    |                 |
| Odcinek                | •            | Koszt zmienny na godzinę | 50.00      |                 |
| Dział                  |              |                          |            |                 |
| Lokalizacja            | 4            |                          |            |                 |
| Załoga/przygotowanie   | 1.00 5       |                          |            |                 |
| Załoga/przebieg        | 1.00         |                          |            |                 |
| Tekst dodatkowy        |              |                          |            |                 |
|                        |              |                          |            |                 |
|                        |              |                          |            | 5               |
|                        |              |                          |            |                 |

W polu 1 należy podać kod stanowiska pracy, w polu 2 jego opis, w polu 3 typ stanowiska pracy (maszyna, kooperacja, zasoby ludzkie). W polu 4 należy podać ilość roboczogodzin potrzebnych do przygotowania stanowiska pracy do operacji. W polu 5 podać trzeba liczbę osób potrzebnych do obsługi maszyny podczas jej pracy. W polu 7 i 8 umieszczone są koszty dla definiowanego stanowiska. Są one definiowane w innej pozycji menu.

|                                | << Pot                                   | orzedni Następne >> |
|--------------------------------|------------------------------------------|---------------------|
|                                |                                          |                     |
| Liczba zasobów:                |                                          |                     |
| Zasoby/zadanie produkc.;       | 1.0 3                                    |                     |
| Wykorzystanie (%):             | 100.0                                    |                     |
| Liczba zmian na dzień:         | 1.0 4                                    |                     |
| Czas oczekiwania:              | 0.0 5                                    |                     |
| Czas przejścia:                | 0.0                                      |                     |
| Czas przygotowania:            | 0.0 7                                    |                     |
| Kod kosztu:                    | 00 8                                     |                     |
| Zestaw kalendarzy:             | 1 praca                                  |                     |
| Liczba godzin roboczych:       | 16.00 Data ostatniej kalkulacji - 070108 |                     |
| Czy przel, pon. godz. rabocze? | Nie                                      |                     |

W powyższym oknie należy wprowadzić dane do następujących pól:

1- Liczba zasobów w danym stanowisku pracy (np. 2 maszyny)

2- Liczba zasobów na jedno zadanie produkcyjne (np. 1 maszyna dla każdego zlecenia produkcyjnego)

3- % wykorzystania stanowiska pracy

4- Średni czas oczekiwania na stanowiska pracy w godzinach, dla zlecenia produkcyjnego

5- Średni czas przejścia od tego stanowiska do stanowiska następnego

- 6- Średni czas przygotowania stanowiska pracy
- 7- Kod kosztu obsługi (robocizny, w bazie zdefiniowany jako: 001)

8- Zestaw kalendarzy dla stanowiska pracy

| 1 WPROWADZANIE/KOREKTA STANOWISK / 2 PLANOWANIE / 3 K | SIĘGOWANIE 4 PARAMETRY/KSIĘGOWANIE |
|-------------------------------------------------------|------------------------------------|
|                                                       | << Poprzedni Vastępne >>           |
|                                                       |                                    |
| Obciążenie                                            | Tak                                |
| Kod zgłoszenia                                        | M                                  |
| Kod dokumentu                                         | 0                                  |
| Wysłać materiał?                                      | Nie                                |
| Utworzyć ZZ dla robocizny?                            | Nie                                |
| Seria numerów ZZ                                      |                                    |
| Dostawa częściowa dozwolona                           | Nie                                |
| Przekr. dostawy dozwolone                             | Nie                                |
| Ilość do zapłaty                                      | A                                  |
| Tylko raport ilościowy                                | Nie                                |
| Czy zachować statystyki?                              | Tak 🛃                              |
| Kod wykazu robót                                      | 0                                  |

Aby przejść do zakładki PARAMETRY/KSIĘGOWANIE, należy zaakceptować trzecią zakładkę przyciskiem PAGE DOWN. W zakładce PARAME-TRY/KSIĘGOWANIE można wskazać, czy ma się kalkulować obciążenie dla tworzonego stanowiska. Można ponadto przypisać odpowiedni kod dokumentu. Kolejne ekrany nie mają istotnego znaczenia dla funkcjonowania ćwiczeń realizowanych w ramach zajęć dydaktycznych. Należy przejść przez te ekrany za pomocą klawisza PAGE DOWN.

### 8. Definiowanie BOM

Ścieżka: Produkcja - Dane podstawowe produkcji - Wprowadzenie korekta BOM

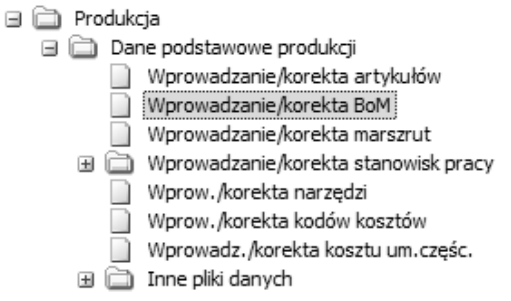

Po rozwinięciu drzewa funkcji, należy wybrać odpowiednią ścieżkę za pomocą przycisku ENTER.

| T WE NOT ADDENILLY KOKEK THE DOT |           |        |   |                    |               |             |  |
|----------------------------------|-----------|--------|---|--------------------|---------------|-------------|--|
|                                  |           |        | 2 |                    | << Poprzednii | Następne >> |  |
|                                  |           |        |   |                    |               |             |  |
| Тур                              | P 🔡 Wyrób | L100-S | , | 👔 👔 Listwa 100 cm. | . standard    |             |  |

W polu 1 należy wpisać typ BOM P. Proszę odnotować, wywołując pomoc (F1), jakie są inne typy BOM oraz sprawdzić ich definicję. Po wybraniu typu struktury materiałowej, należy wpisać produkt (pole 2), dla którego będzie tworzony lub edytowany BOM.

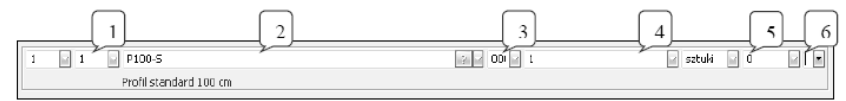

W polu 1 należy podać numer pozycji wpisywanego artykułu w strukturze materiałowej BOM, w polu 2 kod materiału lub półproduktu wchodzącego w skład definiowanego produktu. W polu 3 należy podać kod jednostki dla opisywanej pozycji w BOM, w polu 4 natomiast musi zostać podana ilość materiału lub półproduktu potrzebna do wyprodukowania jednej jednostki produktu gotowego. Chcąc otworzyć okno szczegółów danej pozycji materiałowej, w celu wpisania ilości braków, należy w polu 5 należy wpisać operację, do której podany materiał będzie wydawany, w polu 6 należy wcisnąć klawisz PAGE DOWN, w celu zatwierdzenia wpisanych danych, bez wpisywania danych szczegółowych, należy wcisnąć klawisz ENTER.

| 1 WPROWADZANIE/KOREKTA BoM | 2         |                    |               |             |
|----------------------------|-----------|--------------------|---------------|-------------|
|                            |           | 4                  | << Poprzedni) | Następne >> |
| SKŁADNIK-KONSERWACJA(1/1)  |           |                    |               |             |
| Składnik otwarty           | ]         | Odnośnik           |               |             |
| Lista skł. otwartych       | 2 2       | Punkt montażowy    |               |             |
| Ilość otwarta              | 000       | Część zapasowa     | 0             |             |
|                            | $\square$ | Od daty            | 000000        |             |
| Braki % (pozycja)          | [1]       | Do daty            | 999999        |             |
| Braki %                    | 0.000     |                    |               |             |
| Współcz, konwersji         | 0.0000 2  | Pozycja wył.       | Nie           |             |
| Magazyn                    |           | Dodatkowy odnośnik | 0             | 2           |
| Ilość niezależna           | Nie       | Przesunięcie       | 0             | 2           |
| Zależność od partii        | Nie       |                    |               |             |

W oknie szczegółów można wpisać procent braków (pole 1) oraz w przypadku takiej potrzeby, można zmienić domyślny magazyn (pole 2), z którego pobierany będzie materiał lub półprodukt. Z powyższego ekranu należy wyjść, wciskając klawisz ENTER lub PAGE DOWN.

1 WPROWADZANIE/KOREKTA BoM

| _ |                                                  |     |               |             |
|---|--------------------------------------------------|-----|---------------|-------------|
|   |                                                  |     | << Poprzedni) | Następne >> |
|   | Aktualizacja BoM                                 | Tak |               |             |
|   |                                                  |     |               |             |
|   | Wersja                                           | 0   |               |             |
|   | Zmień datę kosztu st. dla artykułu               | Nie |               |             |
|   | Ustaw, pon. datę kosztu std. dla wszystk. części | Nie |               |             |
|   | Status BOM                                       | 0   | 2 1           |             |

W celu wyjścia z głównego ekranu definiowania BOM, należy wcisnąć (będąc na tym ekranie) klawisz ESC. Pojawi się wówczas okno "2". Należy przejść przez znajdujące się na nim pola za pomocą klawisza ENTER (akceptując aktualizację BOM).

Wprowadzoną specyfikację materiałową można obejrzeć w postaci grafu. W tym celu należy wybrać poniższą ścieżkę:

Produkcja – Dane podstawowe produkcji – konfiguracja BOM MPC.

Po wywołaniu funkcji należy wskazać produkt, którego strukturę chce się obejrzeć.

| 1 Konfigurato | r MPC BOM                |              |     |
|---------------|--------------------------|--------------|-----|
|               |                          |              |     |
| Poz. nadrz    | Kod artykułu             | P-NN-800-033 | 2 . |
| opis          | Napój brzoskwiniowy 0,33 | BL           |     |

Po wczytaniu BOM należy wcisnąć przycisk umożliwiający podgląd graficzny( przycisk PODGLĄD GRAF.).

| . nour                         | z                         |                     |                |                   |                   |
|--------------------------------|---------------------------|---------------------|----------------|-------------------|-------------------|
| Ty                             | PM 💌                      | Kod artykułu P-NN-B | 00-033         | Jedn Szt          | ID rysunku        |
| opis Napój brzoskwiniowy 0,33L |                           |                     | Przyr.         | Nr zlecenia Wczyt |                   |
| Naz                            | wa węzła                  | Kod artykułu        | Numer operacji | Ilość z linii     | Nazwa jedn. miary |
|                                | P-NN-B00<br>Napój brzos   | P-NN-800-033        |                |                   |                   |
| - M<br>W                       | 1-W001-0<br>Yoda          | M-W001-001          | 010            | 0.2700            | u                 |
| ۲<br>5                         | 1-5B01-0<br>iok zag. brz  | M-SB01-001          | 010            | 0.0600            | Lt                |
| - M<br>C                       | 1-COO1-0<br>Sukier I klas | M-C001-001          | 020            | 0.0100            | Kg                |
| ĸ                              | 1-K001-0<br>Was cytryn    | M-K001-001          | 020            | 0.0010            | Kg                |
| r<br>K                         | 1-K002-0<br>Was askort    | M-K002-001          | 020            | 0.0005            | Kg                |
| B                              | 1-8001-0<br>Jutelka 0,33  | M-B001-033          | 030            | 1.0000            | Szt               |

Po zakończeniu należy wyjść z podglądu klikając przycisk WYJDŹ.

# 9. Definiowanie marszrut technologicznych

Ścieżka: Produkcja - Dane podstawowe produkcji - Wprowadzenie korekta marszrut

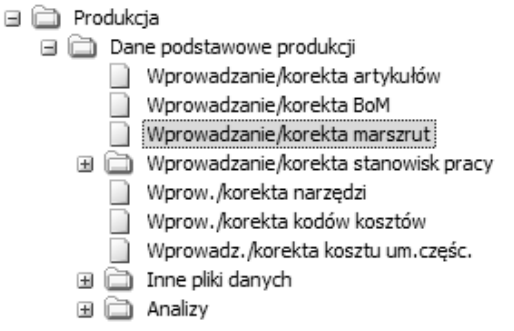

Po rozwinięciu drzewa funkcji, należy wybrać odpowiednią ścieżkę za pomocą przycisku ENTER.

| 1 WPROW | ADZANIE/KOREKTA MARSZRUT | 1 |        |                        |               |             |
|---------|--------------------------|---|--------|------------------------|---------------|-------------|
|         | 1                        |   |        |                        | << Poprzednie | Następne >> |
| Wyrób   | L110-D                   |   | 2 2    | Listwa 110 cm. dekoral |               |             |
| Rysunek | 2                        | 1 |        |                        |               |             |
| Wariant | 1 Jedn. sztuki           |   | Partia | Op                     | 3             |             |
Wybrać produkt w polu 1, dla którego wpisywana będzie marszruta (technologia). W polu 2 można podać wariant marszruty (tzw. marszruta alternatywna), należy pozostawić wartość domyślną.

| 1 WPROWADZANIE/KOREKTA MARSZRUT | 2 Nowy kod                |
|---------------------------------|---------------------------|
|                                 | << Poprzednie Następne >> |
| Tekst                           |                           |

W przypadku wprowadzania nowej marszruty po wciśnięciu Entera w polu 2 wyświetlone zostanie pole 1 pokazane powyżej jako zakładka "Nowy kod", w które można wprowadzić opis marszruty. Jeśli w ćwiczeniu nie ma podanego opisu marszruty, należy pole to pozostawić puste.

| 1 2                | 3     | 4      | 5                | 6      | 7 |
|--------------------|-------|--------|------------------|--------|---|
| 1 10 GR1 12 Cięcie | 2 2 0 | 05 🛛 🔤 | 200.00 🖌 0.00500 | 00 📝 🗹 |   |

W dolnej części formularza wprowadzania marszruty w polu 1 można podać numer kolejnej operacji (pozostawić wartość domyślną). W polu 2 należy wpisać kod stanowiska pracy. Do pola 3 automatycznie zostanie przekopiowany opis operacji przypisany do wybranego stanowiska. Opis ten może zostać zmieniony. W polu 4 należy podać czas przygotowawczy (w godzinach). W polu 5 należy wpisać ilość produktu (wykonywanego w danym stanowisku roboczych w ciągu godziny). W polu 6 automatycznie zostanie obliczona ilość czasu (w godzinach) potrzebnego do wyprodukowania jednej jednostki produktu w wybranym stanowisku pracy. Wciskając klawisz PAGE DOWN w polu 7, wyświetlone zostanie okno szczegółów definiowanej operacji.

| 1 WPROWADZANIE/K      | OREKTA MARSZRUT | 2 |                 |               |             |
|-----------------------|-----------------|---|-----------------|---------------|-------------|
|                       |                 |   |                 | << Poprzednii | Następne >> |
| OBSŁUGA MARSZRUT (1   | 1/2)            |   |                 |               |             |
|                       | 0 10            |   |                 |               |             |
| Czas oczekiwania:     | 0.00            |   | Karta pracy     | 1             |             |
| Czas przejścia:       | 0.0             |   | Kod narzędzi:   |               | 2 2         |
| Nakładanie:           | 0.000           |   | Koszt podw.:    | 0.00          |             |
| Liczba zasobów:       | 1.0             |   |                 |               |             |
| Załoga/ przygotowanie | 1.00            |   | Czas otwarty    | 000           | 2 1         |
| Załoga/przebieg       | 1.00            |   | Oper. krytyczna | Nie           |             |

Poniższe wartości kopiowane są z definicji stanowiska pracy, Jeśli jest takie polecenie w ćwiczeniu, w polu 1 należy wpisać czas oczekiwania materiału na stanowisku pracy w godzinach. Następnie wyświetlone zostanie okno pozwalające na zdefiniowanie księgowań, należy z niego wyjść do ekranu głównego marszrut, za pomocą klawisza PAGE DOWN.

#### Wirtualne Laboratoria

| 1 WPROWADZANIE/KOREKTA MARSZRUT 2                                                  |                             |
|------------------------------------------------------------------------------------|-----------------------------|
|                                                                                    | 1 << Poprzednii Następne >> |
| Przeliczenie pon. kosztu st. dla wyrobu<br>Ponowna kalkulacja dla wszystkich podz. | Nie 2                       |

Z ekranu głównego marszrut wyjść można za pomocą klawisza ESC. Po pojawianiu się ekranu kalkulacji kosztów, należy wpisać w pole 1 i 2 TAK.

# 10. Kalkulacja kosztu wyrobów

Ścieżka: Produkcja - Kalkulacja kosztu - koszt standardowy-aktualizacja

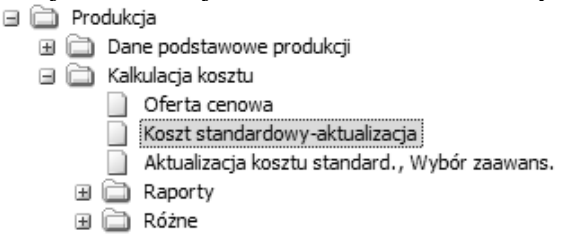

Po rozwinięciu drzewa funkcji, należy wybrać odpowiednią ścieżkę za pomocą przycisku ENTER.

| Dostosuj formatkę Wybierz typ zapisu:  | Zepisz Usuń Łepzenie | edni Następne I |
|----------------------------------------|----------------------|-----------------|
| Typ kakulacji                          | A 🔄 1                |                 |
| Data końcowa                           | 090511               |                 |
| Mogozyn                                | ····· ···            |                 |
| Wersja                                 | 1 Podstawowa         |                 |
| Data ostatniej kalkulacji              | 000000               |                 |
| Artykuły zakupione                     | Nie                  |                 |
| Kod artykułu                           |                      | 2               |
|                                        | ••••••               | 3 -             |
| Status kodów artykułów                 | 6 7                  |                 |
| Grupa produktów                        |                      |                 |
| Rozsz. grupa produktów                 |                      |                 |
|                                        | 2                    |                 |
| Artykuły wyprodukowane                 |                      |                 |
| Kod artykulu                           | L154-Z 4             | 3               |
|                                        | L194-2               | 2               |
| Status kodów artykułów                 | 0 0 5                |                 |
| Grupa produktów                        | · · · · · ·          |                 |
| Rozsz, grupa produktów                 |                      |                 |
|                                        |                      |                 |
| öktuaitzacia baz podrzedrych prziomów? | Nie 5                |                 |
| (au manograf)                          |                      |                 |

W polu 1 wpisać datę bieżącą (F6), w polu 2 należy wskazać, iż koszt standardowy kalkulowany będzie dla produktów (Tak). Następnie w polu 3 i 4 należy podać zakres produktów, dla których wykonywać będziemy kalkulację. W polu 5 należy potwierdzić rozpoczęcie kalkulacji (T).

# 11. Kalkulacja oferty cenowej

Ścieżka: Produkcja – Kalkulacja kosztu – Oferta cenowa

| 🗎 F | Produki | :ja              |                               |
|-----|---------|------------------|-------------------------------|
| •   | 🗋 Dai   | ne podstawowe p  | produkcji                     |
| 96  | 🗋 Kal   | kulacja kosztu   |                               |
|     |         | Oferta cenowa    |                               |
|     |         | Koszt standardo  | owy-aktualizacja              |
|     |         | Aktualizacja kos | ztu standard., Wybór zaawans. |
| (   | 9 🗋     | Raporty          |                               |
| (   | 9 🗋     | Różne            |                               |
|     |         | Aktualizacja syn | nulacji kosztu standard.      |

W polu 1 wpisać należy kod artykułu, dla którego chcemy sprawdzić koszt standardowy. W polu 2 należy podać liczbę produktów, dla których wykonywać będziemy kalkulację. Jeśli chcemy sprawdzić koszt standardowy należy tam wpisać liczbę z pola "Wlk. zamówienia". W innych polach należy pozostawić domyślne dane. /

| - 7 | -                             |          |  |
|-----|-------------------------------|----------|--|
| /   |                               | (OEEDTA) |  |
| /   | I KALKOLACJA KOJETUM FRODUKTU | UTERIA   |  |

|                            |                  |               |                  | << Poprzedni) | Następne >> |
|----------------------------|------------------|---------------|------------------|---------------|-------------|
| Kod artykułu               | L110-5           | 👔 🔽 Listwa 11 | 0 cm. standard   |               |             |
| Magazyn                    | 01 2 •           |               |                  |               |             |
| Marszruta altern.          |                  |               |                  |               |             |
| Wlk. zamówienia            | 1000.00          |               |                  |               |             |
| Czas realizacji            | 2 CR skumulowany | 1             |                  |               |             |
|                            | 2 (bez zakupów)  | V             | /spółcz. kosztów |               | 2 1         |
| Ilość                      |                  | V             | /ersja           |               |             |
| Worowadzona ilość          |                  | ٩             | 1odel            |               | 2 1         |
| również piższe poziomy     |                  | C             | ata obowiązywani | а             |             |
| Aktualizacja baz podrzędny | ych poziomów?    |               |                  |               |             |

Po wyjściu z powyższego ekranu za pomocą klawisza ENTER. Przechodzimy do formularza opcji. Proszę wybrać opcję 1 (Kalkulacja kosztów).

# Wirtualne Laboratoria

| WPISZ OPCJĘ                                                                                                    | □ ×       |
|----------------------------------------------------------------------------------------------------|-----------|
| <ol> <li>Kalkulacja kosztów</li> <li>Podsumowanie</li> <li>BoM</li> <li>Marszruty</li> <li>BoM - zapytania</li> <li>Współczynniki kosztów</li> <li>Wydruk</li> </ol> |           |
| Кор.                                                                                                    | OK Anuluj |

Po wykonaniu kalkulacji wychodzimy z formularza opcji wciskając ESC. Odsłonięte zostaje wówczas poniższe okno. Proszę zwrócić uwagę na wyliczone wartości, szczególnie na wyliczony koszt jednostkowy (pole 1).

|          |                    |           |         |          | << Pop     | orzednij Następne >> |
|----------|--------------------|-----------|---------|----------|------------|----------------------|
| Kod arty | /kułów L110-Z      |           |         |          | Ilość 1.00 |                      |
| Listwa 1 | 10 cm. złota       |           |         |          |            |                      |
| WIER     | OPIS               | PODSTA *  | WSPÓŁCZ | = OGÓŁEM | 1 %        | PODSUMOW.            |
| L00      | Materiał bezp. L1  | MC *      | 1       | = 2.14   | 44.5       | 0                    |
| L01      | Materiał bezp. L>1 | ML *      | 1       | = 0.00   | 0.0        | 0                    |
| L02      | Robocizna L1       | RC *      | 1       | = 0.45   | 9.3        | 0                    |
| L03      | Robocizna L>1      | RL *      | 1       | = 0.00   | 0.0        | 0                    |
| L04      | Maszyny L1         | F0 ≥*     | 1       | = 2.14   | 44.4       | 0                    |
| L05      | Maszyny L>1        | 🛛 WL 🔤 *  | 1       | = 0.00   | 0.0        | 0                    |
| L06      | Ustawienie L1      | SC 🖙      | 1       | = 0.01   | 0.2        | 0                    |
| L07      | Ustawienie L>1     | 🛛 SL 🔤 *  | 1       | = 0.00   | 0.0        | 0                    |
| L08      | Narzedzia L1       | 🖌 F1 🔤 *  | 1       | = 0.00   | 0.0        | 0                    |
| L09      | Narzędzia L>1      | 🛛 TL 🔤 *  | 1       | = 0.00   | 0.0        | 0                    |
| L10      | Cena zakupu        | P *       | 1       | = 0.00   | 0.0        | 0                    |
| L11      | Kooperacja         | 🖌 F2      | 1       | = 0.08   | 1.6        | 0                    |
| L12      |                    | 2*        |         | = 0.00   | 0.0        | 0                    |
| L13      |                    | ¥         |         | = 0.00   | 0.0        | 0                    |
| L14      |                    | ¥ ¥       | 1       | = 0.00   | 0.0        | 0                    |
|          |                    | Suma 4.81 | 5       | )        | Razem 4.81 |                      |

W funkcji kalkulacji kosztów wychodzimy klawiszem ESC.

# 12. Wprowadzenie oferty

Ścieżka: Zamówienia Sprzedaży – Oferty – Wprowadzenie/Korekta Ofert

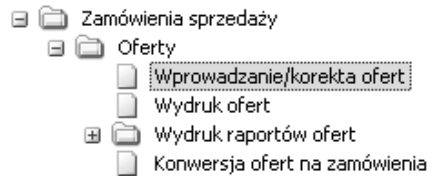

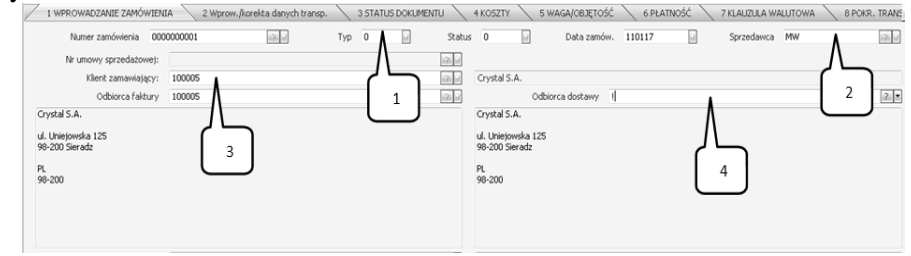

Numer zamówienia jest automatycznie generowany przez system iScala, z tego względu, aby przejść do kolejnego pola, należy wcisnąć przycisk ENTER.

W polu Typ (1) należy wpisać wartość "zero", która oznacza, że wprowadzona zostanie oferta. Aby przejść do pola Sprzedawca (2), należy dwukrotnie zatwierdzić przyciskiem ENTER pola Statusu i Daty zamówienia. W polu Sprzedawca (2) należy rozwinąć listę sprzedawców za pomocą przycisku F4 oraz wybrać sprzedawcę - zgodnie z treścią ćwiczenia, zatwierdzając wybór przyciskiem ENTER. W polu Klient Zamawiający (3) za pomocą przycisku F4 należy rozwinąć listę klientów i wybrać klienta, zatwierdzając wybór przyciskiem ENTER. Do pola Odbiorca Dostawy (4), należy przejść za pomoca przycisku ENTER. W polu Odbiorca Dostawy (4) należy wprowadzić adres dostawy. Jeśli adres dostawy jest identyczny co adres głównej siedziby firmy, to należy zostawić adres domyślny. Jeśli natomiast adres dostawy jest inny niż adres głównej siedziby, w polu Odbiorca Dostawy (4) należy wpisać "!" i zatwierdzić przyciskiem ENTER. W oknie wyboru system podpowie inny adres dostawy, jeśli został on zdefiniowany dla podanego klienta. Istnieje również możliwość wpisania adresu tymczasowego (np. w sytuacji, gdy klient jednorazowo odbierze dostawę poza siedzibą firmy). Wówczas w omawianym polu (4) należy wpisać AD i potwierdzić przyciskiem ENTER.

| 1 WPROWADZANIE ZAMÓWIENIA 2           |                         |  |              |             |
|---------------------------------------|-------------------------|--|--------------|-------------|
| Dostosuj formatkę Wybierz typ zapisu: | Zapisz Usuń Lączenie    |  | << Poprzedni | Następne >> |
| Odbiorca o                            | dostawy 100005          |  |              |             |
|                                       | Crystal S.A.            |  |              |             |
|                                       | ul. 2omierska 102       |  |              |             |
|                                       | 70-020 Szczecin         |  |              |             |
|                                       |                         |  |              |             |
|                                       |                         |  |              |             |
|                                       |                         |  |              |             |
|                                       |                         |  |              |             |
|                                       |                         |  |              |             |
|                                       | Miejs                   |  |              | 19113       |
| Okreg/Stan/Pr                         | rowincja                |  |              |             |
| Kod po                                | cztowy: 70-020          |  |              | 121.14      |
| К                                     | od kraju PL             |  |              | 19113       |
|                                       | Telefon: +48 91 523 101 |  |              | 2           |
| 1                                     | Nr Faxu: +48 91 523 102 |  |              |             |
| Nr kor                                | kenera:                 |  |              |             |
| Nr a                                  | sdr. EDI:               |  |              |             |
|                                       | Emai                    |  |              | 12          |

W przedstawionej zakładce jest możliwość zmiany adresu dostawy, telefonu, fax, czy wprowadzenie adresu e-mail. Jeśli adres nie będzie zmieniany należy wcisnąć PAGE DOWN, co spowoduje powrót do zakładki Wprowadzenie Zamówienia.

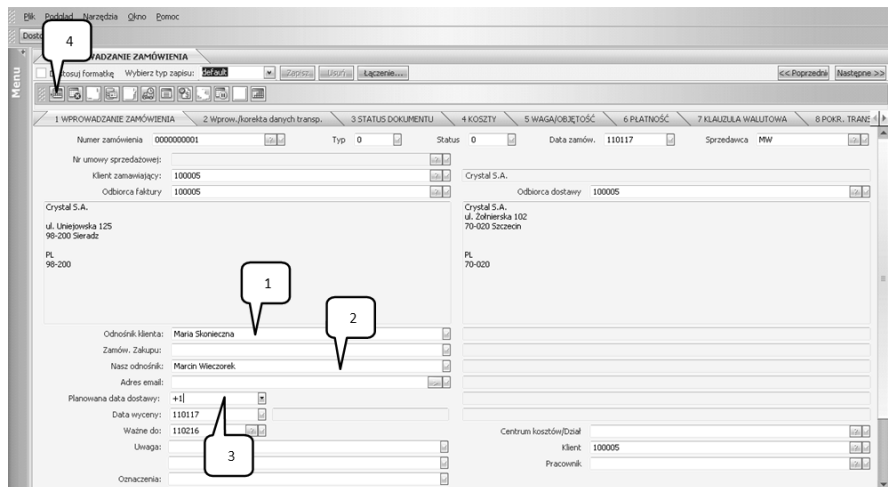

W zakładce Wprowadzenie Zamówienia, należy sprawdzić, czy w polu Odnośnik Klienta (1) system podpowiedział osobę odpowiedzialną za kontakt z firmą. Za pomocą przycisku ENTER należy przejść do pola Nasz Odnośnik (2) i sprawdzić, czy system podpowiedział odpowiedniego sprzedawcę, który nadzoruje wprowadzane zamówienie. Za pomocą przycisku ENTER należy przejść do pola Planowana Data Dostawy (3).

W polu Planowana Data Dostawy (3) należy wprowadzić datę uwzględniającą termin realizacji zlecenia.

Aby wprowadzić, co klient chce zamówić, należy za pomocą myszki komputerowej wcisnąć przycisk Wprowadzenie/Korekta Linii Zamówienia (4) lub użyć właściwego skrótu klawiszowego, domyślnie CTRL+ALT+L. Po wciśnięciu przycisku lub podanych klawiszy, system uruchomi kolejną zakładkę.

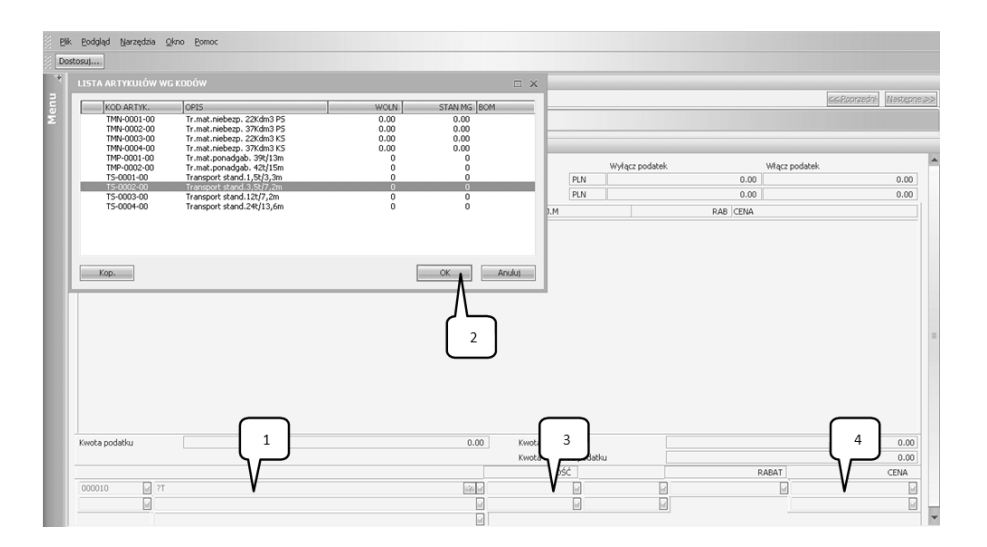

W oknie Wprowadzania Linii Zamówienia (1) należy wcisnąć przycisk F4, który spowoduje wygenerowanie listy możliwości. Z listy należy wybrać odpowiedni rodzaj usługi lub wyrobu oraz potwierdzić przyciskiem OK (2).

System automatycznie przekieruje Użytkownika do pola Ilość (3), gdzie należy podać ilość zgodnie z treścią ćwiczenia. Potwierdzając tę wartość przyciskiem ENTER, system przeniesie Użytkownika do pola Cena (4), gdzie należy sprawdzić zgodność sugerowanej ceny, z ceną zawartą w przykładzie. Po zatwierdzeniu ceny przyciskiem ENTER, system wygeneruje linię zamówienia. Aby dokonać aktualizacji i zapisania oferty, należy wpisać "\*" w polu Wprowadzania Nowej Linii Zamówienia (1). Aby zakończyć wpisywanie oferty, należy wszystkie okna zamknąć za pomocą przycisku ESC.

# 13. Wydruk oferty

Ścieżka: Zamówienia Sprzedaży – Oferty – Wydruk Ofert Camówienia sprzedaży Oferty Wprowadzanie/korekta ofert Wydruk ofert Wydruk raportów ofert Konwersja ofert na zamówienia

Po rozwinięciu drzewa funkcji, należy wybrać odpowiednią ścieżkę za pomocą przycisku ENTER.

| 1 WYDRUK OFERT                        |                       |            |     |            |              |             |
|---------------------------------------|-----------------------|------------|-----|------------|--------------|-------------|
| Dostosuj formatkę Wybierz typ zapisu: | Zapisz Usuń Łączenie… |            |     |            | << Poprzedni | Następne >> |
| KRYTERIA WYBORU                       |                       |            |     |            |              |             |
| Nr zamówienia                         |                       | 0000000001 | 121 | 0000000001 |              | 121         |
| Kod klienta                           |                       | т <b>Л</b> | 2 . | ····· /    |              | 1211        |
| Sprzedawca                            |                       |            |     | 7          | $\neg$       |             |
| Właściciel                            |                       | 1          | 121 | •••••      | 2            | 121         |
| Ponowny wydruk                        |                       | Ne         |     |            |              |             |
|                                       |                       |            |     |            |              |             |

W polu Nr Zamówienia (1) należy wybrać ofertę wygenerowaną dla odpowiedniego klienta. Rozwinięcie listy dostępnych ofert następuje po wciśnięciu przycisku F4. W przypadku pola (2) sytuacja wygląda identycznie: należy rozwinąć listę ofert (F4) i wybrać ofertę przygotowaną dla odpowiedniego klienta (EN-TER). Po wprowadzeniu danych, należy wcisnąć przycisk PAGE DOWN, co spowoduje wyświetlenie wydruku oferty.

Wydruk oferty należy zatwierdzić przyciskiem OK za pomocą myszki komputerowej.

Aby zakończyć proces wydruku oferty, należy zamknąć wyświetlony wydruk za pomocą przycisku ESC.

# 14. Konwersja oferty na zamówienie sprzedaży

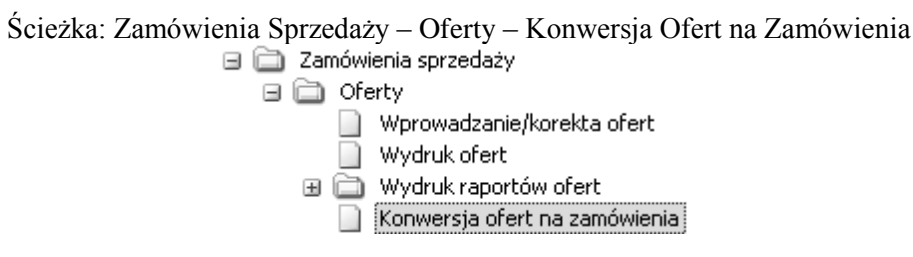

Po rozwinięciu drzewa funkcji, należy wybrać odpowiednią ścieżkę za pomocą przycisku ENTER.

| News annoh.         000000000000000000000000000000000000                                                                                                    |                                             | pierz typ zapisu:                            | zenie     |   |                                     |                |           | << Poprzednie | Nastepne |
|----------------------------------------------------------------------------------------------------|---------------------------------------------|----------------------------------------------|-----------|---|-------------------------------------|----------------|-----------|---------------|----------|
| Zmankingsy         10005         Oynel 3.A.         10005         Odd. dat.         10005           Oynel 3.A.         Oynel 3.A.         Oyne                                                                                                    | Numer zamów.                                | 0000000001 Ty                                | p 3 Ratus | 0 | Data zamów.                         | 110117         | Sprzedaw. | NW            |          |
| Odn. Adc.         D0005         Odn. Add.         D0005           20192 JA.         20192 JA.         20192 JA.         20192 JA.           R         20192 JA.         R.         R.           20000 Math.         Meta Someorum         In Org.org.         70-00           20000 Math.         Meta Someorum         In Meta.         +40 91 53 101         Image.           20000 Math.         Meta Someorum         In Meta.         +40 91 53 101         Image.         Image.           20000 Math.         Meta Someorum         In Meta.         +40 91 53 101         Image.         Image. <tdi< td=""><td>Zamawiający</td><td></td><td>100005</td><td></td><td>Crystal S.A.</td><td></td><td></td><td></td><td></td></tdi<>                                                                                                    | Zamawiający                                 |                                              | 100005    |   | Crystal S.A.                        |                |           |               |          |
| Optid S.A.     Optid S.A.       McDonologi S.G. Stranda, 32     PCC Stranda, 32       McDonologi S.G. Stranda, 32     PCC Stranda, 32       McDonologi                                                                                                    | Odb. fakt.                                  |                                              | 100005    |   | Odb. dost.                          |                |           | 100005        |          |
| A L'espende 125<br>8-00 Stradie<br>R. 50 Stradie<br>R. 50 Stradie<br>R | Crystal S.A.                                |                                              |           |   | Crystal S.A.                        |                |           |               |          |
| 8-00 Smedi<br>t<br>C<br>C<br>C<br>C<br>C<br>C<br>C<br>C<br>C                                                                                                    | il. Uniejowska 125                          |                                              |           |   | ul. zomerska 102<br>70-020 Szczecin |                |           |               |          |
| Obcidel M.         Mess Summaries         Professor         Professor                                                                                                    | 98-200 Sieradz                              |                                              |           |   |                                     |                |           |               |          |
| Oddraki M         Mete Sharescre         Todacci         Todacci <thtodacci< th="">         Todacci         Todacci</thtodacci<>                                                                                                    | ગ                                           |                                              |           |   | PL                                  |                |           |               |          |
| Odvoliški,         Hana Somecrae         In fodgorcz         70-00           Zandov, zak,         In fodgorcz         70-00         In fodgorcz           Alex oth,         Hand,         +48 % 52 101         In fodgorcz           Out dott,         In fodgorcz         70-00         In fodgorcz           Vistor dott,         In fodgorcz         70-00         In fodgorcz           Vistor dott,         In fodgorcz         70-00         In fodgorcz           Vistor dott,         In fodgorcz         Fel % 52 102         In fodgorcz           Vistor dott,         In fodgorcz         Fel % 52 102         In fodgorcz           Vistor dott,         In fodgorcz         Fel % 52 102         In fodgorcz           Vistor dott,         In fodgorcz         Fel % 52 102         In fodgorcz           Zank wryth,         In fodgorcz         Fel % 52 102         In fodgorcz           Zank wryth,         In fodgorcz         Fel % 50 (15-323)         In fort         In fodgorcz           Vist Vit         01         In fodgorcz         Fel % 50 (15-32)         In fort         In fodgorcz                                                                                                    |                                             |                                              |           |   |                                     |                |           |               |          |
| Odobik I.         Nets Somecrae         Indiget Control (Control (Contro) (Control (Control (Contro) (Control (Control (Cont                                                                                                    |                                             |                                              |           |   |                                     |                |           |               |          |
| Octownik, Presidencia         Presidencia         000002         Presidencia         000002           Date cab.         Mech Weizznek         Im Falsu         ++491 153 118         Im           Date cab.         Mech Weizznek         Im Falsu         ++491 153 118         Im           Date cab.         Mech Weizznek         Im Falsu         ++491 153 118         Im           Date cab.         Microsh         Im Falsu         ++491 153 118         Im           Weizen cab         Im Falsu         ++491 153 118         Im         Im           Weizen cab         Im Falsu         ++491 153 118         Im         Im         Im           Weizen cab         Im         Im                                                                                                    | 04-651                                      | Made Charles and                             |           |   | Redeem                              | 70.000         |           |               |          |
| Nocch         Hor Wearch         In Yearch         Hor Yearch         Hor Yearch           Data Julii         10014         10014         10014         10014         10014         10014         10014         10014         10014         10014         10014         10014         10014         10014         10014         10014         10014         10014         10014         10014         10014         10014         10014         10014         10014         10014         10014         10014         10014         10014         10014         10014         10014         10014         10014         10014         10014         10014         10014         10014         10014         10014         10014         10014         10014         10014         10014         10014         10014         10014         10014         10014         10014         10014         10014         10014         10014         10014         10014         10014         10014         10014         10014         10014         10014         10014         10014         10014         10014         10014         10014         10014         10014         10014         10014         10014         10014         10014         10014         10014         10                                                                                                    | Cenosnik ki.                                | Mana skonieczna                              |           |   | Kod pocz                            | 70-020         |           |               |          |
| Markadi.         10014         Markadi.         Markadi. <t< td=""><td>Narroch</td><td>Marcin Warranak</td><td></td><td></td><td>Nr Falcos</td><td>+48 91 523 102</td><td></td><td></td><td></td></t<>                                                                                                    | Narroch                                     | Marcin Warranak                              |           |   | Nr Falcos                           | +48 91 523 102 |           |               |          |
| Wather do         Life         Adv. 501         Adv. 501 <t< td=""><td>Data dost.</td><td>110124</td><td></td><td>-</td><td>Nr konten.</td><td>110 71 023 102</td><td></td><td></td><td></td></t<>                                                                                                    | Data dost.                                  | 110124                                       |           | - | Nr konten.                          | 110 71 023 102 |           |               |          |
| Unit         Unit         Unit <th< td=""><td>Wathe do</td><td>110216</td><td></td><td></td><td>Adr. FDI</td><td></td><td></td><td></td><td></td></th<>                                                                                                    | Wathe do                                    | 110216                                       |           |   | Adr. FDI                            |                |           |               |          |
| Znak wynyf. Certhran koast in Pracovnik.<br>Tool VAT 01 in 655-96-15-323 Here 100005 in 655-96-15-323                                                                                                    | Liw.                                        |                                              |           |   |                                     |                |           |               |          |
| Zmik mmyh.<br>Kod HKT 01 📄 (155-96-15-323 Litter 100006 📄                                                                                                    |                                             |                                              |           |   |                                     |                |           |               |          |
| Kod VART 01 📄 🕞 (825-96-15-323                                                                                                    | Znak wysył.                                 |                                              |           |   | Centrum koszt                       |                | Pracownik |               |          |
|                                                                                                    | Kod VAT                                     | 01 0 0 825,00,13,325                         | 1         |   | Klient                              | 100005         |           |               |          |
|                                                                                                    |                                             |                                              |           |   |                                     |                |           |               |          |
|                                                                                                    |                                             |                                              |           |   |                                     |                |           |               |          |
| All his here a second second                                                                                                    | Pomoc Użytkow                               | nika                                         |           |   |                                     |                |           |               |          |
| rskac (yp zalioviterite), re jek ma vyt, przeszcatowa urona.                                                                                                    | Pomoc Użytkow<br>Iskaż typ zanówienia, na j | n i kra<br>ski ma być przekształcona oferta. |           |   |                                     |                |           |               |          |

W polu Numer Zamówienia (1) należy rozwinąć listę za pomocą przycisku F4, a następnie wybrać odpowiednie zamówienie i potwierdzić wybór przyciskiem ENTER. W polu Typ (2) należy wybrać właściwy typ konwertowanego zamówienia. Wpisując "1" konwertowana oferta zostanie zwykłym zamówieniem (wybrać należy w przypadku konwersji ofert na soki i napoje) lub wpisać "3" dla usługi transportowej (3). Po kilkukrotnym zatwierdzeniu przyciskiem ENTER, system wygeneruje następującą zakładkę dialogową:

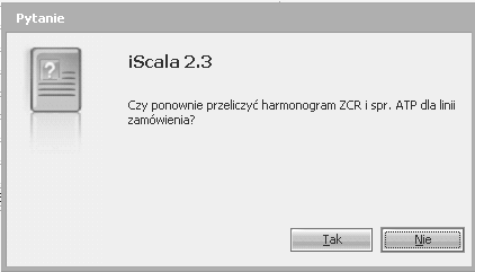

Ze względu na to, że ponowne przeliczenie harmonogramu ZCR i sprawdzenie ATP dla linii zamówienia nie jest konieczne – w przedstawionym przykładzie należy wcisnąć przycisk NIE. Wybranie tej funkcji spowoduje, że system wygeneruje kolejną zakładkę.

Aby dokonać konwersji oferty na zamówienie sprzedaży, należy wybrać 4 pozycję Konwersja Oferty oraz zaakceptować wybór przyciskiem OK., spowoduje to wyświetlenie kolejnego okna dialogowego:

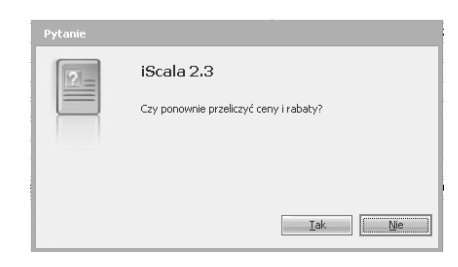

Z tego względu, że zamówienie jest generowane na podstawie ceny zawartej w ofercie, nie ma potrzeby ponownego przeliczania cen i rabatów. W przedstawionym przykładzie należy wcisnąć przycisk NIE.

Aby zakończyć konwersję oferty na zamówienie sprzedaży, należy wszystkie okna zamknąć za pomocą przycisku ESC.

#### 15. Wprowadzenie zamówienia sprzedaży

Ścieżka: Zamówienia Sprzedaży – Wprowadzanie Zamówienia/Zapytania – Wprowadzanie/Korekta Zamówień

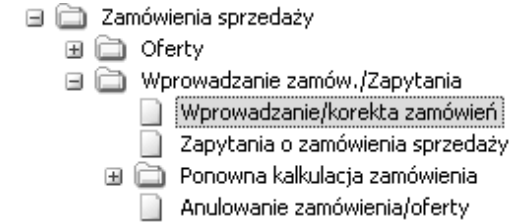

Po rozwinięciu drzewa funkcji, należy wybrać odpowiednią ścieżkę za pomocą przycisku ENTER.

| 1 WPROWADZANIE ZAMÓWIENIA                                                   |                                  |                                                                             |                           |
|-----------------------------------------------------------------------------|----------------------------------|-----------------------------------------------------------------------------|---------------------------|
| Dostosuj formatikę Wybierz typ zapisu:                                      | Kaczen                           |                                                                             | << Poprzedr               |
|                                                                             |                                  |                                                                             | 2                         |
| 1 WPROWADZANIE ZAMÓWIENIA 2 Wprow., korel                                   | ita danych transp. 🔪 3 STATUS DO | ISZTY 🔪 5 WAGA/OBJĘTOŚĆ 🔪 6 PLATNOŚĆ 🔪 7 KLAUZULA WALUT                     | TOWA 8 POKR, TRANS, TE N. |
| Numer zamówienia 000000003                                                  | Typ 1 V Stat                     | us 0 📄 Data zamów. 110117 📄 Sprze                                           | edawca MS V 📖             |
| Nr umowy sprzedażowej:                                                      | (a)-                             |                                                                             |                           |
| Klient zamawiający: 100008                                                  |                                  | Liver Sp. z o. o.                                                           |                           |
| Odbiorca faktury 100008                                                     | 126 of                           | Odbiorca dostawy 题                                                          | 2.0                       |
| Uver Sp. zo. o.<br>ul. Kolscoma 19<br>43-502 Czechowice-Oziedzice<br>43-502 |                                  | Pur 50 20 0.<br>d I falorans P<br>43-502 Cendhwide-Doedstee<br>Pl<br>43-502 | )                         |

Numer zamówienia jest automatycznie generowany przez system iScala, z tego względu, aby przejść do kolejnego pola, należy wcisnąć przycisk ENTER.

W polu Typ (1) należy wpisać wartość "1", która oznacza, że wprowadzone zostanie zamówienie sprzedaży. Aby przejść do pola Sprzedawca (2), należy dwukrotnie zatwierdzić przyciskiem ENTER pola Statusu i Daty zamówienia.

W polu Sprzedawca (2) należy rozwinąć listę sprzedawców za pomocą przycisku F4 oraz wybrać sprzedawcę, zatwierdzając wybór przyciskiem ENTER.

W polu Klient Zamawiający (3) za pomocą przycisku F4 należy rozwinąć listę klientów i wybrać klienta, zatwierdzając wybór przyciskiem ENTER. Do pola Odbiorca Dostawy (4), należy przejść za pomocą przycisku ENTER.

W polu Odbiorca Dostawy (4) należy wprowadzić adres dostawy. W przypadku, gdy adres korespondencyjny jest identyczny jak adres dostawy, to należy wcisnąć przycisk ENTER w celu zatwierdzenia. W przypadku wprowadzania jednorazowego adresu dostawy, należy w polu Odbiorca Dostawy (4) wpisać "AD" i zatwierdzić przyciskiem ENTER. W kolejnej zakładce (która pojawi się jedynie w sytuacji wpisania "AD") należy wprowadzić: Nazwę Odbiorcy w polu (1), Adres w polach (2) i (3) oraz Kod Pocztowy w polu (4).

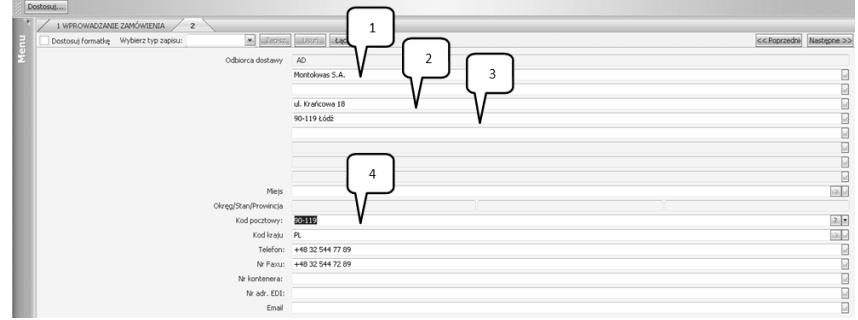

Po wpisaniu Kodu Pocztowego (4), należy kilkakrotnie wcisnąć przycisk EN-TER.

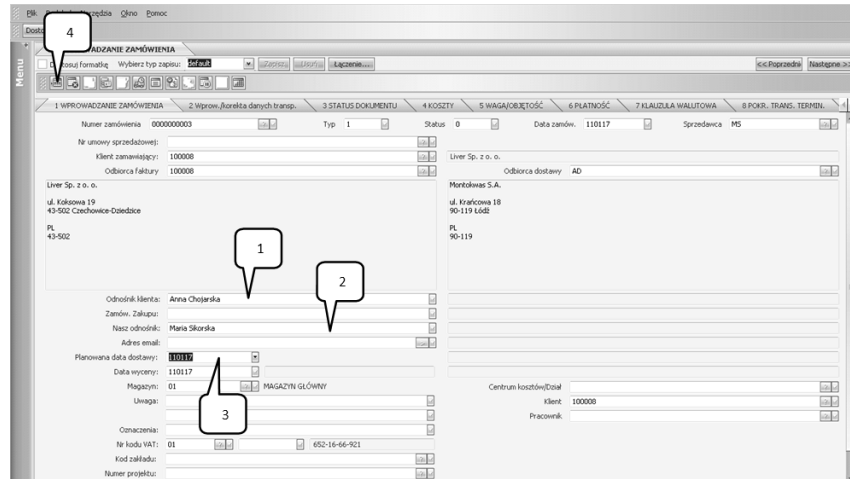

119

W zakładce Wprowadzenie Zamówienia, należy sprawdzić, czy w polu Odnośnik Klienta (1) system podpowiedział osobę odpowiedzialną za kontakt z firmą. Za pomocą przycisku ENTER należy przejść do pola Nasz Odnośnik (2) i sprawdzić, czy system podpowiedział odpowiedniego sprzedawcę, który nadzoruje wprowadzane zamówienie. Za pomocą przycisku ENTER należy przejść do pola Planowana Data Dostawy (3).

W polu Planowana Data Dostawy (3) należy wprowadzić datę uwzględniającą termin realizacji zlecenia, potwierdzając go przyciskiem ENTER.

W polu magazyn należy wybrać właściwy magazyn (domyślnie ustawiony jest Magazyn Towarów), a szczególne znaczenie ma wybór magazynu w przypadku produkowanych wyrobów (wówczas wybrać magazyn 02).

|                         |        | • • | ,               |
|-------------------------|--------|-----|-----------------|
| Planowana data dostawy: | 120827 |     |                 |
| Data wyceny:            | 120820 |     |                 |
| Magazyn:                | 01     | ? 🔻 | MAGAZYN TOWARÓW |

Aby wprowadzić, co klient chce zamówić, należy za pomocą myszki komputerowej wcisnąć przycisk Wprowadzenie/Korekta Linii Zamówienia (4). Po wciśnięciu przycisku system uruchomi kolejną zakładkę.

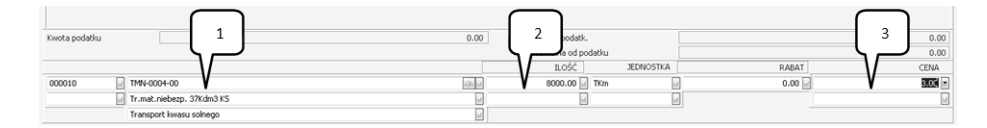

W polu Wprowadzania Linii Zamówienia (1) należy wcisnąć przycisk F4 w celu wygenerowania listy. Z listy należy wybrać odpowiedni rodzaj transportu zgodnie z założeniami przykładu oraz potwierdzić przyciskiem OK za pomocą myszki komputerowej. System automatycznie przekieruje Użytkownika do okna Ilość (2), gdzie należy podać ilość zgodnie z treścią ćwiczenia. Potwierdzając tę wartość przyciskiem ENTER, system przeniesie Użytkownika do pola Cena (3), gdzie należy sprawdzić zgodność sugerowanej ceny z ceną zawartą w przykładzie. Po zatwierdzeniu ceny przyciskiem ENTER, system wygeneruje linię zamówienia. W analogiczny sposób wprowadza się pozostałe linie zamówienia. Aby dokonać aktualizacji i zapisania zamówienia należy wpisać "\*" w polu Wprowadzania Nowej Linii Zamówienia (1). Aby zakończyć wpisywanie zamówienia, należy wszystkie okna zamknąć za pomocą przycisku ESC.

#### 16. Wydruk potwierdzenia zamówienia sprzedaży

Ścieżka: Zamówienia Sprzedaży – Wydruk Dokumentów – Potwierdzenia Zamówień

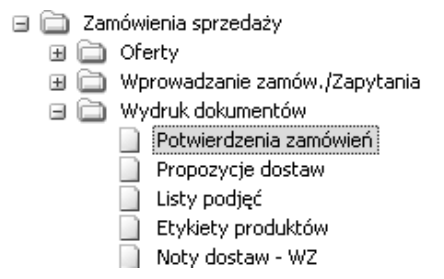

| 1 WYDRUK POTWIERDZEŃ ZAMÓWIEŃ          |                                                                   |        |
|----------------------------------------|-------------------------------------------------------------------|--------|
| Dostosuj formativę Wybierz typ zapisu: | < <poprzednii następ<="" th=""><th>one &gt;&gt;</th></poprzednii> | one >> |
| KRYTERIA WYBORU                        |                                                                   |        |
| Nr zamówienia                          | 0000000003                                                        |        |
| Kod klienta                            |                                                                   | 1      |
| Sprzedawca                             |                                                                   |        |
| Właściciel                             | 1 2 2                                                             | 1      |
| Zawiera Zamówienia Zaległe             | Ne -                                                              |        |
| Ponowny wydruk                         | Ne                                                                |        |
| Kod dokumentu                          |                                                                   |        |
|                                        |                                                                   |        |

W polu Nr Zamówienia (1) należy wybrać zamówienie wygenerowane dla odpowiedniego klienta. Rozwinięcie listy dostępnych zamówień następuje po wciśnięciu przycisku F4. Wybór klienta należy potwierdzić przyciskiem ENTER. W przypadku pola (2) sytuacja wygląda identycznie: należy rozwinąć listę ofert (F4) i wybrać ofertę przygotowaną dla odpowiedniego klienta (ENTER). Po wprowadzeniu danych, należy wcisnąć przycisk PAGE DOWN, co spowoduje przygotowanie wydruku potwierdzenia zamówienia. Wydruk potwierdzenia zamówienia należy zatwierdzić przyciskiem OK.

Aby zakończyć proces wydruku, należy zamknąć powyższy ekran za pomocą myszki komputerowej oraz zamknąć wszystkie zakładki systemowe za pomocą przycisku ESC.

# 17. Wprowadzenie zamówienia zakupu

Ścieżka: Zamówienia Zakupu – Wprowadzanie Zamówienia/Zapytania – Wprowadzanie/Korekta Zamówień Zakupu

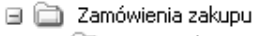

- 🗄 🚞 Zapotrzebowania
- 🗉 🚞 Propozycje zamówień zakupu
- 🖃 🚞 Wprowadzanie zamów./Zapytania
  - 📄 Wprowadzanie/korekta zamówień zakupu
  - 📄 Zapytania o zamówienia zakupu
  - 🧻 Wydruk propozycji usunięć
  - 📄 Usuwanie zamówień zakupu
  - Przesuń zamówienie zakupu do historii

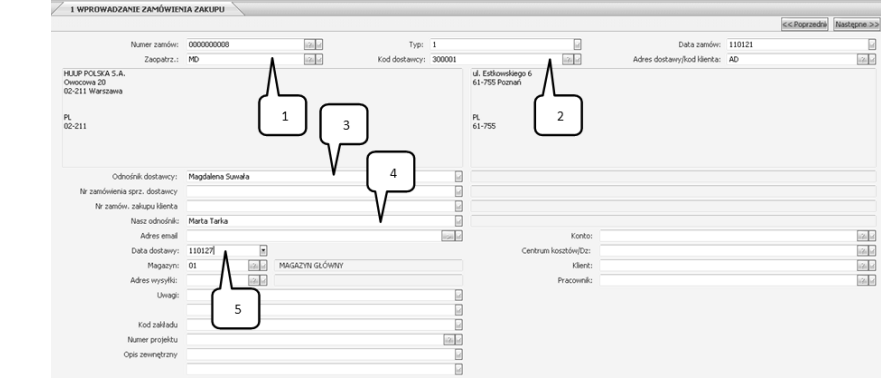

Numer zamówienia jest nadawany automatycznie przez system iScala po wciśnięciu przycisku ENTER. Pola Typ i Data zamówienia należy zaakceptować bez zmian za pomocą przycisku ENTER. W polu Zaopatrzeniowiec (1) należy wybrać zaopatrzeniowca zgodnie z treścią ćwiczenia. Rozwinięcie listy następuje po wciśnięciu przycisku F4. Wybór zaopatrzeniowca należy potwierdzić przyciskiem ENTER. W polu Kod Dostawcy (2) należy wybrać z listy (F4) oraz zaakceptować wybór przyciskiem ENTER. System automatycznie przekieruje Użytkownika do pola Odnośnik Dostawcy (3), a więc osoby odpowiedzialnej za kontakt z firmą – w analizowanym przypadku należy sprawdzić, zgodność danych z treścią ćwiczeń oraz zatwierdzić przyciskiem ENTER. Za pomocą przycisku ENTER przechodzimy do pola Nasz Odnośnik (4). W tym polu system powinien podpowiedzieć, kto jest osobą odpowiedzialną za dane zamówienie - jeśli system podpowiada prawidłowo, to dane należy zaakceptować przyciskiem ENTER. W przeciwnym wypadku należy wpisać dane ręcznie i zatwierdzić przyciskiem ENTER. W polu Data Dostawy (5) należy wprowadzić date, zgodnie z treścia ćwiczenia i zatwierdzić przyciskiem ENTER. Przycisk PAGE DOWN uruchomi poniższe okno dialogowe:

| Menu                                                                                                    |
|----------------------------------------------------------------------------------------------------|
| 1.Wprowadzanie/Korekta Linii Zamów<br>2.Wprow./Korekta Nagi.<br>3.Korekta Nagi. Zamów. Str. 2<br>4.Statystyki Handlowe UE<br>5.Podgląd ograniczeń dostępu<br>6.Planowanie zamówień na bazie czasu real.<br>7.Wyjście/Anulow. |
| OK Anuluj                                                                                                    |

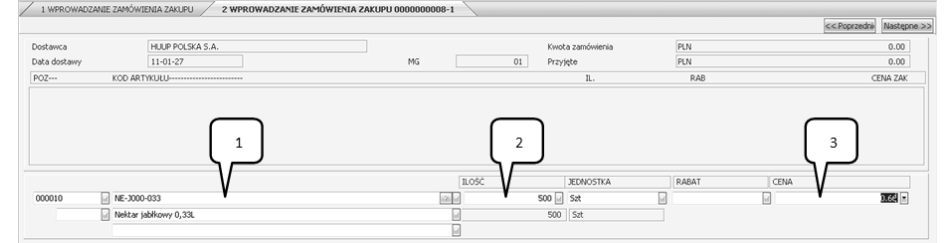

Należy wybrać opcję 1. Wprowadzanie/Korekta Linii Zamówień i potwierdzić wybór przyciskiem ENTER.

W polu Wprowadzania Linii Zamówienia (1) należy wybrać z listy (F4) towar zamówiony u dostawcy i potwierdzić przyciskiem ENTER. System automatycznie przeniesie Użytkownika do pola Ilości (2), gdzie należy ręcznie wprowadzić zamówioną ilość potwierdzając ją przyciskiem ENTER. System automatycznie podpowie Użytkownikowi cenę jednostkową zamówionego towaru. Z tego względu w polu Cena (4) należy podpowiedzianą wartość potwierdzić przyciskiem ENTER.

Ze względu na dużą liczbę zamówionych towarów – kolejne pozycje w polu Wprowadzania Linii Zamówienia (1) należy wprowadzić podobnie, jak na przedstawionym powyżej rysunku.

Po wprowadzeniu wszystkich pozycji zamawianych u dostawcy, w polu Wprowadzania Linii Zamówienia (1) należy wpisać "\*" i potwierdzić przyciskiem ENTER. W ten sposób dokonamy aktualizacji i zapisu wprowadzonego zamówienia.

Aby przejść do kolejnego etapu, należy wszystkie zakładki zamknąć za pomocą przycisku ESC.

# 18. Edycja zamówienia zakupu

Scieżka: Zamówienia Zakupu – Wprowadzanie Zamówienia/Zapytania – Wprowadzanie/Korekta Zamówień Zakupu

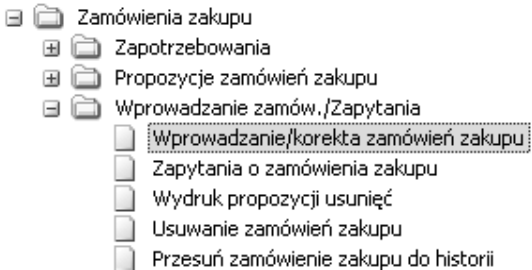

Po rozwinięciu drzewa funkcji, należy wybrać odpowiednią ścieżkę za pomocą przycisku ENTER.

#### Wirtualne Laboratoria

| 1 WPROWADZANIE ZAMÓWIEM                           |                  |                |               |        |                                     |                            |        |
|---------------------------------------------------|------------------|----------------|---------------|--------|-------------------------------------|----------------------------|--------|
| Dostosuj formatkę Wybierz typ za                  | apisu:           | Zapisz Usuń    | Łączenie      |        |                                     |                            |        |
| Numer zamów:                                      | 0000000001       | 121            | Typ:          | 1      |                                     | Data zamów:                | 101118 |
| Zaopatrz.:                                        | AK               | 120            | Kod dostawcy: | 300001 | 120                                 | Adres dostawy/kod klienta: | AD     |
| HUUP POLSKA S.A.<br>Owocowa 20<br>02-211 Warszawa |                  |                |               |        | ul. Estkowskiego 6<br>61-755 Poznań |                            |        |
| PL<br>02-211                                      |                  |                |               |        | PL<br>61-755                        |                            |        |
| Odnośnik dostawcy:                                | Magdalena Suwała |                |               | P      |                                     |                            |        |
| Nr zamówienia sprz. dostawcy                      |                  |                |               |        |                                     |                            |        |
| Nr zamów. zakupu klienta                          |                  |                |               |        |                                     |                            |        |
| Nasz odnośnik:                                    | Alojzy Kawecki   |                |               |        |                                     |                            |        |
| Adres email                                       |                  |                |               |        | Konto:                              |                            |        |
| Data dostawy:                                     | +1               |                |               |        | Centrum kosztów/Dz:                 |                            |        |
| Magazyn:                                          | 01               | MAGAZYN GŁÓWNY |               |        | Klient:                             |                            |        |
| Adres wysyłki:                                    | 121              |                |               |        | Pracownik:                          |                            |        |

W celu edycji zamówienia zakupu, należy w polu Numer Zamówienia (1) wybrać zamówienie do edycji. Pozostałe czynności wykonuje się analogicznie, jak w przypadku wprowadzenia nowego zamówienia zakupu (instrukcja 15).

# 19. Wydruk zamówień zakupu

Ścieżka: Zamówienia Zakupu – Wydruk Dokumentów – Wydruk Zamówień Zakupu

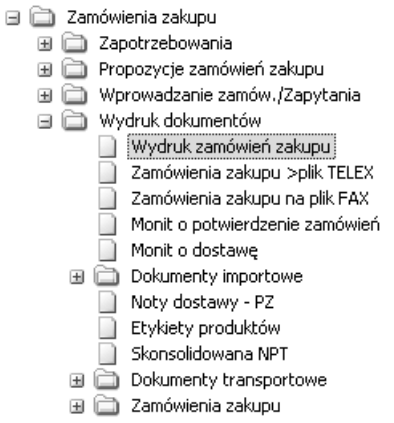

Po rozwinięciu drzewa funkcji, należy wybrać odpowiednią ścieżkę za pomocą przycisku ENTER.

|                                |    |            |          |      |           | << Poprzednie | Następne >> |
|--------------------------------|----|------------|----------|------|-----------|---------------|-------------|
| KRYTERIA WYBORU                |    |            |          |      |           |               |             |
| Numer zamówienia               |    | 0000000006 |          | 121  | 000000006 |               | 120         |
| Dostawca                       |    |            | Λ        | 121  | •••••     | Λ             | in the set  |
| Zaopatrzeniowiec               |    |            | 7        | 1211 | •••••     |               | 1221        |
| Typ zamówienia                 |    | 1          | 1        |      | 5         | 2             |             |
| Ponowny wydruk                 |    | Ne         | l -      | J    |           |               | J           |
| Utworzone z prop. uzup. MRP/SF | RP | 0          | 4        | ·    |           |               |             |
| Oddzielny plik dla zamówienia  |    | Ne         | <b>H</b> |      |           |               |             |
| Zakres adresów email           |    | 0          | <b>.</b> |      |           |               |             |
|                                |    |            |          |      |           |               |             |

W polu Nr Zamówienia (1) należy wybrać zamówienie wygenerowane dla odpowiedniego klienta. Rozwinięcie listy dostępnych zamówień następuje po wciśnięciu przycisku F4. W przedstawionym przykładzie należy wybrać zamówienie i potwierdzić przyciskiem ENTER. W przypadku polu (2) sytuacja wygląda identycznie: należy rozwinąć listę ofert (F4) i wybrać ofertę przygotowaną dla odpowiedniego klienta (ENTER). Po wprowadzeniu numerów ofert należy wcisnąć przycisk PAGE DOWN, co spowoduje przygotowanie wydruku potwierdzenia zamówienia. Wydruk potwierdzenia zamówienia należy zatwierdzić przyciskiem OK za pomocą myszki komputerowej.

Aby zakończyć proces wydruku, należy zamknąć powyższy ekran za pomocą myszki komputerowej oraz zamknąć wszystkie zakładki systemowe za pomocą przycisku ESC.

#### 20. Zmiana terminów dostaw materiałów

Ścieżka: Produkcja - Dane podstawowe produkcji - Wprowadzenie/korekta artykułów

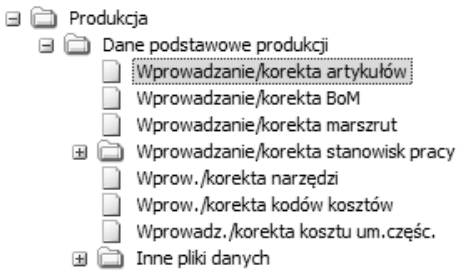

Po rozwinięciu drzewa funkcji, należy wybrać odpowiednią ścieżkę za pomocą przycisku ENTER.

|               | 1 |                  |
|---------------|---|------------------|
| Kod artykułu: |   | ? • POZ STD : 00 |
| Opis          |   |                  |

Wybrać artykuł w polu 1.

Wirtualne Laboratoria

| Menu                                                                                                    |
|----------------------------------------------------------------------------------------------------|
| 0. Dane podstawowe<br>1. Sprzedaż/Budżet<br>2. Rabat/Prowizja<br>3. Miary/Jednostki<br>4. Zakup<br>5. Koszt/Księgowanie<br>6. Przegląd<br>7. Pola użytkownika<br>8. Różne<br>9. Bin<br>10. Dane MPC |
| OK Anuluj                                                                                                    |

Z powyższego menu należy wybrać opcję 4 (Zakup).

| 1 WPROWADZANIE/KOREKTA AR | TYKUŁOW Z | ZAKL | IP                  |              |             |
|---------------------------|-----------|------|---------------------|--------------|-------------|
|                           |           |      |                     | << Poprzedni | Następne >> |
|                           |           |      |                     |              |             |
| Wal.:                     | 1         | -    | PLN                 |              |             |
| Cena zakupu               | 0.26      |      |                     |              |             |
| Szacowany narzut          | 0.00      |      |                     |              |             |
| Cena nabycia              | 0.26      |      |                     |              |             |
| Zaopatrzeniowiec:         | [         | 7 1  |                     |              |             |
| Kod dostawcy              | 300004    | 2 1  | PAKPOL Sp. z o. o.  |              |             |
| Kod dostawcy alt.         | 300009    | 2 1  | PAK-MART Sp z o. o. |              |             |
| Kod art. (dostawcy)       |           |      | ſ                   |              |             |
| Czas dostawy              | 2 ,3      |      | Jedn.: Dni          | 4            |             |
| Reguła zakupu             | 1         |      |                     |              |             |

W polu 1 i 2 należy wpisać cenę zakupu materiału (jeśli jest taka potrzeba). W polu 3 należy wpisać liczbę jednostek czasu dostawy. Jednostkę należy zdefiniować w polu 4. Z ekranu należy wyjść (po zatwierdzeniu wprowadzonych danych przyciskiem ENTER) za pomocą klawisza ESC.

#### 21. Kalkulacja zapotrzebowania materiałowego - MRP

Ścieżka: Produkcja – Planowanie Zapotrzebowania Materiałowego – Zaawansowane MRP – Kalkulacja MRP

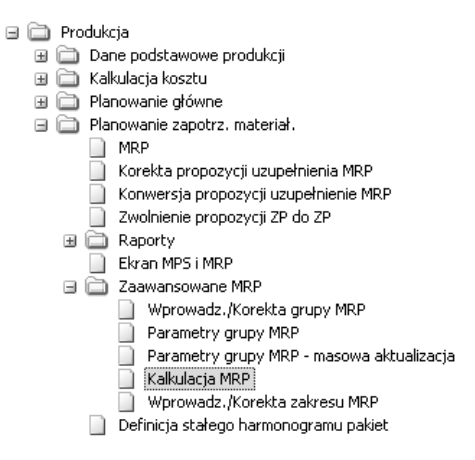

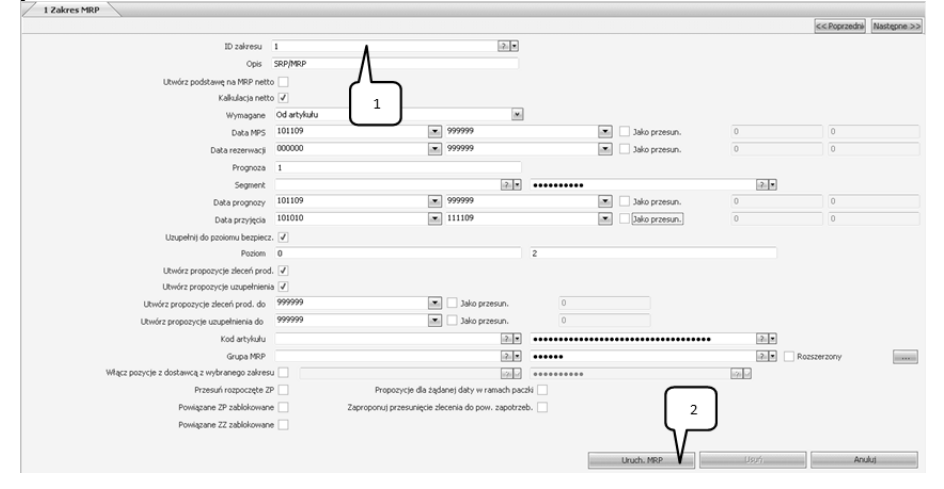

W powyższej zakładce należy pamiętać, aby za pomocą przycisku F4 wybrać ID Zakresu (1), "SRP/MRP". Następnie należy za pomocą myszki komputerowej zatwierdzić wprowadzone zmiany przyciskiem Uruchom MRP (2). Po przeprowadzeniu kalkulacji wyjść z funkcji wciskając przycisk Anuluj.

#### 22. Zwalnianie propozycji zleceń produkcyjnych

Ścieżka: Produkcja - Planowanie zapotrz. materiał. - Zwolnienie pozycji ZP do ZP

Wirtualne Laboratoria

| 🗈 🚞 Produkcja |                                |                                       |  |  |  |
|---------------|--------------------------------|---------------------------------------|--|--|--|
| $\pm$         |                                | Dane podstawowe produkcji             |  |  |  |
| $\pm$         |                                | Kalkulacja kosztu                     |  |  |  |
| $\pm$         |                                | Planowanie główne                     |  |  |  |
|               |                                | Planowanie zapotrz. materiał.         |  |  |  |
| MRP           |                                |                                       |  |  |  |
|               |                                | 📄 Korekta propozycji uzupełnienia MRP |  |  |  |
|               |                                | Konwersja propozycji uzupełnienie MRP |  |  |  |
|               | Zwolnienie propozycji ZP do ZP |                                       |  |  |  |
|               | $\pm$                          | Raporty                               |  |  |  |

Po rozwinięciu drzewa funkcji, należy wybrać odpowiednią ścieżkę za pomocą przycisku ENTER.

| 1 KONWERSJA PROPOZYCJI ZP NA | ZP        |       |       |             |               |             |
|------------------------------|-----------|-------|-------|-------------|---------------|-------------|
|                              |           |       |       |             | << Poprzedni) | Następne >> |
| Propozycje zamówień          | 3         |       |       | 99999999999 |               |             |
| Data rozpoczęcia:            | 000000    |       |       | 999999      |               |             |
| Zamówienia sprzedaży:        | 000000000 |       |       | 9999999999  |               |             |
| Planiści:                    |           |       |       | •••••       |               |             |
| Dostawca                     |           |       | 2 -2  | •••••       |               | 2 1         |
| Kod artykułu:                |           |       |       |             |               | 2 1         |
|                              | •••••     | ••••• | ••••• | •           |               | 2 1         |
| Magazyn:                     |           |       | 2 -   | •••••       |               | 2 1         |
| Wyświetlenie propozycji ZZ:  | Tak       |       |       |             |               |             |
| Numer ZP:                    | A         |       |       |             |               |             |
| Kod harmonogram.:            | R         |       |       |             |               |             |
| Typ zamów.                   | 0         |       |       |             |               |             |

Na powyższym ekranie kryteriów należy pozostawić domyślne ustawienia, akceptując wszystkie okna przyciskiem ENTER lub PAGE DOWN.

|      |     |           |                   |                         |                |    |       |      |             | ss Rourzed       | 0) Nestepnesi |
|------|-----|-----------|-------------------|-------------------------|----------------|----|-------|------|-------------|------------------|---------------|
|      | ſ   | 1         |                   |                         |                |    |       |      | llość złęca | ań produkcyjnych | 2             |
| WIEF | ٤ 🔰 | C. PROD.  | KOD ARTYKUŁU      | OPIS                    | ZAMÓW, SPRZED. | MG | ILOŚĆ | JEDN | DATA ROZP.  | TERMIN ZAK.      | S KCD         |
| 1    | Ľ   | 000000004 | PR1000-S-M1-4000  | Profil stand. M1 dil.4m | 0000000001     | 02 | 12    | KG   | 111107      | 111108           | в             |
| 2    |     | 000000005 | PR1001-A1-M2-4000 | Profil anod . M2 dt.4m  | 0000000002     | 02 | 1000  | KG   | 111111      | 111115           | в             |

Ekran PZP (Propozycji Zleceń Produkcyjnych) zawiera wszystkie PZP dla wprowadzonych zamówień sprzedaży, ponadto może zawierać również propozycje dla odtwarzania minimalnych stanów magazynowych oraz propozycje dla prognoz. PZP może zostać zmodyfikowana (przycisk EDYCJA), istnieje możliwość zmiany marszruty, ilości produkowanych półproduktów i produktów, daty rozpoczęcia i zakończenia produkcji oraz typu planowania. W celu zwolnienia PZP do zleceń produkcyjnych, należy zaznaczyć w polu 1 wybrane PZP, a następnie wcisnąć przycisk ZWOLNIJ. Nastąpi wówczas zwalnianie PZP do ZP (Zleceń Produkcyjnych) oraz towarzyszące temu generowanie struktur materiałowych- BOM i marszrut.

| Format raportu  |                                  | □ ×    |
|-----------------|----------------------------------|--------|
| Ogólne Szab     | lony                             |        |
| Format wydruku: | Drukarka                         | ~      |
|                 | 🗹 Podgląd wydruku                |        |
|                 | stawienia druka Istawienia stror |        |
|                 |                                  |        |
|                 |                                  |        |
|                 |                                  |        |
|                 | OK                               | Anuluj |

Po pojawieniu się ekranu zmiany terminów dostaw w zamówieniu klienta, należy w polu Aktualizacja potwierdzić Enterem domyślna wartość (Nie), a następnie w ekranie wydruku, należy wydrukować listę utworzonych zleceń produkcyjnych.

# 23. Zwalnianie propozycji zamówień zakupu

Ścieżka: Produkcja - Planowanie zapotrz. materiał. - Konwersja propozycji uzupełnienie MRP

| ò     | Pro | duka | ija                                   |  |  |  |  |  |
|-------|-----|------|---------------------------------------|--|--|--|--|--|
| $\pm$ |     | Dar  | ne podstawowe produkcji               |  |  |  |  |  |
| $\pm$ |     | Kall | alkulacja kosztu                      |  |  |  |  |  |
| $\pm$ |     | Plar | nowanie główne                        |  |  |  |  |  |
|       | ò   | Plar | nowanie zapotrz. materiał.            |  |  |  |  |  |
|       |     |      | MRP                                   |  |  |  |  |  |
|       |     |      | Korekta propozycji uzupełnienia MRP   |  |  |  |  |  |
|       |     |      | Konwersja propozycji uzupełnienie MRP |  |  |  |  |  |
|       |     |      | Zwolnienie propozycji ZP do ZP        |  |  |  |  |  |
|       | ±   | ò    | Raporty                               |  |  |  |  |  |

Po rozwinięciu drzewa funkcji, należy wybrać odpowiednią ścieżkę za pomocą przycisku ENTER.

| 1 KONW PROP.UZUP. MRP NA ZZ/ZAPOTRZ. |           |                       |            |                           |
|--------------------------------------|-----------|-----------------------|------------|---------------------------|
|                                      |           |                       |            | << Poprzednii Następne >> |
| Kod dostawcy:                        |           | 2 2                   | •••••      | 2.2                       |
| Propozycja uzupełnienia:             | 000000000 | -7 -7                 | 9999999999 | 7 2                       |
| Data zamówienia:                     | 000000    |                       | 999999     |                           |
| Data dostawy:                        | 000000    |                       | 999999     |                           |
| Zamów, sprzedaży:                    | 000000000 | 2 1                   | 9999999999 | 2 2                       |
| Planiści:                            |           | 2 1                   | •••••      | 2 2                       |
| Magazyn:                             |           | 2 1                   | •••••      | 2 2                       |
| Nabywca:                             |           | 2 1                   | •••••      | 2 2                       |
| Konwersja na:                        | 0         | Zamówienia zakupu     |            |                           |
| Typ zamówienia zakupu:               | 1         | Zwykłe zamówienia zak | upu        |                           |
| Z magazynu:                          |           |                       |            |                           |
| Wyświetlenie prop. zamówień          | Tak 🔽     |                       |            |                           |
| Seria numerów zamów.                 | Α 🛛       |                       |            |                           |
| Nasz odnośnik:                       |           |                       |            | -                         |

Na ekranie kryteriów można ustalić, jakie propozycje uzupełnienia materiałów zamierzamy analizować i zwalniać. Należy pozostawić na nim domyślne kryteria, wciskając przycisk PAGE DOWN lub poprzez kilkukrotne wciśnięcie przycisku ENTER.

|       | ſ |        |                              |            |            |              |                              |               |      |    |        | Liczba propozy | /cji 5 |       |
|-------|---|--------|------------------------------|------------|------------|--------------|------------------------------|---------------|------|----|--------|----------------|--------|-------|
| VIER. |   | AWCA   | NAZWA DOSTAWCY               | ZAMÓW. S   | PROPOZY    | KOD ARTYKUŁU | OPIS                         | ILOŚĆ         | JEDN | MG | DATA D | CENA           | WAL    | Rozsz |
| 1     | ſ | 300003 | Hydro Aluminium Sp z<br>o.o. | 0000000000 | 0000000007 | M1           | Metal twardy                 | 20.0000       | KG   | 03 | 111107 | 8.00           | PLN    |       |
| z     |   | 300003 | Hydro Aluminium Sp z<br>0.0. | 0000000002 | 000000008  | M1           | Metal twardy                 | 1200.000<br>0 | КG   | 03 | 111111 | 8.00           | PLN    |       |
| 3     |   | 300009 | PHU SOGAZ                    | 0000000002 | 000000006  | A1           | Zestaw chem. dla<br>an.natur | 10.00         | ιτ   | 03 | 111111 | 120.00         | PLN    |       |
| 4     |   | 300010 | Katex S.A.                   | 0000000001 | 0000000009 | OP-0001      | Karton                       | 10.00         | M2   | 03 | 111107 | 0.80           | PLN    | 1 C   |
| 5     |   | 300010 | Katex S.A.                   | 0000000002 | 0000000010 | OP-0001      | Karton                       | 10.00         | M2   | 03 | 111111 | 0.80           | PLN    |       |

Na powyższym formularzu można przeglądać i zmieniać złożone przez system propozycje uzupełnienia materiałów (przycisk EDYTUJ). Zmienić można: dostawcę, zamawianą ilość, datę dostawy, magazyn.

Po sprawdzeniu, propozycje uzupełnienia materiałów należy zwolnić do zamówień zakupu. W tym celu należy zaznaczyć wybrane pozycje (kolumna 1), a następnie wcisnąć przycisk ZWOLNIJ.

| Format raportu  |                                  | □×    |
|-----------------|----------------------------------|-------|
| Ogólne Szabli   | yny                              |       |
| Format wydruku: | Drukarka                         | ~     |
|                 | 🗹 Podgląd wydruku                |       |
|                 | stawienia druka Istawienia stron |       |
|                 |                                  |       |
|                 |                                  |       |
|                 |                                  |       |
|                 |                                  |       |
|                 | OK A                             | nuluj |

Po pojawieniu się ekranu wydruku, należy wydrukować listę utworzonych zamówień zakupu, a następnie zamknąć ekran ją pokazujący.

# 24. Wprowadzenie zlecenia produkcyjnego

Ścieżka: Produkcja – Planowanie Zleceń Produkcyjnych (ZP) – Wprowadzanie/Korekta ZP

| ò     | Pro | dukcja                          |
|-------|-----|---------------------------------|
| ±     |     | Dane podstawowe produkcji       |
| $\pm$ |     | Kalkulacja kosztu               |
| ±     |     | Planowanie główne               |
| ±     |     | Planowanie zapotrz. materiał.   |
| Ξ     |     | Planowanie zleceń produkcyjnych |
|       |     | 📄 Wprowadzanie/korekta ZP       |
|       |     | Interaktywne planowanie mater.  |
|       |     | 📄 Tworzenie propozycji ZZ z ZP  |
|       |     |                                 |

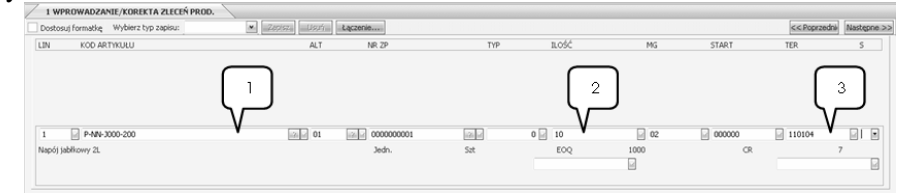

W polu (1) należy wybrać z listy (F4) towar zgodnie z treścią zadania, wybór należy potwierdzić przyciskiem ENTER. Następnie w polu (2) wprowadzić ilość również zgodnie z treścią zadania oraz potwierdzić przyciskiem ENTER. W polu (3) należy wpisać odpowiedni termin realizacji zlecenia i potwierdzić przyciskiem ENETER. Kolejne wciśnięcie przycisku ENTER spowoduje wygenerowanie nowego okna dialogowego.

| Harmonogramowanie     Dene dodatkowe     S. Pakety     Kałęgowanie     S. Usuwanie |
|------------------------------------------------------------------------------------|
| OK Anuluj                                                                          |

Z powyższego okna wychodzimy przyciskiem ESC, co spowoduje wygenerowanie nowego okna dialogowego.

| Menu                                                                |
|---------------------------------------------------------------------|
| 1. Tworzenie bezpośrednie<br>2. Tworzenie ZP poprzez kolejkę partii |
|                                                                     |
|                                                                     |
|                                                                     |
| OK Anuluj                                                           |

#### Wirtualne Laboratoria

W tym oknie należy wybrać "Tworzenie bezpośrednie" i potwierdzić przyciskiem OK. System dokona kalkulacji, po czym przełączy użytkownika do kolejnego okna dialogowego.

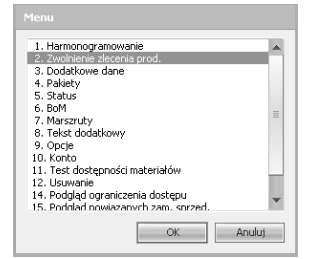

W tym oknie należy wybrać "Zwolnienie zlecenia produkcyjnego" i potwierdzić przyciskiem OK. System dokona zwolnienia, po czym przełączy użytkownika do kolejnego okna dialogowego.

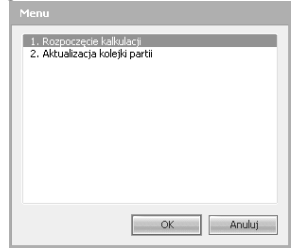

W kolejnym oknie należy wybrać opcję "Rozpoczęcie Kalkulacji" i potwierdzić wybór przyciskiem OK.

Aby przejść do kolejnego etapu instrukcji, należy pozamykać wszystkie okna przyciskiem ESC.

## 25. Sprawdzenie cykli wytwarzania

Ścieżka: Produkcja - Dane podstawowe produkcji - Wprowadzenie/korekta artykułów

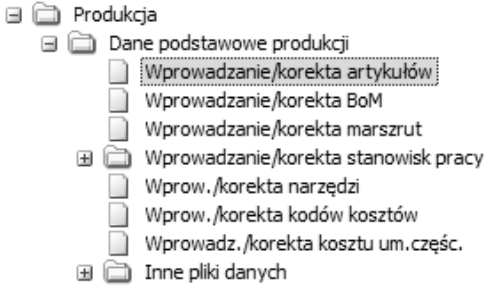

132

| Kod artykułu: | Ι | 1 ? • | POZ STD : 00 |
|---------------|---|-------|--------------|
| Opis          |   |       |              |

W polu Kod Artykułu należy wcisnąć przycisk F4 i wybrać z listy artykuł zgodnie z treścią ćwiczenia. Wybór artykułu zatwierdzamy przyciskiem ENTER.

| 2. Rabat/Prowizja<br>3. Miary/Jednostki<br>4. Zakup<br>5. Koszt/Księgowanie<br>6. Przegląd<br>7. Pola użytkownika | 2. Marszruty<br>3. Kody<br>4. MRP/Planow, Generalne<br>5. Czas realiz,/prognoza<br>6. Formuła |
|----------------------------------------------------------------------------------------------------|-----------------------------------------------------------------------------------------------|
| 9. Bin<br>10. Dane MPC                                                                                            |                                                                                               |

W poniższym menu należy wybrać DANE MPC i potwierdzić wybór przyciskiem OK. za pomocą myszki komputerowej. Ta czynność wygeneruje kolejne okno dialogowe, w którym należy wybrać opcję 5 – CZAS REA-LIZ./PROGNOZA.

| 1 WPROWADZANIE/KORE       | (TA ARTYKUŁÓW 🖊 2 🦯 | 3 CZAS REALIZACJI/PROGNOZA |
|---------------------------|---------------------|----------------------------|
|                           |                     | << Poprzednie Następne >>  |
|                           |                     |                            |
| Czas realizacji, poziom 1 | 1                   |                            |
| Czas realizacji, na zapas | 8 1                 |                            |
| CR skumulowany            | 1 2                 |                            |
| CR skumulowany, z zakupem | 8                   |                            |
| Czas realizacji, MRP      | 0                   |                            |
| Maksymalny zapas          | 0                   |                            |
| Prognoza 1                | 0                   | 2                          |
| 2                         | 0                   | 2                          |
| 3                         | 0                   | 2                          |
| 4                         | 0                   |                            |

W polu 1 sprawdzić skumulowany czas realizacji (bez zakupu). Jest to Manufacturing Lead Time (cykl produkcji). W polu 2 sprawdzić skumulowany czas realizacji (z zakupem), jest to Cummulative Lead Time.

#### 26. Wprowadzanie prognoz według kodu artykułu

Ścieżka: Produkcja – Planowanie główne – Prognozowanie – Wprowadzenie/korekta prognozy – Prognoza – Kod artykułu

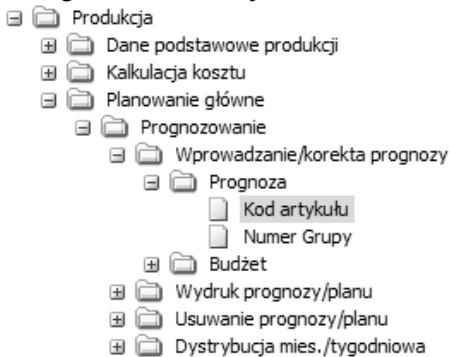

Po rozwinięciu drzewa funkcji, należy wybrać odpowiednią ścieżkę za pomocą przycisku ENTER.

| 1 WPROWADZANIE, | KOREKTA PROGNOZ |            |          |                |                   |
|-----------------|-----------------|------------|----------|----------------|-------------------|
|                 | 1               | $\bigcirc$ |          | << Popr        | zedni) Następne > |
| Numer prognozy  | 1 Segment       | 2          | 2        |                |                   |
| Kod artykułu    | L120-D          | $\sim$     | Listwa 1 | 20 cm. dekoral |                   |
|                 |                 |            |          |                |                   |
| LINIA DATA      | ILOŚĆ           | BIEŻ.      | ODCH     | ROK POPRZ.     | WART.NAR.         |
|                 |                 |            |          |                |                   |
|                 |                 |            |          |                |                   |
|                 |                 |            |          |                |                   |
|                 |                 |            |          |                |                   |
|                 |                 |            |          |                |                   |
| 3               | 4               |            |          |                |                   |
| 001 🔄 080630 🔛  | 100 📼           |            |          |                |                   |

Następnie należy wpisać dane prognozy:

- 1- numer prognozy,
- 2- indeks produktu,
- 3- data wykonania,
- 4- prognozowana ilość.

W celu wyjścia z ekranu wprowadzania prognoz, należy wcisnąć klawisz ESC.

# 27. Wprowadzenie PZ

Scieżka: Zamówienia Zakupów – Dostawy/Fakturowanie – Wprowadzenie PZ

- Zamówienia zakupu
  - E Discourse de la compania
  - Propozycje zamówień zakupu

  - - Dostawy/Faktury
      - Wprowadzanie potwierdzenia zamówienia
      - Wprowadzanie noty dostawy (PZ)

Po rozwinięciu drzewa funkcji, należy wybrać odpowiednią ścieżkę za pomocą przycisku ENTER.

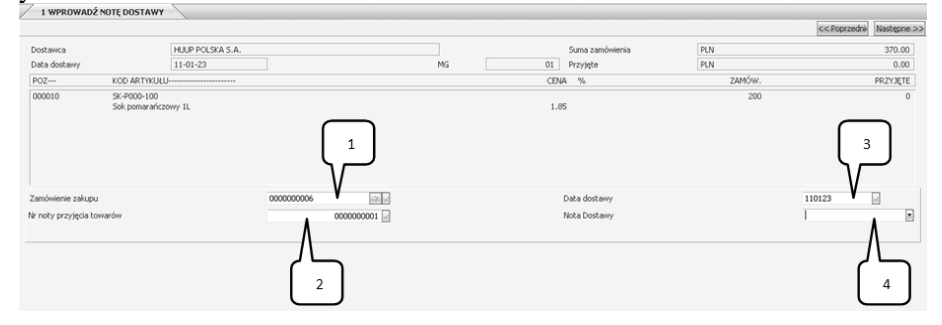

W polu Zamówienie Zakupu (1) należy wybrać zamówienie dotyczące dostawcy towaru zgodnie z treścią ćwiczenia. Rozwinięcie listy dostępnych zamówień następuje po wciśnięciu przycisku F4. Pole Nr Noty Przyjęcia Towarów (2) jest generowane automatycznie przez system iScala – należy wcisnąć przycisk ENTER. System podpowiada Datę Dostawy (3), którą należy zaakceptować przyciskiem ENTER. W polu Nota Dostawy (4) należy wcisnąć przycisk PAGE DOWN, co spowoduje przełączenie do kolejnej zakładki systemowej:

|                                  |                  |    |             |       |        | << Poprzednie Następne |
|----------------------------------|------------------|----|-------------|-------|--------|------------------------|
| awca                             | HUUP POLSKA S.A. |    | Suma zamóv  | ienia | PLN    | 370.00                 |
| a dostawy                        | 11-01-23         | MG | 01 Przyjęte |       | PLN    | 0.0                    |
| KOD ARTYKUŁI                     | U                |    | CENA        | %     | ZAMÓW. | PRZYJĘT                |
| 010 SX-P000-100<br>Sok pomarańcz | zowy it          |    | 1.65        |       | 200    |                        |

W polu Wprowadzania Noty Dostawy (1) należy wpisać "+", co oznacza przyjęcie całej dostawy.

| 1 WPROV          | ADŽ NOTĘ DOSTAWY / 2           | 2 WPROWADZANIE NOTY DOSTAWY ZA | MÓWIENIA 000000006-1/00 | 00000001 3 |         |          |                  | << Poprzedni | Następne >>  |
|------------------|--------------------------------|--------------------------------|-------------------------|------------|---------|----------|------------------|--------------|--------------|
| Linie dostaw o   | la lini zam.                   | 000010 000000                  | SK-P000-100             |            |         |          | Data dostaw      | y 110        | 22           |
| Linia ilości zan | iówienia                       | 20                             | 0 Sok pomarańczowy 1L   |            |         |          | Kontrola jakości | Nie          |              |
| LIN.             | NUMER PARTII                   | ID PARTII                      | BIN                     | WYTW.      | DOST DO | PRZETERM | D                | OSTARCZ. DAT | ADO          |
|                  |                                |                                |                         |            |         |          |                  | ς            | 1            |
| 0010             | Dostawy Partii<br>000000000001 | NR NOTY                        | 0000                    | 000001     |         |          |                  | ۷            | <b>200</b> × |

Wszystkie pola w przedstawionej powyżej zakładce są automatycznie generowane i podpowiadane przez system iScala – należy je zaakceptować za pomocą przycisku ENTER. W polu (1) system zasugeruje ilość towaru w dostawie.

#### Uwaga!

W kolejnych dwóch zakładkach, które nie zostały zamieszczone w tej instrukcji, zostawiamy wszystkie wartości domyślne za pomocą przycisku PAGE DOWN.

Aby zakończyć proces przyjęcia dostawy należy zamknąć wszystkie zakładki systemowe za pomocą przycisku ESC.

#### 28. Wprowadzenie RW

Ścieżka: Produkcja - Raportowanie - Wydania materiałów wg ZP

- 🖃 🚞 Produkcja
  - ∃ □ Dane podstawowe produkcji ∃ □ Kalkulacja kosztu
  - 🗄 🚞 Planowanie główne
  - 표 🚞 Planowanie zapotrz. materiał.
  - 🗉 📄 Planowanie zleceń produkcyjnych
  - 🗉 🛅 Zlecenia podjęcia materiałów
  - 🗄 📄 Analiza potrzeb materiałowych
  - ∃ Analiza obciążenia
  - 🗄 📄 Planowanie operatywne
  - 🖃 🚞 Raportowanie
    - Wydania materiałów wg ZP
    - Wydania materiałów wg zgłoszeń
    - Zgłaszanie operacji
      - Przyjęcia ze zleceń produkcyjnych

Po rozwinięciu drzewa funkcji, należy wybrać odpowiednią ścieżkę za pomocą przycisku ENTER.

| 1 WYE | DANIA | MATERIALÓ      | ów v | VG ZP      |           |      |                        |         |            |               |        |        |
|-------|-------|----------------|------|------------|-----------|------|------------------------|---------|------------|---------------|--------|--------|
|       |       |                |      |            |           |      |                        |         |            | <× Poprzedni  | Następ | one >> |
|       |       | Data wyda      | inia | 111025     |           |      | llość planowana        | 12.000  | 10         |               |        |        |
|       | 1     | lumer zgłosze  | enia | 0000000000 | Ľ.        |      | Kod artykułu           | PR 1000 | -S-M1-4000 |               |        | 2.1    |
|       |       | Zlecenie pro   | d.   | 000000001  | ·         | 2.14 | Profil stand. M1 dł.4m |         |            |               |        |        |
|       |       | Opera          | scja | 0          |           |      |                        |         |            |               |        |        |
|       |       | Tylko zale     | głe  | Nie        |           | 1    | Tylko wydania ręczne?  | Tak     |            |               |        |        |
|       | T١    | p zlecenia pro | d.   |            |           |      |                        |         |            |               |        |        |
| LIN   | L     | NUM            | SK   | LADNIK     |           |      | ZAREZE                 | RW      | BIEŻ. WYD. | IL. POZ. JEDN | MG     |        |
| 1     |       | 0001           | М1   | Met        | al twardy |      | 14.4                   | HOOD    | 14.4000    | 0.0000 Kg     | 03     |        |
| 2     |       | 0002           | OP   | -0001 k    | arton     |      |                        | D. 13   | 0.13       | 0.00 M2       | 03     |        |
| 2     |       |                |      |            |           |      |                        |         |            |               |        |        |

Na powyższym ekranie należy zwrócić uwagę na datę wydania. W polu 1 należy podać numer zlecenia produkcyjnego, dla którego wydawane będą materiały. W polu 2 wpisywać należy poszczególne linie, dla których realizowane są wydania.

|        |                   |              |            |          |       |               |       |       |        | << Poprzedni) | Następne >> |
|--------|-------------------|--------------|------------|----------|-------|---------------|-------|-------|--------|---------------|-------------|
| Wyda   | nie partii dla ZP |              | 000000122  | Składnik |       | F132          |       |       |        |               |             |
| Bieżąd | e wydanie:        | 1            | D          | Num.     | 0002  | Folia 132 cri | n     |       |        |               |             |
| LIN    | MG                | ID PARTII    | NUMER PART | II       | S BIN | WYTW.         | DOST. | PRZET | WYDANE | ZAALOKOW.     | DATAWYJ.    |
|        |                   |              | _          |          |       |               |       |       |        |               |             |
| 00     |                   | ARTII - WPRC | 2. ANIE    |          |       |               |       |       |        |               |             |

Po wybraniu linii, dla której będą realizowane wydania, pojawi się formularz wydań według partii. Formularz ten nie pojawia się w przypadku, gdy parametr śledzenia partii w module zapasów ustawiony jest na NIE. W polu 1 należy podać numer magazynu, z jakiego podejmowane będą materiały, domyślnie wybierany jest magazyn zadeklarowany w strukturze materiałowej produktu. W polu 2 wybierana jest, poprzez wciśnięcie klawisza F4, właściwa partia. Po wciśnięciu klawisza F4 w polu 2 pokazuje się lista partii dostępnych w wybranym magazynie.

| WYDANIA PARTII - WPROWADZANIE           | WYDANE JEDN.                    | 2     |
|-----------------------------------------|---------------------------------|-------|
| 001 01 00000000000000000000000000000000 | 000000 080531 999999 300 💌 sztr | uki 🔛 |
| 0000000007                              | Zaalokowane 0                   |       |

Po wybraniu odpowiedniej partii należy wpisać podejmowaną ilość w polu 1 i zaakceptować wpisaną wartość klawiszem ENTER. Aby przejść do kolejnej partii w polu 2, należy wcisnąć klawisz ENTER.

#### Wirtualne Laboratoria

| 1 WYDANIA M   | ATERIAŁÓW WG ZP | 2 3 |      |               |             |
|---------------|-----------------|-----|------|---------------|-------------|
|               |                 |     |      | << Poprzedni) | Następne >> |
| POTWIERDŹ RES | ZTĘ             |     |      |               |             |
| Planowane w   | /danie          |     | 300  |               |             |
| Wydane wcze   | śniej           |     | 0    |               |             |
| Bieżące wyda  | nie             |     | 300  |               |             |
| Wydana ilość  |                 |     | 30 1 |               |             |
| Reszta        |                 |     |      |               |             |
|               |                 |     |      |               |             |

Po wyjściu z formularza podejmowania materiałów według partii, wyświetlony zostanie poniższy formularz bilansu wydań. Jeśli wydania dla danej pozycji zostały zakończone, w polu 1 (Reszta) należy wpisać 0. Wartość tą należy potwierdzić wciskając przycisk ENTER.

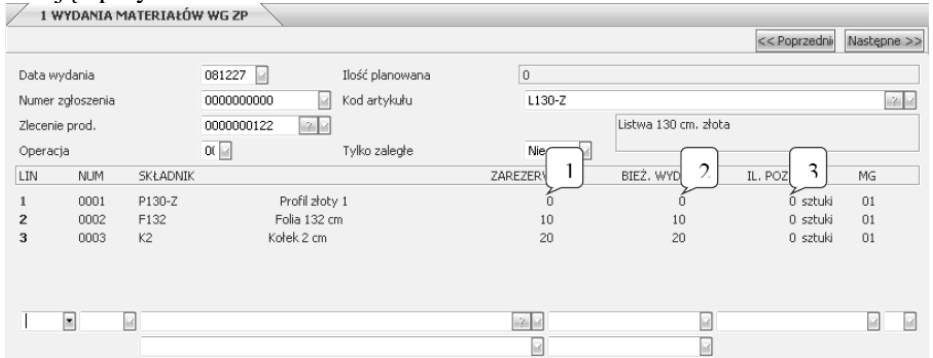

Po wydaniu materiałów do produkcji, odpowiednio zmieniają się dane na głównym formularzu wydań pola 1, 2 i 3.

Analogiczne wprowadza się pozostałe linie dostawy. Po wprowadzeniu wszystkich danych z raportowania wydań materiałów, wychodzi się klawiszem ESC.

#### 29. Rejestrowanie operacji w zleceniu produkcyjnym

Ścieżka: Produkcja - Raportowanie - Zgłaszanie operacji

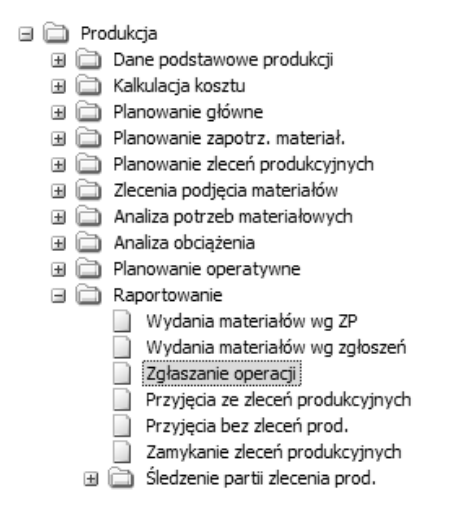

| Data<br>Nume<br>Nume | wydania<br>r zgłoszenia<br>r zlecenia pro | <b>0612</b> |        | Ilość planowana<br>Kod artykułu |           |       | <<   | Poprzedni Na | astępne >: |
|----------------------|-------------------------------------------|-------------|--------|---------------------------------|-----------|-------|------|--------------|------------|
| LIN                  | OP                                        | R STAN ROB  | RAPORT | PRZYGOT                         | CZAS REAL | ILOŚĆ | BRAK | ZAK.         | F          |
|                      |                                           |             |        |                                 |           |       |      |              |            |
|                      |                                           |             |        |                                 |           |       |      |              |            |

W pole 1 należy wpisać datę raportowania operacji (data bieżąca), w polu 2 należy podać numer raportowanego zlecenia produkcyjnego.

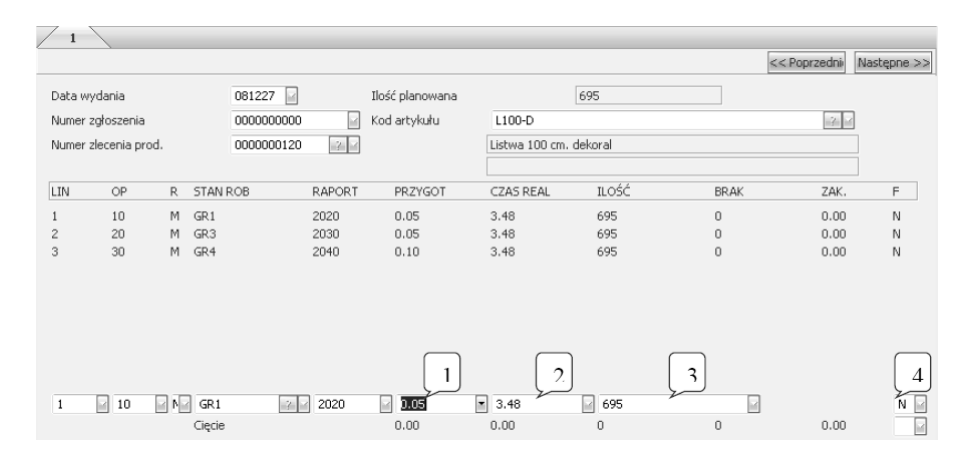

Następnie należy podać numer raportowanej operacji oraz w następujących polach odpowiednie dane:

- 1- Rzeczywisty czas przygotowania gniazda roboczego
- 2- Rzeczywisty czas realizacji
- 3- Wykonaną ilość

Wychodząc z danej operacji należy ją zamknąć poprzez wpisanie litery "Z" w polu 4. Po wprowadzeniu realizacji wszystkich operacji, z funkcji raportowania operacji, wychodzi się klawiszem ESC.

# 30. Rejestrowanie przyjęć produktów ze zlecenia produkcyjnego (PW)

Ścieżka: Produkcja - Raportowanie - Przyjęcia ze zleceń produkcyjnych

- ☐ Produkcja
   ⊕ ☐ Dane podstawowe produkcji
  - ∃ □ Dane poustawowe produk ∃ □ Kalkulacja kosztu
  - ∃ ☐ Planowanie główne
  - Hanowanie glowne
     Planowanie zapotrz. materiał.
  - Planowanie zleceń produkcyjnych
  - ∃ ☐ Zlecenia podjęcia materiałów
  - 🗉 📄 Analiza potrzeb materiałowych
  - 표 🚞 🛛 Analiza obciążenia
  - 🗄 🚞 Planowanie operatywne
  - 🖃 🚞 Raportowanie
    - 📄 Wydania materiałów wg ZP
    - Wydania materiałów wg zgłoszeń
    - Zgłaszanie operacji
    - Przyjęcia ze zleceń produkcyjnych
    - Przyjęcia bez zleceń prod.
       Zamykanie zleceń produkcyjn
    - Zamykanie zleceń produkcyjnych
    - 🗄 📄 Śledzenie partii zlecenia prod.

Po rozwinięciu drzewa funkcji, należy wybrać odpowiednią ścieżkę za pomocą przycisku ENTER.

|              | 2            |              |          | << Poprzednii | Następne >> |
|--------------|--------------|--------------|----------|---------------|-------------|
| Data odbioru | D81227       |              |          |               |             |
| LIN NR ZF    | KOD ARTYKUŁU | IL. PRZYJĘTA | IL. ZWR. | JEI           | DN K        |
|              |              |              |          |               |             |
|              |              |              |          |               |             |
|              |              |              |          |               |             |
|              |              |              |          |               |             |
|              |              |              |          |               |             |
|              |              |              |          |               |             |
|              |              |              |          |               |             |
|              |              |              |          |               |             |
|              |              |              |          |               |             |
|              |              |              |          |               |             |
|              |              |              |          |               |             |

W polu 1 należy podać zlecenie produkcyjne, w oparciu o które będą przyjmowane produkty na magazyn. W polu 2 należy pozostawić wartość domyślną, czyli datę bieżącą.

|              |                      |                    |                        |             |                  | << Poprzednie Nastenne ; |
|--------------|----------------------|--------------------|------------------------|-------------|------------------|--------------------------|
| Linie dostaw | dla ZP               | 000000128          | L110-D                 |             |                  |                          |
| Planowana il | ość                  | 0                  | Listwa 110 cm. dekoral |             | Kontrola jakości | Nie 🖌                    |
| IN NI.       | 1G H                 | OD ARTYKUŁU        | IC                     | PARTII      | DOSTARCZONE      | DATADOS                  |
|              |                      |                    |                        |             |                  |                          |
|              |                      |                    |                        |             |                  |                          |
|              |                      |                    |                        |             |                  |                          |
|              |                      |                    |                        |             |                  |                          |
|              |                      |                    |                        |             |                  |                          |
|              |                      |                    |                        |             |                  |                          |
|              |                      |                    |                        |             |                  |                          |
|              |                      |                    |                        |             | $\square$        |                          |
| OSTAWY P     | ARTIAMI - WPRO       | WADZANIE           |                        |             | 2                | 3                        |
| 05TAWY P     | ARTIAMI - WPRO<br>08 | WADZANIE<br>L110-D |                        | 00000000039 | 2                | 3                        |

W polu 1należy podać informację, czy produkty przed sprzedaniem mają jeszcze zostać poddane kontroli jakości. W polu 2 podać należy przyjmowaną na magazyn ilość, a w polu 3 datę przyjęcia na magazyn.

W kolejnych dwóch formularzach danych partii (nie zawartych w niniejszej instrukcji) należy zatwierdzić dane domyślne za pomocą przycisku PAGE DOWN.

| /    | 1 ODBIÓR ZE ZLECE | ENIEM PROD.            |              |          |                 |           |
|------|-------------------|------------------------|--------------|----------|-----------------|-----------|
|      |                   |                        |              | <<1      | Poprzednie Nast | ępne >>   |
| Data | a odbioru         | 081227                 |              |          |                 |           |
| LIN  | NR ZP             | KOD ARTYKUŁU           | IL. PRZYJĘTA | IL. ZWR. | JEDN            | K         |
| 1    | 000000128         | L110-D                 | 100          | 0        | sztuki          | т         |
|      |                   |                        |              |          |                 |           |
|      |                   |                        |              |          |                 |           |
|      |                   |                        |              |          |                 |           |
|      |                   |                        |              |          |                 |           |
|      |                   |                        |              |          |                 |           |
|      |                   |                        |              |          |                 |           |
|      |                   |                        |              |          |                 |           |
|      |                   |                        |              |          |                 | $\square$ |
|      |                   |                        |              |          |                 |           |
| 1    | 000000128         | 1110-D                 | 100          | 0        | 🖂 sztuki 🛛      |           |
|      |                   | Listwa 110 cm. dekoral |              |          | Nie 🖌           |           |
|      |                   |                        |              |          |                 | 2         |

Przy wyjściu z funkcji przyjmowania produktów ze zleceń produkcyjnych, w polu "1" należy wpisać literę "T" jeśli więcej produktów nie będzie przyjmowanych pod dane zlecenie produkcyjne. W polu "2" należy wpisać literę "T" w momencie stwierdzenia nie wystąpienia w procesie produkcyjnym powstania braków (inaczej przyjmowany zostaje produkt w ilości zaplanowanej). Jeśli wszystkie materiały i operacje zostały wcześniej rozliczone, spowoduje to zamknięcie zlecenia produkcyjnego dla przyjęć produktów gotowych oraz spowoduje zaznaczenie zlecenia produkcyjnego, jako gotowego do zamknięcia – przekazania do archiwum.

| Dialog       |        |    |   |
|--------------|--------|----|---|
| Aktualizacja |        | t  | • |
|              | Anuluj | OK |   |

Wychodząc, należy zaakceptować aktualizację wprowadzonych danych, wpisując literę T.

# $\sqrt{1}$

# 31. Zmiana daty systemowej

Zmiana daty systemowej polega na dwukrotnym kliknięciu myszką komputerową na symbol daty (1). W zakładce systemowej można przesunąć datę i zatwierdzić zmianę przyciskiem ENTER.

# 32. Zamknięcie zlecenia produkcyjnego

Ścieżka: Produkcja - Raportowanie - Zamykanie zleceń produkcyjnych

#### 🖃 💼 Produkcja

- 🗄 🚞 Dane podstawowe produkcji
- 🗉 🚞 Kalkulacja kosztu
- 🗄 🛅 Planowanie główne
- 🗄 🚞 Planowanie zapotrz. materiał.
- 🗄 📄 Planowanie zleceń produkcyjnych
- 🗄 🚞 Zlecenia podjęcia materiałów
- 🗄 🛅 Analiza potrzeb materiałowych
- 🗉 🚞 🛛 Analiza obciążenia
- 🗉 🚞 Planowanie operatywne
- 🖃 🚞 Raportowanie
  - 📄 Wydania materiałów wg ZP

  - Wydania materiałów wg zdoszeń
    Zgłaszanie operacji
    Przyjęcia ze zleceń produkcyjnych
    Przyjęcia bez zleceń produkcyjnych
    Zamykanie zleceń produkcyjnych
  - 🗉 🛅 Śledzenie partii zlecenia prod.

| 1 ZAMKNIĘCIE ZLECENIA PROD. |        |        |            |             |
|-----------------------------|--------|--------|------------|-------------|
|                             |        |        | << Portini | Następne >> |
| Numer ZP                    |        | 4      | 9999999999 | 2 2         |
| Data                        | 000000 | 081213 |            |             |

W formularzu kryteriów w polach 1 i 2 należy podać zakres numerów zleceń produkcyjnych do zamknięcia, następnie należy podać zakres daty dla zamykanych zleceń produkcyjnych w polach 3 i 4, w polu 4 na potrzeby ćwiczenia musi być wpisana data bieżąca.

Po zamknięciu wyświetlony zostanie komunikat o tym informujący.

#### 33. Wystawienie WZ

Ścieżka: Zamówienia Sprzedaży – Dostawy/Fakturowanie – Wprowadzanie Realizacji Usług/Wprowadzanie WZ

| 🖃 🚞 Zamówienia sprzedaży                       |
|------------------------------------------------|
| 🗄 🚞 Oferty                                     |
| 표 🚞 Wprowadzanie zamów./Zapytania              |
| 🗄 🚞 Wydruk dokumentów                          |
| 🖃 🚞 Dostawy/Fakturowanie                       |
| 표 🚞 Przedpłaty/zaliczki                        |
| 🖽 🚞 Masowa alokacja                            |
| Wprowadzanie realizacji usługi/wprowadzenie WZ |
| Konsolidacja zamówień                          |
| 📄 Wydruk fakt./fakt. koryg.                    |
| Wydruk faktur podatkowych                      |
| 📄 Zamknięcie fakt./fakt. koryg.                |
|                                                |

Po rozwinięciu drzewa funkcji, należy wybrać odpowiednią ścieżkę za pomocą przycisku ENTER.

|               |                                         |            |                 |                  | << Poprzedni | Następne >> |
|---------------|-----------------------------------------|------------|-----------------|------------------|--------------|-------------|
| Klient        | Draker A.S.                             |            | Suma zamówienia |                  | 0.00         | EUR         |
| Data dostawy  |                                         |            | Dostarczone     |                  | 0.00         | EUR         |
| POZ           | ARTYKUŁ MAGAZYNOWY                      | IL.ZAM J.M |                 | IL.SPR DATADOST- | MAGAZ        |             |
| 000010        | 199-0001-00<br>Tr.mat.ponedgab. 398/13m | 330 Km     |                 | 0 11-01-28       | 01           |             |
| Nr zamówienia | 000000007 • V                           |            |                 |                  |              |             |
| Data dostawy  |                                         |            |                 |                  |              |             |

W polu Nr Zamówienia (1) należy wybrać zamówienie wygenerowane dla odpowiedniego klienta. Rozwinięcie listy następuje po wciśnięciu przycisku F4, wy-
bór należy potwierdzić przyciskiem ENTER. W polu Data Dostawy (2) należy zostawić termin domyślny, potwierdzając przyciskiem ENTER. Ta operacja spowoduje, że system wygeneruje zakładkę dotyczącą realizacji zlecenia.

|              |                              |                                                             |        |     |                 |        |           | << Poprzedni | Następne >: |
|--------------|------------------------------|-------------------------------------------------------------|--------|-----|-----------------|--------|-----------|--------------|-------------|
| Klient       |                              | Draker A.S.                                                 |        |     | Suma zamówienia |        |           | 396.00       | EUR         |
| Data dostawy |                              | 11-01-28                                                    |        |     | Dostarczone     |        |           | 0.00         | EUR         |
| POZ          | ARTYKUŁ MAG                  | AZYNOWY                                                     | IL.ZAM | J.M |                 | IL.SPR | DATADOST- | MAGAZ        |             |
| 000010       | TMP-0001-00<br>Tr.mat.ponadg | aab. 39₹/13m                                                | 330    | Km  |                 | 0      | 11-01-28  | 01           |             |
| (            | $\frown$                     |                                                             |        |     |                 |        |           |              |             |
| l            |                              |                                                             |        |     |                 |        |           |              |             |
| \$           | V                            | " = pełna dostawa wszystkich, "P" = dostawa zgodnie z propo | zycją. |     |                 |        |           |              |             |

W polu (1) należy określić, czy następuje realizacja całego zlecenia klienta. W przedstawionym przykładzie należy wpisać "S" i zatwierdzić przyciskiem EN-TER. W kolejnych zakładkach, nie umieszczonych w instrukcji, należy potwierdzić partie, z których nastąpi wydanie - w systemie iScala należy tego dokonać za pomocą kilkukrotnego zatwierdzenia przyciskiem ENTER.

Aby przejść do następnego etapu, należy zamknąć wszystkie zakładki systemowe za pomocą przycisku ESC.

## 34. Wystawienie faktury

Ścieżka: Zamówienia Sprzedaży – Dostawy/Fakturowanie – Wydruk Fakt./Fakt. Koryg.

🖃 🚞 Zamówienia sprzedaży

- 🗄 🚞 Oferty
- 🗄 🚞 Wprowadzanie zamów./Zapytania
- 표 🚞 Wydruk dokumentów
- 🖃 🚞 Dostawy/Fakturowanie
  - 🖽 🚞 Przedpłaty/zaliczki
  - 표 🚞 Masowa alokacja
    - Wprowadzanie realizacji usługi/wprowadzenie WZ

    - Wydruk fakt./fakt. koryg.
    - Wydruk faktur podatkowych
    - Zamknięcie fakt./fakt. koryg.

Po rozwinięciu drzewa funkcji, należy wybrać odpowiednią ścieżkę za pomocą przycisku ENTER.

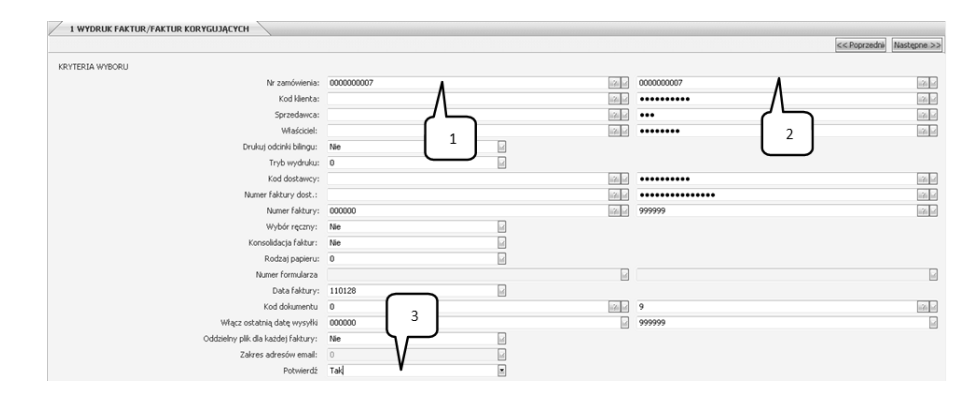

W polu Nr Zamówienia (1) należy wybrać zamówienie wygenerowane dla odpowiedniego klienta. Rozwinięcie listy dostępnych zamówień następuje po wciśnięciu przycisku F4. Wybór odpowiedniego zamówienia należy potwierdzić przyciskiem ENTER. W przypadku pola (2) sytuacja wygląda identycznie: należy rozwinąć listę zamówień (F4) i wybrać odpowiednie zamówienie (ENTER). Po wprowadzeniu numerów zamówień należy zatwierdzić pozostałe pola. W polu Potwierdź (3) należy wpisać "tak" i zatwierdzić przyciskiem ENTER, co spowoduje przygotowanie wydruku faktury.

Wydruk faktury należy zatwierdzić przyciskiem OK.

#### **Uwaga!**

W celu realizacji dalszych etapów ćwiczenia, należy zapamiętać termin płatności. Będzie on potrzebny przy zmianie daty systemowej, w celu zarejestrowania płatności za fakturę.

#### **35. Zamknięcie faktury**

Ścieżka: Zamówienia Sprzedaży – Dostawy/Fakturowanie – Zamknięcie Fakt./Fakt. koryg.

- 🖃 🚞 Zamówienia sprzedaży
  - 🗄 🚞 Oferty
  - 🗉 🚞 Wprowadzanie zamów./Zapytania
  - 표 🚞 Wydruk dokumentów
  - 🖃 🚞 Dostawy/Fakturowanie
  - 표 🚞 Przedpłaty/zaliczki
  - 🖽 🚞 Masowa alokacja
    - 📗 Wprowadzanie realizacji usługi/wprowadzenie WZ
    - Konsolidacja zamówień
    - Wydruk fakt./fakt. koryg.
    - Wydruk faktur podatkowych
    - Zamknięcie fakt./fakt. koryg.

Po rozwinięciu drzewa funkcji, należy wybrać odpowiednią ścieżkę za pomocą przycisku ENTER.

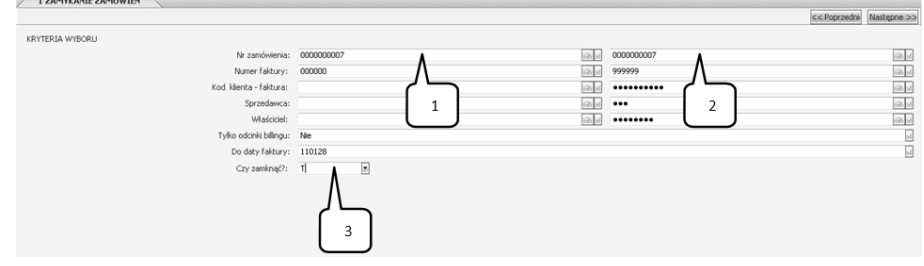

W polu Nr Zamówienia (1) należy wybrać zamówienie wygenerowane dla odpowiedniego klienta. Rozwinięcie listy dostępnych zamówień następuje po wciśnięciu przycisku F4. Wybór zamówienia należy potwierdzić przyciskiem ENTER. W przypadku pola (2) sytuacja wygląda identycznie: należy rozwinąć listę zamówień (F4) i wybrać zamówienie przygotowane dla odpowiedniego klienta (EN-TER).

Po wprowadzeniu numerów zamówień należy zatwierdzić wartości w pozostałych polach. W oknie Zamknąć (3) należy wpisać "t" i zatwierdzić przyciskiem ENTER, co spowoduje zamknięcie faktury.

## 36. Rozliczenie faktury

Ścieżka: Księga Sprzedaży – Płatności Dziennik Przepływy – Wprowadzanie Płatności – Płatności Faktur

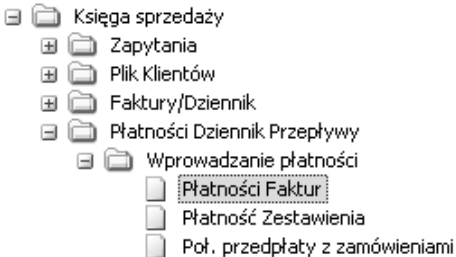

Po rozwinięciu drzewa funkcji, należy wybrać odpowiednią ścieżkę za pomocą przycisku ENTER.

# Wirtualne Laboratoria

| NR TRA   | NSAKCJI 000000000 |            | DATA ZAPISU 000000  |                                                      | SALDO  | 0 |
|----------|-------------------|------------|---------------------|------------------------------------------------------|--------|---|
| KONTO    | CKD               | KLIENT     | PRAC                | KWOTA                                                | TEKST  |   |
|          |                   |            |                     |                                                      |        |   |
|          |                   |            |                     |                                                      |        |   |
|          |                   |            |                     |                                                      |        |   |
|          |                   |            |                     |                                                      |        |   |
|          |                   |            |                     |                                                      |        |   |
|          |                   |            |                     |                                                      |        |   |
| Dialog   |                   | <u>ر ب</u> | KODY                | REJESTRU                                             | □ ×    |   |
| Kod reje | stru              | , V        | Kod<br>K_PL<br>K Z. | Opis<br>N Kasa PLN<br>Kasa zagraniczna               |        |   |
| 2        | Anul              | J OK       | PK<br>PKO.          | Polecenie Księgowania<br>PKO w EUR<br>PKO podstawowe |        |   |
|          |                   |            | SPR.                | Sprzedaż<br>JP Zakupy                                |        |   |
|          |                   |            |                     |                                                      |        |   |
|          |                   |            |                     |                                                      |        |   |
|          |                   |            |                     |                                                      | ر کے ا |   |

W oknie dialogowym (1) należy wcisnąć przycisk F4 i wybrać Kod Rejestru – Sprzedaż. Wybór zatwierdzić przyciskiem OK (2) za pomocą myszki komputerowej.

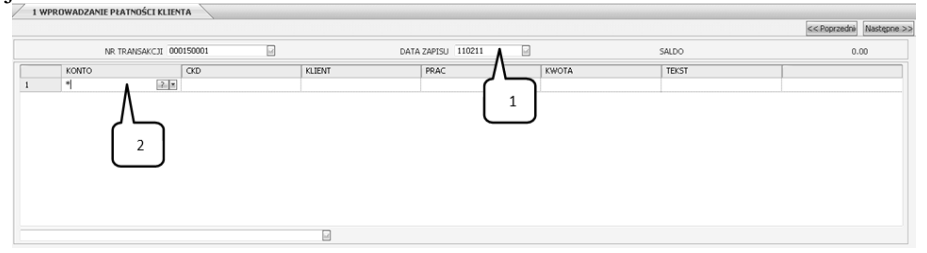

Pole Nr Transakcji zostanie wygenerowane automatycznie, po wciśnięciu przycisku ENTER. W polu Data Zapisu (1) należy wcisnąć przycisk F6, który oznacza wprowadzenie daty bieżącej. W polu (2) należy wpisać "\*" i potwierdzić przyciskiem ENTER.

| Dialog          |        |    |  |
|-----------------|--------|----|--|
| Numer dokumentu |        |    |  |
|                 | Anuluj | OK |  |

W przedstawionym oknie dialogowym należy pozostawić puste pole, zatwierdzając je przyciskiem ENTER.

Przedstawione okno służy do przypisania, do numerów dokumentów księgowych poszczególnych klientów i kont księgowych. Przejście między kontrahentami a kontami księgowymi możliwe jest poprzez wpisanie w pierwsze pole wiersza "\*", potwierdzając przyciskiem ENTER.

Kolor wiersza informuje użytkownika o rodzaju wprowadzanych danych: biały wiersz – to konta księgowania, popielaty wiersz – to kontrahenci i dokumenty z nimi związane.

Pierwszym etapem jest wprowadzenie kontrahenta (kolor popielaty). W polu Kod klienta należy wcisnąć F4, wybrać odpowiedniego kontrahenta i potwierdzić wybór przyciskiem ENTER. W polu Nr Faktury należy wcisnąć F4, co spowoduje wyświetlenie poniższego okna dialogowego.

| KLIENT 100010, Draker A.S. (OTW. POZ.) |            |           |        |        |        |            |          |     |
|----------------------------------------|------------|-----------|--------|--------|--------|------------|----------|-----|
|                                        |            |           |        |        |        |            |          |     |
| NR FAKTURY                             | NR ZESTAW. | NR TRA    | DATAFA | TERPŁA | DATAPŁ | KWOTA FAKT | PŁATNOŚĆ | WAL |
| 11/110003                              |            | 000110003 | 110128 | 110211 | 000000 | 396.00     | 0.00     | EUR |
|                                        |            |           |        |        |        |            |          |     |
|                                        |            |           |        |        |        |            |          |     |
|                                        |            |           |        |        |        |            |          |     |
|                                        |            |           |        |        |        |            |          |     |
|                                        |            |           |        |        |        |            |          |     |
|                                        |            |           |        |        |        |            |          |     |
|                                        |            |           |        |        |        |            |          |     |
|                                        |            |           |        |        |        |            |          |     |
|                                        |            |           |        |        |        |            |          |     |
|                                        |            |           |        |        |        |            |          |     |
|                                        |            |           |        |        |        |            |          |     |
|                                        |            |           |        |        |        |            |          |     |
|                                        |            |           |        |        |        |            |          |     |
|                                        |            |           |        |        |        |            |          |     |
|                                        |            |           |        |        |        |            |          |     |
|                                        |            |           |        |        |        |            | Anuluj   | OK  |

Przedstawione okno dialogowe należy zatwierdzić przyciskiem OK

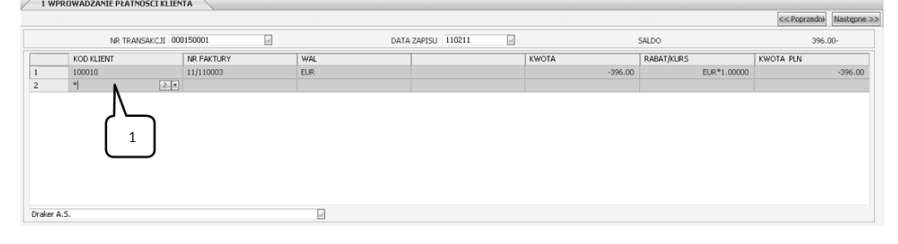

Kolejne pola należy zatwierdzić przyciskiem ENTER, aż pojawi się drugi wiersz (1). Następnie należy wpisać w pierwszym polu drugiego wiersza "\*" zatwierdzając przyciskiem ENTER, co pozwoli na wskazanie konta, na którym zarejestrowana zostanie płatność.

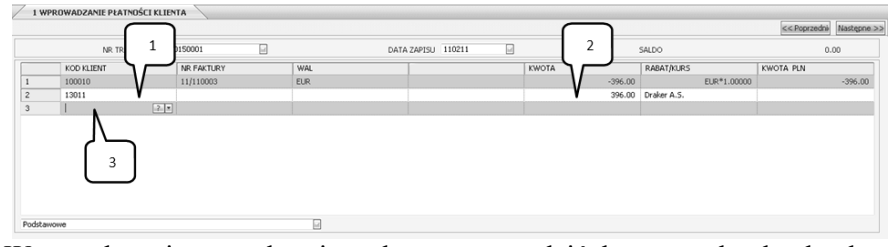

W przedstawionym ekranie należy wprowadzić konto rachunku bankowego (1), potwierdzić przyciskiem ENTER podaną kwotę (2). W polu (3) po wciśnięciu przycisku ENTER nastąpi zarejestrowanie płatności.

Aby przejść do kolejnego etapu, należy pozamykać wszystkie okna przyciskiem ESC.

## 37. Harmonogram procesu usługi logistycznej (zakup)

Ścieżka: Kontrola zapasów – Harmonogram czynności pr. logist. – Wprowadzanie/Korekta elementu pr. logist.

|       | Kor       | itrola zapasów                               |
|-------|-----------|----------------------------------------------|
| $\pm$ | 8         | Artykuły/Zapytania                           |
|       | 8         | BoM                                          |
| $\pm$ | $\square$ | Numery servine                               |
| $\pm$ | 8         | Transakcje                                   |
|       | $\sim$    | Raporty                                      |
| ۲     |           | Statystyka                                   |
| $\pm$ | 8         | Kody rabatów/prowizji                        |
|       | $\sim$    | Różne                                        |
| ۲     |           | Kontrola jakości                             |
| $\pm$ | $\sim$    | Zliczanie cyldu                              |
| ۲     |           | Zarządzanie Bin                              |
| ۲     |           | Obsługa opakowań                             |
| $\pm$ |           | Magazyn centralny                            |
| ۲     |           | Podjęcia                                     |
| ۰     |           | Zlecenie przesunięcia zapasów                |
| Ξ     | 2         | Harmonogram czynności pr. logist.            |
|       | ۲         | Konfigurowanie modułów ZCR                   |
|       |           | Wprowadzanie/korekta transakcji biznesowych  |
|       |           | Wprowadzanie/korekta odchylenia dostawy      |
|       |           | Wprowadzanie/korekta elementu pr. logist.    |
|       |           | Wprowadzanie/korekta reguły czasu realizacji |
|       |           | Wprowadzanie/korekta KM Użytkownika          |
|       |           | Wprowadzanie/korekta grup ZCR.               |
|       |           |                                              |

Po rozwinięciu drzewa funkcji, należy wybrać odpowiednią ścieżkę za pomocą przycisku ENTER.

| Kod transakcji biznesowej | Nazwa TTB         |        |
|---------------------------|-------------------|--------|
| TBSPR<br>TBZAK            | Sprzedaż<br>Zakup |        |
|                           |                   |        |
|                           |                   |        |
|                           |                   |        |
|                           |                   |        |
|                           |                   |        |
|                           |                   |        |
| Kopia                     | OK                | Anuluj |

150

Nie dotyczy

W wyświetlonym oknie, należy w polu Kod transakcji biznesowej wcisnąć przycisk F4 oraz wybrać "Zakup", potwierdzając przyciskiem ENTER.

| 000010 | PC - Kontrola Zakupów | 💌 Dojazd do m. załądunku | ٨ | Zadanie zwykłe | 🕥 01 - Odbiór wła            | sny 💌    |
|--------|-----------------------|--------------------------|---|----------------|------------------------------|----------|
|        | Język POL - Polski    | 1 M dd                   | 2 | 4              | Połącz z metodą dostawy zamó | wienia 3 |
|        |                       |                          |   | Aktualizacja   | Wyjdź                        | Usuń     |

W powyższej zakładce w kolumnie Moduł (1) wybrać z listy PC – Kontrola zakupów, następnie potwierdzić przyciskiem ENTER. W kolejnym polu (2) należy wpisać nazwę operacji zgodnie z tabelą 1, a następnie w polu Typ Zadania (3) należy wybrać z listy (F4) odpowiedni typ zadania (zgodnie z tab. 1) oraz sposób dostawy. Następnie potwierdzić przyciskiem Aktualizacja (4).

#### Uwaga!

000040

PC - Kontrola Zakupów

Pozostałe operacje należy wprowadzić identycznie do kroków przedstawionych powyżej. Aby dodać kolejną operację, należy za pomocą myszki komputerowej kliknąć w pole (1), przedstawione na powyższym rysunku. Poniższy ekran przedstawia efekt końcowy wprowadzonych operacji.

| 1 Wprowad | 1 Wprowadzanie/korekta elementu czasu realizacji |                            |     |                       |      |  |  |  |  |  |
|-----------|--------------------------------------------------|----------------------------|-----|-----------------------|------|--|--|--|--|--|
|           | Kod transakcji biznesowej<br>Nazwa TTB           | TBZAK<br>Zakup             | 2.8 |                       | N    |  |  |  |  |  |
| ECR #     | Moduł                                            | Nazwa ECR                  |     | Typ kamienia milowego | Spor |  |  |  |  |  |
| 000010    | PC - Kontrola Zakupów                            | Dojazd do miejsca załdunku |     | Zadanie zwykłe        | Odbi |  |  |  |  |  |
| 000020    | PC - Kontrola Zakupów                            | Załadunek                  |     | Zadanie zwykłe        | Odbi |  |  |  |  |  |
|           |                                                  |                            |     |                       |      |  |  |  |  |  |

Rozładunek

Aby przejść do kolejnego etapu instrukcji, należy pozamykać wszystkie okna za pomocą przycisku WYJDŹ.

Zadanie zwykłe

Ścieżka: Kontrola zapasów – Harmonogram czynności pr. logist. – Wprowadzanie/Korekta reguły czasu realizacji

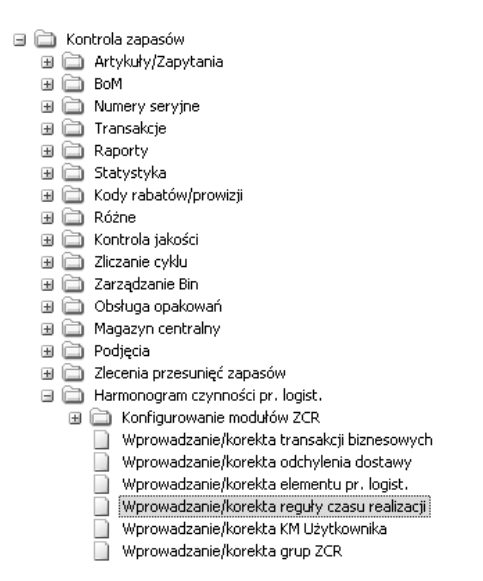

Po rozwinięciu drzewa funkcji, należy wybrać odpowiednią ścieżkę za pomocą przycisku ENTER.

W polu Kod transakcji biznesowej należy nacisnąć przycisk F4, w celu wyświetlenia zawartości okna.

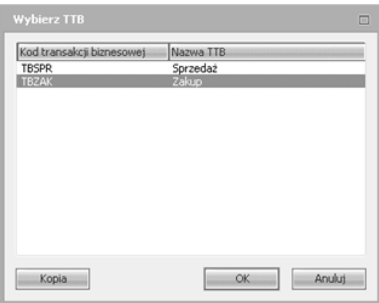

W oknie "Wybierz TTB" należy wskazać i potwierdzić drugi wiersz – Zakup i potwierdzić przyciskiem ENTER.

| E              | Nazwa ECR                                                                    | Moduł                | Sposób dos           |
|----------------|------------------------------------------------------------------------------|----------------------|----------------------|
| 20<br>30<br>40 | Loisad do mejsca addunku<br>Załadunek<br>Transport do magazynu<br>Rosładunek | PC<br>PC<br>PC<br>PC | 01<br>01<br>01<br>00 |
| _              | Kopia                                                                        | OK                   | Anuluj               |

152

|        |                 |                      |                       |                     |                |                    | << Poprzedné | Następne >> |
|--------|-----------------|----------------------|-----------------------|---------------------|----------------|--------------------|--------------|-------------|
|        | Kodi            | ransakcji biznesowej | TBZAK                 | 2.0                 |                |                    |              |             |
|        |                 | Nazwa TTB            | Zakup                 |                     |                |                    |              |             |
|        |                 | ECR #                | 000010                | 2.                  |                |                    |              |             |
|        |                 | Nazwa ECR            | dojazd                |                     |                |                    |              |             |
|        |                 | Modul                | PC - Kontrola Zakupós | v                   | Sposób dostawy | 01 - Odbiór własny |              |             |
| CR #   | Poziom definică | Kod po               | zycil/grupy           | Nazwa pozycji/grupy | Typ kiucza     | Kod Mucza          | Nazwa klucza |             |
| 000010 | 0-Standard      | )                    | 0                     | Strong              | SUP 4 10000    |                    |              |             |
| Grasys |                 | <u> </u>             |                       |                     | Altualizatia   | Wyjdž              | Jusz         | <u>)</u>    |

W polu ECR # po wciśnięciu przycisku F4, należy wybrać pierwszą operację, która zostanie zdefiniowana jako pierwszy etap harmonogramu.

Po potwierdzeniu wyboru operacji w polu ECR#, należy wprowadzić dane z tabeli 2 zamieszczonej w ćwiczeniu. Poziom definicji (1) należy ustawić jako Standard, a w kolumnie Typ klucza (2) wybrać SUP, rozwijając listę za pomocą przycisku F4. W kolejnym polu (3) należy wyświetlić listę dostawców za pomocą przycisku F4, z których należy wybrać właściwego dostawcę, potwierdzając przyciskiem ENTER. Po wprowadzeniu danych należy dokonać zapisu linii za pomocą przycisku Aktualizacja (4). Następnie w polu z numerem wiersza (5) należy wpisać numer 10 (numer przed chwilą wprowadzonej linii). Po wciśnięciu przycisku EN-TER system podświetli po lewej stronie ekranu przycisk Czasy trwania (6). Należy go wcisnąć.

| 000001 | None | <b>M</b> 3 | dni 💌                                  | Dostawca | 300001       |
|--------|------|------------|----------------------------------------|----------|--------------|
|        |      |            | godziny<br>dni<br>tygodnie<br>miesiące |          | Aktualizacja |

W otwartej zakładce należy wprowadzić wartości czasów zgodnie z danymi w treści ćwiczenia. Przechodząc między polami poprzez wciskanie przycisku EN-TER, należy wprowadzić wartość i jednostkę czasu. W tym celu należy wcisnąć przycisk F4. Po wprowadzeniu czasu trwania, należy wcisnąć przycisk Aktualizacja oraz WYJDŹ.

#### Uwaga!

Przedstawione powyżej czynności należy powtórzyć dla pozostałych operacji. W tym celu należy przejść do pola ECR# za pomocą myszki komputerowej, tam należy wybrać z listy (F4) kolejną operację.

| Kod transakcji biznesowej | TBZAK | ?▼  |
|---------------------------|-------|-----|
| Nazwa TTB                 | Zakup |     |
| ECR #                     |       | ? 🔻 |

Po wprowadzeniu ostatniej czynności, należy pozamykać wszystkie okna przyciskiem ESC.

Ścieżka: Zamówienia zakupu – Wprowadzanie zamów./Zapytania – Wprowadzanie/korekta zamówień zakupu

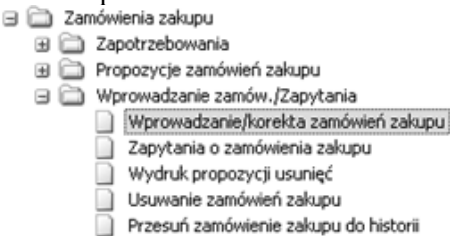

Po rozwinięciu drzewa funkcji, należy wybrać odpowiednią ścieżkę za pomocą przycisku ENTER.

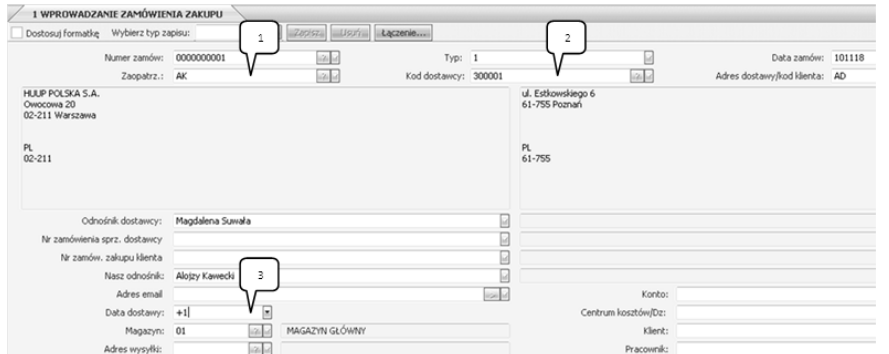

W otwartym oknie funkcyjnym wciskając przycisk ENTER, należy przejść do pola Zaopatrzeniowiec (1), gdzie poprzez przycisk F4 należy wybrać z listy właściwego zaopatrzeniowca, potwierdzając wybór przyciskiem ENTER. Następnie w polu (2) należy wybrać dostawcę z listy (F4). Wciskając przycisk ENTER, należy przejść do pola Data dostawy (3), gdzie należy wpisać termin realizacji zamówienia, zgodnie z treścią ćwiczenia. Po wprowadzeniu daty i wciśnięciu przycisku ENTER, należy wcisnąć przycisk PAGE DOWN.

| Piena                                                                                 | - I                                                                                                    |
|---------------------------------------------------------------------------------------|----------------------------------------------------------------------------------------------------|
| 1. Wprow<br>2. Wprow<br>3. Korekt<br>4. Statys<br>5. Podgla<br>6. Planow<br>7. Wyjści | Jackzenię Korekka Lini Zamów<br>"Korekta Nagi.<br>a Nagi, Zamów, Str.2<br>zyki Handlowe UE<br>d ograniczeń dostępu<br>amie zamówień na bazie czasu real.<br>"(Anulow. |
|                                                                                       | OK Anuluj                                                                                                    |

154

Wyświetli się okno dialogowe MENU, w którym należy wybrać punkt 1 – Wprowadzanie/Korekta Linii Zamów. Następnie należy wprowadzić towar, o którym mowa w treści ćwiczenia.

| Dostawca     | HUUP POLSKA S.A. |        | Kwota zamówienia          | PLN   | 0.0     |
|--------------|------------------|--------|---------------------------|-------|---------|
| )ata dostawy | 11-01-26         | MG     | 01 Przyjęte               | PLN   | 0.0     |
| 0Z K         | OD ARTYKUŁU      |        | IL.                       | RAB   | CENA ZA |
|              |                  |        |                           |       |         |
|              |                  | ILOŚĆ  | 2 JEDNOSTKA               | RABAT | CENA 3  |
| 000010 🖌 s   | x-3000-100       | 11.05C | 2<br>JEDNOSTKA<br>500 Szt | RABAT | CENA 3  |

Podobnie, jak w przypadku wprowadzania linii oferty lub zamówienia sprzedaży, w polu (1) należy wybrać z listy (F4) towar zgodnie z treścią ćwiczenia. System automatycznie przekieruje Użytkownika do pola Ilość (2), w którym należy wprowadzić wartość ilościową zamówienia i potwierdzić przyciskiem ENTER. W polu (3) należy potwierdzić przyciskiem ENTER cenę sugerowaną przez system informatyczny.

|                          |                              |    |       |                              |            | << Pope | rzedni Następne 3 |
|--------------------------|------------------------------|----|-------|------------------------------|------------|---------|-------------------|
| lostawca<br>Nata dostawy | HUUP POLSKA S.A.<br>11-01-26 | MG | 01    | Kwota zamówienia<br>Przyjęte | PLN<br>PLN |         | 1340.00           |
| 0Z                       | KOD ARTYKUŁU                 |    |       | п                            | RAB        |         | CENA ZAK          |
| 00010                    | SK-3000-100                  |    |       | 500                          |            |         | 1.60              |
|                          | Sok jabłkowy 1L              |    |       |                              |            |         |                   |
| 00020                    | SK-P000-100                  |    |       | 300                          |            |         | 1.80              |
|                          | Sok pomarańczowy 1L          |    |       |                              |            |         |                   |
|                          | 1                            |    |       |                              |            |         |                   |
|                          | $\sqrt{-}$                   |    | ILOŚĆ | JEDNOSTKA                    | RABAT      | CENA    |                   |
| 000030                   | LT10 V                       |    |       |                              |            |         |                   |
|                          | 2                            |    | 2     |                              |            |         |                   |

Po wprowadzeniu wszystkich pozycji zamówienia, w polu Wprowadzenia linii (1) należy wpisać "LT10", w celu wyświetlenia harmonogramu procesu logistycznego. Ta czynność spowoduje wygenerowanie przez system harmonogramu analizowanego procesu logistycznego.

| Adres faktury                 |              |                 | 3                     | 300001          |        | HUUP POLSKA S | .A.              |         |                |
|-------------------------------|--------------|-----------------|-----------------------|-----------------|--------|---------------|------------------|---------|----------------|
| Adres wysyłki                 |              |                 |                       |                 |        |               |                  |         |                |
| Szczegóły linii zamó          | iwienia      |                 | 0                     | 000010          |        | 000000        | SK-J000-100      |         | Sok jabłkowy 1 |
|                               |              |                 |                       |                 |        |               |                  |         |                |
| Typ transakcji                |              |                 | 1                     | IBZAK           | 2 -    | Zakup         |                  |         |                |
| Nazwa CR                      | Czas trwania | Jednostka czasu | Właściciel kalendarza | Kod właściciela | Zesta  | w kalendarzy  | Data rozpoczęcia | Data za | ikończenia     |
| Dojazd do miejsca<br>załdunku | 3.00 -       | godziny         | Dostawca              | 300001          | wyk. 2 | 24 h          | 101124 16:00     | 101124  | 19:00          |
| Załadunek                     | 1.00         | godziny         | Dostawca              | 300001          | wyk. 2 | 24 h          | 101124 19:00     | 101124  | 20:00          |
| Transport do<br>magazynu      | 3.00         | godziny         | Dostawca              | 300001          | wyk. 2 | 24 h          | 101124 20:00     | 101124  | 23:00          |
| Rozładunek                    | 1.00         | godziny         | Firma                 |                 | 0      |               | 101124 23:00     | 101125  | 00:00          |

Po przeanalizowaniu wyników przedstawionych na harmonogramie, należy pozamykać wszystkie zakładki za pomocą przycisku ESC.

#### 38. Harmonogram procesu usługi logistycznej (sprzedaż)

Ścieżka: Kontrola zapasów – Harmonogram czynności pr. logist. – Wprowadzanie/Korekta elementu pr. logist.

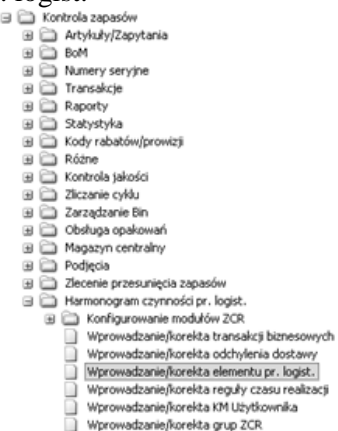

Po rozwinięciu drzewa funkcji, należy wybrać odpowiednią ścieżkę za pomocą przycisku ENTER.

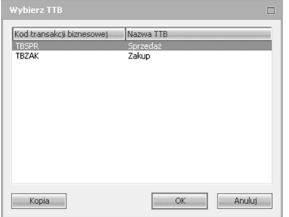

W wyświetlonym polu, należy w polu Kod transakcji biznesowej wcisnąć przycisk F4 oraz wybrać "Sprzedaż", potwierdzając przyciskiem ENTER.

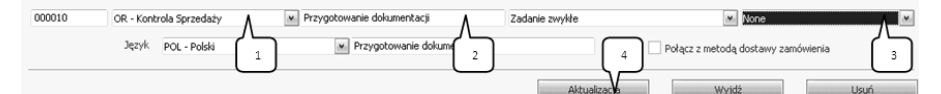

W powyższej zakładce w kolumnie Moduł (1) wybrać z listy OR – Kontrola Sprzedaży, następnie potwierdzić przyciskiem ENTER. W kolejnym polu (2) należy wpisać nazwę operacji zgodnie z tabelą 1, a następnie w polu Typ Zadania (3) należy wybrać z listy (F4) odpowiedni typ zadania (zgodnie z tab. 1) oraz sposób dostawy. Następnie potwierdzić przyciskiem Aktualizacja (4).

#### Uwaga!

Pozostałe operacje należy wprowadzić identycznie do kroków przedstawionych powyżej. Aby dodać kolejną operację, należy za pomocą myszki komputerowej kliknąć na okno (1), przedstawione na powyższym rysunku. Poniższy ekran przedstawia efekt końcowy wprowadzonych operacji.

| 1 Wprowa | adzanie/korekta elementu czasu realiza | icji                       |                       |                         |
|----------|----------------------------------------|----------------------------|-----------------------|-------------------------|
|          |                                        |                            |                       | << Poprzedni Następne > |
|          | Kod transakcji biznesowej              | TBSPR 2                    |                       |                         |
|          | Nazwa TTB                              | Sprzedaż                   |                       |                         |
| ECR #    | Moduł                                  | Nazwa ECR                  | Typ kamienia milowego | Sposób dostawy          |
| 000010   | OR - Kontrola Sprzedaży                | Przygotowanie dokumentacji | Zadanie zwykłe        |                         |
| 000020   | OR - Kontrola Sprzedaży                | Załadunek                  | Zadanie zwykłe        |                         |
| 000030   | OR - Kontrola Sprzedaży                | Transport                  | Zadanie zwykłe        | Transport własny        |
| 000040   | OR - Kontrola Sprzedaży                | Rozładunek                 | Zadanie zwykłe        | Transport własny        |
|          |                                        |                            |                       |                         |

Aby przejść do kolejnego etapu instrukcji, należy pozamykać wszystkie okna za pomocą przycisku WYJDŹ.

Ścieżka: Kontrola zapasów – Harmonogram czynności pr. logist. – Wprowadzanie/Korekta reguły czasu realizacji

Kontrola zapasów
 Kontrola zapasów
 Kontrola zapasów
 Kontrola zapasów
 Kontrola zapasów
 Kontrola zapoty
 Kontrola zapoty
 Kontrola zapoty
 Kontrola zapoty
 Kontrola zapoty
 Kontrola zapoty
 Kontrola zapoty
 Kontrola zapoty
 Kontrola zapoty
 Kontrola zapoty
 Kontrola zapoty
 Kontrola zapoty
 Kontrola zapoty
 Kontrola zapoty
 Kontrola zapoty
 Kontrola zapoty
 Kontrola zapoty
 Kontrola zapoty
 Kontrola zapoty
 Kontrola zapoty
 Kontrola zapoty
 Kontrola zapoty
 Kontrola zapoty
 Kontrola zapoty
 Kontrola zapoty
 Kontrola zapoty
 Kontrola zapoty
 Kontrola zapoty
 Kontrola zapoty
 Kontrola zapoty
 Kontrola zapoty
 Kontrola zapoty
 Kontrola zapoty
 Kontrola zapoty
 Kontrola zapoty
 Kontrola zapoty
 Kontrola zapoty
 Kontrola zapoty
 Kontrola zapoty
 Kontrola zapoty
 Kontrola zapoty
 Kontrola zapoty
 Kontrola zapoty
 Kontrola zapoty
 Kontrola zapoty
 Kontrola zapoty
 Kontrola zapoty
 Kontrola zapoty
 Kontrola zapoty
 Kontrola zapoty
 Kontrola zapoty
 Kontrola zapoty
 Kontrola zapoty
 Kontrola zapoty
 Kontrola zapoty
 Kontrola zapoty
 Kontrola zapoty
 Kontrola zapoty
 Kontrola zapoty
 Kontrola zapoty
 Kontrola zapoty
 Kontrola zapoty
 Kontrola zapoty
 Kontrola zapoty
 Kontrola zapoty
 Kontrola zapoty
 Kontrola zapoty
 Kontrola zapoty
 Kontrola zapoty
 Kontrola zapoty
 Kontrola zapoty
 Kontrola zapoty
 Kontrola zapoty
 Kontrola zapoty
 Kontrola zapoty
 Kontrola zapoty
 Kontrola zapoty
 Kontrola zapoty
 Kontrola zapoty
 Kontrola zapoty
 Kontrola zapoty
 Kontrola zapoty
 Kontrola zapoty
 Kontrola zapoty
 Kontrola zapoty
 Kontrola zapoty
 Kontrola zapoty
 Kontrola zapoty
 Kontrola zapoty
 Kontrola zapoty
 Kontrola zapoty
 Kontrola zapoty
 Kontrola zapoty
 Kontrola zapoty
 Kontrola zapoty
 Kontrola zapoty
 Kontrola zapoty

Należy potwierdzić wskazaną ścieżkę poprzez przycisk ENTER. W polu Kod transakcji biznesowej należy nacisnąć przycisk F4, w celu wyświetlenia zawartości okna.

| tou cruitouruji bizi toborroj | Nazwa TTB |
|-------------------------------|-----------|
| IBSPR                         | Sprzedaż  |
| BZAK                          | Zakup     |
|                               |           |
|                               |           |
|                               |           |
|                               |           |
|                               |           |
|                               |           |
|                               |           |
|                               |           |
|                               |           |
|                               |           |

W oknie "Wybierz TTB" należy wskazać i potwierdzić wiersz – Sprzedaż i potwierdzić przyciskiem ENTER.

W polu ECR # po wciśnięciu przycisku F4, należy wybrać operację, która zostanie zdefiniowana jako pierwszy etap harmonogramu.

|         |                    |                |                        |                     |                |             | << Poprzednie Na |
|---------|--------------------|----------------|------------------------|---------------------|----------------|-------------|------------------|
|         | Kod transak        | cji biznesowej | TBSPR                  | 2.                  |                |             |                  |
|         |                    | Nazwa TTB      | Sprzedaż               |                     |                |             |                  |
|         |                    | ECR #          | 000010                 | 2.                  |                |             |                  |
|         |                    | Nazwa ECR      | Przygotowanie dokumer  | ntacji              |                |             |                  |
|         |                    | Moduł          | OR - Kontrola Sprzedaż | 4                   | Sposób dostawy | -           |                  |
| CR #    | Poziom definică    | Kod            | nonucilananu           | Namua pozuciilarumu | Tun kluran     | Kod klurza  | Nazwa klucz      |
|         | P Oziolin donincji | 100            | pozycjęgropy           | Nazwa pozycjągropy  | Typ Nucza      | - NOG NGCEG | Huerry Huce      |
| 00010 V | 0-Standard         |                |                        | nacina pozychytrapy |                |             | - Marrie Hoce    |

Po potwierdzeniu wyboru operacji w polu ECR#, należy wprowadzić dane zgodnie z treścią ćwiczenia. Poziom definicji (1) należy ustawić jako Standard, a w kolumnie Typ klucza (2) wybrać STD, rozwijając listę za pomocą przycisku F4. Pole (3) będzie aktywne jedynie w przypadku wprowadzania operacji wybranym typem klucza "CUS", do pola tego należy wprowadzić odpowiedniego klienta z listy (F4). Po wprowadzeniu danych, należy dokonać zapisu linii za pomocą przycisku Aktualizacja (4). Następnie w polu z numerem wiersza (5) należy wpisać numer 10 (numer przed chwilą wprowadzonej linii). Po wciśnięciu przycisku ENTER system podświetli po lewej stronie ekranu przycisk Czasy trwania (6). Należy go wcisnąć.

| 000001 None | ▼ 1.00 | godziny Firma |              | 1     | ✓     |
|-------------|--------|---------------|--------------|-------|-------|
|             |        |               | Aktualizacja | Wyjdź | ประวั |

W otwartej zakładce należy wprowadzić wartości czasów zgodnie z treścią ćwiczenia. Przechodząc między polami poprzez wciskanie przycisku ENTER należy wprowadzić wartość i jednostkę czasu. W tym celu należy wcisnąć przycisk F4. Po wprowadzeniu czasu trwania, należy wcisnąć przycisk Aktualizacja oraz przycisk WYJDŹ.

Uwaga!

Przedstawione powyżej czynności należy powtórzyć dla pozostałych operacji. W tym celu należy przejść do pola ECR# za pomocą myszki komputerowej, gdzie należy wybrać z listy (F4) kolejną operację.

Po wprowadzeniu ostatniej czynności, należy pozamykać wszystkie okna przyciskiem ESC. Ścieżka: Zamówienia Sprzedaży – Wprowadzanie Zamówienia/Zapytania – Wprowadzanie/Korekta Zamówienia

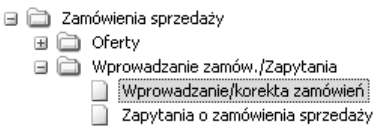

Po rozwinięciu drzewa funkcji, należy wybrać odpowiednią ścieżkę za pomocą przycisku ENTER.

| Numer zamówienia 00                                                                                                    | 00000001                                                  | Тур                     | 1             | Status 0   | Data zamó                                     | w. 110119 🔛 | Sprzedawca | PL A | 24    |
|----------------------------------------------------------------------------------------------------|-----------------------------------------------------------|-------------------------|---------------|------------|-----------------------------------------------|-------------|------------|------|-------|
| Nr umowy sprzedażowej:                                                                                                    |                                                           |                         | 7             | 2.2        |                                               |             |            | Л    |       |
| Klient zamawiający:                                                                                                    | 100001                                                    |                         | 1             | Żróc       | \$o Sp. z o. o.                               |             |            |      | 2     |
| Odbiorca faktury                                                                                                    | 100001                                                    | L                       | $\square$     | 1212       | Odbiorca dostawy                              | 100001      |            |      | 12 12 |
| ζródło Sp. z o. o.                                                                                                    |                                                           | 3                       |               |            |                                               | 6           |            |      |       |
| ul. Krańcowa 18<br>51-203 Poznań                                                                                                    |                                                           |                         |               |            |                                               | 4           |            |      |       |
| મ<br>51-203                                                                                                    |                                                           |                         |               | PL<br>61-2 | 203                                           |             |            |      |       |
| Odnośnik klienta:                                                                                                    |                                                           | 5                       |               |            |                                               |             |            |      |       |
| Odnośnik klienta:<br>Zamów, Zakupu:<br>Nasz odnośnik:<br>Adres email:<br>Planowana data dostawy:                                                    | Piotr Lewandowski                                         | 5                       |               |            |                                               |             |            |      |       |
| Odnośnik klienta:<br>Zamów, Zakupu:<br>Nasz odnośnik:<br>Adres email:<br>Planowana data dostawy:<br>Data wyceny:<br>Macazyn:                        | Piotr Lewandowski<br>+1 <br>110119<br>01 5                | 5<br>Magazyn główn      | Y             |            | Centrum kosztów/Dział                         |             |            |      | 120   |
| Odnośnik klienka:<br>Zamów, Zakupu:<br>Nasz odnośnik:<br>Adres email:<br>Planowana data dostawy:<br>Data wyceny:<br>Magazyn:<br>Uwaga:              | Piotr Lewandowski<br>+1 <br>110119<br>01 6                | 5<br>Magazyn główn      | Y             |            | Centrum kosztów/Dział<br>Kilenk               | 100001      |            |      | 12    |
| Odnośnik klenka:<br>Zamów, Zakupu:<br>Nasz odnośnik<br>Adres emał:<br>Planowana data dostawy:<br>Data wyceny:<br>Data wyceny:<br>Magazyn:<br>Uwaga: | Piotr Lewandowski<br>+1 <br>110119<br>01<br>6             | 5<br>✓<br>MAGAZYN GLÓWN | Y             |            | Centrum kosztów/Dział<br>Klient<br>Pracownik  | 100001      |            |      |       |
| Odnośnik klenta:<br>Zamów, Zakupu:<br>Nasz odnośmik<br>Adres emał:<br>Planowana data dostawy:<br>Data wycany:<br>Magazyn:<br>Uwaga:<br>Oznaczenia:  | Piotr Lewandowski<br>+1 <br>110119<br>01<br>6             | S<br>Magazyn glówn      | Y             |            | Centrum kosztów//Dział<br>Klienk<br>Pracownik | 100001      |            |      |       |
| Odnośnik klienka:<br>Zamów: Zakupu:<br>Nasz odnośnik<br>Adres emali:<br>Dła wycany:<br>Magazyn:<br>Uwaga:<br>Oznaczenia:<br>Nr kodu V4T:            | Pictr Lewandowski<br>+1 <br>110119<br>01<br>6<br>01<br>01 | S<br>MAGAZYN GLÓWN      | γ<br>γ        |            | Centrum kosztów/Dział<br>Kilent<br>Pracownik  | 100001      |            |      |       |
| Odnośnik klenka:<br>Zamów, Zakupu:<br>Nasz odnośnik<br>Adres mais<br>Data wyceny:<br>Magazyn:<br>Uwaga:<br>Nr kodu VAT:<br>Kod zakładu:             | Piotr Lewandowski<br>+1 <br>110119<br>01<br>01            | S<br>MAGAZYN GLÓWN      | Y<br>)-43-123 |            | Centrum kosztów//Dział<br>Kierc<br>Pracownik  | 100001      |            |      |       |

Numer zamówienia jest automatycznie generowany przez system iScala, aby przejść do kolejnego pola należy wcisnąć przycisk ENTER.

W polu Typ (1) należy wpisać wartość "1", która oznacza, że wprowadzone zostanie zamówienie sprzedaży. Aby przejść do pola Sprzedawca (2), należy dwukrotnie zatwierdzić przyciskiem ENTER pola Statusu i Daty zamówienia.

W polu Sprzedawca (2) należy rozwinąć listę sprzedawców za pomocą przycisku F4 oraz wybrać sprzedawcę zgodnie z treścią ćwiczenia, zatwierdzając wybór przyciskiem ENTER.

W polu Klient Zamawiający (3) za pomocą przycisku F4 należy rozwinąć listę klientów i wybrać odpowiedniego klienta, zatwierdzając wybór przyciskiem EN-TER. Do pola Odbiorca Dostawy (4), należy przejść za pomocą przycisku ENTER.

Pole Odbiorca Dostawy (4) należy zaakceptować bez zmian przyciskiem EN-TER.

Za pomocą przycisku ENTER należy przejść do pola Nasz Odnośnik (5) i sprawdzić, czy system podpowiedział odpowiedniego sprzedawcę, który nadzoru-

je wprowadzane zamówienie. Za pomocą przycisku ENTER należy przejść do pola Planowana Data Dostawy (6).

W polu Planowana Data Dostawy (6) należy wprowadzić datę uwzględniającą termin realizacji zlecenia.

Aby wprowadzić, co klient chce zamówić, należy za pomocą myszki komputerowej wcisnąć przycisk Wprowadzenie/Korekta Linii Zamówienia (7). Po wciśnięciu przycisku system uruchomi kolejną zakładkę.

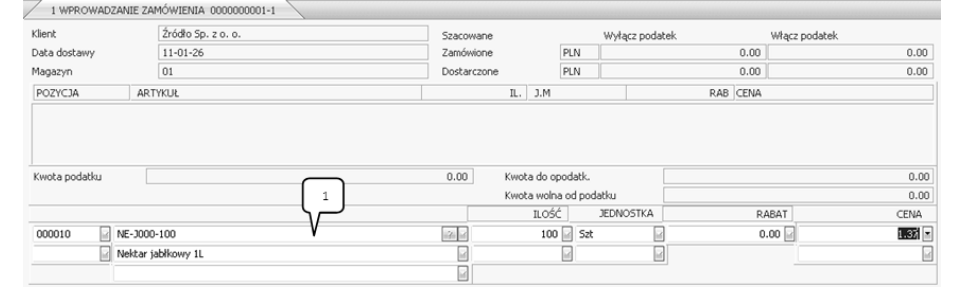

W oknie Wprowadzania Linii Zamówienia (1) należy wybrać towar zgodny z treścią zadania (F4) i potwierdzić przyciskiem ENTER. System automatycznie przekieruje Użytkownika do pola Ilość (2), gdzie należy podać ilość zamówioną przez Klienta. Potwierdzając tę wartość przyciskiem ENTER, system przeniesie Użytkownika do pola Cena (3), które należy potwierdzić przyciskiem ENTER. Po zatwierdzeniu przyciskiem ENTER ceny, system wygeneruje linię zamówienia. W ten sam sposób należy wprowadzić pozostałe linie zamówienia.

| ten san            | i sposoo naiez                 | y wprowadzie pozosta           | ac min   | c Zamow               | icina.    |  |
|--------------------|--------------------------------|--------------------------------|----------|-----------------------|-----------|--|
| 1 WPROWADZ         | ANIE ZAMÓWIENIA 2 WPROV        | ADZANIE ZAMÓWIENIA 000000004-1 |          |                       |           |  |
| 🗌 Dostosuj formati | kę Wybierz typ zapisu: default | Zapisz Usuń Łączenie           |          |                       |           |  |
|                    |                                | ) (f• 15• 11• 11• 11• 11•      |          |                       |           |  |
| 1 WPROWADZ         | ANIE ZAMÓWIENIA 0000000004-1   |                                |          |                       |           |  |
| POZYCJA            | ARTYKUŁ                        |                                |          | IL. J.M               |           |  |
| 000010             | NE-3000-100                    |                                | 1        | 00 Szt                |           |  |
|                    | Nektar jabłkowy 1L             |                                |          |                       |           |  |
| 000020             | NE-3B00-200                    |                                | 1        | 00 Szt                |           |  |
|                    | Nektar jabłbrzosk 2L           |                                |          |                       |           |  |
| 000030             | NN-W000-100                    |                                | 1        | 50 Szt                |           |  |
|                    | Napój wieloowocowy 1L          |                                |          |                       |           |  |
|                    |                                |                                |          |                       |           |  |
|                    |                                |                                |          |                       |           |  |
|                    |                                |                                |          |                       |           |  |
|                    |                                |                                |          |                       |           |  |
|                    |                                |                                |          |                       |           |  |
|                    |                                |                                |          |                       |           |  |
|                    |                                |                                |          |                       |           |  |
| Kwota podatku      |                                | 11                             | .7.76 Kv | vota do opodatk.      |           |  |
|                    |                                |                                | Kv       | vota wolna od podatku |           |  |
|                    |                                |                                |          | ILOŚĆ                 | JEDNOSTKA |  |
| 000040             | LT10                           |                                | 2 .      |                       |           |  |

Po wprowadzeniu wszystkich linii zamówienia, należy w polu (1) wpisać "LT10", aby zobaczyć harmonogram czynności dla wybranego zamówionego towaru. Efektem końcowym ćwiczenia jest wyświetlenie harmonogramu procesu logistycznego.

160

| 1 WPROWAD                     | ZANIE ZAMĆ | WIENIA / 2  | WPROWADZANIE 2  | AMÓWIENIA 0000  | 000001-1 3    | Zmiana plan    | iowania cz | asu realizacji 📃 |         |              |                           |
|-------------------------------|------------|-------------|-----------------|-----------------|---------------|----------------|------------|------------------|---------|--------------|---------------------------|
|                               |            |             |                 |                 |               |                |            |                  |         | << Poprzedni | Następne >                |
| Adres faktury                 |            |             |                 | 100001          | Źróđio Sp.    | z o. o.        |            |                  |         |              |                           |
| Adres wysyłki                 |            |             |                 | 100001          | Źródło Sp.    | z o. o.        |            |                  |         |              |                           |
| Szczegóły linii z             | amówienia  |             |                 | 000010 00000    |               | 00 NE-3000-100 |            |                  |         |              |                           |
|                               |            |             |                 |                 |               |                |            |                  |         |              |                           |
| Typ transakcji                |            |             |                 | TBSPR           | 2 Sprzedaż    |                |            |                  |         |              |                           |
| Nazwa CR                      | Czas tr    | Jednostka c | Właściciel kale | Kod właściciela | Zestaw kalend | Data rozpo     | częcia     | Data zakończenia | Odchyle | nie dostawy  | Status                    |
| Przygotowanie<br>dokumentacji | 1.00       | godziny     | Firma           |                 | 1             | 110125 17:     | 00         | 110125 18:00     | -       |              | 0 - Nie<br>rozpoc<br>zete |
| Załadunek                     | 1.00       | godziny     | Firma           |                 | 1             | 110125 18:     | 00         | 110125 19:00     | -       |              | 0 - Nie<br>rozpoc<br>zete |
| Transport                     | 2.00       | godziny     | Klient          | 100001          | 1             | 110125 19:     | 00         | 110125 21:00     | -       |              | 0 - Nie<br>rozpoc<br>zęte |
| Rozładunek                    | 1.00       | godziny     | Klient          | 100001          | 1             | 110125 21:     | 00         | 110126 06:00     |         |              | 0 - Nie<br>rozpoc         |

Po przeanalizowaniu wyników przedstawionych na harmonogramie, należy pozamykać wszystkie zakładki za pomocą przycisku ESC.

# 39. Wprowadzenie faktur zakupowych

Ścieżka: Księga Zakupu – Faktury/Dziennik – Wprowadzanie Faktur Dostawców

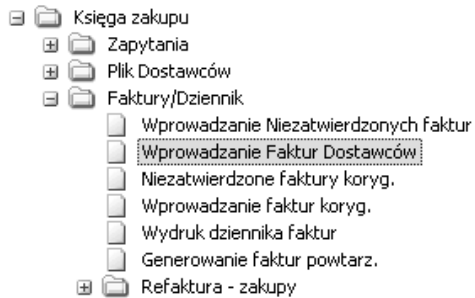

Po rozwinięciu drzewa funkcji, należy wybrać odpowiednią ścieżkę za pomocą przycisku ENTER.

| NEK VREZATVIERDZONE           Kod dosławcy         000011         00001         Uwagi         XTars Sp. z o.o.           Infatury         10407         Termin platności         101021         Obta rebatu         000000         000000         000000         000000         000000         000000         000000         000000         000000         000000         000000         000000         000000         000000         000000         000000         000000         000000         000000         000000         000000         000000         000000         000000         000000         000000         000000         000000         000000         000000         000000         000000         000000         000000         000000         000000         000000         000000         000000         000000         000000         000000         000000         000000         000000         000000         000000         000000         000000         000000         000000         000000         000000         000000         000000         000000         000000         000000         000000         000000         000000         000000         000000         000000         000000         00000         000000         00000         00000         00000         00                                                                                                    | 1 m Romber de         |          |                  |           |       |     |                   |                   |                                |                     | 55     | Poprzedi | ni Naste | ;pne > |
|----------------------------------------------------------------------------------------------------|-----------------------|----------|------------------|-----------|-------|-----|-------------------|-------------------|--------------------------------|---------------------|--------|----------|----------|--------|
| Kod doskwy         200011         Sign         Nazwa         Xfranc Sp. z o. o.           Nr faktury         000011         Umagi         Viranc Sp. z o. o.            Dała faktury         000001         Umagi         Viranc Sp. z o. o.            Dała faktury         000001         Umagi             Dała faktury         000001         Umagi             Dała faktury         000001         Wtransekci         0000000         000000         000000         000000         000000           Dała faktury         00 Solice PLN         Skoła Skoła                                                                                                    | NIE WPR. JAKO NIEZATW | TERDZONE |                  |           |       |     |                   |                   |                                |                     |        |          |          |        |
| Nr fatury         14521         00001         Uwagi           Data fatury         110407         Termin planości         110421         Data rabatu         000000         000000         000000         000000         000000         000000         000000         000000         000000         000000         000000         000000         000000         000000         000000         000000         000000         000000         000000         000000         000000         000000         000000         000000         000000         000000         000000         000000         000000         000000         000000         000000         000000         000000         000000         000000         000000         000000         000000         000000         000000         000000         000000         000000         000000         000000         000000         000000         000000         000000         000000         000000         000000         000000         000000         000000         000000         000000         000000         000000         000000         000000         000000         000000         000000         000000         000000         000000         000000         000000         000000         000000         000000         000000                                                                                                    | Kod dostawcy          | 300011   | 2.1              |           | Nazwa |     | XTrans Sp. z o. c | ).                |                                |                     |        |          |          |        |
| Odnośnik         I           Data fałtury         110407 -         Termin płatności         110421 -         Data rabatu         000000 -         000000 -         000000 -         000000 -         000000 -         00000 -         000000 -         0.00 -         0.00 -         0.00 -         0.00 -         0.00 -         0.00 -         0.00 -         0.00 -         0.00 -         0.00 -         0.00 -         0.00 -         0.00 -         0.00 -         0.00 -         0.00 -         0.00 -         0.00 -         0.00 -         0.00 -         0.00 -         0.00 -         0.00 -         0.00 -         0.00 -         0.00 -         0.00 -         0.00 -         0.00 -         0.00 -         0.00 -         0.00 -         0.00 -         0.00 -         0.00 -         0.00 -         0.00 -         0.00 -         0.00 -         0.00 -         0.00 -         0.00 -         0.00 -         0.00 -         0.00 -         0.00 -         0.00 -         0.00 -         0.00 -         0.00 -         0.00 -         0.00 -         0.00 -         0.00 -         0.00 -         0.00 -         0.00 -         0.00 -         0.00 -         0.00 -         0.00 -         0.00 -         0.00 -         0.00 -         0.00 -         0.00 -         0.00 -         0.00 -         0                                                                                                    | Nr faktury            | 14521    | 221              | 000001    | Uwagi |     |                   |                   |                                |                     |        |          |          |        |
| Data faktury         110407         Termin platności         110421         Obła rebatu         000000         000000         000000         000000         000000         000000         000000         000000         000000         000000         000000         000000         000000         000000         000000         000000         000000         000000         000000         000000         000000         000000         000000         000000         000000         000000         000000         000000         000000         000000         000000         000000         000000         000000         000000         000000         000000         000000         000000         000000         000000         000000         000000         000000         000000         000000         000000         000000         000000         000000         000000         000000         000000         000000         000000         000000         000000         000000         000000         000000         000000         000000         000000         000000         000000         000000         000000         000000         000000         000000         000000         000000         000000         000000         000000         000000         000000         000000         000000 <td>Odnośnik</td> <td></td> <td></td> <td></td> <td></td> <td></td> <td></td> <td></td> <td></td> <td></td> <td></td> <td></td> <td></td> <td></td>                                                                                                    | Odnośnik              |          |                  |           |       |     |                   |                   |                                |                     |        |          |          |        |
| Date zegus keige,         110407         Mr transskip         000200001         %         0.00         0.00         0.00         0.00         0.00         0.00         0.00         0.00         0.00         0.00         0.00         0.00         0.00         0.00         0.00         0.00         0.00         0.00         0.00         0.00         0.00         0.00         0.00         0.00         0.00         0.00         0.00         0.00         0.00         0.00         0.00         0.00         0.00         0.00         0.00         0.00         0.00         0.00         0.00         0.00         0.00         0.00         0.00         0.00         0.00         0.00         0.00         0.00         0.00         0.00         0.00         0.00         0.00         0.00         0.00         0.00         0.00         0.00         0.00         0.00         0.00         0.00         0.00         0.00         0.00         0.00         0.00         0.00         0.00         0.00         0.00         0.00         0.00         0.00         0.00         0.00         0.00         0.00         0.00         0.00         0.00         0.00         0.00         0.00         0.00         0.00                                                                                                    | Data faktury          | 110407   | Termin płatności | 110421    |       |     | Data rabatu       |                   | 000000                         |                     | 000000 |          | 000000   |        |
| Kod waluty:     OO mini PLN     I.0000 if PLN     Med Val       Kind anku     III mini     Polatek       Koto anku     III mini     Polatek       Koto anku     III mini     Polatek       Koto anku     III mini     Polatek       Koto anku     III mini     Polatek       Koto anku     III mini     Polatek       Koto anku     III mini PLN     Polatek       Koto anku     IIII mini PLN     Polatek       Koto anku     IIII mini PLN     Polatek       Kink     IIIII mini PLN     Platość       Pracovnik     IIIIIIIIIIIIIIIIIIIIIIIIIIIIIIIIIIII                                                                                                    | Data zapisu księg.    | 110407   | Nr transakcji    | 000200001 |       |     | %                 |                   | 0.00                           |                     | 0.00   |          | 0.00     |        |
| Kivota     620.00     PLN     620.00     Kivota VAT       Kod barku     101     Image: Solar Solar                                                                                                    | Kod waluty            | 00 2 PLN | 1.00000 🔐 :PLN   |           |       |     | Kod VAT           | Menu              |                                |                     |        |          |          |        |
| Kod banku     101     @@@     Pudatek     1     Morovade translope       Koto     2031     @@@     Pudatek     Pudatek     2       Koto     2031     @@@     Pudatek     4     Morolog Pathod       Centrum kosztów     @@@     Platność     4     4       Verzio do date Pathod     Platność     4     4       Pracovnik     @@@     Platność     5     Anułuj zapis       Kodinik     Zatwierdzone przez     Kodinik     6     Anułuj zapis                                                                                                    | Kwota                 | 620.00   | PLN              | 620.00    |       |     | Kwota VAT         |                   |                                |                     |        |          | _        | R      |
| Kot banku     101     101     101     101     100     100     100     100     100     100     100     100     100     100     100     100     100     100     100     100     100     100     100     100     100     100     100     100     100     100     100     100     100     100     100     100     100     100     100     100     100     100     100     100     100     100     100     100     100     100     100     100     100     100     100     100     100     100     100     100     100     100     100     100     100     100     100     100     100     100     100     100     100     100     100     100     100     100     100     100     100     100     100     100     100     100     100     100     100     100     100     100     100     100     100     100     100     100     100     100     100     100     100     100     100     100     100     100     100     100     100     100     100     100     100     100     100     100                                                                                                    |                       |          |                  |           |       |     | Zrycz.pod.doch.   | 1 Wpro<br>2 Zmiar | wadź transał<br>na kodowania   | koje<br>I fakti uri |        |          |          | -      |
| Konto     2031     Image: Rearrach.z dostawcami     Metoda platności     4 kwdz/dał y rłakou     5 Anduji zapis       Centrum locatów     Image: Image: Im                                                                                                    | Kod banku             | 101 2    |                  |           |       |     | Podatek           | 3 Różn            | 8                              | - arwar             |        |          |          |        |
| Centrum kosztów Silow Silow Si          | Konto                 | 2031     | Rozrach.z dos    | tawcami   |       | Me  | etoda płatności   | 4 Kwot<br>5 Płatn | y/daty faktur<br>ości powtarzi | alne                |        |          |          |        |
| Klienz Maine Platność<br>Pracownik Wiele Kalenza<br>Kodbink Maine Pracownik Color Pracz<br>Kodbink Maine Pracza Kodbink Maine Pracza Kodbink Mai | Centrum kosztów       |          | 12.1             |           |       | Blo | kada płatności    | 6 Anulu           | ıj zapis                       |                     |        |          |          |        |
| Pracownik Zatwierdzone przez<br>KodBrik Cok Anułoj                                                                                                    | Klient                |          | 1124 Int         |           |       | Pła | stność            |                   |                                |                     |        |          |          |        |
| Zatwierdzone przez<br>KodBnk                                                                                                    | Pracownik             |          | 12.12            |           |       | Te  | kst               |                   |                                |                     |        |          |          |        |
| Kođenk OK Anuluj                                                                                                    |                       |          |                  |           |       | Zai | twierdzone przez  |                   |                                |                     |        |          |          |        |
| CK Analoj                                                                                                    |                       |          |                  |           |       | Ко  | dBnk              |                   |                                |                     |        |          |          |        |
| OK Anuluj                                                                                                    |                       |          |                  |           |       |     |                   |                   |                                |                     |        |          |          |        |
|                                                                                                    |                       |          |                  |           |       |     |                   |                   |                                |                     | OV.    | 0.0      | uhri     |        |
|                                                                                                    |                       |          |                  |           |       |     |                   |                   |                                | -                   | S.     | All      | aa)      |        |
|                                                                                                    |                       |          |                  |           |       |     |                   |                   |                                | _                   |        |          |          |        |

#### Wirtualne Laboratoria

W przedstawionej zakładce w polu Kod Dostawcy należy wprowadzić z listy (F4) dostawcę i potwierdzić wybór przyciskiem ENTER. W polu Nr Faktury należy ręcznie wpisać numer zgodnie z treścią ćwiczenia. Po kilkukrotnym wciśnięciu przycisku ENTER system wygeneruje okno MENU, w którym należy wybrać opcję "Wprowadź transakcje" i potwierdzić przyciskiem OK.

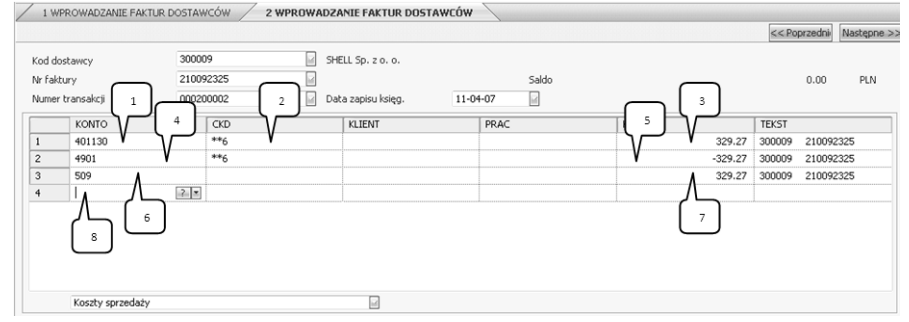

W polu Konto (1) należy wybrać z listy (F4) konto (401130) i potwierdzić przyciskiem ENTER. W polu CKD (2) należy wybrać z listy (F4) koszty sprzedaży i potwierdzić przyciskiem ENTER. W polu Kwota (3) należy potwierdzić wartość zerową przyciskiem ENTER – taka czynność spowoduje, że system automatycznie naliczy odpowiednią wartość. W kolejnym wierszu w polu Konto (4) należy wybrać z listy (F4) konto (4901). System przeniesie użytkownika do pola Kwota (5), gdzie należy ręcznie wpisać wartość rozliczenia ze znakiem ujemnym. W kolejnym polu Konto (6) należy wybrać z listy (F4) numer 509 i potwierdzić przyciskiem ENTER. W polu Kwota (7) należy zaakceptować wartość zerową, co spowoduje automatyczne wyliczenie wartości przez system.

Aby zapisać zmiany, w polu Konto (8), należy wcisnąć przycisk ENTER, bez wprowadzania żadnych danych.

W analogiczny sposób należy wprowadzić pozostałe faktury, zgodnie z treścią ćwiczenia. Poniżej przedstawiono rysunek zawierający poprawnie wprowadzoną fakturę.

| 1 1 11                     | PROWADZANIE PAKTOR DOS             |                           | PROWADZA | PLE FAKTOR DUS                     | MACON    |       |       |         |        |         |             |
|----------------------------|------------------------------------|---------------------------|----------|------------------------------------|----------|-------|-------|---------|--------|---------|-------------|
|                            |                                    |                           |          |                                    |          |       |       |         | << Pop | orzedni | Następne >> |
| Kod do<br>Nr fakt<br>Numer | stawcy 3<br>tury 1<br>transakcji 0 | 00011<br>4521<br>00200001 | XTra     | ans Sp. z o. o.<br>a zapisu księg. | 11-04-07 | Saldo |       |         |        | 0.00    | PLN         |
|                            | KONTO                              | CKD                       |          | KLIENT                             | PR.      | 4C    | KWOTA |         | TEKST  |         |             |
| 1                          | 402260                             | **6                       |          |                                    |          |       |       | 504.07  | 300011 | 14521   |             |
| 2                          | 4901                               | **6                       |          |                                    |          |       |       | -504.07 | 300011 | 14521   |             |
| 3                          | 509                                |                           |          |                                    |          |       |       | 504.07  | 300011 | 14521   |             |
| 4                          | 3                                  |                           |          |                                    |          |       |       |         |        |         |             |
|                            |                                    |                           |          |                                    |          |       |       |         |        |         |             |
|                            | Koszty sprzedaży                   |                           |          |                                    |          |       |       |         |        |         |             |

Aby zakończyć wprowadzanie faktury, należy wszystkie okna pozamykać za pomocą przycisku ESC.

## 40. Wprowadzenie płatności

Ścieżka: Księga Zakupu – Płatności Dziennik Przepływy – Wprowadzanie Płatności

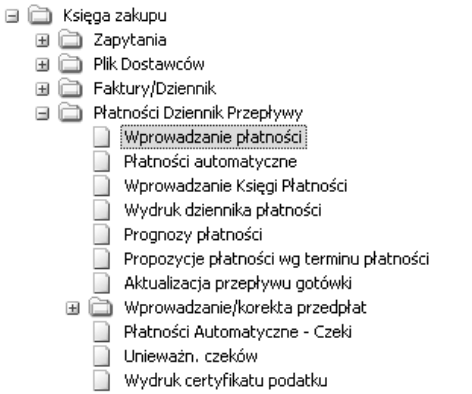

Po rozwinięciu drzewa funkcji, należy wybrać odpowiednią ścieżkę za pomocą przycisku ENTER.

|                |                                                                                                    | L ~      |
|----------------|----------------------------------------------------------------------------------------------------|----------|
| Kod rejestru ? | Kudi         Opis           KFUN         Kasa PUN           K.Z         Kasa 2ayraniczna           PK         Polecenie Księpowania           PK         PKO podstawowe           SPR         Sprzedaż           ZAK         Sprzedaż |          |
|                | Kop.                                                                                                    | CK Anduj |

W oknie dialogowym (1) należy wcisnąć przycisk F4 i wybrać Kod Rejestru – Zakup. Wybór zatwierdzić przyciskiem OK (2) za pomocą myszki komputerowej.

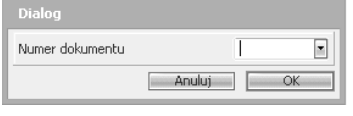

W przedstawionym oknie dialogowym należy pozostawić puste pole, zatwierdzając je przyciskiem ENTER.

|   |       |                  |         |         |                   |           |       |       | << Poprzednie Nast | ępne >: |
|---|-------|------------------|---------|---------|-------------------|-----------|-------|-------|--------------------|---------|
|   | NF    | R TRANSAKCJI 000 | 0150001 | ]       | DATA ZAPISU 11021 |           |       | SALDO | 0.00               |         |
|   | KONTO |                  | CKD     | KLIENT  | PRAC              | Λ         | KWOTA | TEKST |                    |         |
| 1 | 4     | 2.*              |         |         |                   | $\Lambda$ |       |       |                    |         |
|   |       | 2                |         |         |                   | 1         | 3     |       |                    |         |
|   |       |                  |         | <u></u> |                   |           |       |       |                    |         |

#### Wirtualne Laboratoria

Wartość w polu Nr Transakcji zostanie wygenerowana automatycznie, po wciśnięciu przycisku ENTER. W polu Data Zapisu (1) należy wcisnąć przycisk F6, który oznacza wprowadzenie daty bieżącej. System automatycznie przekieruje Użytkownika do pola Konto (2), w którym należy wskazać kontrahenta, którego płatności są rozliczane. W tym celu należy wpisać "\*" i potwierdzić przyciskiem ENTER. Wciskając przycisk F4 należy wybrać właściwą firmę a następnie w polu NR FAKTURY wybrać odpowiedni jej numer i zatwierdzić przyciskiem OK.

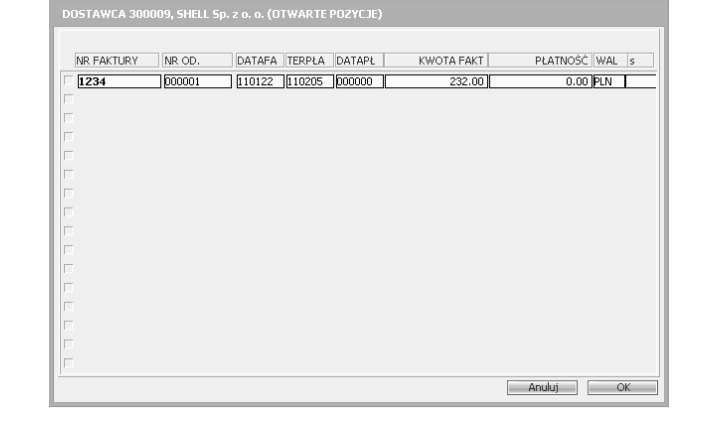

 I WYRDWADZANIE PLATNOŚCI DOSTAWCÓW
 [KCERpuské]
 [Kostanie 202
 [Kostanie 202
 [Kostanie 202
 [Kostanie 202
 [Kostanie 202
 [Kostanie 202
 [Kostanie 202
 [Kostanie 202
 [Kostanie 202
 [Kostanie 202
 [Kostanie 202
 [Kostanie 202
 [Kostanie 202
 [Kostanie 202
 [Kostanie 202
 [Kostanie 202
 [Kostanie 202
 [Kostanie 202
 [Kostanie 202
 [Kostanie 202
 [Kostanie 202
 [Kostanie 202
 [Kostanie 202
 [Kostanie 202
 [Kostanie 202
 [Kostanie 202
 [Kostanie 202
 [Kostanie 202
 [Kostanie 202
 [Kostanie 202
 [Kostanie 202
 [Kostanie 202
 [Kostanie 202
 [Kostanie 202
 [Kostanie 202
 [Kostanie 202
 [Kostanie 202
 [Kostanie 202
 [Kostanie 202
 [Kostanie 202
 [Kostanie 202
 [Kostanie 202
 [Kostanie 202
 [Kostanie 202
 [Kostanie 202
 [Kostanie 202
 [Kostanie 202
 [Kostanie 202
 [Kostanie 202
 [Kostanie 202
 [Kostanie 202
 [Kostanie 202
 [Kostanie 202
 [Kostanie 202
 [Kostanie 202
 [Kostanie 202
 [Kostanie 202
 [Kostanie 202
 [Kostanie 202
 [Kostanie 202
 [Kostanie 202
 [Kostanie 202
 [Kostanie 202

Domyślne wartości w kolejnych polach należy zatwierdzić przyciskiem EN-TER, do momentu przejścia do Kodu Klienta (1). W tym polu należy wpisać "\*" zatwierdzając przyciskiem ENTER.

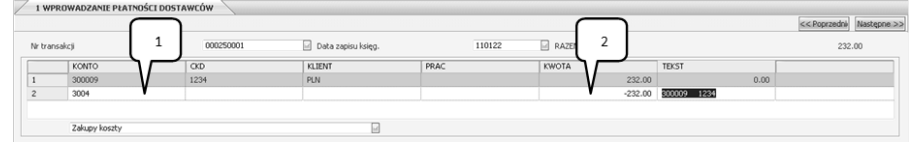

W przedstawionym ekranie należy wprowadzić konto (1) 13011, potwierdzić przyciskiem ENTER podaną kwotę (2). Po kilkukrotnym wciśnięciu przycisku ENTER i wyczyszczeniu zawartości zakładki, nastąpi zarejestrowanie płatności.

Podobnie do przedstawionych powyżej czynności, należy wprowadzić pozostałe płatności.

# 41. Wprowadzenie wysyłki

Ścieżka: Kontrola Zapasów – Obsługa Opakowań – Wprowadzanie/Korekta Wysyłki

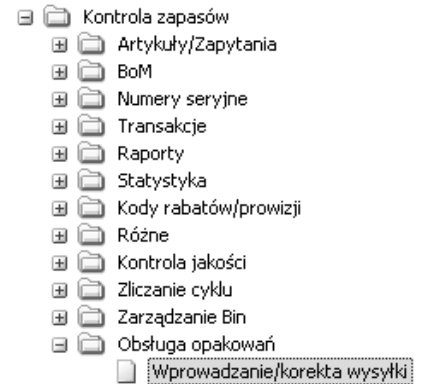

Po rozwinięciu drzewa funkcji, należy wybrać odpowiednią ścieżkę za pomocą przycisku ENTER.

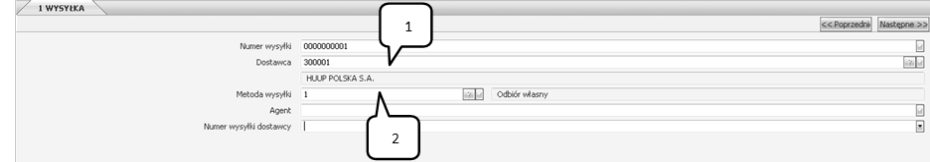

Numer wysyłki jest automatycznie generowany przez system po naciśnięciu przycisku ENTER. W polu Dostawca (1) należy wybrać z listy (F4) odpowiedniego dostawcę. W polu Metoda Wysyłki (2) należy wybrać z listy (F4) metodę wysyłki zgodnie z treścią ćwiczenia i zaakceptować wybór przyciskiem ENTER. Kolejne pola należy pozostawić bez zmian, przechodząc przyciskiem ENTER.

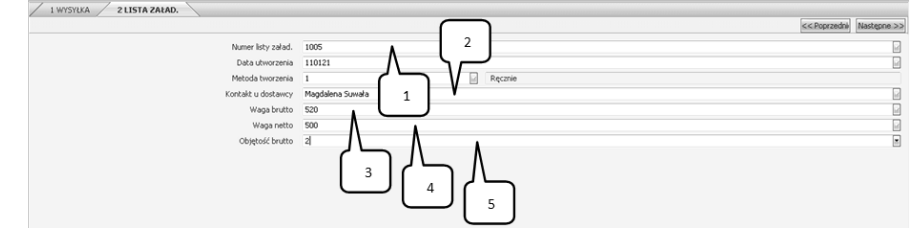

W polu Numer Listy Załadunkowej (1) należy wpisać numer podany w treści zadania i zaakceptować przyciskiem ENTER. W polu Kontakt u Dostawcy (2) należy ręcznie wprowadzić osobę odpowiedzialną za kontakt z dostawcą. W kolejnych polach należy ręcznie wprowadzić Wagę Brutto (3), Wagę Netto (4) oraz Objętość (5), zgodnie z treścią zadania. Wprowadzone dane należy potwierdzić przyciskiem ENTER.

| 1 WYSYŁKA 2 LISTA ZAŁAD. 3 OPAKOWANIE |                         |                          |
|---------------------------------------|-------------------------|--------------------------|
|                                       |                         | << Poprzedni Następne >> |
|                                       |                         |                          |
| Numer opakowania                      | 00000001                | 1                        |
| Opis                                  | NAPÓJ JABLKOWO-WIŚNIOWY |                          |
| Data utworzenia                       | 110121                  |                          |
| Metoda tworzenia                      |                         |                          |
| Typ pakowania                         | 2 1                     |                          |
| Status                                | 0 Wprowadzone           |                          |
| Kod artykułu                          |                         |                          |
| Magazyn                               | 01 V MAGAZYN GLÓWNY     |                          |
| Nr bin                                | 2.2                     |                          |
|                                       |                         |                          |

Numer opakowania system iScala wygeneruje automatycznie po wciśnięciu przycisku ENTER. W polu Opis (1) należy wpisać rodzaj towaru. W polu Magazyn (2), należy wybrać z listy (F4) magazyn, zgodnie z treścią ćwiczenia i potwierdzić wybór przyciskiem ENTER. Za pomocą przycisku PAGE DOWN przechodzimy do kolejnej zakładki.

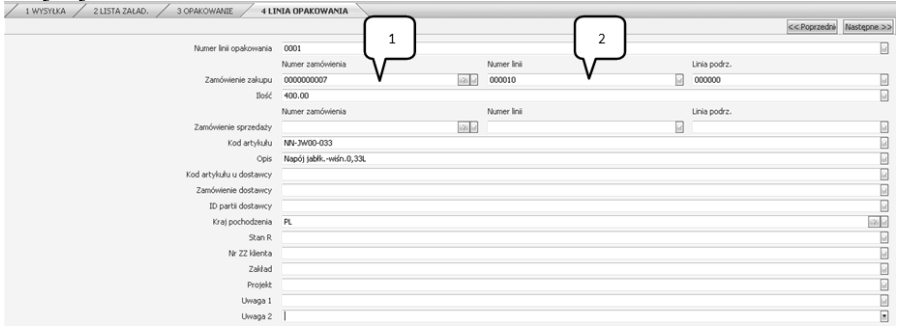

Numer linii opakowania system iScala wygeneruje automatycznie po wciśnięciu przycisku ENTER. W polu Zamówienia Zakupu (1) należy wybrać z listy (F4) odpowiednie zamówienie. W polu Numer Linii za pomocą przycisku F4 rozwinie się lista towarów zamówionych u wybranego dostawcy. Należy wprowadzić kod artykułu oraz ilość zgodnie z treścią ćwiczenia. Pozostałe pola należy potwierdzić przyciskiem ENTER, aż do momentu ukazania się kolejnej zakładki.

| 1 | 0     | A2-2011 - 2011-01-21 - [Wprowadzanie/korekta wysyłki: ELEMENT LI | NII - i5cala       | 2.3    | -            | -                  | . @ X     |
|---|-------|------------------------------------------------------------------|--------------------|--------|--------------|--------------------|-----------|
|   | 8 B   | ik Bodgląd Narzędzia Qilno Bomoc                                 | 2                  |        |              |                    |           |
|   | )) Do | sstosuj                                                          | $\int \mathcal{L}$ |        |              |                    |           |
| ĺ | +     | / 1 WYSYŁKA / 2 LISTA ZAŁAD. / 3 OPAKOWANIE / 4 LIN              | la opakowanila 🖉 5 | [ ا    | I OPAKOWANIA |                    |           |
|   | Ē     |                                                                  |                    | 1      |              | << Poprzednie Nast | ktępne >> |
|   | ž     | Element linii opakowania                                         | 0002               | $\sim$ |              |                    |           |
|   |       | Opis                                                             |                    | V      |              |                    |           |
|   |       | Numer seryjny                                                    | 2010001213         | •      |              |                    | 12. 2     |
|   |       | Notatki                                                          |                    |        |              |                    | 6         |

Element linii opakowania jest nadawany automatycznie po wciśnięciu przycisku ENTER. W polu Numer Seryjny (1) należy wprowadzić numer seryjny zgodnie z treścią ćwiczenia i potwierdzić przyciskiem ENTER. Aby zapisać wprowadzone zmiany, należy wcisnąć przycisk PAGE DOWN, który spowoduje wyczyszczenie ekranu. Za pomocą przycisku ESC należy cofnąć się do zakładki Linia Opakowania (2):

| / 1 WYSYLKA / 2 LISTA ZALAD. / 3 OPAKOWANIE / 4 LI | NIA OPAKOWANIA   | $\square$ |             | $\square$ |              | C C Poorzednie Nastenne >> |
|----------------------------------------------------|------------------|-----------|-------------|-----------|--------------|----------------------------|
| Numer lini opakowania                              | T                |           |             | 2         |              |                            |
|                                                    | Numer zamówienia |           | Numer linii |           | Linia podrz. |                            |
| Zamówienie zakupu                                  |                  | 121.00    |             | V         |              |                            |
| Bość                                               | 0.00             |           |             |           |              |                            |
|                                                    | Numer zamówienia |           | Numer linii |           | Linia podrz. |                            |
| Zamówienie sprzedaży                               |                  | 120       |             |           |              | 8                          |
| Kod artykułu                                       |                  |           |             |           |              |                            |
| Opis                                               |                  |           |             |           |              |                            |
| Kod artykułu u dostawcy                            |                  |           |             |           |              |                            |
| Zamówienie dostawcy                                |                  |           |             |           |              |                            |
| ID partii dostawcy                                 |                  |           |             |           |              |                            |
| Kraj pochodzenia                                   |                  |           |             |           |              | 121 1                      |
| Stan R                                             |                  |           |             |           |              |                            |
| Nr ZZ klienta                                      |                  |           |             |           |              |                            |
| Zakład                                             |                  |           |             |           |              |                            |
| Projekt                                            |                  |           |             |           |              | 2                          |
| Uwaga 1                                            |                  |           |             |           |              |                            |
| Uwaga 2                                            |                  |           |             |           |              |                            |

Numer linii opakowania system iScala wygeneruje automatycznie po wciśnięciu przycisku ENTER. W polu Zamówienia Zakupu (1) należy wybrać z listy (F4) odpowiednie zamówienie. W polu Numer Linii za pomocą przycisku F4 rozwinie się lista towarów zamówionych u odpowiedniego dostawcy. Należy wprowadzić kolejny towar.

| 1 WYSYŁKA 2 LISTA ZAŁAD. | 3 OPAKC | WANIE / 4 LINI       | IA OPAKOWANIA 5 ELEMENT LINII OPAKOWANIA |                           | i |
|--------------------------|---------|----------------------|------------------------------------------|---------------------------|---|
|                          |         |                      |                                          | << Poprzednie Następne >> |   |
|                          | Eleme   | ent linii opakowania | I                                        |                           |   |
| 6                        | 5       | Opis                 |                                          |                           |   |
|                          | 1       | Numer seryjny        |                                          | 120                       |   |
| l                        | -       | Notatki              |                                          | 2                         |   |
| _                        |         |                      |                                          |                           |   |

Po wprowadzeniu wszystkich towarów, należy zamknąć zakładki za pomocą przycisku ESC do zakładki Opakowanie (1). W tej zakładce należy zdefiniować pozostałe opakowania i zawarte w nich towary. W celu zakończenia czynności definiowania wysyłek, należy zamknąć wszystkie okna przyciskiem ESC.

# 42. Definicja terminów dostaw i cen wg dostawców

Ścieżka: Zamówienia Zakupu – Ceny/Rabaty na Dostawcę – Wprowadzanie Cenników Według Kodu Artykułu

| g Kodu A              | лтукичи                                      |  |  |  |  |  |  |  |
|-----------------------|----------------------------------------------|--|--|--|--|--|--|--|
| 🖃 🚞 Zamówienia zakupu |                                              |  |  |  |  |  |  |  |
| H 🗋                   | Zapotrzebowania                              |  |  |  |  |  |  |  |
| H 🗀                   | Propozycje zamówień zakupu                   |  |  |  |  |  |  |  |
| H 🗀                   | Wprowadzanie zamów./Zapytania                |  |  |  |  |  |  |  |
| H 🗀                   | Wydruk dokumentów                            |  |  |  |  |  |  |  |
| H 🗀                   | Dostawy/Faktury                              |  |  |  |  |  |  |  |
| H 🚞                   | Raporty                                      |  |  |  |  |  |  |  |
| H 🗋                   | Różne                                        |  |  |  |  |  |  |  |
| • 🗀                   | Ceny/rabaty na dostawcę                      |  |  |  |  |  |  |  |
|                       | 📄 Zapytania - ceny wg kodu artykułu          |  |  |  |  |  |  |  |
|                       | 📄 Wprowadzanie cenników według kodu artykułu |  |  |  |  |  |  |  |
|                       |                                              |  |  |  |  |  |  |  |

Po rozwinięciu drzewa funkcji, należy wybrać odpowiednią ścieżkę za pomocą przycisku ENTER.

| 1 WPROWADZANIE/KOREKTA CEN DOSTAWCÓ | "                          |                  |      |              |             |
|-------------------------------------|----------------------------|------------------|------|--------------|-------------|
|                                     |                            |                  |      | << Poprzedné | Następne >> |
| Kod dostawcy                        | 300001 N I HUP POLSKA S.A. |                  |      |              |             |
| Kod artykułu                        | SK-P000-100                |                  |      |              |             |
| Kod artykułu (dostawcy)             | 5K-P000-100                |                  |      |              |             |
| Opis (dostawcy)                     | Sok pomarańczowy 1         |                  |      |              |             |
|                                     | 2                          |                  |      |              |             |
| Uwagi                               |                            |                  |      |              |             |
| Kod waluty                          | 0 PLN                      | RABATY ILOŚCIOWE |      |              |             |
| Cena                                | 1.85 da 1.0                | R.               | RAB. | CENA         |             |
| Rabat                               | 0.00                       | 1 0              | 0.00 | 0.00         |             |
| Okres obowiązywania                 |                            | 2 0              | 0.00 | 0.00         |             |
| Termin dostawy                      |                            | 3 0              | 0.00 | 0.00         |             |
| Porior orbaniania                   |                            | 4 0              | 0.00 | 0.00         |             |
| Askenska fa // askens               |                            | 5 0              | 0.00 | 0.00         |             |
| Oprymaina iosc zakupu               |                            | 6 0              | 0.00 | 0.00         |             |
|                                     | 4                          | 7 0              | 0.00 | 0.00         |             |
|                                     |                            | 8 0              | 0.00 | 0.00         | 2           |

W celu wybrania odpowiedniego dostawcy, w polu Kod Dostawcy (1) za pomocą przycisku F4 należy rozwinąć listę dostawców. Wybór dostawcy należy zatwierdzić przyciskiem ENTER. W polu Kod Artykułu (2) za pomoca przycisku F4 należy wybrać odpowiedni towar. W polu Cena (3) należy wprowadzić cenę jaką oferuje dostawca zgodnie z treścią ćwiczenia i zatwierdzić ją przyciskiem ENTER. Aby przejść do pola Termin Dostawy (4), należy zaakceptować bez zmian wszystkie pola przyciskiem ENTER. W polu Termin Dostawy (4) należy wprowadzić czas dostawy oferowany przez danego dostawcę i zatwierdzić przyciskiem PAGE DOWN. System automatycznie zapyta o aktualizację cennika, co przedstawiono poniżej:

| Pytanie |                   |
|---------|-------------------|
| 2-      | iScala 2.3        |
|         | Czy aktualizować? |
|         |                   |
|         |                   |
|         | [lok]Me           |

Powyższy ekran należy zaakceptować poprzez wybór przycisku TAK za pomocą myszki komputerowej. Przedstawione powyżej czynności należy powtórzyć dla kolejnych dostawców zgodnie z treścią ćwiczenia.

# 43. Wyświetlenie transakcji magazynowych

Ścieżka: Kontrola Zapasów – Artykuły/Zapytania – Zapytania – plik artykułów 🖃 🚞 Kontrola zapasów 🖃 🚞 Artykuły/Zapytania

- 📄 Zapytania plik artykułów
- Wprowadzanie/korekta artykułów magazynowych
- 🖽 🚞 Inne pliki artykułów
- 🗄 🚞 Prognozowanie
- 🗄 🚞 Planowanie zapotrzebowania magazynowego (SRP)
- 🗄 🚞 Funkcje partii

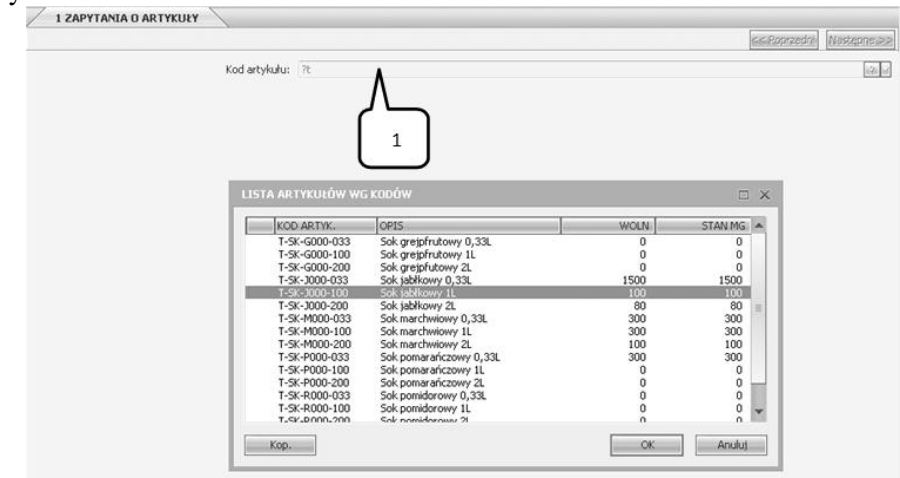

Po rozwinięciu drzewa funkcji, należy wybrać odpowiednią ścieżkę za pomocą przycisku ENTER.

W polu Kod Artykułu (1) należy wcisnąć przycisk F4 lub wpisać jedną z dostępnych komend (np. ?. ?.. ?+) i potwierdzić przyciskiem ENTER. W oknie dialogowym wybieramy towar, dla którego chcemy wyświetlić transakcje magazynowe. Wybór potwierdzamy przyciskiem OK za pomocą myszki komputerowej.

| 0-9  | Dane podst. kod. artyk.   |     |
|------|---------------------------|-----|
| 10   | Data trans.& saldo ogół.  |     |
| 11   | statystyka                |     |
| 12   | Dane fazy cyklu życia     |     |
| 20   | Dodatkowe informacje      |     |
| L    | Sumy/Magazyny             |     |
| ĸ    | Oczakimano przyjącio/wyda | oia |
| Ţ    | Transakcje magazynowe     | >   |
| A    | Dane parci                |     |
| Р    | Cenniki                   |     |
| F    | Wartości zapasów          |     |
| н    | Numer miejsca składowania |     |
| S    | Numer seryjny             |     |
| х    | BoM                       |     |
| E    | Cena zakupu/Dostawcy      |     |
| В    | Opis dodatkowy            |     |
| U    | Opisy obcojęzyczne        |     |
| С    | C Dane dodatkowe          | 1   |
| м    | Planowanie generalne      |     |
| Dane |                           | τIV |

W polu Dane (1) należy wpisać "T", co w tym oknie dialogowym, będzie oznaczać wyświetlenie transakcji magazynowych. Wybór należy potwierdzić przyciskiem ENTER.

Kolejną zakładkę należy zatwierdzić bez zmian, za pomocą przycisku PAGE DOWN. Ta operacja spowoduje wyświetlenie zakładki, która zawiera wszystkie transakcje magazynowe wybranego wcześniej towaru. Na podstawie takich list transakcji magazynowych powstają analizy ABC według obrotu magazynowego.

Aby przejść do kolejnego etapu ćwiczenia, należy zamknąć wszystkie zakładki systemowe za pomocą przycisku ESC.

#### 44. Wykonanie analizy ABC wg obrotu

Ścieżka: Kontrola Zapasów – Statystyka – ABC/Analiza Częstości – Analizy ABC

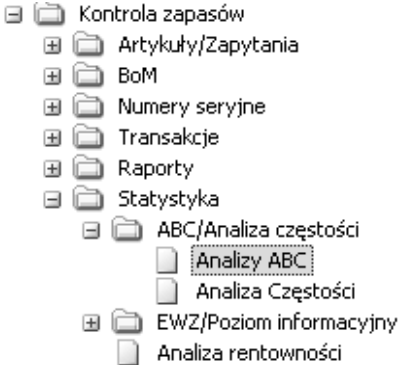

Po rozwinięciu drzewa funkcji, należy wybrać odpowiednią ścieżkę za pomocą przycisku ENTER.

| 1. Okres<br>2. Skumulowane<br>3. Poprzedni rok<br>4. Skumulow. + Poprzedni rok |
|--------------------------------------------------------------------------------|
| OK Anuluj                                                                      |

W przedstawionym oknie dialogowym wybieramy okresową analizę ABC potwierdzając wybór przyciskiem ENTER. W kolejnej zakładce należy wprowadzić odpowiednie wartości procentowe przypisane do poszczególnych grup: A, B i C. Wprowadzone zmiany należy potwierdzić przyciskiem ENTER. Po zatwierdzeniu grupy C przyciskiem ENTER, system wyświetli okno wydruku Analizy ABC, który należy zatwierdzić przyciskiem OK. Wydruk raportu analizy ABC wygląda następująco:

| WLSI_LabMag-AdamK      | ARTYKUŁ                    | - ANALIZA ABC (OBRÓT)<br>OKRES | • •       |              | 20101122  | 13:53:54 Str. 1   |
|------------------------|----------------------------|--------------------------------|-----------|--------------|-----------|-------------------|
| FIRMAA4 ROK FIN11===== |                            |                                |           |              |           | ==/Scala/SC0120/6 |
| ABC KOD ARTYKUŁU       | OPIS                       | KWOTA                          | PROC      | PROC.NAR     | RANKING   | L.WYDANIA         |
| A T-SK-R000-200        | Sok nomerańczowy 21        | 294000.00                      | 22.18     | 22.18        | 1         | 11-01-02          |
| A T-SK-J000-100        | Sok jabłkowy 1L            | 285000.00                      | 21.50     | 43.68        | 2         | 11-01-02          |
| A T-SK-G000-100        | Sok grejpfrutowy 1L        | 259200.00                      | 19.56     | 63.24        | 3         | 11-01-02          |
| A T-SK-P000-100        | Sok pomarańczowy 1L        | 216000.00                      | 16.30     | 79.54        | 4         | 11-01-02          |
| A T-SK-J000-033        | Sok jabłkowy 0,33L         | 55000.00                       | 4.15      | 83.69        | 5         | 11-01-02          |
| A RAZEM                |                            | 1109200.00                     | 83.69     |              |           |                   |
| B T-SK-G000-033        | Sok greipfrutowy 0.33L     | 50400.00                       | 3.80      | 87.49        | 6         | 11-01-02          |
| B T-SK-G000-200        | Sok grejpfutowy 2L         | 34400.00                       | 2.60      | 90.09        | 7         | 11-01-02          |
| B T-SK-R000-033        | Sok pomidorowy 0,33L       | 33000.00                       | 2.49      | 92.58        | 8         | 11-01-02          |
| B T-SK-P000-033        | Sok pomarańczowy 0,33L     | 30000.00                       | 2.26      | 94.84        | 9         | 11-01-02          |
| B T-SK-M000-033        | Sok marchwiowy 0,33L       | 17000.00                       | 1.28      | 96.12        | 10        | 11-01-02          |
| BRAZEM                 |                            | 1274000.00                     | 96.12     |              |           |                   |
| C T-SK-M000-100        | Sok marchwiowy 1L          | 16450.00                       | 1.24      | 97.36        | 11        | 11-01-02          |
| C T-SK-J000-200        | Sok jabłkowy 2L            | 11100.00                       | 0.84      | 98.20        | 12        | 11-01-02          |
| C T-SK-R000-100        | Sok pomidorowy 1L          | 8640.00                        | 0.65      | 98.85        | 13        | 11-01-02          |
| C T-SK-R000-200        | Sok marchwiowy 2L          | 6600.00                        | 0.65      | 100.00       | 19        | 11-01-02          |
| C SUMA CZRŚCIOWA       |                            | 1325400.00                     | 100.00    |              |           |                   |
| ANALIZA OBEJMUJE 2     | 1 TRANSAKCJI W CELU ZAPISJ | ANIA KODÓW ABC W KARTO         | TECE ZAPJ | ASÓW ZATWIER | DŹ ENTERE |                   |
|                        |                            |                                |           |              | Λ         |                   |

Wydruk przedstawia wygenerowaną przez system okresową analizę ABC według obrotów magazynowych.

## Uwaga!

Zgodnie z informacją na wydruku (1), aby zapisać przeprowadzoną analizę ABC, należy powyższy wydruk zatwierdzić przyciskiem ENTER.

# 45. Sprawdzenie przypisania artykułu do grupy

Ścieżka: Kontrola Zapasów – Artykuły/Zapytania – Wprowadzanie/Korekta artykułów magazynowych

| 🚞 Kontrola zapasów                                |
|---------------------------------------------------|
| 🖃 🚞 Artykuły/Zapytania                            |
| 📄 Zapytania - plik artykułów                      |
| 📄 (Wprowadzanie/korekta artykułów magazynowych    |
| 🗄 🚞 Inne pliki artykułów                          |
| 🗄 🚞 Prognozowanie                                 |
| 🗄 🚞 Planowanie zapotrzebowania magazynowego (SRP) |
|                                                   |

🗄 🚞 Funkcje partii

#### Wirtualne Laboratoria

Po rozwinięciu drzewa funkcji, należy wybrać odpowiednią ścieżkę za pomocą przycisku ENTER.

| 1 WPROWADZANIE/KOREKTA ARTYKUŁÓW | /  |   |    |
|----------------------------------|----|---|----|
| Kod artykułu:<br>Opis            | ?t | V | 20 |

W polu Kod Artykułu (1) należy wybrać z listy (F4) analizowany towar i potwierdzić przyciskiem ENTER.

| 0. Dane podstawowe<br>1. Sruzedaž/Budzet<br>2. Rabat/Prowizja<br>3. Miary/Jednostki<br>4. Zakup<br>5. Koszt/Księpowanie<br>6. Przegląd<br>7. Pola użytkownika<br>8. Różne<br>9. Bin<br>10. Fazy cyklu życia<br>11. Planowanie główne |
|----------------------------------------------------------------------------------------------------|
| OK Anuluj                                                                                                    |

W wyświetlonym oknie dialogowym należy wybrać pozycję "Sprzedaż/Budżet", i potwierdzić wybór przyciskiem ENTER.

|                      |            |       |                         | << Poprzedni | Nastepne >> |
|----------------------|------------|-------|-------------------------|--------------|-------------|
| Cennik 00            | 1.90       |       |                         |              |             |
| Nowy cennik 00       | 0.00       |       |                         |              |             |
| Okres obowiązywania  | 999999     |       | 999999                  |              |             |
| Kod VAT              | 2          | 121 - | kraj sprz/zak.poz.BM 8% |              |             |
| Zwolnienie VAT UE    | Nie        |       |                         |              |             |
| Inny podatek         | 0          |       |                         |              |             |
| Opłata dystrybucyjna | 0          | _     |                         |              |             |
| Ilość/opakowanie     | 1.00       |       |                         |              |             |
| Mnożnik cenowy       | 1.00       | 1     |                         |              |             |
| Regula dostawy       | ° <b>`</b> |       |                         |              |             |
| Domysl.m.skład       | V          | 1211  |                         |              |             |
| Kod ABC              | A Y        |       |                         |              |             |
| Kod częstości        | P.         |       |                         |              |             |
| Ilość/budżet         | 0          |       |                         |              |             |
| Profil budžetu       | 0          |       |                         |              |             |

W przedstawionej zakładce należy odczytać z pola Kod ABC (1), jaka grupa została przydzielona do przeglądanego towaru.

Aby przejść do kolejnego etapu ćwiczenia, należy zamknąć wszystkie zakładki systemowe za pomocą przycisku ESC.

# 46. Wyświetlenie historii fakturowania

Ścieżka: Zamówienia Sprzedaży – Szczegółowa Historia Zamówień – Raporty – Sprzedaż wg Numeru Zamówienia

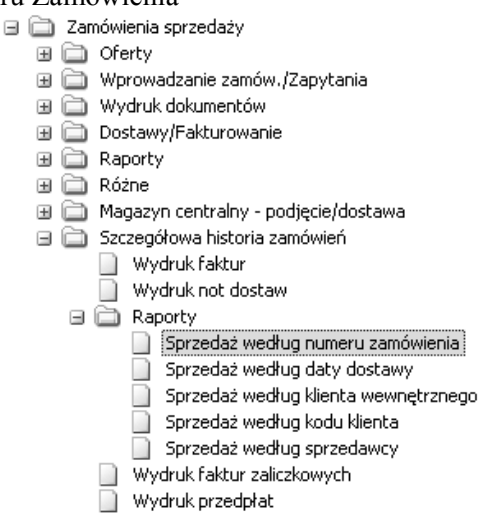

Po rozwinięciu drzewa funkcji, należy wybrać odpowiednią ścieżkę za pomocą przycisku ENTER. Pierwszą zakładkę należy pozostawić bez zmian, akceptując wszystkie okna przyciskiem ENTER lub PAGE DOWN. Brak ograniczeń będzie skutkował stworzeniem raportu dla całej sprzedaży z badanego okresu. Wciśnięcie przycisku PAGE DOWN, uruchomi funkcję drukowania raportu. Wydruk raportu należy zatwierdzić przyciskiem OK za pomocą myszki komputerowej. Aby przejść do kolejnego etapu ćwiczenia, należy zamknąć wszystkie zakładki systemowe za pomocą przycisku ESC.

### 47. Wykonanie analizy ABC według zysku brutto

Ścieżka: Kontrola Zapasów – Statystyka – ABC/Analiza Częstości – Analizy ABC

|       | Ког | itrola zapasów            |
|-------|-----|---------------------------|
| $\pm$ |     | Artykuły/Zapytania        |
| $\pm$ | ò   | BoM                       |
| $\pm$ | ò   | Numery seryjne            |
| $\pm$ | ò   | Transakcje                |
| $\pm$ | ò   | Raporty                   |
|       |     | Statystyka                |
|       |     | 🚞 🛛 ABC/Analiza częstości |
|       |     | Analizy ABC               |
|       |     | 📄 🛛 Analiza Częstości     |
|       |     | -                         |

Po rozwinięciu drzewa funkcji, należy wybrać odpowiednią ścieżkę za pomocą przycisku ENTER.

| 1. Okres<br>2. Skumulowane<br>3. Poprzedni rok<br>4. Skumulow. + Poprzedni rok |
|--------------------------------------------------------------------------------|
| OK Anuluj                                                                      |

W przedstawionym oknie dialogowym wybieramy okresową analizę ABC potwierdzając wybór przyciskiem ENTER.

|         |                      |     | $\neg$ |
|---------|----------------------|-----|--------|
| / 1 ANA | LIZA ABC OKRES       |     | 1      |
|         | << Poprzedni         | ς.  |        |
|         |                      | V   |        |
| Obr     | ót/Zysk brutto (O/B) | в♥[ |        |
| Grup    | pa A - procent       | 80  |        |
| В       |                      | 15  |        |
| C       |                      | 5   |        |

W polu Obrót/Zysk Brutto (1) należy wpisać "B", co oznacza dokonanie analizy ABC według zysku brutto. Wybór należy potwierdzić przyciskiem ENTER. W przedstawionej zakładce należy również wprowadzić odpowiednie wartości procentowe przypisane do poszczególnych grup: A, B i C. Wprowadzone zmiany należy potwierdzić przyciskiem ENTER. Po zatwierdzeniu grupy C przyciskiem ENTER, system wyświetli okno wydruku Analizy ABC, które należy zatwierdzić przyciskiem OK.

#### 48. Wyświetlenie analizy ABC według zysku brutto

Ścieżka: Statystyka – Klienci/Artykuły – Sprzedaż/Fakturowanie – Statystyka Wystawionych Faktur

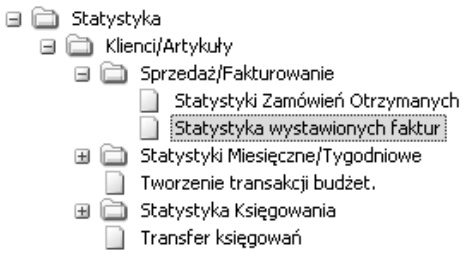

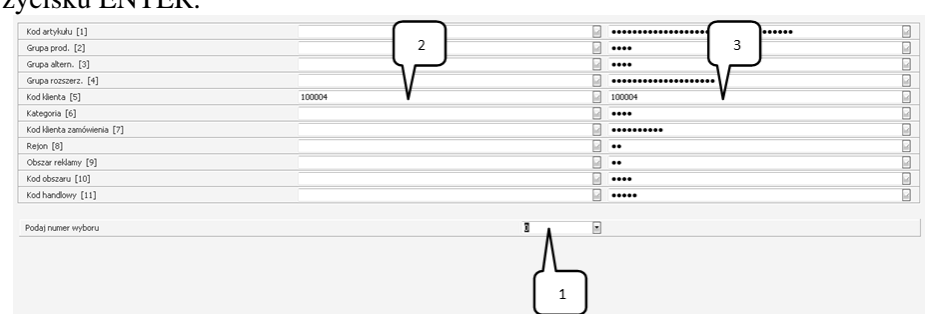

Po rozwinięciu drzewa funkcji, należy wybrać odpowiednią ścieżkę za pomocą przycisku ENTER.

W polu (1) należy podać numer wyboru – po wpisaniu "5" należy zatwierdzić przyciskiem ENTER. System automatycznie przeniesie Użytkownika do pola Kod Klienta (2), w którym należy wybrać z listy (F4) klienta zamawiającego. Po wprowadzeniu klienta, system powróci do pola (1), gdzie należy wcisnąć przycisk EN-TER.

|                                  |      |                          | << Poprzednie Następne >> |
|----------------------------------|------|--------------------------|---------------------------|
|                                  |      |                          |                           |
| Kod klenta [1]                   | Nr 1 | Nr zamówienia [12]       | Nr 2                      |
| Kategoria (2 zn.) [2]            |      | Typ zamów. [13]          |                           |
| Kategoria (4 zn.) [3]            |      | Waluta [14]              |                           |
| Kod klienta zamówienia [4]       |      | Nr faktury [15]          |                           |
| Rejon [5]                        |      | Data dostawy [16]        |                           |
| Obszar reklamy [6]               |      | Kod artykułu [17]        | Nr 3                      |
| Kod (2 znaki) [7]                |      | Grupa prod. (2 zn.) [18] |                           |
| Kod (4 znaki) [8]                |      | Grupa prod. (4 zn.) [19] |                           |
| Kod handlowy [9]                 |      | Grupa alt. (2 zn.) [20]  |                           |
| Sprzedawca [10]                  |      | Grupa alt. (4 zn.) [21]  |                           |
| Kod wyst. fakt. [11]             |      | Grupa rozszerz. [22]     |                           |
|                                  |      |                          |                           |
| Wprowadź numer wyboru/sortowania |      | Kolumna                  | 4 🚽                       |
|                                  |      | Λ                        |                           |
|                                  |      |                          |                           |
|                                  |      |                          |                           |
|                                  |      |                          |                           |
|                                  |      |                          |                           |
|                                  |      |                          |                           |

W polu (1) należy wpisać numery tych danych, które powinny pojawić się w raporcie. W analizowanym przykładzie są to: 1, 12 i 17. Wprowadzamy kolejno te wartości w polu (1), potwierdzając wybór przyciskiem ENTER. Aby przejść do zakładki Dane Raportu, należy wcisnąć przycisk ENTER w polu (1), bez wprowadzania żadnej wartości.

|                        |                               |        |                                 | << Poprzedni Następne >> |
|------------------------|-------------------------------|--------|---------------------------------|--------------------------|
| RAPORT                 | STATYSTYKA ZAMÓWIEŃ - WYDANIA |        |                                 |                          |
| Nazwa klienta [1]      |                               | Nr 4   | Cena jedn. brutto Okr [14]      |                          |
| Nazwa wyst. fakt. [2]  |                               |        | Cena jedn. brutto Kum [15]      |                          |
| Opis artykułu [3]      |                               |        | Cena netto Okr [16]             |                          |
| Ilość Okr [4]          |                               | Nr 5   | Cena netto Kum [17]             |                          |
| Ilość Kum [5]          |                               | Nr 6   | Cena netto '000 Okr [18]        |                          |
| Ilość budżetu Okr      | [6]                           |        | Cena netto '000 Kum [19]        |                          |
| Ilość budżetu Kum      | [7]                           |        | Cena brutto [WKR] Okr [20]      |                          |
| Rabaty Okr [8          | ]                             |        | Cena brutto [WKR] Kum [21]      |                          |
| Rabaty Kum [!          | 9]                            |        | Cena jednostkowa netto Okr [22] |                          |
| Cena brutto Okr        | [10]                          |        | Cena jednostkowa netto Kum [23] |                          |
| Cena brutto Kum        | [11]                          |        | Koszt Okr [24]                  |                          |
| Brutto '000 Okr [      | 12]                           |        | Koszt Kum [25]                  |                          |
| Brutto '000 Kum [      | [13]                          |        | Koszt '000 Okr [26]             |                          |
| Wybierz numer szczegół | owy                           |        | 🛛 🖸 Kolumna                     | 7 📄                      |
|                        |                               | ۸<br>ا | 1                               |                          |

W polu (1) należy wpisać numery tych danych, które powinny pojawić się w raporcie. W analizowanym przykładzie są to: 1, 4, 5, 94 i 98. Wprowadzamy kolejno te wartości w polu (1), potwierdzając wybór przyciskiem ENTER.

Aby przejść do następnej zakładki, należy wcisnąć przycisk ENTER w polu (1), bez wprowadzania żadnej wartości. Kolejne zakładki należy przejść bez wprowadzania zmian, za pomocą przycisku ENTER, aż do momentu uruchomienia funkcji drukowania raportu.

Wydruk raportu należy zatwierdzić przyciskiem OK za pomocą myszki komputerowej.

Aby zakończyć ćwiczenie, należy zamknąć wszystkie zakładki systemowe za pomocą przycisku ESC.

# 49. Parametry grupy SRP (wprowadzenie danych zapasowych dla wyrobów)

Ścieżka: Kontrola Zapasów – Artykuły/Zapytania – Planowanie Zapotrzebowania Magazynowego – Zaawansowane SRP – Parametry Grupy SRP

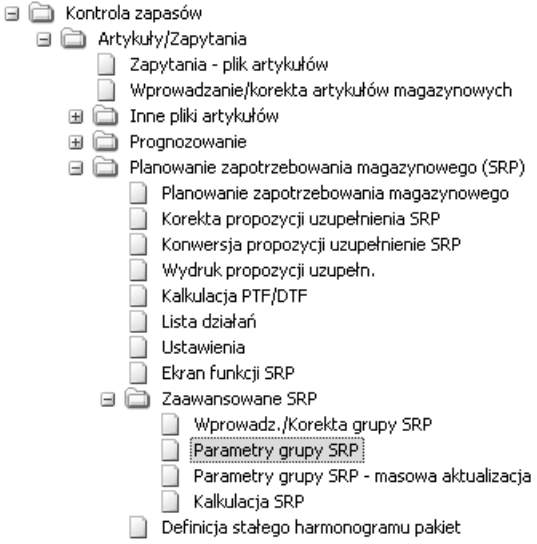

Po rozwinięciu drzewa funkcji, należy wybrać odpowiednią ścieżkę za pomocą przycisku ENTER.

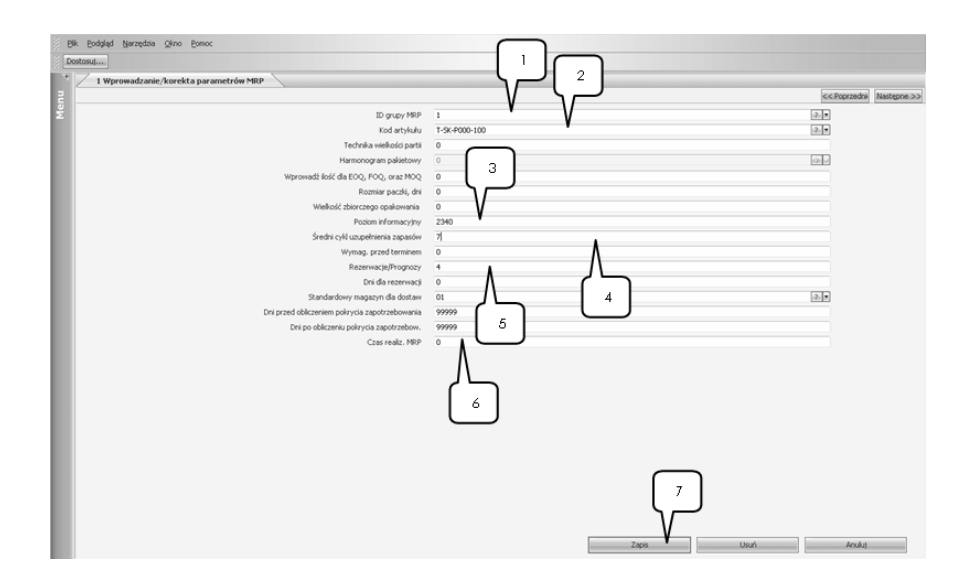

W polu ID Grupy MRP (1) należy wybrać z listy (F4) grupę "Towary" i potwierdzić przyciskiem ENTER. W polu Kod Artykułu (2) wprowadzamy artykuł zgodnie z treścią zadania, potwierdzając przyciskiem ENTER. W polu Poziom informacyjny (3) można wprowadzić wyliczoną wartość zapasu informacyjnego, natomiast w polu Średni Cykl Uzupełnienia Zapasu (4) wpisujemy termin zgodnie z treścią ćwiczenia. Należy zwrócić uwagę, żeby w polu Rezerwacje/Prognozy (5) była ustawiona wartość "4". W polu Czas Realizacji MRP (6) należy powtórzyć wartość średniego cyklu uzupełnienia zapasu, potwierdzając wybór przyciskiem ENTER. Po prowadzeniu wszystkich danych, należy wcisnąć przycisk Zapis (7).

Aby przejść do kolejnego etapu ćwiczenia, należy pozamykać wszystkie okna za pomocą przycisku ESC.

Ścieżka: Kontrola Zapasów – Artykuły/Zapytania – Wprowadzanie/Korekta Artykułów Magazynowych

Ξ

| 📄 Kontrola zapasów                                |
|---------------------------------------------------|
| 🖃 🚞 Artykuły/Zapytania                            |
| 📄 Zapytania - plik artykułów                      |
| 📄 Wprowadzanie/korekta artykułów magazynowych     |
| 표 🚞 Inne pliki artykułów                          |
| 표 🚞 Prognozowanie                                 |
| 표 🚞 Planowanie zapotrzebowania magazynowego (SRP) |
| 🖽 🚞 Funkcje partii                                |
|                                                   |

Po rozwinięciu drzewa funkcji, należy wybrać odpowiednią ścieżkę za pomocą przycisku ENTER.

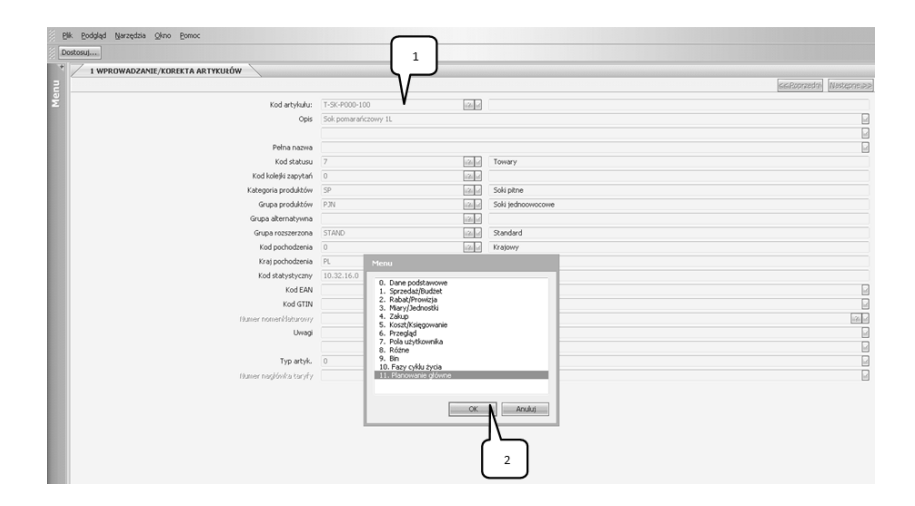

W polu Kod Artykułu (1) należy wybrać z listy (F4) towar zgodnie z treścią ćwiczenia i zatwierdzić przyciskiem ENTER. System automatycznie wygeneruje okno Menu, w którym należy wybrać "Planowanie Główne" i zatwierdzić przyciskiem OK za pomocą myszki komputerowej.

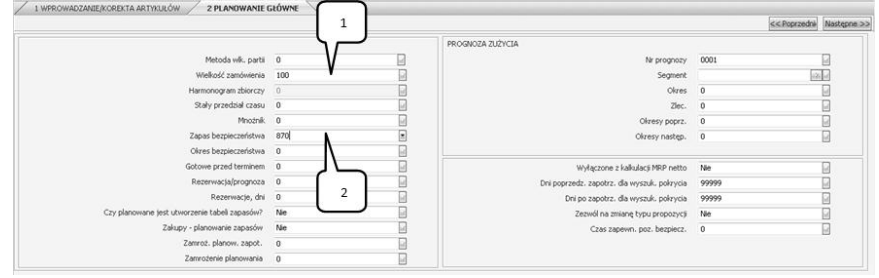

W polu Wielkość Zamówienia (1) należy wprowadzić założoną wielkość pojedynczej dostawy, zgodnie z treścią ćwiczenia. W polu Zapas Bezpieczeństwa (2) należy wpisać wyliczoną wcześniej wartość zapasu bezpieczeństwa i potwierdzić przyciskiem ENTER. Po wciśnięciu przycisku PAGE DOWN, system dokona zapisu wprowadzonych zmian i przeniesie Użytkownika do zakładki Menu.

Aby przejść do kolejnego etapu ćwiczenia, należy wszystkie okna zamknąć za pomocą przycisku ESC.

#### 50. Analiza utworzonych przez system propozycji uzupełnienia zapasów

Ścieżka: Kontrola Zapasów – Artykuły/Zapytania – Planowanie Zapotrzebowania Magazynowego – Ekran Funkcji SRP

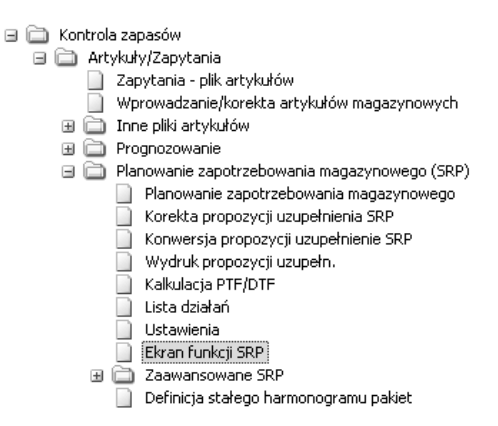

Po rozwinięciu drzewa funkcji, należy wybrać odpowiednią ścieżkę za pomocą przycisku ENTER.

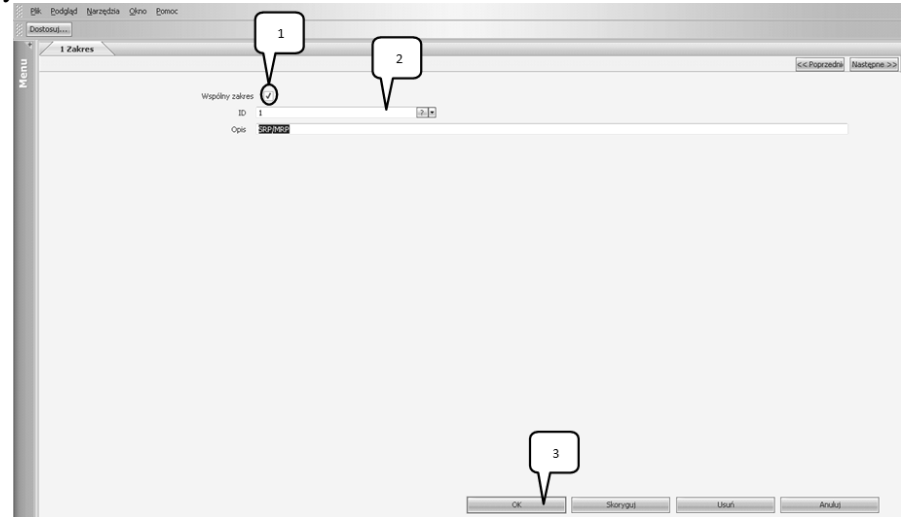

W powyższej zakładce należy pamiętać, aby za pomocą myszki komputerowej zaznaczyć Wspólny Zakres (1). Następnie w polu ID (2) z listy (F4) wybrać "SRP/MRP" i potwierdzić przyciskiem ENTER. Następnie należy za pomocą myszki komputerowej zatwierdzić wprowadzone zmiany przyciskiem OK (3).

Zakładka Działania SRP przedstawia propozycje uzupełniania zapasu, które zostały wygenerowane przez system.

Aby zakończyć ćwiczenie, należy pozamykać wszystkie okna za pomocą przycisku ESC.

# 51. Przesunięcia międzymagazynowe (MM)

Ścieżka: Kontrola Zapasów – Transakcje – Wprowadzanie Transakcji – Przesunięcia MM

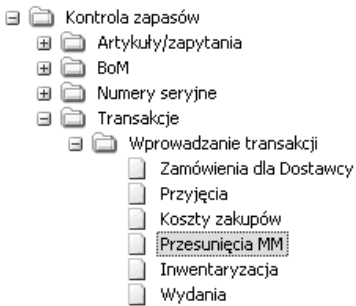

Po rozwinięciu drzewa funkcji, należy wybrać odpowiednią ścieżkę za pomocą przycisku ENTER.

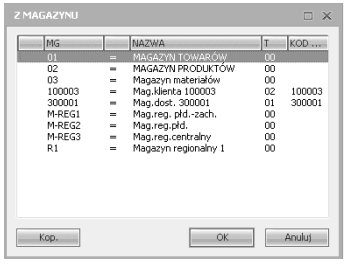

Z powyższego okna dialogowego należy wybrać magazyn źródłowy i potwierdzić wybór przyciskiem OK.

| DON | 1AGAZYNU                 |   |                                                                                 | $\square$ X    |
|-----|--------------------------|---|---------------------------------------------------------------------------------|----------------|
| 100 | MG                       |   | NAZWA                                                                           | T KO           |
| *   | 01<br>02<br>03<br>M-REG1 | - | MAGAZYN TOWARÓW<br>MAGAZYN PRODUKTÓW<br>Magazyn materiałów<br>Maguren, płdzach. | 00<br>00<br>00 |
|     | M-REG2<br>M-REG3<br>R1   | - | Mag.reg.pld.<br>Mag.reg.centralny<br>Magazyn regionalny 1                       | 00<br>00<br>00 |
|     | Kop.                     |   | OK                                                                              | Anuluj         |

W kolejnym oknie dialogowym należy wybrać magazyn docelowy, zgodnie z treścią zadania.

| Dostosu       | formatkę Wybierz typ zapisu: | . <u> </u> | ▼ 2202157. Upzń. Łączenie |                |        |        |      |        | << Poprzednie | Nastepne >: |
|---------------|------------------------------|------------|---------------------------|----------------|--------|--------|------|--------|---------------|-------------|
| DATA<br>Z: 01 | MAGAZYN TOWARÓW DO: M-REGI   | 101        |                           | Nr Dok         | um. MM | 000002 | _ل_ہ |        |               |             |
|               | KOD ARTYK.                   |            | OPIS                      |                | Z BIN  | ц.     | V    | DO BIN |               |             |
| 1             | T-SK-R000-100                |            | Sok pomidorowy 1L         |                |        |        | 300  |        | Sat           |             |
|               |                              |            |                           |                |        |        |      |        |               |             |
|               |                              |            |                           | Ilość dostępna |        | 620    |      |        |               |             |
W polu Kod Artykułu (1) należy wybrać z listy (F4) towar i potwierdzić wybór przyciskiem ENTER. W polu Ilość (2) należy ręcznie wprowadzić wielkość przesunięcia międzymagazynowego, zgodnie z treścią zadania. Po wciśnięciu przycisku ENTER, system wygeneruje kolejne okno dialogowe.

| Dane partii (1/2) | ID/Numer partii:<br>M.skład.(do mag.):                         |                        | 00000043           |  |
|-------------------|----------------------------------------------------------------|------------------------|--------------------|--|
|                   | Numer (dostawcy):<br>Odnośnik:<br>Numer zamówienia:<br>Status: | 300003 1<br>0000000002 |                    |  |
|                   | Kod przyczyny<br>Kod klenita<br>Fracht<br>Warunki dosławy      | 300003                 | resu dostumy and a |  |
|                   | Pletoda dostawy                                                |                        | OK Anuluj          |  |

W polu (1) należy wybrać z listy (F4) odpowiednią partię, która ma zostać przesunięta do innego magazynu. Pozostałe pola należy potwierdzić bez zmian za pomocą przycisku PAGE DOWN.

|       |                |       |                   |             |          |        |        | < Pupezeura | isasrdhija > |
|-------|----------------|-------|-------------------|-------------|----------|--------|--------|-------------|--------------|
| DATA  | 1              | 11010 | )1 🔛              | Nr D        | okum. MM | 000002 |        |             |              |
| Z: 01 | -MAGAZYN TOWAR | -REG1 | -Mag.reg. płdz    |             |          |        |        |             |              |
|       | KOD ARTYK.     |       | OPIS              |             | Z BIN    | IL.    | DO BIN |             |              |
| 1     | T-SK-R000-100  |       | Sok pomidorowy 1L |             |          | 300    |        | Szt         |              |
| 2     | I V            |       |                   |             |          |        |        |             |              |
| 2     | 1 <b>V</b>     |       |                   |             |          |        |        |             |              |
|       |                |       |                   |             |          |        |        |             |              |
|       |                |       |                   | Ilość dostę | pna      |        |        |             |              |

Aby wyjść z powyższej zakładki, w polu (1) należy wcisnąć przycisk ENTER.

| Dialog            |        |       |
|-------------------|--------|-------|
| Czy aktualizować? |        | tak 💌 |
|                   | Anuluj | OK    |

W oknie aktualizacyjnym należy potwierdzić aktualizację, wprowadzając ręcznie "Tak" i potwierdzając przyciskiem OK.

| Wydruk dokumentu MM |        | Tak 💌 |
|---------------------|--------|-------|
|                     | Anuluj | OK    |

W kolejnym oknie należy zaakceptować wydruk dokumentu MM, wpisując "T", a następnie potwierdzić wydruk przyciskiem OK.

Aby przejść do dalszej pracy, należy pozamykać wszystkie okna za pomocą przycisku ESC.

# 52. Uruchomienie funkcji tworzenia propozycji uzupełnienia

Ścieżka: Zamówienia Zakupu – Propozycje Zamówień Zakupu – Tworzenie Propozycji Zamówień Zakupu

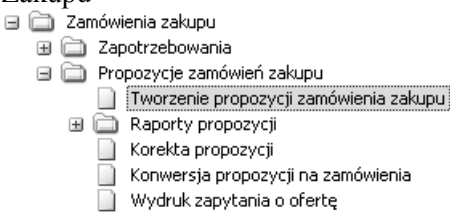

Po rozwinięciu drzewa funkcji, należy wybrać odpowiednią ścieżkę za pomocą przycisku ENTER.

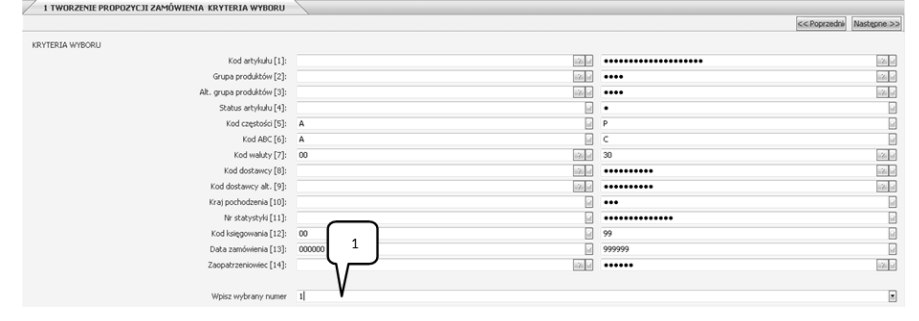

Na przedstawionej zakładce w polu Wpisania Wybranego Numeru (1) należy wpisać numer pola, które zamierzamy edytować – w analizowanych ćwiczeniach najczęściej należy wprowadzić Kod Artykułu, z tego względu w polu Wpisania Wybranego Numeru (1) należy wpisać "1".

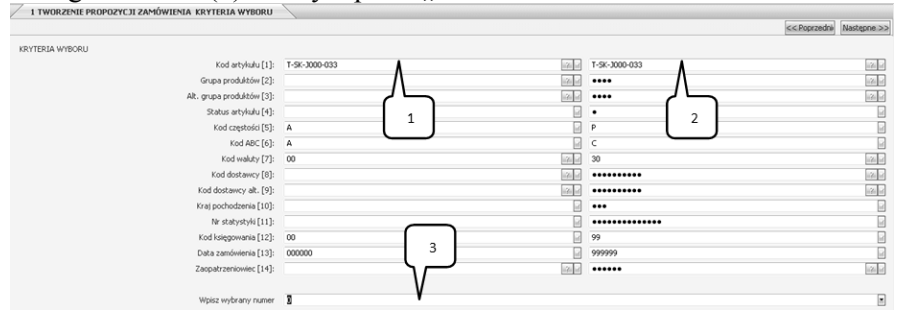

W polu Kod Artykułu (1) należy wybrać towar zgodny z treścią ćwiczenia. Rozwinięcie listy dostępnych zamówień następuje po wciśnięciu przycisku F4. Wybór artykułu należy zatwierdzić przyciskiem ENTER. W przypadku pola (2) sytuacja wygląda identycznie: należy rozwinąć listę towarów (F4) i zatwierdzić wybór przyciskiem ENTER. W polu Wpisania Wybranego Numeru (3) należy zostawić wartość "zero", zatwierdzając ją przyciskiem ENTER. Ta czynność spowoduje uruchomienie zakładki Tworzenie Propozycji Zamówienia.

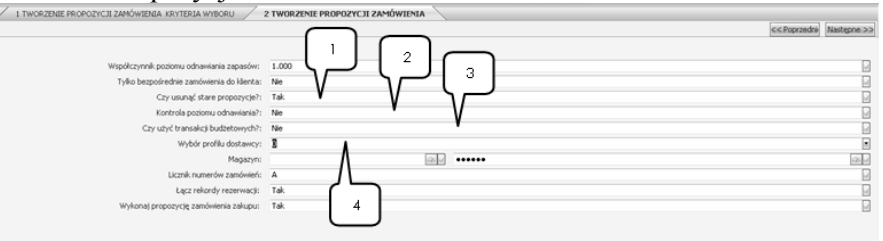

Pola, w których należy zostawić dane proponowane przez system zatwierdzamy przyciskiem ENTER. W polu (1) należy usunąć poprzednie propozycje systemowe, wprowadzając "TAK" i akceptując przyciskiem ENTER. W polu Kontrola Poziomu Odnawiania (2) należy wpisać "TAK", a w polu Transakcji Budżetowych (3) należy wpisać "NIE", akceptując wprowadzone zmiany przyciskiem ENTER. W polu Wybór Profilu Dostawcy (4) należy zostawić wartość "zero", która odnosi się w systemie do wyszukania głównego dostawcy.

Pozostałe pola należy zaakceptować bez zmian, za pomocą przycisku ENTER, aż do chwili wygenerowania zakładki dotyczącej wydruku dokumentu. Wydruk potwierdzenia zamówienia należy zatwierdzić przyciskiem OK za pomocą myszki komputerowej. Aby zakończyć proces wydruku, należy zamknąć powyższy ekran za pomocą myszki komputerowej oraz zamknąć wszystkie zakładki systemowe za pomocą przycisku ESC.

#### 53. Wprowadzenie EWZ

Ścieżka: Kontrola Zapasów – Artykuły/Zapytania – Inne Pliki Artykułów – Dane Magazynowe

| 📄 Kontrola zapasów                            |
|-----------------------------------------------|
| 🖃 🚞 Artykuły/Zapytania                        |
| 📄 Zapytania - plik artykułów                  |
| 📄 Wprowadzanie/korekta artykułów magazynowych |
| 🖃 🚞 Inne pliki artykułów                      |
| 📄 Aktualizacja globalna-artykuły              |
| 📄 Cenniki                                     |
| Opisy obcojęzyczne                            |
| Opisy dodatkowe                               |
| Dane magazynowe                               |
| 📄 Wprowadzanie/korekta wartości               |
|                                               |

Po rozwinięciu drzewa funkcji, należy wybrać odpowiednią ścieżkę za pomocą przycisku ENTER.

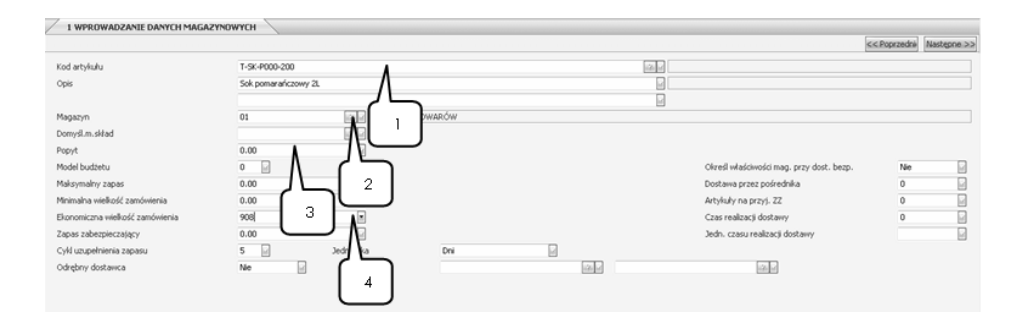

W polu Kod Artykułu (1) należy wybrać towar, zgodnie z treścią ćwiczenia i zaakceptować przyciskiem ENTER. W polu Magazyn (2) wybieramy "Magazyn Towarów", w polu (3) wprowadzamy wartość popytu zgodnie z treścią zadania, natomiast w polu "Ekonomiczna Wielkość Zamówienia" (4) wpisujemy wartość wyliczoną na podstawie treści zadania. Wszystkie pozostałe pola potwierdzamy przyciskiem ENTER. Po zatwierdzeniu wszystkich pól, system wyczyści dane, co oznacza automatyczne zapisanie zmian. W celu przejścia do dalszych etapów ćwiczenia, należy zamknąć wszystkie zakładki przyciskiem ESC.

#### 54. Kalkulacja EWZ

Ścieżka: Kontrola Zapasów – Statystyka – EWZ/Poziom Informacyjny – Obliczanie EWZ

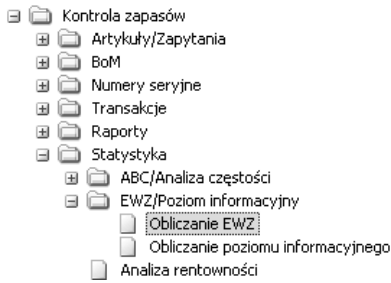

Po rozwinięciu drzewa funkcji, należy wybrać odpowiednią ścieżkę za pomocą przycisku ENTER.

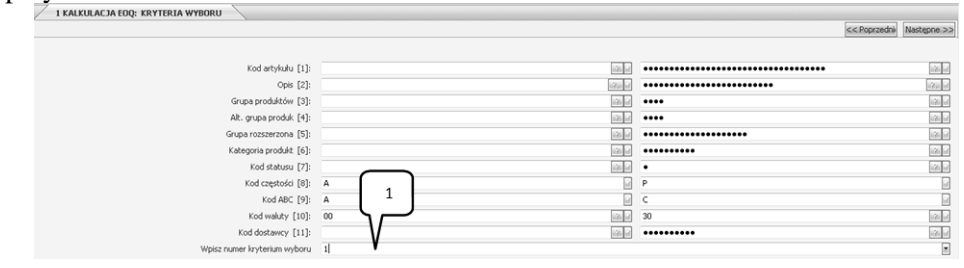

Na przedstawionej zakładce w polu Wpisania Kryterium Wyboru (1) należy wpisać numer pola, które zamierzamy edytować – w analizowanych przykładach najczęściej należy wprowadzić Kod Artykułu, z tego względu w polu Wpisania Wybranego Numeru (1) należy wpisać "1".

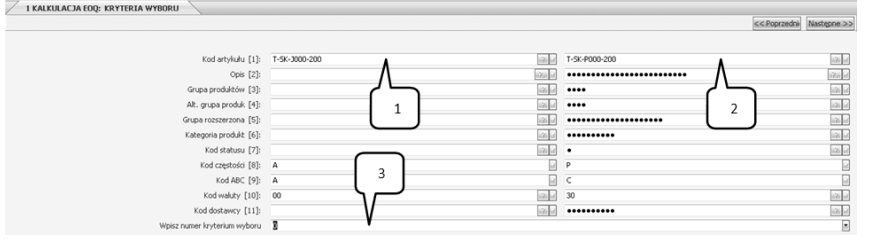

W polu Kod Artykułu należy wybrać towar zgodny z treścią ćwiczenia. Rozwinięcie listy dostępnych zamówień następuje po wciśnięciu przycisku F4. Wybór artykułu należy zatwierdzić przyciskiem ENTER. W przypadku pola (2) sytuacja wygląda identycznie: należy rozwinąć listę towarów (F4) i potwierdzić wybór (ENTER).

W polu Wpisania Wybranego Numeru (3) należy zostawić wartość "zero", zatwierdzając ją przyciskiem ENTER. Ta czynność spowoduje uruchomienie kolejnej zakładki.

| 1 KALKULACJA EOQ: KRYTERIA WYBORU 2 KALKULA | ACJA EOQ: KOLEJNOŚĆ SORT. |                            |                           |
|---------------------------------------------|---------------------------|----------------------------|---------------------------|
|                                             |                           |                            | << Poprzednie Następne >> |
|                                             |                           |                            |                           |
| Kod artykułu [1]                            |                           | Kod waluty [12]            |                           |
| Opis [2]                                    |                           | Kod księgowania [13]       |                           |
| Data wydania [3]                            |                           | Kod dostawcy [14]          |                           |
| Grp prod. (2 znaki) [4]                     |                           | Kraj pochodzenia [15]      |                           |
| Grp prod. (4 znaki) [5]                     |                           | Centrum kosztów/Dział [16] |                           |
| Grp altern. (2 znaki) [6]                   |                           | Klient [17]                |                           |
| Grp altern. (4 znaki) [7]                   |                           | Pracownik [18]             |                           |
| Grp rozsz. [8]                              |                           |                            |                           |
| Kateg. produktów [9]                        |                           |                            |                           |
| Kod częstości [10]                          |                           |                            |                           |
| Kod ABC [11]                                |                           | 1                          |                           |
|                                             |                           | $\checkmark$               |                           |
|                                             | Wybierz kryterium         |                            |                           |

W polu Wybierz Kryterium (1) nie wprowadzamy żadnej wartości, potwierdzając przyciskiem ENTER.

| B   | Elli | k Bodglad Narzędzia Okno Bomoc                                                              |     | $\frown$  | $\frown$                 |
|-----|------|---------------------------------------------------------------------------------------------|-----|-----------|--------------------------|
|     | Do   | stosų                                                                                       |     | 1         | 2                        |
| - 1 | +    | / 1 KALKULACJA EOQ: KRYTERIA WYBORU / 2 KALKULACJA EOQ: KOLEJNOŚĆ SORT. / 3 KRYTERIA WYBORU |     |           |                          |
|     | 2    |                                                                                             |     | V         | << Popra nie Następne >> |
| - 8 | ĔΙ   | Magazyn                                                                                     | 01  | 121.14    | 01                       |
|     |      | Jednostkowy koszt uzupełnienia zapasu                                                       |     |           | 30.00                    |
| - 1 |      | Współczymnik okresowego kosztu utrzymania zapasu                                            |     | 15.00     | Λ                        |
|     |      | Aktualizacja plików                                                                         | Tak |           |                          |
| - 1 |      | Wydruk                                                                                      | Tak |           |                          |
|     |      |                                                                                             |     | $(\neg$   | 3                        |
| - 1 |      |                                                                                             |     | 4         | $\Box$                   |
| . 1 |      |                                                                                             |     | $\square$ |                          |

W polu Magazyn (1) należy wybrać z listy (F4) "Magazyn Towarów" i potwierdzić przyciskiem ENTER. Ten sam magazyn należy również wybrać w polu (2). W polu (3) należy wprowadzić jednostkowy koszt uzupełnienia zapasu zgodnie z treścią ćwiczenia oraz potwierdzić wprowadzoną wartość przyciskiem EN-

#### Wirtualne Laboratoria

TER. W polu (4) należy wprowadzić współczynnik okresowego kosztu utrzymania zapasu zgodnie z treścią ćwiczenia. Kolejne pola należy pozostawić bez zmian, akceptując je przyciskiem ENTER.

#### 55. Definiowanie magazynów

Ścieżka: Kontrola Zapasów – Różne – Ustawienia – Magazyny 🖃 🚞 Kontrola zapasów 🗄 📄 Artykuły/Zapytania 🗉 🧰 BoM 🗄 🧰 Raporty 🗄 🚞 Statystyka 🗉 🚞 Narzędzia importu 🖽 🚞 Masowa alokacja 🗄 🚞 Narzędzia specjalne 🖽 🚞 Narzędzia lokalne (krajowe) 🖃 🚞 Ustawienia Parametry Tabela Auto
 Pliki Kodów
 Plik Jednost
 Magazyny Tabela Automatycznego Księgowania Plik Jednostek

Po rozwinięciu drzewa funkcji, należy wybrać odpowiednią ścieżkę za pomocą przycisku ENTER.

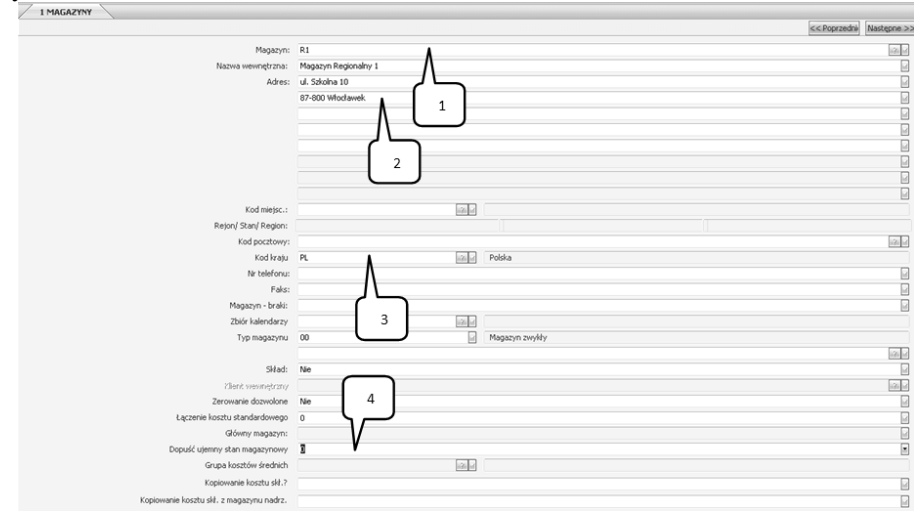

186

W polu Magazyn (1) należy wpisać prefiks zgodnie z treścią ćwiczenia i potwierdzić przyciskiem ENTER. W polu Adres (2) podajemy wyznaczoną z zadania lokalizację magazynów. W polu Kod Kraju (3) wprowadzamy "PL" potwierdzając przyciskiem ENTER. W polu (4) należy zostawić domyślną wartość "zero", potwierdzając ją przyciskiem ENTER. Wciśnięcie przycisku PAGE DOWN, spowoduje przejście do kolejnej zakładki. W kolejnej zakładce nie należy wprowadzać żadnych zmian – wciskamy przycisk PAGE DOWN.

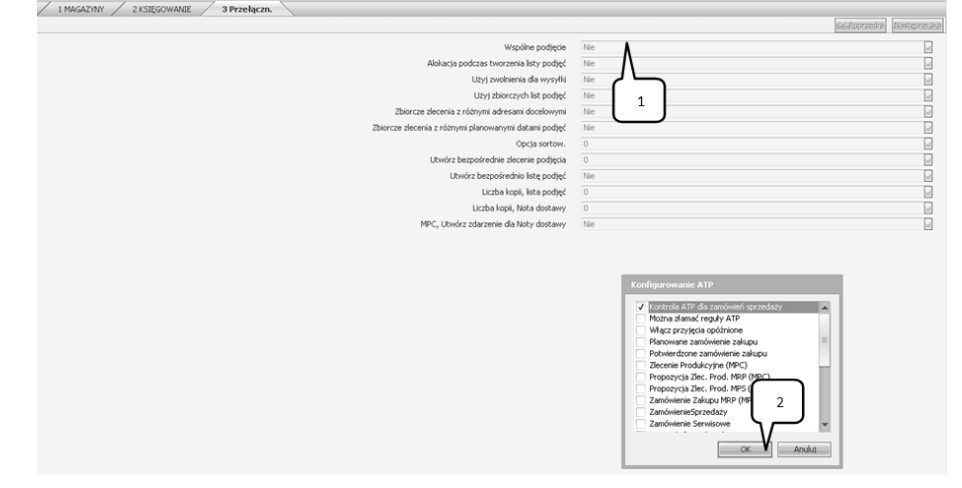

W polu Wspólne Podjęcie (1) należy wpisać "Nie" oraz potwierdzić przyciskiem ENTER. Ta czynność spowoduje, że system automatycznie przekieruje Użytkownika do okna Konfigurowanie ATP, gdzie należy zaznaczyć opcję "Kontrola ATP dla zamówień sprzedaży" i zaakceptować wybór przyciskiem OK (2).

## 56. Przypisanie magazynów do klientów

Ścieżka: Księga Sprzedaży – Plik Klientów – Wprowadzanie/Korekta Klienta Governmentary Governmentary Governm

Po rozwinięciu drzewa funkcji, należy wybrać odpowiednią ścieżkę za pomocą przycisku ENTER.

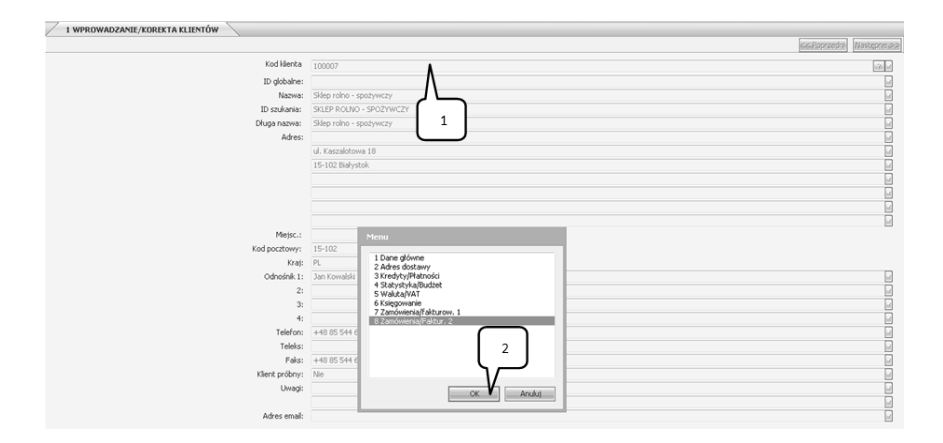

W polu Kod Klienta (1) należy wybrać klienta, dla którego wyznaczony został magazyn regionalny. Po wyborze klienta system automatycznie wygeneruje okno dialogowe, w którym należy wybrać opcję "Zamówienia/Fakturowanie 2" zatwierdzając przyciskiem OK.

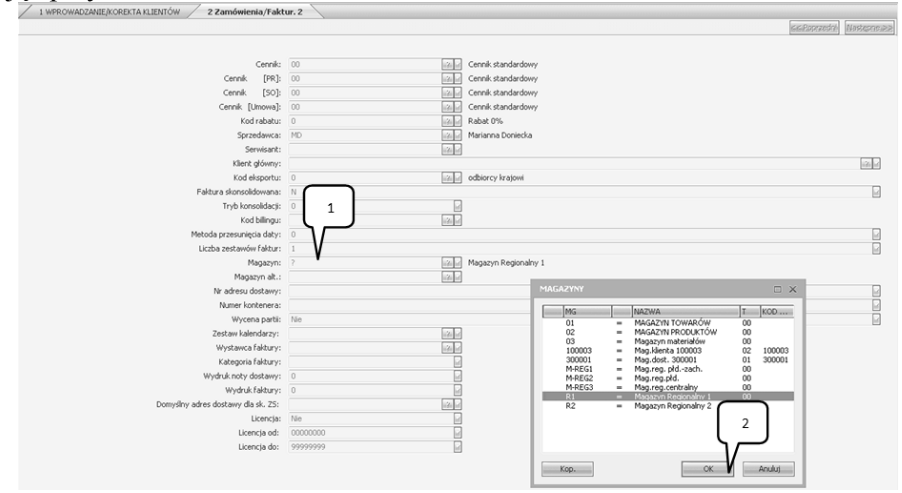

W polu Magazyn (1) należy wybrać z listy (F4) magazyn regionalny zdefiniowany w pobliżu określonego klienta. Wybór należy potwierdzić przyciskiem EN-TER. Po wciśnięciu przycisku PAGE DOWN, system dokona aktualizacji zmian. Aby przejść do dalszej części ćwiczenia, należy pozamykać okna za pomocą przycisku ESC.

# 57. Wprowadzenie metody partia na partię

Ścieżka: Kontrola Zapasów – Artykuły/Zapytania – Planowanie Zapotrzebowania Magazynowego - Zaawansowane SRP - Parametry Grupy SRP 🖻 🚞 Kontrola zapasów 🖃 🚞 Artykuły/Zapytania Zapytania - plik artykułów
 Wprowadzanie/korekta artykułów magazynowych 표 🚞 Inne pliki artykułów 🗄 🚞 Prognozowanie 🖃 🚞 Planowanie zapotrzebowania magazynowego (SRP) Planowanie zapotrzebowania magazynowego 📄 Korekta propozycji uzupełnienia SRP 📄 Konwersja propozycji uzupełnienie SRP 🧻 Wydruk propozycji uzupełn. 📄 Kalkulacja PTF/DTF 📄 Lista działań 📄 Ustawienia 📄 Ekran funkcji SRP 🖃 🚞 Zaawansowane SRP Wprowadz./Korekta grupy SRP Parametry grupy SRP Parametry grupy SRP - masowa aktualizacja Parametry grup
 Kalkulacja SRP

Po rozwinięciu drzewa funkcji, należy wybrać odpowiednią ścieżkę za pomocą przycisku ENTER.

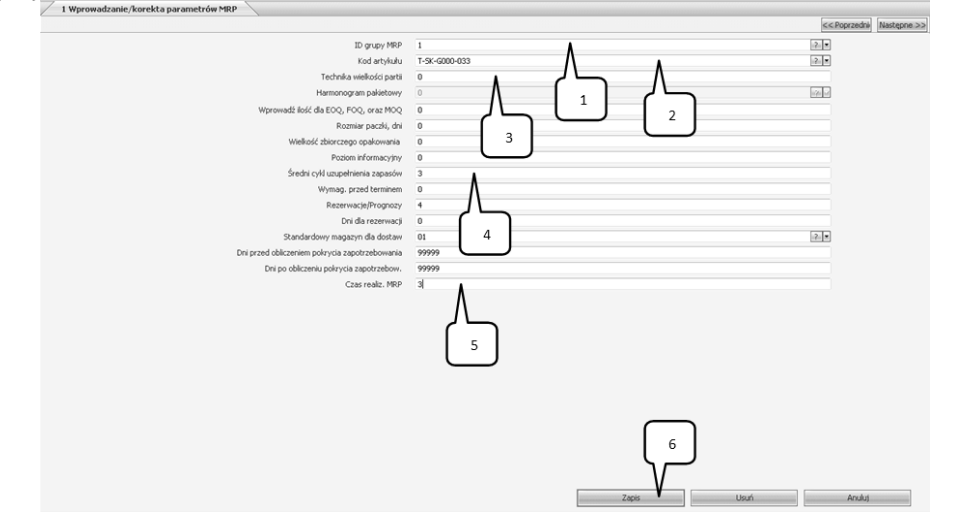

W polu ID Grupy MRP (1) należy wybrać z listy (F4) grupę "Towary" i potwierdzić przyciskiem ENTER. W polu Kod Artykułu (2) wprowadzamy artykuł zgodnie z treścią zadania, potwierdzając przyciskiem ENTER. W polu (3) należy wprowadzić jedną z metod – w tym przypadku "partia na partię", co w systemie zostało zdefiniowane jako "zero". W polu Średni Cykl Uzupełnienia Zapasu (4) wpisujemy termin zgodnie z treścią ćwiczenia. W polu Czas Realizacji MRP (5) powtarzamy wartość średniego cyklu uzupełniania zapasu. Po prowadzeniu wszystkich danych, należy wcisnąć przycisk Zapis (6) za pomocą myszki komputerowej.

Aby przejść do kolejnego etapu ćwiczenia, należy pozamykać wszystkie okna za pomocą przycisku ESC.

## 58. Kalkulacja MPS

Šcieżka: Produkcja – Planowanie Główne – Główny harmonogram produkcji (MPS) – Tworzenie MPS

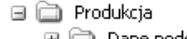

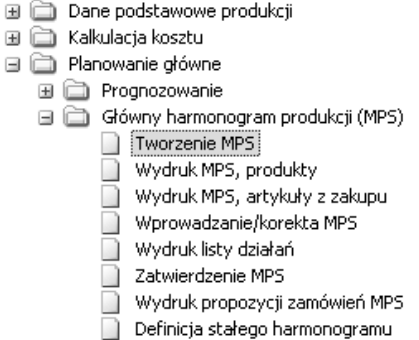

Po rozwinięciu drzewa funkcji, należy wybrać odpowiednią ścieżkę za pomocą przycisku ENTER.

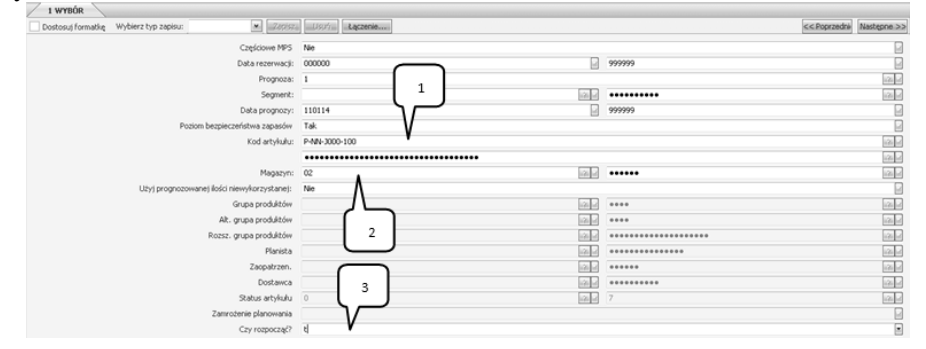

Aby przejść do pola Kod Artykułu (1), należy kilkukrotnie wcisnąć przycisk ENTER. W polu (1) za pomocą przycisku F4 należy wybrać artykuł zgodnie z treścią zadania i zaakceptować wybór przyciskiem ENTER. W polu (2) należy wybrać magazyn zgodnie z treścią zadania, potwierdzając wybór przyciskiem EN-

TER. W polu (3) należy wpisać "T" i potwierdzić przyciskiem ENTER. Ta operacja spowoduje utworzenie głównego planu MPS – wszystkie okna zostaną automatycznie zamknięte przez system.

#### 59. Wyświetlenie MPS

Ścieżka: Produkcja – Planowanie Główne – Główny harmonogram produkcji (MPS) – Wydruk MPS, produkty

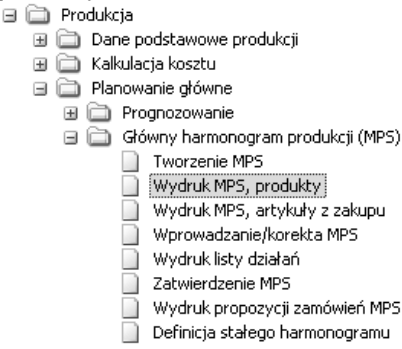

Po rozwinięciu drzewa funkcji, należy wybrać odpowiednią ścieżkę za pomocą przycisku ENTER.

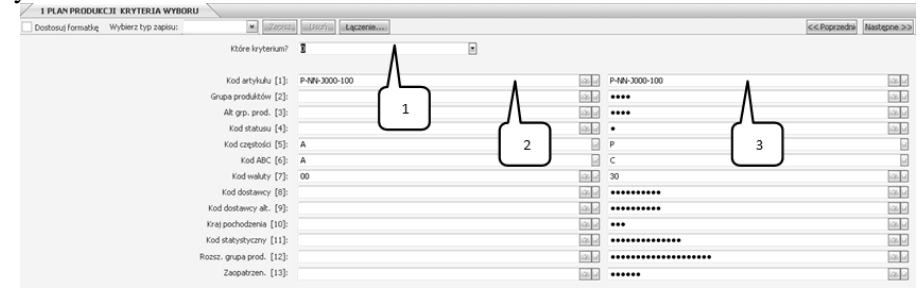

W polu (1) należy wybrać odpowiednie kryterium. W analizowanym zadaniu należy wpisać "1" i potwierdzić wybór przyciskiem ENTER. System automatycznie przeniesie użytkownika do pola (2), gdzie za pomocą przycisku F4, należy wybrać artykuł zgodny z treścią zadania i potwierdzić wybór przyciskiem ENTER. Podobne czynności wykonuje się w polu (3). Po zatwierdzeniu przyciskiem EN-TER, system przeniesie użytkownika do pola (1), gdzie należy wcisnąć ENTER, bez wprowadzania żadnych zmian.

W kolejnych dwóch zakładkach należy wybrać te kryteria, względem których chcemy wydrukować główny plan produkcji. Po zaakceptowaniu system wygene-

ruje okno dialogowe dotyczące wydruku. Wydruk potwierdzenia zamówienia należy zatwierdzić przyciskiem OK za pomocą myszki komputerowej.

# 60. Analiza i zaakceptowanie utworzonej przez system propozycji zlecenia produkcyjnego

Ścieżka: Produkcja – Planowanie Zapotrzebowania Materiałowego – Ekran MPS i MRP

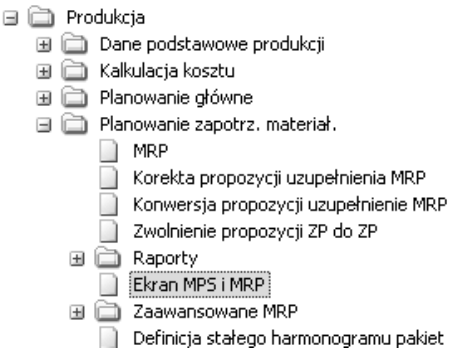

Po rozwinięciu drzewa funkcji, należy wybrać odpowiednią ścieżkę za pomocą przycisku ENTER.

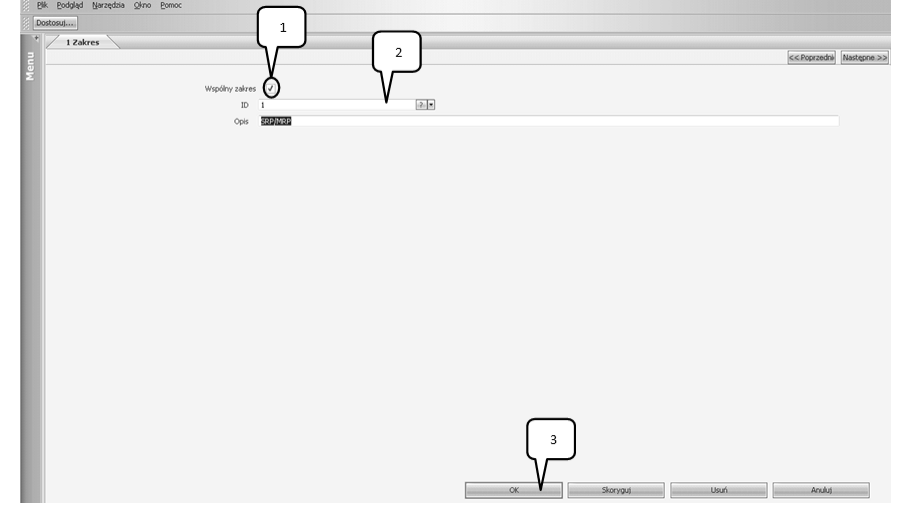

W powyższej zakładce należy pamiętać, aby za pomocą myszki komputerowej zaznaczyć Wspólny Zakres (1). Następnie w polu ID (2) z listy (F4) wybrać "SRP/MRP" i potwierdzić przyciskiem ENTER. Następnie należy za pomocą myszki komputerowej zatwierdzić wprowadzone zmiany przyciskiem OK (3).

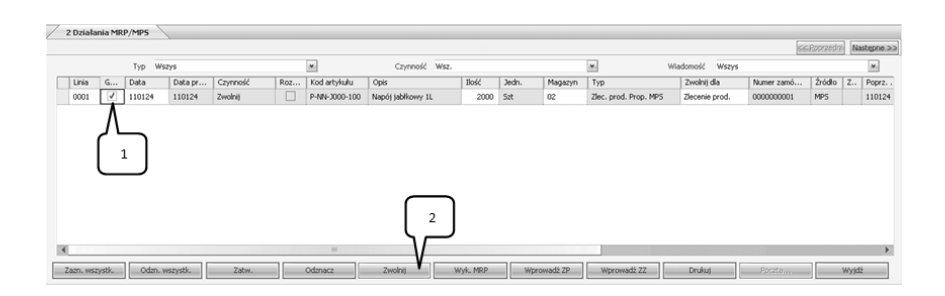

Aby zaakceptować utworzone przez system propozycje zlecenia produkcyjnego, należy za pomocą myszki komputerowej wybrać odpowiednią linię (1), a następnie wcisnąć przycisk Zwolnij (2).

| / 103       | ania MRP/MPS 2 Linie ;          | oow. zamówień sprzed.       |                       |                                    |                     |              |       |              |             |
|-------------|---------------------------------|-----------------------------|-----------------------|------------------------------------|---------------------|--------------|-------|--------------|-------------|
| Dostos      | uj formatkę Wybierz typ zapis   | u:                          | apisza Usuńa Laczenie | **)                                |                     |              |       | << Poprzedni | Następne >> |
| Zlec. pro   | d.                              |                             | 000000002             |                                    |                     |              |       |              |             |
| Artykul     |                                 |                             | P-NN-W000-100 Nap     | -NN-W000-100 Napój wieloowocowy 1L |                     |              |       |              |             |
| Termin plat |                                 |                             | 110107                | 10107                              |                     |              |       |              |             |
| Ilość       |                                 |                             | 1000 Szt 1            |                                    |                     |              |       |              |             |
| Podaj/za    | twierdź nową planowaną datę lir | ni powiązanego zamów, sprze | ۵ <b>۲</b> ۲          |                                    |                     |              |       |              |             |
|             | Zam. sprzed.                    | STATUS                      | Aktual.               | Planowana data                     | Nowa planowana data | Wymag, przed | Ilość | Nowa ilość   |             |
| 1           | 000000002-000010-000000         |                             | tak                   | 110108                             | 110107              | 0            | 1000  | 1000         |             |
|             |                                 |                             |                       |                                    |                     |              |       |              |             |
|             |                                 |                             |                       |                                    |                     |              |       |              |             |

W polu (1) należy wpisać "Tak" i potwierdzić przyciskiem ENTER. Aby przejść do kolejnego etapu, należy pozamykać wszystkie zakładki.

# 61. Zmiana wydajności produkcji

Ścieżka: Produkcja – Dane podstawowe produkcji – Wprowadzanie/korekta marszrut

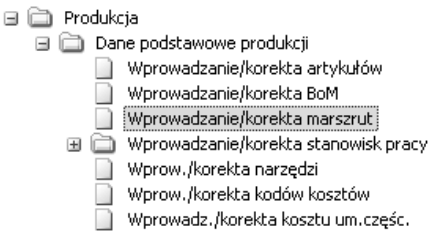

Po rozwinięciu drzewa funkcji, należy wybrać odpowiednią ścieżkę za pomocą przycisku ENTER.

| /                  |        |                     |                   |          |      |                      |                |           |              |             |
|--------------------|--------|---------------------|-------------------|----------|------|----------------------|----------------|-----------|--------------|-------------|
| 🗌 Dostosuj fe      | rmatkę | Wybierz typ zapisu: | ▼ 200/57. U9.11   | Łączenie |      |                      |                |           | << Poprzedni | Następne >> |
| Wyrób              |        | P-NN-3000-033       |                   | A        |      | Napój jabłkowy 0,33L |                |           |              |             |
| Rysunek<br>Wariant |        | 01                  | Jedn. Szt         |          |      |                      | Op             | 1         |              |             |
| LIN                | OP     | STAN ROB            | OPIS OPERACJI     |          |      | CZAS PRZYG           | KURS           | CZAS REAL | ж            | т           |
| 1                  | 10     | LP1                 | Produkcja napojów | 1        |      | 1.00                 | 6000.00        | 0.00017 0 | 01           |             |
| V                  | 2      |                     |                   |          |      |                      | 3              |           |              |             |
| 1                  | 10     | LP1                 | Produkcja napojów |          | 1.00 | 2 50                 | 00 • • 0.00667 | 2         | 001          | 9 9         |

W polu Wyrób (1) należy wybrać z listy (F4) artykuł zgodnie z treścią zadania. W polu (2) należy wpisać numer linii, którą będziemy korygować. W analizowanym przypadku wpisujemy wartość "1" i potwierdzamy przyciskiem ENTER. Za pomocą przycisku ENTER przechodzimy do pola (3), gdzie należy poprawić wydajność linii produkcyjnej zgodnie z treścią zadania. Pozostałe pola zatwierdzamy bez zmian za pomocą przycisku ENTER, aż do momentu, gdy system przejdzie ponownie do pola (2).

Aby przejść do dalszego etapu, należy pozamykać wszystkie okna za pomocą przycisku ESC.

#### 62. Obliczenie cyklu produkcji i skumulowanego cyklu wytwarzania

Ścieżka: Produkcja – Dane podstawowe produkcji – Kalkulacja cyklu wytwarzania – Kalkulacja cyklu produkcji

| a prouu                          | noji                                         |  |  |  |  |  |
|----------------------------------|----------------------------------------------|--|--|--|--|--|
| 🚞 Produka                        | ija                                          |  |  |  |  |  |
| 🖃 🚞 Dane podstawowe produkcji    |                                              |  |  |  |  |  |
| 📄 Wprowadzanie/korekta artykułów |                                              |  |  |  |  |  |
|                                  | Wprowadzanie/korekta BoM                     |  |  |  |  |  |
|                                  | Wprowadzanie/korekta marszrut                |  |  |  |  |  |
| H 🚞                              | Wprowadzanie/korekta stanowisk pracy         |  |  |  |  |  |
|                                  | Wprow./korekta narzędzi                      |  |  |  |  |  |
|                                  | Wprow./korekta kodów kosztów                 |  |  |  |  |  |
|                                  | Wprowadz./korekta kosztu um.częśc.           |  |  |  |  |  |
| H 🗋                              | Inne pliki danych                            |  |  |  |  |  |
| H 🗀                              | Analizy                                      |  |  |  |  |  |
| • 🗀                              | Kalkulacja cyklu wytwarzania                 |  |  |  |  |  |
|                                  | 📄 Kalkulacja cyklu produkcji                 |  |  |  |  |  |
|                                  | 🔲 Kalkulacja skumulowanego cyklu wytwarzania |  |  |  |  |  |
|                                  | Kalkulacja PTF/DTF                           |  |  |  |  |  |
|                                  | Kod najniższego poziomu                      |  |  |  |  |  |
|                                  |                                              |  |  |  |  |  |

Po rozwinięciu drzewa funkcji, należy wybrać odpowiednią ścieżkę za pomocą przycisku ENTER.

| 1 KALKULACJA CZASU REALIZACJI         |                         |                          |
|---------------------------------------|-------------------------|--------------------------|
| Dostosuj formatkę Wybierz typ zapisu: | Zerisza Usztra Łączenie | << Poprzedni Następne >> |
| Kod artykułu                          |                         | 2.5                      |
|                                       | ••••••••                | 121                      |
| Status                                | 0 9                     |                          |
|                                       |                         |                          |

W zakładce Kalkulacja Czasu Realizacji należy pozostawić wszystkie pola systemowe z domyślnymi wartościami, akceptując je kilkakrotnie przyciskiem EN-TER. System informatyczny, po obliczeniu cyklu produkcji, automatycznie zamknie wszystkie otwarte okna.

Ścieżka: Produkcja – Dane Podstawowe Produkcji – Kalkulacja Cyklu Wytwarzania – Kalkulacja Skumulowanego Cyklu Wytwarzania

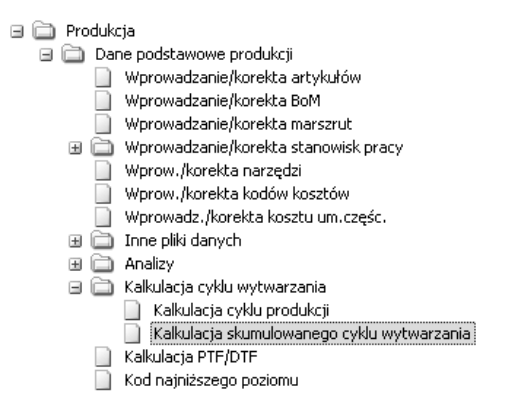

Po rozwinięciu drzewa funkcji, należy wybrać odpowiednią ścieżkę za pomocą przycisku ENTER.

| 1 | 1 OBLICZANIE SKUMULOWANEGO CZASU REALIZAC | , it          |          |              |               |
|---|-------------------------------------------|---------------|----------|--------------|---------------|
|   | Dostosuj formatkę Wybierz typ zapisu:     | 200/97 U/9.11 | Lączenie | << Poprzedni | Nastepne >>   |
|   | Kod artykułu                              |               |          |              | 2.            |
|   |                                           |               | •••••    |              | in the second |
|   | Data obowiązywania                        |               | 101215   |              |               |

W zakładce Obliczanie Skumulowanego Czasu Realizacji należy pozostawić wszystkie pola systemowe z domyślnymi wartościami, akceptując je kilkakrotnie przyciskiem ENTER. System informatyczny po obliczeniu skumulowanego cyklu wytwarzania, automatycznie zamknie wszystkie otwarte okna.

# 63. Sprawdzenie wyliczonych wartości cyklu produkcji i skumulowanego cyklu wytwarzania

Ścieżka: Produkcja – Dane Podstawowe Produkcji – Wprowadzanie/Korekta Artykułów

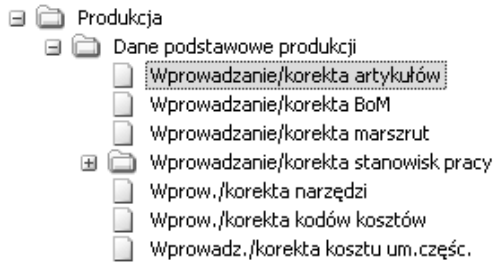

Po rozwinięciu drzewa funkcji, należy wybrać odpowiednią ścieżkę za pomocą przycisku ENTER.

## Wirtualne Laboratoria

| 1 WPROWADZANIE/KOREKTA ARTYKUŁÓW      |                    |                                                                                |       |                   |       |              |             |
|---------------------------------------|--------------------|--------------------------------------------------------------------------------|-------|-------------------|-------|--------------|-------------|
| Dostosuj formatkę Wybierz typ zapisu: | 1/9,1 <sup>4</sup> | .ączenie                                                                       |       |                   |       | GG Roprzedni | Nasteanelee |
| Kod artykułu:                         | M-W001-001         |                                                                                | 121   |                   |       |              |             |
| Opis                                  | Woda               | Λ                                                                              |       |                   |       |              |             |
|                                       |                    |                                                                                |       |                   |       |              |             |
| Pelna nazwa                           |                    | 1                                                                              |       |                   |       |              |             |
| Kod statusu                           | 6                  | $\square$                                                                      | 121-4 | Surowce/Materiały |       |              |             |
| Kod kolejki zapytań                   | 0                  |                                                                                | 121   |                   |       |              |             |
| Kategoria produktów                   | WD                 |                                                                                | 1211  | Wody              |       |              |             |
| Grupa produktów                       | WOD                |                                                                                | 121   | Woda              |       |              |             |
| Grupa alternatywna                    |                    |                                                                                | 121   |                   |       |              |             |
| Grupa rozszerzona                     | STAND              |                                                                                | 1211  | Standard          |       |              |             |
| Kod pochodzenia                       | 0                  |                                                                                | 1211  | Krajowy           | _     |              |             |
| Kraj pochodzenia                      | PL.                |                                                                                |       |                   |       |              |             |
| Kod statystyczny                      | 36.00.11.0         | 0. Dane podstawowe                                                             |       |                   | alnej |              |             |
| Kod EAN                               | _                  | 1. Sprzedaż/Budżet                                                             |       |                   |       |              |             |
| Kod GTIN                              | _                  | <ol> <li>Mary/Jednostki</li> </ol>                                             |       |                   |       |              | 2           |
| Humer nomenHoturovy                   |                    | <ol> <li>Zakup</li> <li>Koszt/Ksiegowanie</li> </ol>                           |       |                   |       |              | 121         |
| Uwagi                                 |                    | <ol> <li>6. Przegląd</li> <li>7. Pola użytkownika</li> <li>8. Późne</li> </ol> |       | _                 |       |              |             |
| Typ artyk.                            | 0                  | 9. Bin<br>10. Fazy cyklu życia                                                 |       | 2                 |       |              |             |
| Numer negłówka teryfy                 | _                  | 11. Dane MPC                                                                   |       |                   |       |              | 2           |
|                                       |                    |                                                                                | OK    | Anuluj            |       |              |             |

W polu Kod Artykułu (1) należy wybrać z listy (F4) artykuł zgodnie z treścią zadania. Następnie w oknie dialogowym wybrać opcję "Dane MPC" oraz potwierdzić wybór przyciskiem OK (2). Ta czynność wygeneruje kolejne okno dialogowe:

| 0. Planowanie<br>1. Kalkulacja kostu<br>2. Marszruty<br>3. Kody<br>4. MRP/Planow. Generalne<br>5. Czas realiz,/prognoza<br>6. Formuła |
|----------------------------------------------------------------------------------------------------|
| OK Anuluj                                                                                                    |

W oknie dialogowym, należy wybrać opcję "Czas realizacji/prognoza" zatwierdzając przyciskiem OK.

| 1 WPROWADZANIE,KOREKTA ARTYKUŁOW / 2 / 3 | ZAS REALIZACJI/PROGNOZA | and the second second se |
|------------------------------------------|-------------------------|----------------------------------------------------------------------------------------------------|
| Dostosuj formatkę Wybierz typ zapisu:    | 2001521 40051 400       | <pre>c<poprzedni następne="">&gt;</poprzedni></pre>                                                                                                    |
|                                          | 1                       |                                                                                                    |
| Cykl produkcji dla poziomu 1             |                         |                                                                                                    |
| Czas realizacji, na zapas                | 0                       |                                                                                                    |
| Cykl produkcji                           | 1                       |                                                                                                    |
| Skumulowany cykl wytwarzania             | 4                       |                                                                                                    |
| Czas realizacji, MRP                     | 0                       |                                                                                                    |
| Maksymalny zapas                         |                         |                                                                                                    |
| Prognoza 1                               | 0 2                     |                                                                                                    |
| 2                                        | 0                       |                                                                                                    |
| 3                                        | •                       |                                                                                                    |
| 4                                        | 0                       | 2                                                                                                    |

W zakładce Czas Realizacji/Prognoza, należy zwrócić uwagę na pola Cykl Produkcji (1) i Skumulowany Cykl Wytwarzania (2).

Aby przejść do kolejnego etapu, należy pozamykać wszystkie okna za pomocą przycisku ESC.

## 64. Założenie indeksu w kartotece zapasów

Ścieżka: Kontrola Zapasów – Artykuły/Zapytania – Wprowadzanie / korekta artykułów magazynowych

| 🖃 🚞 Kontro | la zapasów                                    |
|------------|-----------------------------------------------|
| 🗉 🧰 Arl    | :ykuły/zapytania                              |
|            | Zapytania - plik artykułów                    |
|            | Wprowadzanie/korekta artykułów magazynowych   |
|            | Kopiowanie artykułów                          |
| H 🚞        | Inne pliki artykułów                          |
| H 🚞        | Prognozowanie                                 |
| H 🚞        | Planowanie zapotrzebowania magazynowego (SRP) |
| H 🚞        | Funkcje partii                                |

Po rozwinięciu drzewa funkcji, należy wybrać odpowiednią ścieżkę za pomocą przycisku ENTER.

| 1 WPROWADZANIE/KOREKTA ARTYKUŁÓW |                         |        |                    |                           |
|----------------------------------|-------------------------|--------|--------------------|---------------------------|
|                                  |                         |        |                    | << Poprzednie Następne >> |
| Kod artykulu:                    | P-NN-WN00-033           | 1211   |                    |                           |
| Opis                             | Napój winogronowy 0,33l |        |                    | 2                         |
|                                  |                         |        |                    |                           |
| Pełna nazwa                      |                         |        |                    |                           |
| Kod statusu                      | 1                       | 12.0   | Produkty           |                           |
| Kod kolejki zapytań              | 0                       | 1211   |                    |                           |
| Kategoria produktów              | NN                      | 12.2   | Napoje niegazowane |                           |
| Grupa produktów                  | PJN                     | 1311   | Soki jednoowocowe  |                           |
| Grupa alternatywna               |                         | 1211   |                    |                           |
| Grupa rozszerzona                | STAND                   | 19.0   | Standard           |                           |
| Kod pochodzenia                  | 0                       | 121.12 | Krajowy            |                           |
| Kraj pochodzenia                 | PL                      | 12.1   | Polska             |                           |
| Kod statystyczny                 | 10.32.15.0              | 2.8    | Sok winogronowy    |                           |
| Kod EAN                          |                         |        |                    |                           |
| Kod GTIN                         |                         |        |                    |                           |
| Rumer nomenitaturowy             |                         |        |                    |                           |
| Uwagi                            |                         |        |                    |                           |
|                                  |                         |        |                    | E                         |
| Typ artyk.                       | U                       |        |                    |                           |
| Numer nagłówka taryży            |                         |        |                    | <u> </u>                  |

W polu Kod Artykułu należy wpisać nowy kod artykułu i potwierdzić przyciskiem ENTER (w celu zachowania logiki w nadawaniu numerów indeksów można przed jego założeniem podejrzeć istniejące w kartotece indeksy i zachować jego układ). Następnie, w polu Opis, wpisujemy nazwę tworzonego indeksu. W pozycji Kod statusu wybieramy za pomocą przycisku F4 właściwy status (np. "1" dla produktów, "6" dla surowców/materiałów). W polu Kategoria produktów należy wybrać, klikając F4, kategorię najbliższą zakładanemu artykułowi. Podobnie należy wykonać w polu Grupa Produktów oraz Grupa rozszerzona. W pozycji Kod pochodzenia należy wybrać "0", Kraj pochodzenia "PL", a na końcu w polu Kod statystyczny wybieramy właściwy kod. Jeśli nie ma tam odpowiedniego kodu pole należy pozostawić puste. Wybór potwierdzamy przyciskiem ENTER. Następnie przechodzimy do kolejnej zakładki, wciskając kilkukrotnie przycisk ENTER.

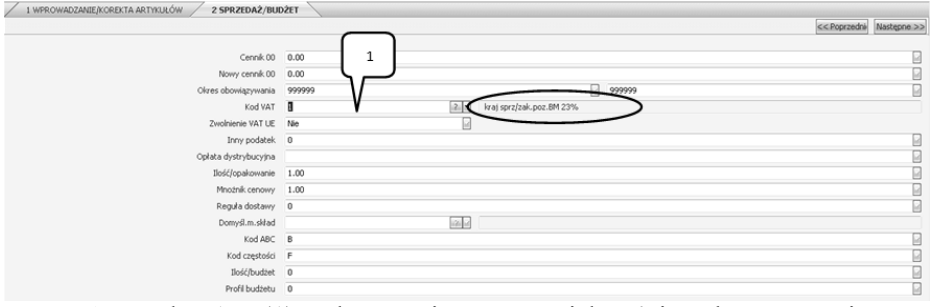

W polu Kod VAT (1) należy wcisnąć przycisk F4 i wybrać pozycję 01, co w tym oknie dialogowym, będzie oznaczać 23% stawkę VAT. Wybór należy potwierdzić przyciskiem ENTER. Pozostałe pola tej zakładki akceptujemy bez zmian za pomocą przycisku PAGE DOWN.

Podobnie czynimy w przypadku zakładki Rabat/Prowizja, którą należy pozostawić bez zmian i zatwierdzić przyciskiem PAGE DOWN.

W zakładce Miary/Jednostki za pomocą przycisku F4 należy wybrać jednostkę miary "sztuka" podobnie w pozycji Kod artykułu J.M, Kod j.m. zakupu, Kod j.m. sprzedaży, Kod j.m. MPC, Kod innej jednostki oraz Kod jedn. BOM. Po wpisaniu w każdą pozycję jednostki miary sztuka, należy zatwierdzić zakładkę przyciskiem ENTER.

Kolejną zakładkę należy zatwierdzić bez zmian, za pomocą przycisku PAGE DOWN.

Ostatnim etapem jest wybór z zakładki Koszt/Księgowanie w pozycji Kod księgowania pozycji pierwszej Produkty. Po zatwierdzeniu zakładki przyciskiem ENTER, a następnie PAGE DOWN.

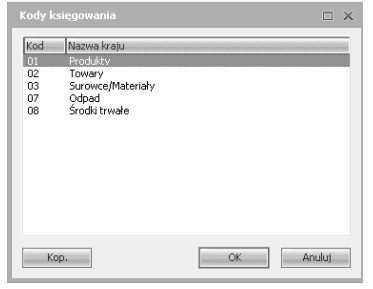

Pozostałe zakładki zatwierdzić przyciskiem PAGE DOWN. Aby przejść do kolejnego etapu ćwiczenia, należy zamknąć wszystkie zakładki systemowe za pomocą przycisku ESC.

## 65. Edycja indeksu w kartotece zapasów

Ścieżka: Kontrola Zapasów – Artykuły/Zapytania – Wprowadzanie / korekta artykułów magazynowych

| 🖃 🚞 Kontrola zapasów                       |          |
|--------------------------------------------|----------|
| 🖃 🚞 Artykuły/zapytania                     |          |
| 📄 Zapytania - plik artykułów               |          |
| 📄 🛛 Wprowadzanie/korekta artykułów magazyr | nowych   |
| 📄 Kopiowanie artykułów                     |          |
| 🖽 🚞 Inne pliki artykułów                   |          |
| 🕀 🚞 Prognozowanie                          |          |
| 🕀 🚞 Planowanie zapotrzebowania magazynowe  | go (SRP) |
| 🖽 🚞 Funkcje partii                         |          |

Po rozwinięciu drzewa funkcji, należy wybrać odpowiednią ścieżkę za pomocą przycisku ENTER.

W celu edycji indeksu w polu Kod Artykułu należy wybrać indeks, który ma być poddany edycji. Następnie po wybraniu indeksu pojawi się okno Menu, z którego należy wybrać odpowiednią zakładkę, w której dokonywana będzie zmiana.

#### 66. Założenie produktu z wykorzystaniem szablonu

Ścieżka: Kontrola Zapasów – Artykuły/Zapytania – Wprowadzanie / korekta artykułów magazynowych

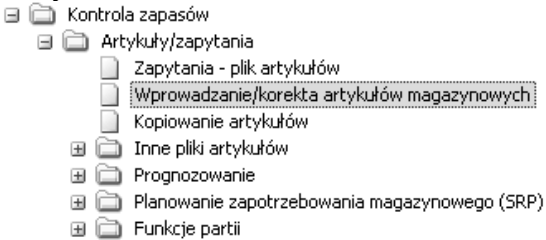

Po rozwinięciu drzewa funkcji, należy wybrać odpowiednią ścieżkę za pomocą przycisku ENTER.

W celu zakładania nowych pozycji magazynowych mogą być wykorzystywane szablony, dzięki temu przy zakładaniu, np. produktów, po wybraniu odpowiedniego szablonu, wystarczy zmienić tylko parametry charakterystyczne dla wprowadzanego produktu. Wszystkie inne, typowe dla całej grupy produktów, pozostawiamy bez zmian.

| DD ARTYKUŁU STAND                                | ARDOWEGO                                                               | □ >    |
|--------------------------------------------------|------------------------------------------------------------------------|--------|
| NAPOJE<br>NEKTARY<br>SOKI<br>TRANSPORT<br>ZESTAW | Neocie niecasowaneL<br>Netar<br>Sołi<br>Lukiuja transportowa<br>Zestaw |        |
| Кор.                                             | ОК                                                                     | Anuluj |

W zakładce należy wpisać w polu Kod artykułu polecenie #?, wyświetli się wówczas lista Kod artykułu standardowego, z której należy wybrać odpowiedni szablon.

Następnie należy wpisać w pozycję Kod artykułu numer kolejnego artykułu i wcisnąć przycisk ENTER.

|                       |             | << Poprzedni Następne >> |
|-----------------------|-------------|--------------------------|
| Kod artykułu:         | M-WN501+001 | POZ STD : SOKI           |
| Opis                  |             |                          |
|                       |             |                          |
| Pelna nazwa           |             |                          |
| Kod statusu           | 212         |                          |
| Kod kolejki zapytań   | 20          |                          |
| Kategoria produktów   | (3) e       |                          |
| Grupa produktów       | 23.00       |                          |
| Grupa alternatywna    | 100.00      |                          |
| Grupa rozszerzona     | - 25 e      |                          |
| Kod pochodzenia       | 101.00      |                          |
| Kraj pochodzenia      | 101 jul     |                          |
| Kod statystyczny      | (2) (d)     |                          |
| Kod EAN               |             |                          |
| Kod GTIN              |             |                          |
| Numer nomenklaturowy  |             |                          |
| Uwagi                 |             |                          |
|                       |             | 2                        |
| Typ artyk.            |             |                          |
| Numer nagłówka taryfy |             |                          |

System wygeneruje parametry charakterystyczne dla wybranego szablonu, które należy uzupełnić według specyfikacji.

|                        |                |        |                   | << Poprzedni | Następne >> |
|------------------------|----------------|--------|-------------------|--------------|-------------|
| Kod artykału:          | M-WN501-001    | 121    |                   |              |             |
| Opis                   | Witamina C     |        |                   |              | 2           |
|                        | Witamina C     |        |                   |              |             |
| Pełna nazwa            |                |        |                   |              | 8           |
| Kod statusu            | 6              | 121    | Surowce/Materialy |              |             |
| Kod kolejki zapytań    | 0              | 1214   |                   |              |             |
| Kategoria produktów    | SU             | 101    | Surowce           |              |             |
| Grupa produktów        | INN            | 121.11 | Inne              |              |             |
| Grupa alternatywna     |                | 12     |                   |              |             |
| Grupa rozszerzona      | STAND          | (2) d  | Standard          |              |             |
| Kod pochodzenia        | 0              | 121.00 | Krajowy           |              |             |
| Kraj pochodzenia       | PL             | 121-1  | Polska            |              |             |
| Kod statystyczny       | 24.14.34-73.12 | 1911   | Kwas cytrynowy    |              |             |
| Kod EAN                |                |        |                   |              | 2           |
| Kod GTIN               |                |        |                   |              | 2           |
| Humer nomen/Haturovry  |                |        |                   |              | 100 0       |
| Uwagi                  |                |        |                   |              | 6           |
|                        |                |        |                   |              | 2           |
| Typ artyk.             | 1              |        |                   |              | 2           |
| (lumer nagłówka taryfy |                |        |                   |              | 2           |

Po uzupełnieniu wszystkich parametrów, analogicznie do poprzednich kroków ćwiczenia, można przejść do następnego etapu.

#### 67. Zdefiniowanie obszarów w magazynie

Ścieżka: Kontrola Zapasów – Zarządzanie BIN – Wprowadzanie / Korekta obszarów magazyn.

| / -     |                                                       |
|---------|-------------------------------------------------------|
| 🗆 🚞 Kon | itrola zapasów                                        |
| 🗉 🚞     | Artykuły/zapytania                                    |
| 🗉 🚞     | BoM                                                   |
| 🗉 🗀     | Numery servjne                                        |
| 🗉 🗀     | Transakcje                                            |
| 🗉 🗀     | Raporty                                               |
| 🗉 🚞     | Statystyka                                            |
| 🗉 🗀     | Kody rabatów/prowizji                                 |
| 🗉 🗀     | Różne                                                 |
| 🗉 🗀     | Kontrola jakości                                      |
| 🗉 🗀     | Zliczanie cyklu                                       |
| e 🚞     | Zarządzanie Bin                                       |
|         | Wprowadzanie/korekta Bin                              |
|         | Wprowadzanie/korekta Bin domyślnych                   |
|         | Wprowadzanie/korekta jednostek logistycznych          |
|         | Wprowadzanie/korekta powiązań jednostek logistycznych |
|         | Wprowadzanie/korekta obszarów magazyn.                |
|         | Propozycja likalizacji Bin                            |

Po rozwinięciu drzewa funkcji, należy wybrać odpowiednią ścieżkę za pomocą przycisku ENTER.

|                                                |          |                           | << Poprzedni | Następne >> |
|------------------------------------------------|----------|---------------------------|--------------|-------------|
| Magazyn nadrz.                                 | M-REG4   | Mag. reg. pln wsch.       |              |             |
| Kod obszaru magazynu                           | 5001     |                           |              |             |
| Opis                                           | Strefa 1 |                           |              |             |
| Obszar przyjęcia                               | Tak 🖬    |                           |              |             |
| Typ Bin 1                                      | 1        | Napoje o pojemności 0,33l |              |             |
| Typ Bin 2                                      | 2        | Napoje o pojemności 11    |              |             |
| Typ Bin 3                                      | 3        | Napoje o pojemności 2l    |              |             |
| Typ Bin 4                                      |          |                           |              |             |
| Typ Bin S                                      |          |                           |              |             |
| Pominąć sprawdzenie lokalizacji artyk./partii? | 20 .     |                           |              |             |

W powyższej zakładce należy wskazać magazyn regionalny w polu Magazyn nadrz., następnie wpisać ręcznie Kod obszaru magazynu oraz Opis, zgodnie z treścią ćwiczenia. Pole Obszar przyjęcia domyślnie ustawione jest na "NIE". W przypadku wprowadzania obszaru przyjęć, należy w tym polu wpisać "TAK" i potwierdzić przyciskiem ENTER. W kolejnych polach należy podać Typy Bin (lokalizacji magazynowych), zgodnie z treścią zadania.

Pozostałe obszary należy zdefiniować analogicznie, do wyżej omówionych czynności.

## 68. Zdefiniowanie lokalizacji magazynowych

Ścieżka: Kontrola Zapasów – Zarządzanie BIN – Wprowadzanie/Korekta BIN

🖃 🚞 Kontrola zapasów 🗄 🚞 Artykuły/zapytania 🗉 🧰 BoM 🗄 🚞 Numery seryjne 🕀 🚞 Transakcje 🗄 🧰 Raporty 🗄 🚞 Statystyka 🗄 🚞 Kody rabatów/prowizji 🗄 🚞 Różne ⊞ i Kontrola jakości
 ⊞ i Zliczanie cyklu 🖃 🚞 Zarzadzanie Bin 📄 Wprowadzanie/korekta Bin Wprowadzanie/korekta Bin domyślnych Wprowadzanie/korekta jednostek logistycznych Wprowadzanie/korekta powiązań jednostek logistycznych Wprowadzanie/korekta obszarów magazyn. Propozycja likalizacji Bin

Po rozwinięciu drzewa funkcji, należy wybrać odpowiednią ścieżkę za pomocą przycisku ENTER.

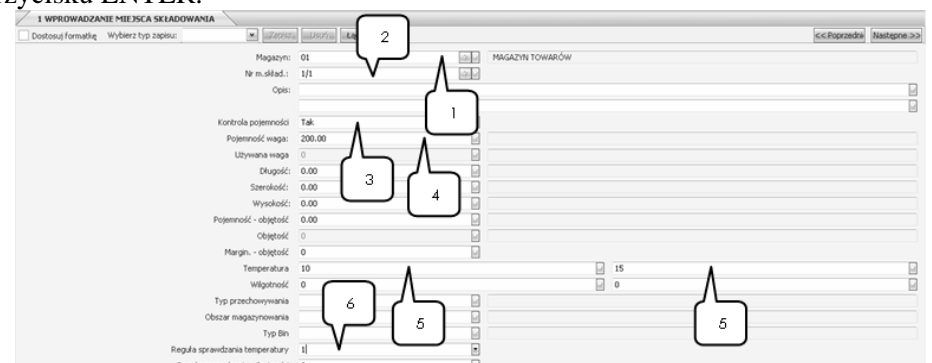

Przedstawione pola należy uzupełnić zgodnie z treścią zadania. W polu (1) należy wybrać z listy (F4) magazyn i potwierdzić wybór przyciskiem ENTER. W polu (2) należy wprowadzić ręcznie numer miejsca składowego oraz w oknie poniżej opis, zgodnie z treścią zadania. W polu (3) należy zmienić proponowaną przez system wartość na "Tak" i potwierdzić zmianę przyciskiem ENTER. W polu (4) należy wprowadzić maksymalnie dopuszczalną wagę, zgodnie z treścią zadania. W polu (5) wprowadzamy zakres temperatury, potwierdzając zmiany przyciskiem ENTER. Ostatnim modyfikowanym oknem jest pole (6), gdzie należy wprowadzić regułę sprawdzania temperatury, potwierdzając zmianę przyciskiem ENTER. Ostanie pole zakładki należy potwierdzić przyciskiem ENTER – system w takiej sytuacji zapisze zmiany i automatycznie przejdzie do pola (2), gdzie w identyczny sposób należy wprowadzić dane dla kolejnych miejsc składowych.

Po zakończeniu wprowadzania zmian we wszystkich miejscach składowych, należy pozamykać wszystkie zakładki za pomocą przycisku ESC.

# 69. Zdefiniowanie parametrów towaru i włączenie kontroli lokalizacji magazynowych

Ścieżka: Kontrola Zapasów – Artykuły/Zapytania – Wprowadzanie/Korekta Artykułów magazynowych

| 🖃 🚞 Kontrola zapasów                              |
|---------------------------------------------------|
| 🖃 🚞 Artykuły/zapytania                            |
| 📄 Zapytania - plik artykułów                      |
| 📄 Wprowadzanie/korekta artykułów magazynowych     |
| 📄 Kopiowanie artykułów                            |
| 🖽 🚞 Inne pliki artykułów                          |
| 🗉 🚞 Prognozowanie                                 |
| 🖽 🚞 Planowanie zapotrzebowania magazynowego (SRP) |
| 🖽 🧰 Funkcie partii                                |

Po rozwinięciu drzewa funkcji, należy wybrać odpowiednią ścieżkę za pomocą przycisku ENTER.

| 1 WPROWADZANIE/KOREKTA ARTYKUŁÓW       |               |                                                           |      |                   |                          |
|----------------------------------------|---------------|-----------------------------------------------------------|------|-------------------|--------------------------|
| Dostosuj formatile Wybierz typ zapisu: |               | aczenie                                                   |      |                   | sis Ropizedak Nastepanae |
| Kod artykulu:                          | T-SK-P000-10  | 0                                                         | 121  |                   |                          |
| Opis                                   | Sok pomarario | zowy 1L                                                   |      |                   | 8                        |
|                                        |               |                                                           |      |                   |                          |
| Pelna nazwa                            |               | 1                                                         |      |                   |                          |
| Kod statusu                            | 7             |                                                           | 121  | Towary            |                          |
| Kod kolejki zapytań                    | 0             | $\bigcirc$                                                | 1214 |                   |                          |
| Kategoria produktów                    | SP            |                                                           | 121  | Soki pitne        |                          |
| Grupa produktów                        | P.W           |                                                           | 141  | Soki jednoowocowe |                          |
| Grupa alternatywna                     |               |                                                           | 121  |                   |                          |
| Grupa rozszerzona                      | STAND         |                                                           | 12.0 | Standard          |                          |
| Kod pochodzenia                        | 0             |                                                           | 121  | Krajowry          |                          |
| Kraj pochodzenia                       | PL.           |                                                           |      |                   |                          |
| Kod statystyczny                       | 10.32.16.0    | 0. Dues and the same                                      |      |                   |                          |
| Kod EAN                                |               | 1. Sprzedaż/Budżet                                        |      |                   |                          |
| Kod GTIN                               |               | <ol> <li>Rabat/Prowizja</li> <li>Manufednostki</li> </ol> |      |                   |                          |
| Numer nomenflaturony                   |               | 4. Zakup<br>5. Kosti Vriezowanie                          |      |                   | 100                      |
| Uwagi                                  |               | 6. Przegląd                                               |      |                   |                          |
|                                        |               | <ol> <li>Pola użytkownika</li> <li>Różne</li> </ol>       |      |                   |                          |
| Typ artyk.                             | 0             | 9. Bin<br>10 Entry order by the                           | 1    |                   |                          |
| Numer nagitivska taryfy                |               | 11. Planowanie główne                                     | 1    | 2                 |                          |
|                                        |               |                                                           | 5    |                   |                          |
|                                        |               |                                                           | ~    | V                 |                          |
|                                        |               | -                                                         | ~~   | A COU             |                          |

W polu Kod Artykułu (1) należy wybrać z listy (F4) towar zgodny z treścią zadania i potwierdzić wybór przyciskiem ENTER. System wygeneruje pole dialogowe, w którym należy wybrać opcję "Miary/Jednostki", akceptując wybór przyciskiem OK(2).

| 1 WPROWADZANIE/KOREKTA ARTYKUŁÓW / 2 MIARY/JEDNO | stkt 🔪               |           |
|--------------------------------------------------|----------------------|-----------|
| Dostosuj formatkę Wybierz typ zapisu:            | sta Lisuria Lączenie | stepne >> |
| Waga net                                         |                      |           |
| Waga brutt                                       | 0.00                 |           |
| Długo                                            |                      |           |
| Szeroko                                          |                      |           |
| Wysoka                                           | £ 0.00               |           |
| Objętor                                          | 2 0.00               |           |
| Domyślina jednostka czasu wynajn                 | . I Lata             |           |
| Kod j.m. artykułu 0001 iziju Szt                 | Współcz.: 0.00000000 |           |
| Kod j.m. zakupu 0001 👘 Sat                       | Współcz.: 0.0000000  |           |
| Kod j.m. sprzedaży 0001 iškie Szt                | Wsp0icz.: 0.00000000 |           |
| Kod j.m. MPC 0001 Sat                            | Współcz.: 0.00000000 |           |
| Kod innej jednostki 0001 😥 🖉 Szt                 | Współcz.: 0.00000000 |           |
| Kod jedn. BOM 0001 in Sat                        | Czynnik: 0.0000000   |           |

W zakładce Miary/Jednostki należy podać (wartość należy przyjąć) gabaryty towaru w polach (1) i (2) oraz potwierdzić poszczególne zmiany przyciskiem EN-

#### Wirtualne Laboratoria

TER. Wciśnięcie przycisku PAGE DOWN spowoduje powrót do okna dialogowego.

| 0. Dane podstawowe                                                                                                    |
|----------------------------------------------------------------------------------------------------|
| 2. Rabat/Powiaja<br>3. Miary/Jednostki<br>4. Zakup<br>5. Koszt/Księgowanie<br>6. Przegląd<br>7. Pola użytkownika<br>8. Różne<br>9. Bin<br>10. Fazy cyklu życia<br>11. Planowanie główne |
| OK Anuluj                                                                                                    |

W oknie dialogowym należy wybrać opcję "Bin" i potwierdzić przyciskiem OK.

| 1 WPROWADZANIE/KOREKTA ARTYKUŁÓW 2 BIN |                 |       |   |                           |
|----------------------------------------|-----------------|-------|---|---------------------------|
| Dostosuj formatkę Wybierz typ zapisu:  | Lisu'i Lączenie |       |   | << Poprzednie Następne >> |
| Kontrola Bin?                          | Taki 💧          |       |   |                           |
| Lokalizacja pozycji/parti              | • A             | 2     |   |                           |
| Temperatura                            | · / _           |       | 0 | 2                         |
| Wilgotność                             | 0               |       | 0 |                           |
| Typ składowania 1                      |                 | 100   |   |                           |
| Typ składowania 2                      | $\square$       | 100 - |   |                           |
| Typ składowania 3                      |                 | 100   |   |                           |
| Typ składowania 4                      |                 | 100   |   |                           |
| Typ reguly lokalizacji Bin             |                 | 100 - |   |                           |
|                                        |                 |       |   |                           |

W polu (1) należy ręcznie wprowadzić "Tak" i potwierdzić przyciskiem EN-TER. Ta operacja spowoduje, że system będzie kontrolował lokalizacje magazynowe. Po wciśnięciu przycisku PAGE DOWN, system przełączy użytkownika do okna dialogowego, które należy zamknąć przyciskiem ESC.

W identyczny sposób należy zdefiniować kolejny towar, zgodnie z treścią zadania.

Aby przejść do następnego etapu, należy zamknąć wszystkie zakładki systemowe za pomocą przycisku ESC.

# 70. Zmiana definicji towaru, względem dostaw bezpośrednich

Ścieżka: Kontrola Zapasów – Artykuły/Zapytania – Wprowadzanie/Korekta Artykułów Magazynowych

Kontrola zapasów
 Artykuły/zapytania
 Zapytania - plik artykułów
 Wprowadzanie/korekta artykułów magazynowych
 Kopiowanie artykułów
 Inne pliki artykułów
 Prognozowanie
 Planowanie zapotrzebowania magazynowego (SRP)
 Funkcje partii

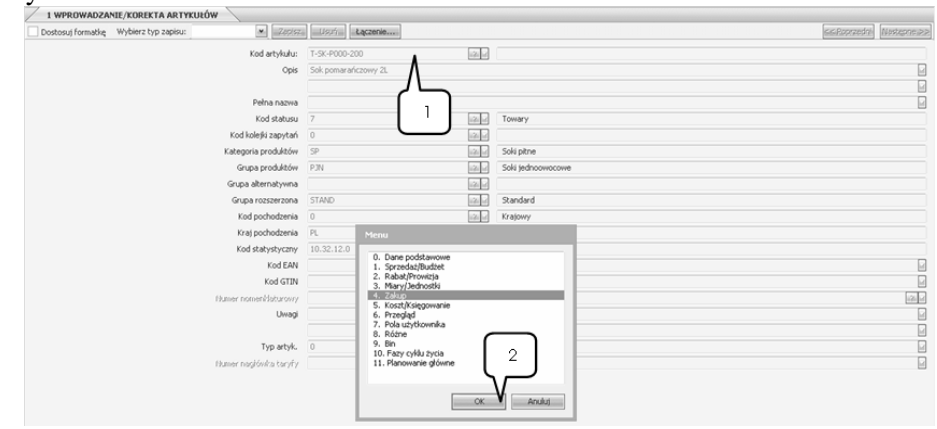

Po rozwinięciu drzewa funkcji, należy wybrać odpowiednią ścieżkę za pomocą przycisku ENTER.

W polu Kod Artykułu (1) należy wybrać z listy (F4) towar zgodny z treścią zadania i potwierdzić wybór przyciskiem ENTER. System wygeneruje okno dialogowe, w którym należy wybrać opcję "Zakup", akceptując wybór przyciskiem OK(2).

| 1 WPROWADZANIE/KOREKTA ARTYKUŁÓW 2 ZAKUP |                |      |                    |            |       |                     |
|------------------------------------------|----------------|------|--------------------|------------|-------|---------------------|
| Dostosuj formatkę Wybierz typ zapisu:    | Ligit Lączenie |      |                    |            | << Po | arzedni Następne >> |
|                                          |                |      |                    |            |       |                     |
| Wal.:                                    | 0              |      | PLN                |            |       |                     |
| Cena zakupu                              | 3.50           |      |                    |            |       |                     |
| Szacowany parzuk                         | 0.00           |      |                    |            |       |                     |
| Cena nabycia                             | 3.50           |      |                    |            |       |                     |
| Zaopatrzeniowiec:                        |                | 22   |                    |            |       |                     |
| Kod dostawcy                             | 300004         | 12.0 | Merkury Sp. z o.o. |            |       |                     |
| Kod dostawcy alt.                        | 300003         | 12.0 | Cytrus Sp.i.       |            |       |                     |
| Kod art. (dostawicy)                     |                |      |                    |            |       |                     |
| Czas dostawy                             | 5              |      |                    | Jedn.: Dni |       |                     |
| Regula zakupu                            | 1              |      |                    |            |       |                     |
| Poziom odnawiania                        | $\sim$         |      |                    |            |       |                     |
| EOQ                                      | 0 1            |      |                    |            |       |                     |
| Ilość/opakowanie                         | 1.00           |      |                    |            |       |                     |
| Mnożnik cenowy                           |                | ~    |                    |            |       |                     |
| Dostawa bezpośrednia                     | 2 V ( )        |      |                    |            |       |                     |
| Przyjęte/wydane                          | 0              |      |                    |            |       |                     |
| Czas realizacji dostawy                  | · \r           | _    |                    |            |       |                     |
| Jedn. czasu realizacji dostawy           | Dni V          |      |                    |            |       |                     |
| Typ reguly wyboru dostawcy dla DB        | 3              |      |                    |            |       |                     |

W zakładce Zakup należy wprowadzić ręcznie w polu Dostawa Bezpośrednia (2) wartość "2", która oznacza automatyczną dostawę bezpośrednią. W polu (2) należy sprecyzować jednostkę czasu realizacji dostawy – dni, poprzez wpisanie "D" i potwierdzenie przyciskiem ENTER. W ostatnim polu zakładki należy pozostawić wartość domyślną, akceptując ją przyciskiem ENTER.

Aby przejść do kolejnego etapu instrukcji, należy pozamykać wszystkie okna przyciskiem ESC.

# 71. Wpisanie zleceń przesunięć zapasów

Ścieżka: Kontrola Zapasów – Zlecenia Przesunięć Zapasów – Wprowadzenie/Korekta Propozycji Przesunięć

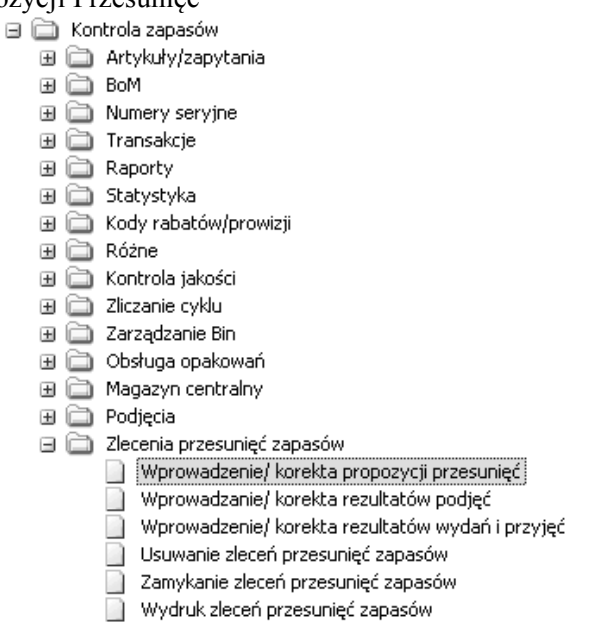

Po rozwinięciu drzewa funkcji, należy wybrać odpowiednią ścieżkę za pomocą przycisku ENTER.

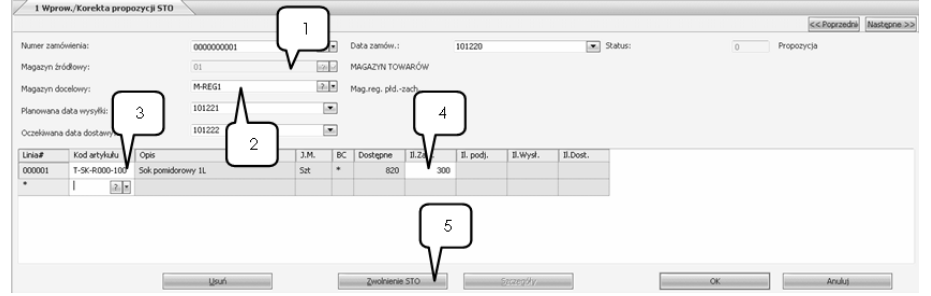

W polu (1) należy wybrać z listy (F4) magazyn źródłowy zgodnie z treścią zadania. W polu (2) należy wybrać magazyn regionalny i potwierdzić wybór przyciskiem ENTER. W polu (3) należy wybrać odpowiedni towar, natomiast w polu (4) należy wpisać wartość liczbową przesunięcia zgodnie z treścią zadania. W celu zaakceptowania należy wcisnąć przycisk "Zwolnienie STO" (5).

Uwaga!

W identyczny sposób należy wprowadzić zlecenie przesunięcia do drugiego magazynu regionalnego.

Aby przejść do kolejnego etapu, należy pozamykać wszystkie okna przyciskiem ENTER.

# 72. Wydruk zleceń przesunięcia zapasów

Ścieżka: Kontrola Zapasów – Zlecenia Przesunięć Zapasów – Wydruk Zleceń Przesunięć Zapasów

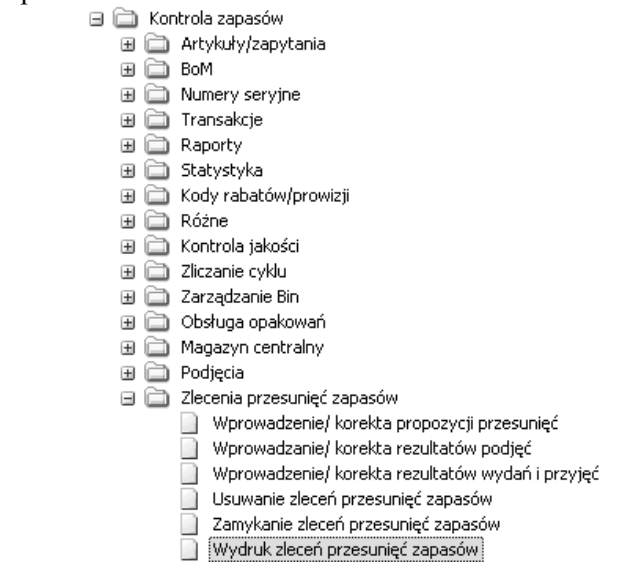

Po rozwinięciu drzewa funkcji, należy wybrać odpowiednią ścieżkę za pomocą przycisku ENTER.

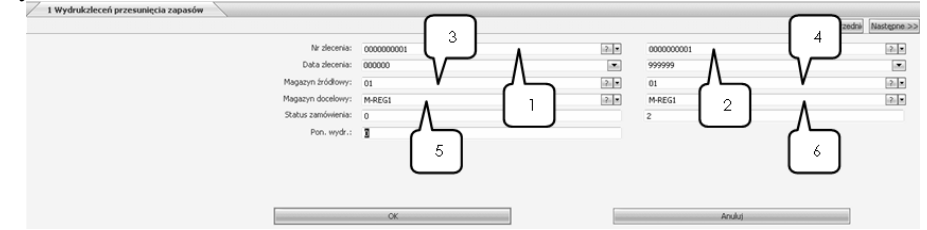

W polu (1) należy wybrać z listy (F4) nr odpowiedniego zlecenia i potwierdzić przyciskiem ENTER. Podobnie należy postąpić w polu (2). W oknach (3) i (4) należy wybrać z listy (F4) magazyn źródłowy, potwierdzając przyciskiem ENTER. W polach (5) i (6) wybieramy odpowiedni magazyn regionalny. Po kilku-

krotnym wciśnięciu przycisku ENTER, system wygeneruje okno drukowania dokumentu, które należy zatwierdzić.

W podobny sposób należy wydrukować przesunięcie magazynowe dla drugiego magazynu regionalnego.

## 73. Wprowadzenie podjęcia zapasów

Ścieżka: Kontrola Zapasów – Zlecenia Przesunięć Zapasów – Wprowadzanie/Korekta Rezultatów Podjęć

| 🖃 🧰 Kor | itrola zapasów                                   |
|---------|--------------------------------------------------|
| H 🚞     | Artykuły/zapytania                               |
| H 🗀     | BoM                                              |
| H 🚞     | Numery seryjne                                   |
| H 🗀     | Transakcje                                       |
| H 🗀     | Raporty                                          |
| H 🗀     | Statystyka                                       |
| H 🗀     | Kody rabatów/prowizji                            |
| H 🗀     | Różne                                            |
| H 🗀     | Kontrola jakości                                 |
| H 🗀     | Zliczanie cyklu                                  |
| H 🗋     | Zarządzanie Bin                                  |
| H 🗀     | Obsługa opakowań                                 |
| H 🗀     | Magazyn centralny                                |
| H 🗀     | Podjęcia                                         |
| 8 🗋     | Zlecenia przesunięć zapasów                      |
|         | Wprowadzenie/ korekta propozycji przesunięć      |
|         | Wprowadzanie/ korekta rezultatów podjęć          |
|         | Wprowadzenie/ korekta rezultatów wydań i przyjęć |
|         | Usuwanie zleceń przesunięć zapasów               |
|         | Zamykanie zleceń przesunięć zapasów              |
|         | Wydruk zleceń przesunięć zapasów                 |

Po rozwinięciu drzewa funkcji, należy wybrać odpowiednią ścieżkę za pomocą przycisku ENTER.

|         | Magazyn 01                            |            |   | $\sim$ | MAGAZYN TOWARÓW     Satus podlecia | Litworzone |                  | Worksk, przez    |            |          | Wczyt | Pokaź    |
|---------|---------------------------------------|------------|---|--------|------------------------------------|------------|------------------|------------------|------------|----------|-------|----------|
| ylko re | eczne wydania Tak                     | ل          | 5 |        |                                    |            |                  | Tryanan pros     |            |          |       |          |
| R       | KOD ARTYKULU                          | OPI        | 1 | OPIS 2 | MAGAZYN                            | BIN        | ILOŚĆ DO WYDANIA | WCZEŚNIEJ WYDANO | WYDANIE    | JEDNO    | TYP C | KOME     |
| 1       | T-SK-R000-100                         | Sok        | _ |        | 01                                 |            | 300              | 0                |            | 0 Szt    | 2.00  | <b>V</b> |
|         |                                       |            |   |        |                                    |            |                  |                  |            |          | (     | 3        |
| (       |                                       |            |   |        |                                    |            |                  |                  |            |          | (     | 3        |
| (       | Ziec przesun.                         | 000000001  |   |        | II. na stanie                      | 820        |                  |                  | Do magazyr | w M-REG1 | (     | 3        |
| (       | Zlec przesun.<br>Linia zlec, przesun. | 0000000001 |   |        | II. na stanie<br>Poziom odnovienia | 820<br>0   |                  |                  | Do magazyr | w M-REGI | (     | 3        |

W polu (1) należy wybrać z listy (F4) magazyn źródłowy i potwierdzić wybór przyciskiem ENTER. W polu (2) należy wybrać odpowiednią listę podjęć.

Po zaakceptowaniu przyciskiem ENTER, system wygeneruje linię towaru, którą należy zaznaczyć w polu (3). Ostatnim krokiem jest wciśnięcie przycisku "Partia/Bin" (4).

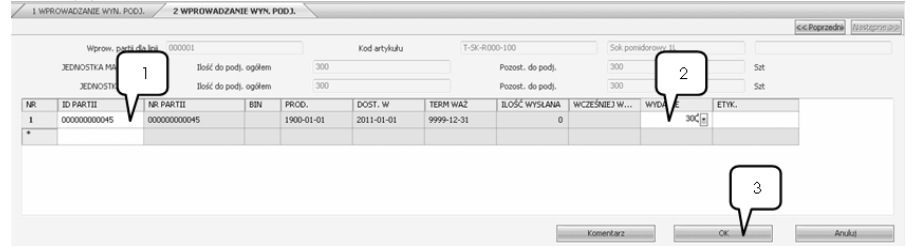

W polu (1) należy wybrać z listy (F4) odpowiednią partię i potwierdzić przyciskiem ENTER. W polu Wydanie (2) należy wprowadzić ręcznie wartość zgodnie z treścią zadania, a następnie potwierdzić przyciskiem OK (3).

| ta podjęć: 00    |                                                                | ~                                                                                                    |                                 |                                                                          |                                                                                                    |                                                                                                    |                                                                                                    |                                                                                                    |                                                                                                    |                                                                                                    |                                                                                                    |                                                                                                    |
|------------------|----------------------------------------------------------------|----------------------------------------------------------------------------------------------------|---------------------------------|--------------------------------------------------------------------------|----------------------------------------------------------------------------------------------------|----------------------------------------------------------------------------------------------------|----------------------------------------------------------------------------------------------------|----------------------------------------------------------------------------------------------------|----------------------------------------------------------------------------------------------------|----------------------------------------------------------------------------------------------------|----------------------------------------------------------------------------------------------------|----------------------------------------------------------------------------------------------------|
| e wydania Ta     | sk.                                                            | ~                                                                                                    | 2.                              | Status podjęcia                                                          | Rworzone                                                                                                    |                                                                                                    | Wydruk, przez                                                                                                    |                                                                                                    |                                                                                                    |                                                                                                    |                                                                                                    |                                                                                                    |
| OD ARTYKULU      |                                                                | OPIS 1                                                                                                    | OPIS 2                          | MAGAZYN                                                                  | BIN                                                                                                    | ILOŚĆ DO WYDANIA                                                                                                    | WCZEŚNIEJ WYDANO                                                                                                    | WYDANIE                                                                                                    | JEDNO                                                                                                    | TYP                                                                                                    | C                                                                                                    | KOME                                                                                                    |
| -SK-R000-100     |                                                                | Sok pomidorowy 1L                                                                                                    |                                 | 01                                                                       |                                                                                                    | 300                                                                                                    | 0                                                                                                    | 300                                                                                                    | Szt                                                                                                    | 2.00                                                                                                    | 1                                                                                                    |                                                                                                    |
| Ziec przesu      | n. 000                                                         | 0000001                                                                                                    |                                 | II. na stanie                                                            | 820                                                                                                    |                                                                                                    |                                                                                                    | Do magazynu                                                                                                    | M-REG1                                                                                                    |                                                                                                    |                                                                                                    |                                                                                                    |
| nia slar przepi  | . 000                                                          | 001                                                                                                    |                                 | Porting of contentia                                                     | 0                                                                                                    |                                                                                                    |                                                                                                    |                                                                                                    |                                                                                                    | 0                                                                                                    |                                                                                                    | n i                                                                                                    |
| nia zieci przesu |                                                                |                                                                                                    |                                 | Pozoli ou omena                                                          |                                                                                                    |                                                                                                    |                                                                                                    |                                                                                                    |                                                                                                    |                                                                                                    | 1                                                                                                    |                                                                                                    |
|                  |                                                                |                                                                                                    |                                 |                                                                          |                                                                                                    |                                                                                                    |                                                                                                    |                                                                                                    |                                                                                                    |                                                                                                    |                                                                                                    |                                                                                                    |
|                  | OD ARTYKURU<br>-SK-R000-100<br>Ziec przesu<br>nia ziec. przesu | OD ARTYKULU SK-R000-100 SK-R000-100-100 SK-R000-100-100-100-100-100-100-100-100-10 | Zier przesur,         000000001 | Zec przewa,         000000001           as dc przewa,         0000000001 | OPES 1         OPES 1         OPES 2         MAGAZYN           Sch000-100         Sek pomidrowy IL         01         01           Ziec pzesun.         000000001         IL na stane<br>Pozoa odowienia         IL na stane | Operation         Operation         Operation         Operation         Operation         EIN         EIN <t< td=""><td>Operation         OPES 1         OPES 2         Mediazini         BIN         ILOSÉ DO WYDMAA<br/>300         BIN         ILOSÉ DO WYDMAA<br/>300         ILOSÉ DO WYDMAA<br/>300         ILOSÉ DO WY</td><td>Operation         OPES 1         OPES 2         MedAZnn         BIN         ILOŚĆ DO WYDANEA.         WCZEŚNEJ WYDANEA           Skł. Boon-100         Skł. pomodrowy II.         01         01         300         0           Złoc pzesuw.         0000000001         II. na stanie         600         1           złać pzesuw.         0000000001         II. na stanie         600         1</td><td>Image: Control of the control of the contro</td><td>Bit Mark         OPES 1         OPES 2         MarkAs21M         BIN         ILOSC DO WYDANLA         WCZESNEJ WYDAND         WYDANDE         ZENO           306 8000-100         Sikk pomdkrowy IL         01         01         300         0         300         58           Ziec pzesun.         000000001         E. na stane         600         De magazynu         P45E01           ana dac, pzesun.         000010         Pozeo od/owieria         0         0         0</td><td>Construction         CPES 1         CPES 2         MediaZnn         BIN         ILOŚĆ DO WYDANEA         WCZEŚNEEJ WYDANO         WCMARE         XEMpo         TP           96:0000-100         Sick pomidwrewy IL         01         01         300         0         300         54         2.00           20c pzesun.         0000000001         IL na stanie         620         Ee magaeynu         MREGI           20c pzesun.         000000001         IL na stanie         60         Ee magaeynu         MREGI</td><td>Million         OPES 1         OPES 2         MildaZh N         EIN         LOŚĆ DO WIDANIA         WCZEŚNEJ WYDANIO         WOMARE         ZEMO         T/P         C           90:0000-100         Sok pomodrowny IL         01         00         300         0         300         54         2.00         Z           20c przezu         0000000001         El. no starie         EID         De magazynu         PHEGI            ana dec. przezu         0         0         0         0         0         0         0         0         0</td></t<> | Operation         OPES 1         OPES 2         Mediazini         BIN         ILOSÉ DO WYDMAA<br>300         BIN         ILOSÉ DO WYDMAA<br>300         ILOSÉ DO WYDMAA<br>300         ILOSÉ DO WY | Operation         OPES 1         OPES 2         MedAZnn         BIN         ILOŚĆ DO WYDANEA.         WCZEŚNEJ WYDANEA           Skł. Boon-100         Skł. pomodrowy II.         01         01         300         0           Złoc pzesuw.         0000000001         II. na stanie         600         1           złać pzesuw.         0000000001         II. na stanie         600         1 | Image: Control of the control of the contro | Bit Mark         OPES 1         OPES 2         MarkAs21M         BIN         ILOSC DO WYDANLA         WCZESNEJ WYDAND         WYDANDE         ZENO           306 8000-100         Sikk pomdkrowy IL         01         01         300         0         300         58           Ziec pzesun.         000000001         E. na stane         600         De magazynu         P45E01           ana dac, pzesun.         000010         Pozeo od/owieria         0         0         0 | Construction         CPES 1         CPES 2         MediaZnn         BIN         ILOŚĆ DO WYDANEA         WCZEŚNEEJ WYDANO         WCMARE         XEMpo         TP           96:0000-100         Sick pomidwrewy IL         01         01         300         0         300         54         2.00           20c pzesun.         0000000001         IL na stanie         620         Ee magaeynu         MREGI           20c pzesun.         000000001         IL na stanie         60         Ee magaeynu         MREGI | Million         OPES 1         OPES 2         MildaZh N         EIN         LOŚĆ DO WIDANIA         WCZEŚNEJ WYDANIO         WOMARE         ZEMO         T/P         C           90:0000-100         Sok pomodrowny IL         01         00         300         0         300         54         2.00         Z           20c przezu         0000000001         El. no starie         EID         De magazynu         PHEGI            ana dec. przezu         0         0         0         0         0         0         0         0         0 |

W powyższym ekranie należy wcisnąć przycisk "Aktualizuj" (1). W taki sam sposób dokonać wprowadzenia wysyłki towarów dla drugiego magazynu regionalnego.

#### 74. Przesunięcia zapasów do magazynów regionalnych

Ścieżka: Kontrola Zapasów – Zlecenia Przesunięć Zapasów – Wprowadzenie/Korekta Rezultatów Wydań i Przyjęć

| 🗉 🚞 Kor | itrola zapasów                                   |  |  |  |  |  |  |
|---------|--------------------------------------------------|--|--|--|--|--|--|
| • 🗀     | Artykuły/zapytania                               |  |  |  |  |  |  |
| 🗉 🗀     | BoM                                              |  |  |  |  |  |  |
| 🗉 🗀     | Numery servjne                                   |  |  |  |  |  |  |
| 🗉 🗀     | Transakcje                                       |  |  |  |  |  |  |
| 🗉 🧰     | Raporty                                          |  |  |  |  |  |  |
| 🗉 🚞     | Statystyka                                       |  |  |  |  |  |  |
| H 🗀     | Kody rabatów/prowizji                            |  |  |  |  |  |  |
| 🗉 🗋     | Różne                                            |  |  |  |  |  |  |
| H 🗀     | Kontrola jakości                                 |  |  |  |  |  |  |
| 🗉 🗋     | Zliczanie cyklu                                  |  |  |  |  |  |  |
| 🗉 🧰     | Zarządzanie Bin                                  |  |  |  |  |  |  |
| 🗉 🗋     | Obsługa opakowań                                 |  |  |  |  |  |  |
| 🗉 🧰     | Magazyn centralny                                |  |  |  |  |  |  |
| 🗉 🧰     | Podjęcia                                         |  |  |  |  |  |  |
| 8 🗀     | Zlecenia przesunięć zapasów                      |  |  |  |  |  |  |
|         | 📄 Wprowadzenie/ korekta propozycji przesunięć    |  |  |  |  |  |  |
|         | Wprowadzanie/ korekta rezultatów podjęć          |  |  |  |  |  |  |
|         | Wprowadzenie/ korekta rezultatów wydań i przyjęć |  |  |  |  |  |  |
|         | Usuwanie zleceń przesunięć zapasów               |  |  |  |  |  |  |
|         | Zamykanie zleceń przesunięć zapasów              |  |  |  |  |  |  |
|         | 🧾 Wydruk zleceń przesunięć zapasów               |  |  |  |  |  |  |

Po rozwinięciu drzewa funkcji, należy wybrać odpowiednią ścieżkę za pomocą przycisku ENTER.

|            |               |                   |      |    |              |         |           |          |                | < <poprzedni) następne="">&gt;</poprzedni)> |
|------------|---------------|-------------------|------|----|--------------|---------|-----------|----------|----------------|---------------------------------------------|
| Numer zamó | wienia:       | 0000000001        | 121  |    | Data zamów.: |         | 101220    |          | Status:        | 1 W trakcie                                 |
| Magazyn źr | ódłowy:       |                   | 191  |    | MAGAZYN TOW  | /ARÓW   |           |          |                |                                             |
| Magazyn do | celowy:       | M-REG1            | 191  |    | Mag.reg. płd | zach.   |           |          |                |                                             |
| Planowana  | data wysyłki: | 101221            | E    | 4  |              |         |           |          |                |                                             |
| Oczekiwana | data dostawy: | 101222            | E    | 4  |              |         |           |          |                |                                             |
| Linia#     | Kod artykułu  | Opis              | J.M. | BC | Dostępne     | Il.Zam. | Il. podj. | II.Wysł. | Il.Dost.       |                                             |
| 000001     | T-SK-R000-100 | Sok pomidorowy 1L | Szt  | *  | 420          | 300     | 300       |          | 0 0            |                                             |
|            |               |                   |      |    |              |         |           |          | $\binom{2}{2}$ |                                             |
|            |               | Usuń              |      |    | Zwolnienie   | 510     | S         | zczegóły | V              | OK Anuluj                                   |

W polu (1) należy wybrać odpowiednie zamówienie i potwierdzić przyciskiem ENTER. Po wygenerowaniu linii towaru, należy wcisnąć przycisk "Szczegóły" (2).

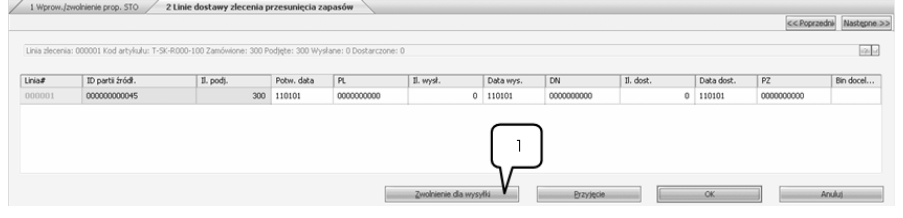

W powyższym ekranie należy wcisnąć przycisk "Zwolnienie dla wysyłki" (1).

| Nr noby doctawny:      | ine >: |
|------------------------|--------|
|                        |        |
| Deta wysyłki: 2 110101 |        |
| 1. do wysłania:        |        |
|                        |        |
| V OK Aniluj            |        |

W polu Nr Noty Dostawy (1) należy wpisać "1" i potwierdzić przyciskiem ENTER. Następnie należy wcisnąć przycisk OK (2).

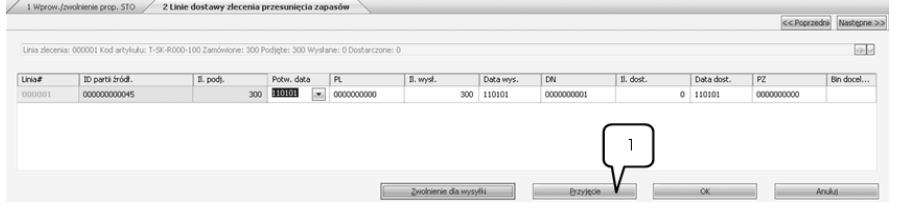

System automatycznie przeniesie użytkownika z powrotem do poprzedniej zakładki, w której należy wcisnąć przycisk "Przyjęcie" (1).

|               |        |                             | << Poprzedné Następne >> |
|---------------|--------|-----------------------------|--------------------------|
| PZ:           | 8      |                             |                          |
| Data dostawy: | 110101 | Λ                           |                          |
| II. przyjąta: | 2 300  | $\left( \overline{}\right)$ |                          |
| Bin docelowy: |        | 2                           |                          |
|               | V ok   | Anului                      |                          |

W polu PZ (1) należy wprowadzić "1" potwierdzając przyciskiem ENTER i zaakceptować przyciskiem OK (2).

|                |                                                                                                    |           |            |  |            |                    |           |            |           |                 | << Poprzei | ini Następne >> |  |  |
|----------------|----------------------------------------------------------------------------------------------------|-----------|------------|--|------------|--------------------|-----------|------------|-----------|-----------------|------------|-----------------|--|--|
| Linia zlecenia | Linia decenia: 000011 Kod artylulu: T-5K-4000-100 Zamówione: 300 Podgte: 300 Wyslane: 0 Destarczone: 0 |           |            |  |            |                    |           |            |           |                 |            |                 |  |  |
| Linia#         | ID parti źródł.                                                                                        | Il. podj. | Potw. data |  | PL.        | II. wysł.          | Data wys. | DN         | Il. dost. | Data dost.      | PZ         | Bin docel       |  |  |
| 000001         | 00000000045                                                                                            | 300       | 110101     |  | 0000000000 | 300                | 110101    | 0000000001 | 300       | 110101          | 0000000001 |                 |  |  |
|                |                                                                                                    |           |            |  |            |                    |           |            |           |                 |            |                 |  |  |
|                |                                                                                                    |           |            |  |            | Zwolnienie dla wys | dia       | Brzyjęcie  |           | <sub>ок</sub> V | A          | nuluj           |  |  |

Kolejną zakładkę należy zaakceptować przyciskiem OK (1).

|            |                 |              |           |      |       |              |         |           |          |          |        |          | 4         | < Poprzedni | Nastepne > |
|------------|-----------------|--------------|-----------|------|-------|--------------|---------|-----------|----------|----------|--------|----------|-----------|-------------|------------|
| Numer zam  | ówienia:        |              | 000000001 | 2    | •     | Data zamów.: |         | 101220    |          | ind 3    | Ratus: | 1        | W trakcie |             |            |
| Magazyn źr | ódłowy:         |              | 01        | 12   | Ð     | MAGAZYN TOV  | VARÓW   |           |          |          |        |          |           |             |            |
| Magazyn de | ocelowy:        |              | M-REGI    | 6    | Ð     | Mag.reg. pld | zach.   |           |          |          |        |          |           |             |            |
| Planowana  | data wysyłki:   |              | 101221    |      | and a |              |         |           |          |          |        |          |           |             |            |
| Oczekiwana | a data dostawy: |              | 101222    | 6    | -     |              |         |           |          |          |        |          |           |             |            |
| Linia#     | Kod artykułu    | Opis         |           | J.M. | BC    | Dostępne     | II.Zam. | Il. podj. | II.Wysł. | Il.Dost. | 1      |          |           |             |            |
| 000001     | T-SK-R000-100   | Sok pomidoro | wy 1L     | Sat  | •     | 420          | 300     | 300       | 300      | 300      |        |          |           |             |            |
|            |                 |              |           |      |       |              |         |           |          |          |        |          |           |             |            |
|            |                 |              | Uppin.    | 1    |       | Zeiphierre   | STQ     | s         | zczegóły |          |        | <br>ox V |           | Anuluj      |            |

Aby zakończyć proces dostarczania towaru do magazynu, w powyższej zakładce, należy wcisnąć przycisk OK (1).

#### Uwaga!

Powyższe kroki należy powtórzyć, aby dokonać procesu dostarczania towaru do wszystkich magazynów regionalnych, zgodnie z treścią ćwiczenia.

# 75. Zamknięcie zleceń przesunięć zapasów

Ścieżka: Kontrola Zapasów – Zlecenia Przesunięć Zapasów – Zamykanie Zleceń Przesunięć Zapasów

| 🖃 🗎 Kor       | ntrola zapasów                                       |
|---------------|------------------------------------------------------|
| - <u>-</u> () | Artykuły/zapytania                                   |
| • 🖻           | BoM                                                  |
| • 🖻           | Numery servine                                       |
| • 🖻 🖻         | Transakcje                                           |
| • 🖻           | Raporty                                              |
| • 🖻           | Statystyka                                           |
| • 🖻 🖻         | Kody rabatów/prowizji                                |
| • 🖻           | Różne                                                |
| • 🖻           | Kontrola jakości                                     |
| 🗉 🗀           | Zliczanie cyklu                                      |
| 🗉 🗀           | Zarządzanie Bin                                      |
| 🗉 🗀           | Obsługa opakowań                                     |
| 🗉 🗀           | Magazyn centralny                                    |
| 🗉 🗀           | Podjęcia                                             |
| 8 🗋           | Zlecenia przesunięć zapasów                          |
|               | 📗 Wprowadzenie/ korekta propozycji przesunięć        |
|               | 📄 Wprowadzanie/ korekta rezultatów podjęć            |
|               | 📄 Wprowadzenie/ korekta rezultatów wydań i przyjęć 🚽 |
|               | 📄 Usuwanie zleceń przesunięć zapasów                 |
|               | Zamykanie zleceń przesunięć zapasów                  |
|               | 📄 Wydruk zleceń przesunięć zapasów                   |

Po rozwinięciu drzewa funkcji, należy wybrać odpowiednią ścieżkę za pomocą przycisku ENTER.

| / | 1 Zamknij zlecenia przesunięcia zapasów |            |    |           |               |             |
|---|-----------------------------------------|------------|----|-----------|---------------|-------------|
|   |                                         |            |    |           | << Poprzednił | Nastepne >> |
|   | Nr złecenia:                            | 0000000001 | 2. | 000000002 |               | 2.*         |
|   | Data zlecenia:                          | 000000     |    | 999999 /  |               |             |
|   | Magazyn źródłowy:                       |            | 2  | XXXXXX    |               | 2. *        |
|   | Magazyn docelowy:                       | 1          | 2  | xxxxxx 2  | -             | 2           |
|   |                                         | $\bigcirc$ |    | _         |               |             |
|   |                                         | 3          |    |           |               |             |
|   |                                         | ож V       | _  | Anduj     |               |             |

W polu (1) należy wybrać z listy (F4) numer pierwszego zlecenia i potwierdzić przyciskiem ENTER. Aby dokonać jednoczesnego zamknięcia obu zleceń, w polu (2) należy wybrać z listy (F4) drugie zlecenie. Po wciśnięciu przycisku OK (3), system automatycznie zamknie oba zlecenia przesunięć zapasów.

#### 76. Kalkulacja zapotrzebowania magazynowego

Ścieżka: Kontrola Zapasów – Artykuły/Zapytania – Planowanie Zapotrzebowania Magazynowego – Zaawansowane SRP – Kalkulacja SRP

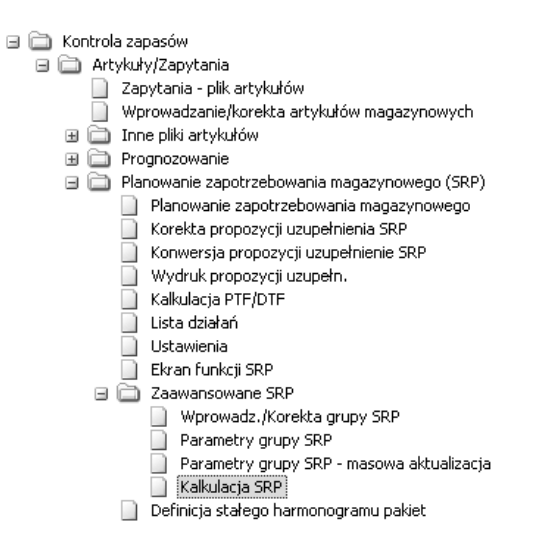

Po rozwinięciu drzewa funkcji, należy wybrać odpowiednią ścieżkę za pomocą przycisku ENTER.

| 1 Zakres MRP                                 |             |                             |                        |          | _    |                 |        | << Poprzedni | Następne |
|----------------------------------------------|-------------|-----------------------------|------------------------|----------|------|-----------------|--------|--------------|----------|
| ID zakresu                                   | 1           |                             | 2.*                    |          |      |                 |        |              |          |
| Opis                                         | SRP/MRP     | -Λ                          |                        |          |      |                 |        |              |          |
| Utwórz podstawę na MRP netto                 |             |                             |                        |          |      |                 |        |              |          |
| Kalkulacja netto                             | 1           | 1                           |                        |          |      |                 |        |              |          |
| Wymagane                                     | Od artykulu |                             |                        |          |      |                 |        |              |          |
| Data MPS                                     | 101109      |                             | 999999                 |          | •    | Jako przesun.   | 0      | 0            |          |
| Data rezerwacji                              | 000000      | 1.8                         | 999999                 |          |      | Jako przesun.   | 0      | 0            |          |
| Prognoza                                     | 1           |                             |                        |          |      |                 |        |              |          |
| Segment                                      |             |                             | (2-)=                  |          |      |                 | 2      |              |          |
| Data prognozy                                | 101109      |                             | 999999                 |          |      | Jako przesun.   | 0      | 0            |          |
| Data przyjęcia                               | 101010      |                             | 111109                 |          |      | 🗌 Jako przesun. | 0      | 0            |          |
| Uzupełnij do pzoiomu bezpiecz.               | 1           |                             |                        |          |      |                 |        |              |          |
| Poziom                                       | 0           |                             |                        | 2        |      |                 |        |              |          |
| Ubwórz propozycje zleceń prod.               | 1           |                             |                        |          |      |                 |        |              |          |
| Utwórz propozycje uzupełnienia               | 1           |                             |                        |          |      |                 |        |              |          |
| Utwórz propozycje sleceń prod. do            | 999999      | ind                         | Jako przesun.          | 0        |      |                 |        |              |          |
| Utwórz propozycje uzupełnienia do            | 999999      |                             | Jako przesun.          | 0        |      |                 |        |              |          |
| Kod artykułu                                 |             |                             | 2.2                    | •••••    | •••• | •••••           | 3.     |              |          |
| Grupa MRP                                    |             |                             | (2) ×                  |          |      |                 | 2.1    | Rozszerzony  | 100      |
| Włącz pozycje z dostawcą z wybranego zakresu |             |                             | 696                    | ******** |      |                 | 120 00 |              |          |
| Przesuń rozpoczęte 2P                        | - III       | Propozycje dla żąda         | anej daty w ramach pac | 294 🗌    |      |                 |        |              |          |
| Powiązane ZP zabiokowane                     |             | Zaproponuj przesunięcie zle | cenia do pow. zapotrze | b. 🗌     |      |                 |        |              |          |
| Powiązane ZZ zablokowane                     |             |                             |                        |          |      |                 |        |              |          |
|                                              |             |                             |                        | 6        |      | Uruch. MRP      | Usiń.  | Ar           | nuluj    |

W polu ID Zakresu (1) należy wybrać z listy (F4) "SRP/MRP" oraz potwierdzić wybór przyciskiem ENTER. Ze względu na to, że nie zmieniamy żadnych więcej pól w tej zakładce – wciskamy przycisk PAGE DOWN, który spowoduje uruchomienie kolejnego okna dialogowego:

| 2 | Zakres MRP  |             |
|---|-------------|-------------|
|   | Uruch. MRP? |             |
|   |             |             |
|   |             |             |
|   |             | $\sqrt{-}$  |
|   |             | QK V Anuluj |

#### Wirtualne Laboratoria

W zapytaniu dialogowym należy potwierdzić uruchomienie MRP poprzez wciśnięcie przycisku OK (1) za pomocą myszki komputerowej.

| H_ | iScala 2.3      |  |
|----|-----------------|--|
|    | PROF CONVERSION |  |

Po zakończeniu planowania zapotrzebowania materiałowego (MRP), system zakomunikuje Użytkownikowi ukończenie prac. Okno dialogowe należy zatwierdzić przyciskiem OK (1) za pomocą myszki komputerowej.

Aby przejść do kolejnego etapu ćwiczeń, należy kilkakrotnie wcisnąć przycisk ESC, aby pozamykać wszystkie zakładki systemowe.

# 77. Zaksięgowanie amortyzacji

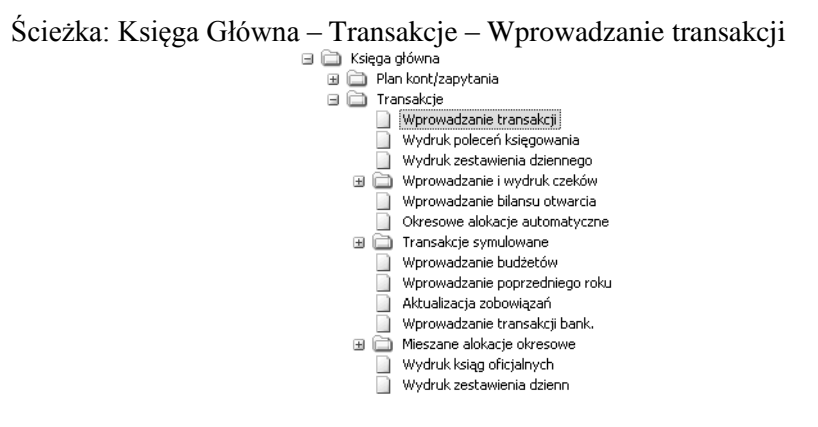

Po rozwinięciu drzewa funkcji, należy wybrać odpowiednią ścieżkę za pomocą przycisku ENTER.

KODY REJECTRU

|                             |           | 100000000                                         |                                                                                             |      | - A    |  |  |
|-----------------------------|-----------|---------------------------------------------------|---------------------------------------------------------------------------------------------|------|--------|--|--|
| Dialog<br>Kod rejestru<br>2 | Analuj OK | Kod<br>K_PLN<br>K_Z<br>PKO<br>PKO<br>SPR<br>ZAKUP | Opis<br>Kasa PLN<br>Kasa Zagraniczna<br>PRC0 w EUR<br>PRC0 podstawowe<br>Sprzedaż<br>Zakupy |      |        |  |  |
|                             |           | Ko                                                | p.                                                                                          | OK 2 | Anuluj |  |  |

W przedstawionym oknie dialogowym, w polu Kod Rejestru (1) należy wcisnąć przycisk F4 i wybrać opcję "Polecenie Księgowania", potwierdzając wybór przyciskiem OK (2).

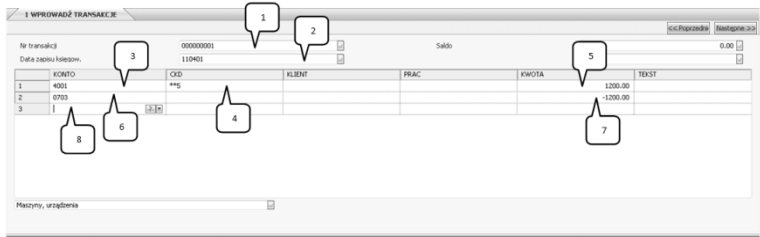

Numer transakcji jest generowany automatycznie, z tego względu w polu (1) należy wcisnąć przycisk ENTER. W polu (2) należy podać datę księgowania, zgodnie z treścią zadania i potwierdzić przyciskiem ENTER. W polu (3) należy wybrać konto 4001, które określa rozliczenia amortyzacji. W polu (4) należy wybrać rodzaj kosztów – na potrzeby zajęć wybieramy "koszty logistyki" i potwierdzamy przyciskiem ENTER. W polu (5) należy ręcznie wpisać kwotę amortyzacji zgodnie z treścią zadania i potwierdzić przyciskiem ENTER. W polu (6) wybieramy rodzaj "Maszyny, urządzenia", który jest zdefiniowany pod numerem 0703 i potwierdzamy przycisku ENTER. W polu (7) nie wpisujemy żadnej wartości – po wciśnięciu przycisku ENTER, system wygeneruje odpowiednią wartość. Aby zapisać, należy zatwierdzić wprowadzone dane w polu w oknie (8) za pomocą przycisku ENTER.

Aby przejść do kolejnego etapu ćwiczenia, należy pozamykać wszystkie okna przyciskiem ESC.

## 78. Wydrukowanie raportu terminowości rzeczywistych dostaw

Ścieżka: Statystyka – Klienci/Artykuły – Sprzedaż/Fakturowanie – Statystyka Wystawionych Faktur

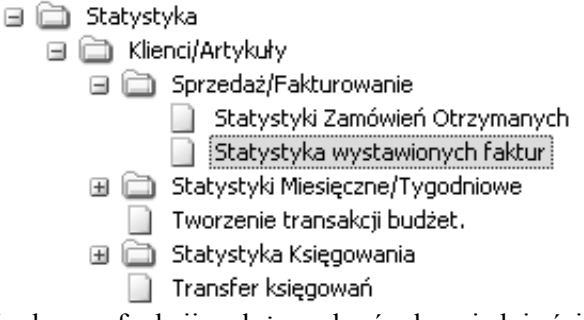

Po rozwinięciu drzewa funkcji, należy wybrać odpowiednią ścieżkę za pomocą przycisku ENTER.

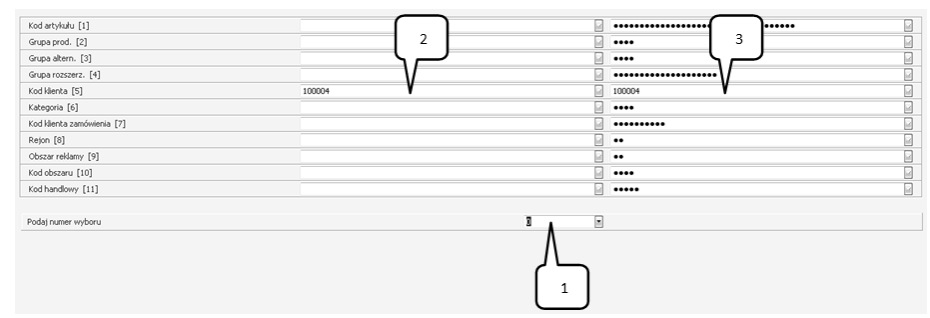

W polu (1) należy podać numer wyboru – po wpisaniu "5" należy zatwierdzić przyciskiem ENTER. System automatycznie przeniesie Użytkownika do pola Kod Klienta (2), w którym należy wybrać z listy (F4) klienta zamawiającego. Po wprowadzeniu klienta, system przeniesie Użytkownika z powrotem do pola (1), gdzie należy wcisnąć przycisk ENTER.

|                                  |      |                          | << Poprzednie Nast |
|----------------------------------|------|--------------------------|--------------------|
|                                  |      |                          |                    |
| Kod klenta [1]                   | Nr 1 | Nr zamówienia [12]       | Nr 2               |
| Kategoria (2 zn.) [2]            |      | Typ zamów. [13]          |                    |
| Kategoria (4 zn.) [3]            |      | Waluta [14]              |                    |
| Kod klienta zamówienia [4]       |      | Nr faktury [15]          |                    |
| Rejon [5]                        |      | Data dostawy [16]        |                    |
| Obszar reklamy [6]               |      | Kod artykułu [17]        | Nr 3               |
| Kod (2 znaki) [7]                |      | Grupa prod. (2 zn.) [18] |                    |
| Kod (4 znaki) [8]                |      | Grupa prod. (4 zn.) [19] |                    |
| Kod handlowy [9]                 |      | Grupa alt. (2 zn.) [20]  |                    |
| Sprzedawca [10]                  |      | Grupa alt. (4 zn.) [21]  |                    |
| Kod wyst. fakt. [11]             |      | Grupa rozszerz. [22]     |                    |
| Worowadź numer wyboru/sortowania |      | Kolumoa                  |                    |
|                                  |      |                          |                    |
|                                  |      | Λ                        |                    |
|                                  |      |                          |                    |
|                                  |      |                          |                    |
|                                  |      |                          |                    |
|                                  |      | -                        |                    |
|                                  |      |                          |                    |
|                                  |      |                          |                    |

W polu (1) należy wpisać numery tych danych, które powinny pojawić się w raporcie. W analizowanym przykładzie są to: 1, 12 i 17. Wprowadzamy kolejno te wartości w polu (1) potwierdzając wybór przyciskiem ENTER. Aby przejść do zakładki Dane Raportu należy wcisnąć przycisk ENTER w polu (1) bez wprowadzania żadnej wartości.

|                           |                               |      |                |                    | << Poprzedni | Następne >> |
|---------------------------|-------------------------------|------|----------------|--------------------|--------------|-------------|
|                           |                               |      |                |                    |              |             |
| RAPORT                    | STATYSTYKA ZAMÓWIEŃ - WYDANIA |      |                |                    |              |             |
| Nazwa kienta [1]          |                               | Nr 4 | Cena jedn. bru | tto Okr [14]       |              |             |
| Nazwa wyst. fakt. [2]     |                               |      | Cena jedn. bru | tto Kum [15]       |              |             |
| Opis artykułu [3]         |                               |      | Cena netto     | Okr [16]           |              |             |
| Ilość Okr [4]             |                               | Nr 5 | Cena netto     | Kum [17]           |              |             |
| Ilość Kum [5]             |                               | Nr 6 | Cena netto '00 | 0 Okr [18]         |              |             |
| Ilość budżetu Okr [6]     |                               |      | Cena netto '00 | 0 Kum [19]         |              |             |
| Ilość budżetu Kum [7]     |                               |      | Cena brutto [\ | WKR] Okr [20]      |              |             |
| Rabaty Okr [8]            |                               |      | Cena brutto [\ | WKR] Kum [21]      |              |             |
| Rabaty Kum [9]            |                               |      | Cena jednostko | wanetto Okr [22]   |              |             |
| Cena brutto Okr [10]      |                               |      | Cena jednostko | wwa.netto Kum [23] |              |             |
| Cena brutto Kum [11]      |                               |      | Koszt          | Okr [24]           |              |             |
| Brutto '000 Okr [12]      |                               |      | Koszt          | Kum [25]           |              |             |
| Brutto '000 Kum [13]      |                               |      | Koszt '000     | Okr [26]           |              |             |
| Wybierz numer szczegółowy |                               |      | Kolumna        |                    |              | 7 🖬         |
|                           |                               |      | )              |                    |              |             |

W polu (1) należy wpisać numery tych danych, które powinny pojawić się w raporcie. W analizowanym przykładzie są to: 1, 4, 5, 94 i 98. Wprowadzamy kolejno te wartości w polu (1) potwierdzając wybór przyciskiem ENTER.
Aby przejść do następnej zakładki należy wcisnąć przycisk ENTER w polu (1) bez wprowadzania żadnej wartości. Kolejne zakładki należy przejść bez wprowadzania zmian, za pomocą przycisku ENTER, aż do momentu uruchomienia funkcji drukowania raportu.

# **NOTKA O AUTORACH**

## **Paweł Fajfer**

Absolwent Wydziału Budowy Maszyn i Zarządzania, a obecnie Doktorant Wydziału Inżynierii Zarządzania Politechniki Poznańskiej. Pracuje w Wyższej Szkole Logistyki w Poznaniu na stanowisku Asystenta. Jest współautorem podręcznika "Systemy logistyczne" oraz skryptów akademickich "Procesowe zarządzanie w zintegrowanych systemach informatycznych" i "Laboratorium systemów informatycznych. Qguar i Graffiti". Członek Polskiego Towarzystwa Logistycznego. Kierownik projektu "Wirtualne laboratoria – sukces innowacji" oraz koordynator projektu "Nauka bliżej biznesu, biznes bliżej nauki". Współautor materiałów dydaktycznych powstałych w ramach projektów "Wirtualne laboratoria - sukces innowacji" oraz "Wielkopolska musi wiedzieć". Członek Komitetu Naukowego Ogólnopolskiej Olimpiady Logistycznej. Edukacyjny trener systemu iScala. Jego zainteresowania naukowe to: systemy informatyczne i ich wykorzystanie w celu poprawy efektywności prowadzonej przez przedsiębiorstwa działalności. Wymienionej tematyki dotyczą jego dotychczasowe publikacje.

#### Adam Koliński

Absolwent Wydziału Informatyki i Zarządzania, a obecnie Doktorant Wydziału Inżynierii Zarządzania Politechniki Poznańskiej. Pracownik naukowy na stanowisku Asystenta oraz Koordynator ds. naukowych Katedry Informacji Logistycznej i Informatyki w Wyższej Szkole Logistyki w Poznaniu. Współpracuje również z Zespołem Szkół Zawodowych Nr 1 w Poznaniu w ramach zajęć dydaktycznych w zawodzie technik logistyk. Członek Polskiego Towarzystwa Zarządzania Produkcją, Polskiego Towarzystwa Ekonomicznego oraz Production and Oparation Management Society. Współwykonawca projektów naukowo-badawczych, badawczo-rozwojowych i innowacyjnych. Autor lub współautor kilkudziesięciu artykułów naukowych i specjalistycznych o tematyce systemów informatycznych zarządzania oraz controllingu z zakresu logistyki, produkcji i finansów. Współautor skryptu akademickiego "Laboratorium systemów informatycznych. Qguar i Graffiti". Edukacyjny trener systemu iScala. Członek Komitetu Naukowego Ogólnopolskiej Olimpiady Logistycznej.

# Sylwia Konecka

Absolwentka Wydziału Zarządzania Uniwersytetu Ekonomicznego w Poznaniu. Pracuje na stanowisku asystenta oraz koordynatora ds. administracyjnych w Katedrze Podstaw Logistyki w Wyższej Szkole Logistyki w Poznaniu. Prowadzi zajęcia z podstaw logistyki, zarządzania logistyką, sieci i strategii w logistyce, zarządzania ryzykiem. Członek Polskiego Towarzystwa Logistycznego oraz Stowarzyszenia Zarządzania Ryzykiem POLRISK. Sekretarz Komitetu Naukowego Ogólnopolskiej Olimpiady Logistycznej. Współwykonawca projektów naukowobadawczych zrealizowanych i realizowanych przez WSL m.in. Strategie dostawców wobec rosnącej siły przetargowej liderów sieci, Przyczyny i przebieg kryzysów w łańcuchach dostaw, Niestandardowe czynniki konkurencyjności w łańcuchach dostaw, Strategie łańcuchów dostaw. Wymienionej tematyki dotyczy blisko trzydzieści dotychczasowych publikacji w czasopismach "Logistyka" i "LogForum", monografiach, skryptach, podręcznikach i materiałach konferencyjnych.

#### Krystyna Kozyra

Krystyna Kozyra – absolwentka Wydziału Informatyki i Zarządzania Politechniki Wrocławskiej oraz studiów podyplomowych w zakresie rachunkowości. Ukończyła również studia podyplomowe dla nauczycieli w Wyższej Szkole Logistyki w Poznaniu. Pracuje w Zespole Szkół Ponadgimnazjalnych w Sulechowie (woj. lubuskie). Była opiekunem laureata IV miejsca II Ogólnopolskiej Olimpiady Logistycznej i laureatów III i V miejsca III Ogólnopolskiej Olimpiady Logistycznej – obecnie studentów WSL. Od stycznia 2011 r. realizuje zajęcia z laboratorium magazynowego w ramach projektu Wirtualne Laboratoria – sukces innowacji z wykorzystaniem Wirtualnych Laboratoriów Logistyczno-Spedycyjnych i Magazynowych.

#### **Robert Pawlak**

Absolwent Uniwersytetu im. Adama Mickiewicza oraz Politechniki Poznańskiej. Ukończył również studia doktoranckie na Uniwersytecie Ekonomicznym w Poznaniu. Założyciel firmy L-Systems specjalizującej się we wdrażaniu systemów firmy Epicor (w tym systemu iScala) oraz opracowywaniu pakietów edukacyjnych informatycznych systemów biznesowych. Brał udział w charakterze konsultanta i kierownika wielu projektów wdrożeniowych w kraju i zagranicą. Zainteresowania naukowe to: teoria organizacji MRP II, optymalizacja procesów biznesowych, organizacja produkcji oraz szeregowanie zadań produkcyjnych. Współautor skryptu akademickiego "Procesowe zarządzanie w zintegrowanych systemach informatycznych".

# Elżbieta Samulska

Absolwentka Politechniki Poznańskiej na Wydziale Maszyn Roboczych i Transportu na kierunku Transport. Obecnie jest nauczycielem przedmiotów logistycznych w Zespole Szkół Zawodowych Nr 6 im. Joachima Lelewela w Poznaniu w zawodzie technik logistyk. Prowadzi zajęcia w ramach Wirtualnych Laboratoriów Logistyczno-Spedycyjnych i Magazynowych.

## Anna Sar

Absolwentka Wydziału Organizacji i Zarzadzania Politechniki Śląskiej w Gliwicach oraz studiów podyplomowych na Wydziale Automatyki, Elektroniki i Informatyki Politechniki Śląskiej w zakresie Sieci Komputerowe, Systemy Mikrokomputerowe i Bazy Danych. Ukończyła również Studium Business English i Administracji uzyskując tytuł Executive Administrator. Prowadziła ćwiczenia z zakresu makroekonomii i podstaw zarządzania na Wydziale Ekonomii i Zarządzania Akademii Polonijnej w Częstochowie. Obecnie nauczycielka przedmiotów zawodowych kształcących w zawodzie technik logistyk i technik informatyk. Współautorka poradnika dydaktycznego opublikowanego przez Gliwicki Ośrodek Metodyczny dla nauczycieli uczących na kierunku technik logistyk. Zainteresowania naukowe to wykorzystanie systemów informatycznych w optymalizacji procesów zarządzania.

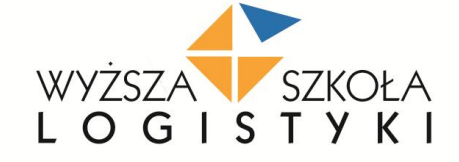

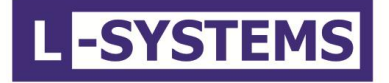

Publikacja bezpłatna

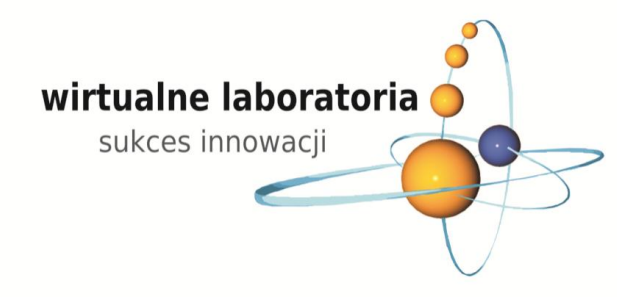

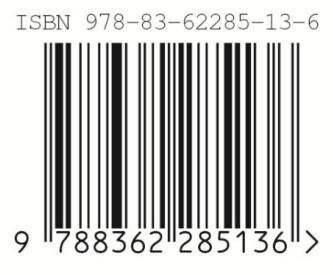